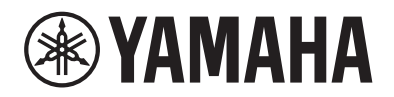

# PIANINO CYFROWE P-515

## Podręcznik użytkownika

Dziękujemy za zakup pianina cyfrowego firmy Yamaha!

Ten instrument oferuje brzmienie o wyjątkowo wysokiej jakości oraz kontrolę dynamiki, dzięki czemu granie na nim jest czystą przyjemnością.

Warto dokładnie zapoznać się z niniejszym podręcznikiem, aby móc w pełni wykorzystywać wszystkie zaawansowane i zapewniające wygodę funkcje instrumentu.

Zalecamy także zachowanie podręcznika i przechowywanie go w bezpiecznym miejscu, aby w razie potrzeby był zawsze pod ręką.

Przed rozpoczęciem korzystania z instrumentu należy zapoznać się z informacjami zawartymi w rozdziale "ZALECENIA" na stronach 5–6.

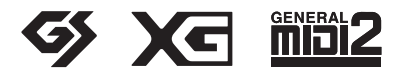

## Important Notice: Guarantee Information for customers in European Economic Area (EEA) and Switzerland

| Important Notice: Guarantee Information for customers in EEA* and Switzerland<br>For detailed guarantee information about this Yamaha product, and Pan-EEA* and Switzerland warranty service, please either visit the<br>at our website) or contact the Yamaha representative office for your country. * EEA: European Economic Area                    | English<br>website address below (Printable file is available      |
|----------------------------------------------------------------------------------------------------|--------------------------------------------------------------------|
| Wichtiger Hinweis: Garantie-Information für Kunden in der EWR* und der Schweiz                                                                                                    | Deutsch                                                            |
| Für nähere Garantie-Information über dieses Produkt von Yamaha, sowie über den Pan-EWR*- und Schweizer Garantieservice, besuchen Sie bittt                                                                                                    | e entweder die folgend angegebene Internetadresse                  |
| (eine druckfähige Version befindet sich auch auf unserer Webseite), oder wenden Sie sich an den für Ihr Land zuständigen Yamaha-Vertrieb. *E                                                                                                    | WR: Europäischer Wirtschaftsraum                                   |
| Remarque importante: informations de garantie pour les clients de l'EEE et la Suisse                                                                                                    | Français                                                           |
| Pour des informations plus détaillées sur la garantie de ce produit Yamaha et sur le service de garantie applicable dans l'ensemble de l'E                                                                                                    | EE ainsi qu'en Suisse, consultez notre site Web                    |
| à l'adresse ci-dessous (le fichier imprimable est disponible sur notre site Web) ou contactez directement Yamaha dans votre pays de rés                                                                                                    | idence. * EEE : Espace Economique Européen                         |
| Belangrijke mededeling: Garantie-informatie voor klanten in de EER* en Zwitserland                                                                                                    | Nederlands                                                         |
| Voor gedetailleerde garantie-informatie over dit Yamaha-product en de garantieservice in heel de EER* en Zwitserland, gaat u naar d                                                                                                    | e onderstaande website (u vind een afdrukbaar                      |
| bestand op onze website) of neemt u contact op met de vertegenwoordiging van Yamaha in uw land. * EER: Europese Economische R                                                                                                    | uimte                                                              |
| Aviso importante: información sobre la garantía para los clientes del EEE* y Suiza                                                                                                    | Español                                                            |
| Para una información detallada sobre este producto Yamaha y sobre el soporte de garantía en la zona EEE* y Suiza, visite la direcció                                                                                                    | on web que se incluye más abajo (la version del                    |
| archivo para imprimir esta disponible en nuestro sitio web) o póngase en contacto con el representante de Yamaha en su país. * EEE:                                                                                                    | Espacio Económico Europeo                                          |
| Avviso importante: informazioni sulla garanzia per i clienti residenti nell'EEA* e in Svizzera                                                                                                    | ttaliano                                                           |
| Per informazioni dettagliate sulla garanzia relativa a questo prodotto Yamaha e l'assistenza in garanzia nei paesi EEA* e in Svizzera, pr                                                                                                    | otete consultare il sito Web all'indirizzo riportato               |
| di seguito (è disponibile il file in formato stampabile) oppure contattare l'ufficio di rappresentanza locale della Yamaha. * EEA: Area Ecc                                                                                                    | onomica Europea                                                    |
| Aviso importante: informações sobre as garantias para clientes da AEE* e da Suíça<br>Para obter uma informação pormenorizada sobre este produto da Yamaha e sobre o serviço de garantia na AEE* e na Suíça, visite<br>disponível no nosso site) ou entre em contato com o escritório de representação da Yamaha no seu país. * AEE: Área Econômica Eurr | o site a seguir (o arquivo para impressão está opéia               |
| Σημαντική σημείωση: Πληροφορίες εγγύησης για τους πελάτες στον ΕΟΧ* και Ελβετία                                                                                                    | Ελληνικά                                                           |
| Για λεπτομερείς πληροφορίες εγγύησης σχετικά με το παρόν προϊόν της Yamaha και την κάλυψη εγγύησης σε όλες τις χώρες του Εζ                                                                                                    | ΟΧ και την Ελβετία, επισκεφτείτε την παρακάτω                      |
| ιστοσελίδα (Εκτυπώσιμη μορφή είναι διαθέσιμη στην ιστοσελίδα μας) ή απευθυνθείτε στην αντιπροσωπεία της Yamaha στη χώρα σας. * Ι                                                                                                    | ΕΟΧ: Ευρωπαϊκός Οικονομικός Χώρος                                  |
| Viktigt: Garantiinformation för kunder i EES-området* och Schweiz<br>För detaljerad information om denna Yamahaprodukt samt garantiservice i hela EES-området* och Schweiz kan du antingen besöka n<br>finns på webbplatsen) eller kontakta Yamahas officiella representant i ditt land. * EES: Europeiska Ekonomiska Samarbetsområdet                  | Svenska<br>edanstående webbaddress (en utskriftsvänlig fil         |
| Viktig merknad: Garantiinformasjon for kunder i EØS* og Sveits<br>Detaljert garantiinformasjon om dette Yamaha-produktet og garantiservice for hele EØS-området* og Sveits kan fås enten ved å besøk<br>på våre nettsider) eller kontakte kontakte Yamaha-kontoret i landet der du bor. *EØS: Det europeiske økonomiske samarbeidsområdet               | Norsk<br>e nettadressen nedenfor (utskriftsversjon finnes          |
| Vigtig oplysning: Garantioplysninger til kunder i EØO* og Schweiz                                                                                                    | Dansk                                                              |
| De kan finde detaljerede garantioplysninger om dette Yamaha-produkt og den fælles garantiserviceordning for EØO* (og Schweiz) ved at t                                                                                                    | besøge det websted, der er angivet nedenfor (der                   |
| findes en fil, som kan udskrives, på vores websted), eller ved at kontakte Yamahas nationale repræsentationskontor i det land, hvor De bor                                                                                                    | •. * EØO: Det Europæiske Økonomiske Område                         |
| Tärkeä ilmoitus: Takuutiedot Euroopan talousalueen (ETA)* ja Sveitsin asiakkaille<br>Tämän Yamaha-tuotteen sekä ETA-alueen ja Sveitsin takuuta koskevat yksityiskohtaiset tiedot saatte alla olevasta nettiosoitteesta. (T<br>Voitte myös ottaa yhteyttä paikalliseen Yamaha-edustajaan. *ETA: Euroopan talousalue                                      | Suomi<br>ulostettava tiedosto saatavissa sivustollamme.)           |
| Ważne: Warunki gwarancyjne obowiązujące w EOG* i Szwajcarii                                                                                                    | Polski                                                             |
| Aby dowiedzieć się więcej na temat warunków gwarancyjnych tego produktu firmy Yamaha i serwisu gwarancyjnego w całym EOG* i Szwajcarii, nal                                                                                                    | leży odwiedzić wskazaną poniżej stronę internetową                 |
| (Plik gotowy do wydruku znajduje się na naszej stronie internetowej) lub skontaktować się z przedstawicielstwem firmy Yamaha w swoim kraju. *                                                                                                    | EOG — Europejski Obszar Gospodarczy                                |
| Důležité oznámení: Záruční informace pro zákazníky v EHS* a ve Švýcarsku<br>Podrobné záruční informace o tomto produktu Yamaha a záručním servisu v celém EHS* a ve Švýcarsku naleznete na níže uvedené web<br>webových stránkách) nebo se můžete obrátit na zastoupení firmy Yamaha ve své zemi. * EHS: Evropský hospodářský prostor                   | Česky<br>ové adrese (soubor k tisku je dostupný na našich          |
| Fontos figyelmeztetés: Garancia-információk az EGT* területén és Svájcban élő vásárlók számára                                                                                                    | Magyar                                                             |
| A jelen Yamaha termékre vonatkozó részletes garancia-információk, valamint az EGT*-re és Svájcra kiterjedő garanciális szolgáltatás l                                                                                                    | lekintetében keresse fel webhelyünket az alábbi                    |
| címen (a webhelyen nyomtatható fájlt is talál), vagy pedig lépjen kapcsolatba az országában működő Yamaha képviseleti irodával. * EC                                                                                                    | GT: Európai Gazdasági Térség                                       |
| Oluline märkus: Garantiiteave Euroopa Majanduspiirkonna (EMP)* ja Šveitsi klientidele<br>Täpsema teabe saamiseks selle Yamaha toote garantii ning kogu Euroopa Majanduspiirkonna ja Šveitsi garantiiteeninduse kohta, külast<br>saidil on saadaval prinditav fail) või pöörduge Teie regiooni Yamaha esinduse poole. * EMP: Euroopa Majanduspiirkond    | Eesti keel<br>age palun veebisaiti alljärgneval aadressil (meie    |
| Svarīgs paziņojums: garantijas informācija klientiem EEZ* un Šveicē<br>Lai saņemtu detalizētu garantijas informāciju par šo Yamaha produktu, kā arī garantijas apkalpošanu EEZ* un Šveicē, lūdzu, apmeklējie<br>vietnē ir pieejams drukājams fails) vai sazinieties ar jūsu valsti apkalpojošo Yamaha pārstāvniecību. * EEZ: Eiropas Ekonomikas zona    | Latviešu<br>t zemāk norādīto tīmekļa vietnes adresi (tīmekļa       |
| Dėmesio: informacija dėl garantijos pirkėjams EEE* ir Šveicarijoje<br>Jei reikia išsamios informacijos apie šį "Yamaha" produktą ir jo techninę priežiūrą visoje EEE* ir Šveicarijoje, apsilankykite mūsų sv<br>spausdintinas failas) arba kreipkitės į "Yamaha" atstovybę savo šaliai. *EEE – Europos ekonominė erdvė                                  | Lietuvių kalba<br>retainėje toliau nurodytu adresu (svetainėje yra |
| Dôležité upozornenie: Informácie o záruke pre zákazníkov v EHP* a Švajčiarsku                                                                                                    | Slovenčina                                                         |
| Podrobné informácie o záruke týkajúce sa tohto produktu od spoločnosti Yamaha a garančnom servise v EHP* a Švajčiarsku nájdete                                                                                                    | e na webovej stránke uvedenej nižšie (na našej                     |
| webovej stránke je k dispozícii súbor na tlač) alebo sa obrátte na zástupcu spoločnosti Yamaha vo svojej krajine. * EHP: Európsky hos                                                                                                    | podársky priestor                                                  |
| Pomembno obvestilo: Informacije o garanciji za kupce v EGP* in Švici<br>Za podrobnejše informacije o tem Yamahinem izdelku ter garancijskem servisu v celotnem EGP in Švici, obiščite spletno mesto, ki je na<br>našem spletnem mestu), ali se obrnite na Yamahinega predstavnika v svoji državi. * EGP: Evropski gospodarski prostor                   | Slovenščina<br>vedeno spodaj (natisljiva datoteka je na voljo na   |
| Важно съобщение: Информация за гаранцията за клиенти в ЕИП* и Швейцария                                                                                                    | Български език                                                     |
| За подробна информация за гаранцията за този продукт на Yamaha и гаранционното обслужване в паневропейската зона на ЕИП* и Ц                                                                                                    | Швейцария или посетете посочения по-долу уеб                       |
| сайт (на нашия уеб сайт има файл за печат), или се свържете с представителния офис на Yamaha във вашата страна. * ЕИП: Европе                                                                                                    | йско икономическо пространство                                     |
| Notificare importantă: Informații despre garanție pentru clienții din SEE* și Elveția                                                                                                    | Limba română                                                       |
| Pentru informații detaliate privind acest produs Yamaha și serviciul de garanție Pan-SEE* și Elveția, vizitați site-ul la adresa de mai jos (fi                                                                                                    | șierul imprimabil este disponibil pe site-ul nostru)               |
| sau contactați biroul reprezentanței Yamaha din țara dumneavoastră . * SEE: Spațiul Economic European                                                                                                    |                                                                    |
|                                                                                                    |                                                                    |

## http://europe.yamaha.com/warranty/

#### **OBSERVERA!**

Apparaten kopplas inte ur växelströmskällan (nätet) så länge som den ar ansluten till vägguttaget, även om själva apparaten har stängts av.

**ADVARSEL:** Netspændingen til dette apparat er IKKE afbrudt, sålænge netledningen sidder i en stikkontakt, som er tændt — også selvom der er slukket på apparatets afbryder.

VAROITUS: Laitteen toisiopiiriin kytketty käyttökytkin ei irroita koko laitetta verkosta.

(standby)

#### Informacje dla Użytkowników odnośnie do zbiórki i utylizacji starego sprzętu

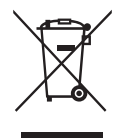

Ten symbol na sprzętach, opakowaniach i/lub dokumentach towarzyszących oznacza, że zużytego sprzętu elektrycznego i elektronicznego nie należy wyrzucać ze zwykłymi odpadami domowymi. Zgodnie z przepisami swojego kraju w celu poprawnego oczyszczania, regeneracji i przetwarzania starych sprzętów proszę oddawać je do odpowiednich punktów zbierania ww.

Prawidłowa utylizacja owych sprzętów pomaga zachowywać cenne zasoby, a także zapobiegać wszelkim potencjalnym negatywnym wpływom na zdrowie ludzi i stan środowiska, które mogłyby wyniknąć w przypadku nieprawidłowego obchodzenia się z odpadami.

W celu uzyskania dalszych informacji na temat zbiórki i przetwarzania starych sprzętów proszę skontaktować się z lokalnym samorządem miejskim, zakładem utylizacji odpadów lub punktem sprzedaży, w którym nabyto przedmioty.

#### Dla użytkowników biznesowych w Unii Europejskiej:

W celu wyrzucenia sprzętu elektrycznego i elektronicznego proszę skontaktować się ze swoim dealerem lub dostawcą i zasięgnąć dalszej informacji.

#### Informacje dotyczące utylizacji w krajach poza Unią Europejską:

Ten symbol obowiązuje tylko w Unii Europejskiej. W celu wyrzucenia tych przedmiotów proszę skontaktować się ze swoimi władzami lokalnymi lub dealerem i zapytać o prawidłową metodę utylizacji.

(weee\_eu\_pl\_02)

## ZALECENIA

## PRZECZYTAJ UWAŻNIE PRZED PODJĘCIEM DALSZYCH CZYNNOŚCI

Przechowuj niniejszy podręcznik użytkownika w bezpiecznym i podręcznym miejscu, aby móc skorzystać z niego w razie potrzeby.

## Dotyczy zasilacza sieciowego

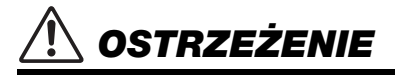

- Tego zasilacza sieciowego można używać wyłącznie z instrumentami elektronicznymi firmy Yamaha. Nie używaj go do innych celów.
- Wyłącznie do użytku w pomieszczeniach. Nie należy używać go w warunkach dużej wilgotności.

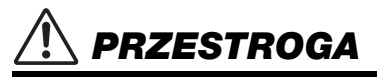

 Podczas przygotowywania urządzenia upewnij się, że gniazdko elektryczne jest łatwo dostępne. W przypadku nieprawidłowego działania instrumentu lub wystąpienia innych związanych z nim problemów natychmiast wyłącz instrument i odłącz zasilacz sieciowy od gniazdka. Pamiętaj, że gdy zasilacz sieciowy jest podłączony do gniazdka elektrycznego, to nawet po wyłączeniu instrumentu dociera do niego prąd o minimalnym natężeniu. Jeśli instrument nie będzie używany przez dłuższy czas, wyjmij wtyczkę przewodu zasilającego z gniazdka ściennego.

## Dotyczy modeli P-515

## \land OSTRZEŻENIE

Zawsze stosuj się do podstawowych zaleceń dotyczących bezpieczeństwa, aby zapobiec poważnym zranieniom lub nawet śmierci na skutek porażenia prądem elektrycznym, zwarcia, urazów, pożaru lub innych zagrożeń. Zalecenia te obejmują m.in.:

#### Zasilanie/zasilacz

- Nie umieszczaj przewodu zasilającego w pobliżu źródeł ciepła, takich jak grzejniki i kaloryfery. Przewodu nie należy również nadmiernie wyginać ani w inny sposób uszkadzać, ani też przygniatać go ciężkimi przedmiotami.
- Napięcie powinno być dostosowane do używanego instrumentu. Wymagane napięcie jest podane na tabliczce znamionowej instrumentu.
- Używaj tylko wskazanego zasilacza (strona 115). Użycie nieprawidłowego zasilacza może spowodować uszkodzenie lub przegrzanie instrumentu.
- Używaj wyłącznie przewodu zasilającego i wtyczki dostarczonych z instrumentem.
- Okresowo sprawdzaj stan gniazdka elektrycznego oraz usuwaj brud i kurz, który może się w nim gromadzić.

#### Zakaz otwierania

 Instrument nie zawiera części przeznaczonych do naprawy we własnym zakresie przez użytkownika. Nie otwieraj obudowy instrumentu ani nie próbuj wymontowywać lub wymieniać wewnętrznych jego składników. Jeśli instrument działa nieprawidłowo, natychmiast przestań z niego korzystać i przekaż go do sprawdzenia wykwalifikowanym pracownikom serwisu firmy Yamaha.

#### Lokalizacja (w przypadku dostępnej funkcji Bluetooth)

(Informacje na temat dostępności funkcji Bluetooth można znaleźć na stronie 81)

- Fale radiowe mogą wpływać na działanie urządzeń elektromedycznych.
   Nie używaj instrumentu w pobliżu urządzeń o zastosowaniu medycznym ani
  - w miejscach podlegających ograniczeniom dotyczącym korzystania z fal radiowych. - Nie używaj instrumentu w odległości mniejszej niż 15 cm od osób
  - z wszczepionym rozrusznikiem serca.

#### Ostrzeżenie przed wodą i wilgocią

- Chroń instrument przed deszczem. Nie używaj go w pobliżu wody oraz w warunkach dużej wilgotności. Nie stawiaj na instrumencie naczyń (np. wazonów, butelek czy kieliszków) z płynem, który może się wylać i dostać do jego wnętrza. Jeżeli jakakolwiek ciecz, np. woda, przedostanie się do wnętrza instrumentu, natychmiast go wyłącz i wyjmij wtyczkę przewodu zasilającego z gniazdka. Następnie przekaż instrument do sprawdzenia wykwalifikowanym pracownikom serwisu firmy Yamaha.
- Nigdy nie wkładaj ani nie wyjmuj wtyczki elektrycznej mokrymi rękami.

#### Ostrzeżenie przed ogniem

 Nie stawiaj na instrumencie płonących przedmiotów, takich jak świece. Płonący przedmiot może się przewrócić i wywołać pożar.

#### Niepokojące objawy

- W przypadku wystąpienia jednego z następujących problemów natychmiast wyłącz instrument i wyjmij wtyczkę z gniazdka. Następnie przekaż urządzenie do sprawdzenia pracownikom serwisu firmy Yamaha.
  - Przewód zasilający lub wtyczka zużyły się lub uszkodziły.
  - Pojawiają się nietypowe zapachy lub dym.
  - Do wnętrza instrumentu wpadł jakiś przedmiot.
  - Podczas korzystania z instrumentu następuje nagły zanik dźwięku.

## \land PRZESTROGA

Zawsze stosuj się do podstawowych zaleceń dotyczących bezpieczeństwa, aby zapobiec zranieniu siebie i innych osób oraz uszkodzeniu instrumentu lub innego mienia. Zalecenia te obejmują m.in.:

#### Zasilanie/zasilacz

- Nie podłączaj instrumentu do gniazdka elektrycznego przez rozgałęziacz. Takie podłączenie może obniżyć jakość dźwięku lub spowodować przegrzanie się gniazdka.
- Podczas wyciągania wtyczki przewodu elektrycznego z gniazdka instrumentu lub gniazdka elektrycznego zawsze trzymaj za wtyczkę, a nie za przewód.
   Pociąganie za przewód może spowodować jego uszkodzenie.
- Wyciągaj wtyczkę z gniazdka elektrycznego, jeśli instrument nie jest używany przez dłuższy czas oraz podczas burzy.

#### Lokalizacja

- Nie ustawiaj instrumentu w niestabilnej pozycji, gdyż może się przewrócić.
- Instrument powinien być zawsze transportowany przez co najmniej dwie osoby.
   Próba samodzielnego podniesienia instrumentu może spowodować obrażenia kręgosłupa, inne obrażenia lub uszkodzenie instrumentu.
- Przed przemieszczeniem urządzenia usuń wszelkie podłączone przewody, aby zapobiec ich uszkodzeniu lub potknięciu się o nie, co może w konsekwencji spowodować uraz.
- Ustawiając urządzenie, upewnij się, że gniazdko elektryczne, z którego chcesz korzystać, jest łatwo dostępne. W przypadku nieprawidłowego działania instrumentu lub jakichkolwiek innych problemów z urządzeniem natychmiast wyłącz instrument i wyjmij wtyczkę z gniazdka. Wyłączone urządzenie wciąż pobiera minimalną ilość prądu. Jeśli urządzenie nie będzie używane przez długi czas, wyjmij wtyczkę przewodu zasilającego z gniazdka.
- Należy używać wyłącznie statywu przeznaczonego dla tego instrumentu.
   Zamocuj go za pomocą dostarczonych śrub. W przeciwnym razie wewnętrzne elementy instrumentu mogą ulec uszkodzeniu. Instrument może się także przewrócić.

#### Połączenia

- Przed podłączeniem instrumentu do innych komponentów elektronicznych odłącz je od zasilania. Zanim włączysz lub wyłączysz zasilanie wszystkich połączonych urządzeń, ustaw wszystkie poziomy głośności na minimum.
- Pamiętaj, aby ustawić głośność wszystkich komponentów na poziom minimalny i dopiero w trakcie grania stopniowo ją zwiększać do odpowiedniego poziomu.

#### Obchodzenie się z instrumentem

- Nie należy wkładać palców ani dłoni w żadne szczeliny instrumentu.
- Nie wolno wkładać ani wrzucać przedmiotów papierowych, metalowych ani żadnych innych w szczeliny w panelu lub klawiaturze. Może to spowodować obrażenia użytkownika lub innych osób, a także przyczynić się do uszkodzenia instrumentu lub innego mienia.
- Nie opieraj się o instrument i nie ustawiaj na nim ciężkich przedmiotów. Posługuj się przyciskami, przełącznikami i złączami z wyczuciem.
- Korzystanie z instrumentu/urządzenia lub słuchawek przez dłuższy czas, gdy
  jest ustawiony bardzo wysoki, drażniący poziom głośności, może doprowadzić
  do trwałego uszkodzenia słuchu. Jeśli zauważysz osłabienie słuchu lub
  dzwonienie w uszach, jak najszybciej skontaktuj się z lekarzem.

Firma Yamaha nie odpowiada za szkody spowodowane niewłaściwym użytkowaniem lub modyfikacjami instrumentu ani za utracone lub uszkodzone dane.

Zawsze wyłączaj zasilanie, jeśli nie używasz instrumentu.

Nawet jeśli przełącznik [ ტ] (Gotowość/Włączony) jest w położeniu Standby (lampka zasilania jest wyłączona), urządzenie wciąż znajduje się pod napięciem. Jeśli urządzenie nie będzie używane przez długi czas, pamiętaj o wyjęciu wtyczki przewodu zasilającego z gniazdka.

DMI-5 2/2

Numer modelu, numer seryjny, wymagania dotyczące zasilania itp. można znaleźć na tabliczce znamionowej lub obok niej, na spodzie instrumentu. Zapisz ten numer w miejscu poniżej i zachowaj ten podręcznik jako dowód zakupu, aby ułatwić identyfikację instrumentu w przypadku jego ewentualnej kradzieży.

#### Nr modelu

Nr seryjny

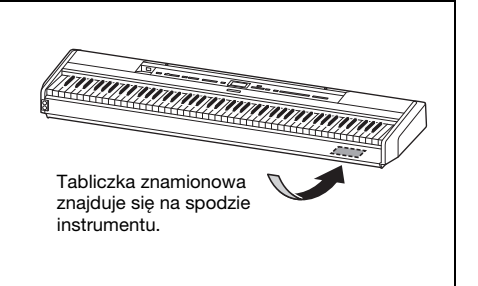

## NOTYFIKACJA

Aby zapobiec nieprawidłowemu działaniu lub uszkodzeniu instrumentu, utracie danych lub innego rodzaju szkodom, należy przestrzegać zamieszczonych poniżej zaleceń.

### Obchodzenie się z instrumentem

- Nie używać instrumentu w pobliżu odbiorników telewizyjnych lub radiowych, sprzętu stereo, telefonów komórkowych i innych urządzeń elektrycznych. Może to spowodować powstawanie zakłóceń w instrumencie lub odbiorniku telewizyjnym albo radiowym. W przypadku użytkowania instrumentu razem z aplikacją na urządzeniu przenośnym, takim jak iPhone/iPad, aby zapobiec zakłóceniom spowodowanym komunikacją, zalecamy włączenie na tym urządzeniu tzw. trybu samolotowego ("Airplane Mode"), a następnie — włączenie funkcji Wi-Fi/Bluetooth.
- Nie należy użytkować instrumentu w miejscach, w których będzie on narażony na działanie czynników takich jak: duża ilość pyłu lub kurzu, wibracje, zbyt niskie lub wysokie temperatury (bezpośrednie nasłonecznienie, grzejnik, przechowywanie w samochodzie w ciągu dnia itp.). Pozwoli to zapobiec odkształceniom obudowy, uszkodzeniom wewnętrznych elementów i niestabilnemu działaniu. (Zweryfikowany zakres temperatury roboczej to: 5–40°C, czyli 41–104°F).
- Nie należy umieszczać na instrumencie przedmiotów wykonanych z winylu, plastiku ani gumy, ponieważ mogłoby to spowodować przebarwienie obudowy lub klawiatury.
- Nie należy opierać instrumentu o ścianę ani podobne powierzchnie. Może to spowodować uszkodzenie instrumentu. Instrument powinien znajdować się w pozycji poziomej na stole lub biurku bądź na sprzedawanym oddzielnie statywie (strona 115).

### Konserwacja

- Instrument należy czyścić miękką, suchą lub lekko wilgotną ściereczką. Nie należy stosować rozcieńczalników do farb, rozpuszczalników, alkoholu, płynów czyszczących ani chusteczek nasączanych środkami chemicznymi.
- W przypadku dużych wahań temperatury i wilgotności może wystąpić zjawisko skraplania się pary, powodujące pojawienie się wody na powierzchni instrumentu. Jeżeli woda nie zostanie usunięta, może przesiąknąć i uszkodzić drewniane elementy instrumentu. Pamiętaj, aby natychmiast wytrzeć wodę suchą ściereczką.

### ■ Zapisywanie danych

- Niektóre dane tego instrumentu (strona 105) zostaną po wyłączeniu zasilania zachowane. Jednak zapisane dane mogą zostać utracone na skutek awarii, błędu operacji itp. Ważne dane należy zapisywać w napędzie flash USB lub na urządzeniu zewnętrznym, np. na komputerze (strona 68). Przed użyciem napędu flash USB należy się zapoznać z odpowiednimi informacjami na ten temat — patrz strona 74.
- Aby zabezpieczyć się przed utratą informacji w wyniku uszkodzenia napędu flash USB, należy zapisywać ważne dane w zapasowym napędzie flash USB lub na komputerze.

## Informacje

### Informacje o prawach autorskich

 Kopiowanie danych muzycznych dostępnych na rynku, m.in. danych MIDI i/lub danych audio, w innym celu niż na użytek własny, jest surowo zabronione.

- Firma Yamaha jest właścicielem praw autorskich lub ma licencję na korzystanie z innych praw autorskich dotyczących materiałów zastosowanych w niniejszym produkcie i do niego dołączonych. Zgodnie z prawami autorskimi oraz innymi właściwymi przepisami NIE wolno rozpowszechniać nośników, na których ta zawartość została zapisana lub zarejestrowana i jest praktycznie taka sama lub bardzo podobna do zawartości dołączonej do produktu.
  - \* Do opisanej powyżej zawartości zalicza się program komputerowy, dane stylu akompaniamentu, dane MIDI, dane WAVE, zarejestrowane dane brzmienia, zapis nutowy, dane zapisu nutowego itp.
  - \* Dozwolone jest natomiast rozpowszechnianie nośników z własnymi wykonaniami lub produkcjami muzycznymi powstałymi z użyciem wspomnianych materiałów. W takim przypadku nie jest potrzebne zezwolenie firmy Yamaha Corporation.

#### Informacje o funkcjach i danych instrumentu

- Czas trwania i aranżacja niektórych wstępnie zdefiniowanych utworów zostały zmodyfikowane, przez co utwory mogą nie odpowiadać dokładnie wersjom oryginalnym.
- Instrument może korzystać z różnych typów/formatów danych muzycznych, optymalizując je najpierw do używanego prawidłowego formatu. Z tego powodu urządzenie może odtwarzać pliki w sposób, który nie odpowiada dokładnie zamierzeniom producentów lub kompozytorów.
- Czcionki map bitowych zastosowane w instrumencie zostały użyczone przez firmę Ricoh Co., Ltd. i są jej własnością.

### Informacje o podręczniku

- Ilustracje i zrzuty ekranowe zamieszczone w tej instrukcji służą jedynie do celów instruktażowych i mogą się nieco różnić od tego, co widać na instrumencie.
- Litery na końcu nazwy modelu ("B" lub "WH") są informacją oznaczającą kolor instrumentu. Na przykład "B" oznacza kolor czarny (ang. "black"), a "WH" — biały (ang. "white"). Ponieważ wskazują tylko kolor, litery te pominięto w niniejszym podręczniku.
- iPhone oraz iPad są znakami towarowymi firmy Apple Inc., zastrzeżonymi w Stanach Zjednoczonych i innych krajach.
- Android<sup>™</sup> jest znakiem towarowym firmy Google Inc.
- Windows jest zastrzeżonym znakiem towarowym firmy Microsoft<sup>®</sup> Corporation zarejestrowanym w Stanach Zjednoczonych i innych krajach.
- IOS jest znakiem towarowym lub zastrzeżonym znakiem towarowym firmy Cisco zarejestrowanym w Stanach Zjednoczonych i innych krajach, używanym w ramach licencji.

#### • 🚯 Bluetooth

Znak słowny oraz wszelkie logo *Bluetooth*\* są zarejestrowanymi znakami towarowymi należącymi do spółki Bluetooth SIG, Inc., a korzystanie z tych znaków przez spółkę Yamaha Corporation podlega stosownej licencji.

 Nazwy firm i produktów wymienione w niniejszej instrukcji są znakami towarowymi lub zastrzeżonymi znakami towarowymi odpowiednich firm.

### Strojenie

 W odróżnieniu od fortepianu akustycznego ten instrument nie wymaga strojenia (choć możliwe jest dostosowanie wysokości stroju w celu dostrojenia się do innych instrumentów). Wynika to z tego, że instrumenty cyfrowe zawsze utrzymują idealny strój.

## Informacje o funkcji Bluetooth

### Funkcja Bluetooth

W zależności od kraju, w którym został zakupiony produkt, instrument może nie mieć funkcji Bluetooth. Jeśli na panelu sterowania znajduje się logo Bluetooth, oznacza to, że instrument zawiera funkcję Bluetooth.

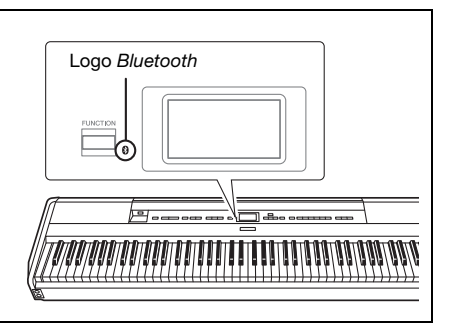

 Bluetooth jest technologią służącą do komunikacji bezprzewodowej między urządzeniami na odległość do około 10 metrów (33 stóp) za pomoca transmisji o częstotliwości 2,4 GHz.

### Obsługa komunikacji Bluetooth

- Pasmo radiowe 2,4 GHz używane przez urządzenia Bluetooth jest pasmem używanym również przez wiele innych urządzeń. Chociaż urządzenia Bluetooth korzystają z technologii, która minimalizuje wpływ innych urządzeń używających tego samego pasma radiowego, to jednak na skutek takiego wpływu może dojść do zmniejszenia szybkości lub maksymalnej odległości komunikacji, a w niektórych przypadkach nawet do przerwania łączności.
- Szybkość przesyłania sygnału i odległość, na którą komunikacja jest możliwa, różnią się w zależności od odległości między komunikującymi się urządzeniami, obecności przeszkód, warunków propagacji fal radiowych, a także od rodzaju urządzeń.
- Firma Yamaha nie może zagwarantować, że we wszystkich przypadkach połaczenia bezprzewodowe między tym instrumentem a urządzeniami zgodnymi z funkcją Bluetooth będą działać.

## **Zgodne formaty**

## ٦

## GM System Level 2

"GM (General MIDI)" to jeden z najczęściej stosowanych formatów przypisywania brzmień. "GM System Level 2" stanowi udoskonalenie i rozszerzenie standardu "GM", zapewniając lepszą zgodność danych utworów. Udostępnia większą polifonię, bogatszy wybór brzmień, dodatkowe parametry brzmień i zintegrowane przetwarzanie efektów.

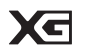

## XG

Format XG jest rozszerzeniem formatu GM System Level 1. Firma Yamaha opracowała go w celu wzbogacenia wyboru brzmień i odmian, zwiększenia możliwości sterowania ekspresją brzmień i efektów oraz zapewnienia zgodności danych w przyszłości.

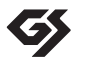

## GS

Format GS został opracowany przez firmę Roland Corporation. Podobnie jak format XG firmy Yamaha, stanowi rozszerzenie formatu GM, zapewniając większy wybór brzmień i zestawów perkusyjnych oraz ich odmian, a także pełniejszą kontrolę nad ekspresją brzmień i efektów.

## Dołączone wyposażenie

- Podręcznik użytkownika (niniejsza książka) x1
- Online Member Product Registration (Formularz rejestracyjny produktu) x1
- Przełącznik nożny x1
- Przewód zasilający\*, zasilacz sieciowy x1
- Gwarancja\* x1

\* Może nie być dołączony, w zależności od kraju. Można to sprawdzić u miejscowego przedstawiciela handlowego firmy Yamaha.

• Pulpit nutowy x1

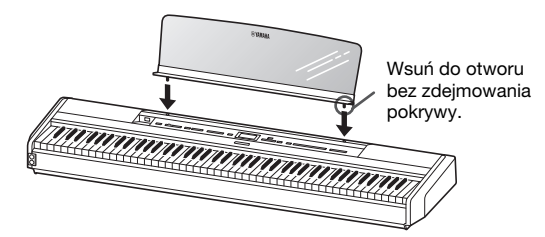

#### NOTYFIKACJA

Po zdjęciu pulpitu nutowego z instrumentu nie należy go pozostawiać na instrumencie przez dłuższy czas. Może to spowodować przebarwienia oraz przywieranie do niego kleju.

## Informacje o podręcznikach

Do instrumentu dołączono poniższą dokumentację i materiały instruktażowe.

## Dołączona dokumentacja

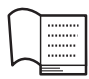

## Podręcznik użytkownika (niniejsza ksiażka)

W tym dokumencie wyjaśniono, w jaki sposób korzystać z instrumentu.

### • Wprowadzenie:

W tym rozdziale wyjaśniono, jak skonfigurować instrument i rozpocząć jego użytkowanie. Konfiguracja jest na tyle prosta, że pozwala zacząć grać od razu.

#### Główne operacje:

W tym rozdziale opisano rozmaite funkcje przydatne podczas ćwiczeń, takie jak odtwarzanie wstępnie zdefiniowanych utworów i nagrywanie utworów.

#### • Ustawienia szczegółowe:

W tym rozdziale wyjaśniono, jak wprowadzać szczegółowe ustawienia różnych funkcji instrumentu. Z tego rozdziału można korzystać w razie potrzeby.

#### • Dodatek:

W tym rozdziale można znaleźć listę komunikatów, opis wstępnie zdefiniowanych brzmień i inne materiały referencyjne.

## Materiały online (do pobrania z Internetu)

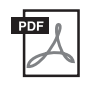

#### Smart Device Connection Manual (Instrukcja podłączania do urządzeń przenośnych)

Wyjaśnia, jak połączyć instrument ze smartfonem, tabletem lub podobnym urządzeniem. Istnieją dwie wersje instrukcji (dla systemu iOS i Android) dla różnych urządzeń.

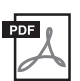

## Computer-related Operations (Praca z komputerem)

Zawiera instrukcje dotyczące podłączania instrumentu do komputera oraz działań związanych z przesyłaniem danych utworów.

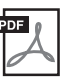

## MIDI Reference (Materiały referencyjne dotyczące standardu MIDI)

Zawiera informacje dotyczące standardu MIDI.

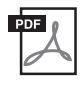

### Data List (Tabele danych)

Zawiera tabele brzmień XG i zestawów perkusyjnych XG, które można wybrać w instrumencie.

Aby uzyskać te podręczniki, należy odwiedzić witrynę Yamaha Downloads, a następnie wpisać nazwę modelu w celu wyszukania odpowiednich plików.

### Yamaha Downloads

https://download.yamaha.com/

## Aplikacja "Smart Pianist" na urządzenia przenośne

Ciesz się łatwą obsługą po podłączeniu urządzenia przenośnego. Aplikacja "Smart Pianist" (dostępna bezpłatnie do pobrania; strona 84) umożliwia wybieranie brzmień oraz wprowadzanie ustawień metronomu, a nawet wyświetlanie zapisu nutowego, w zależności od wybranych danych.

## Funkcje

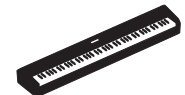

## Prawdziwe przenośne pianino elektryczne, idealne dla wielu zastosowań

Dzięki przenośnemu pianinu elektrycznemu P-515 można w niezwykle prosty sposób rozkoszować się autentycznymi wykonaniami utworów na fortepianie. Instrument wyposażono w wiele różnych funkcji, ale przy tym jest wyjątkowo poręczny — można go wykorzystywać jako instrument domowy, ćwiczyć na nim w sypialni lub używać podczas występów na imprezach. Jeśli przenośność nie jest wymagana, można użyć sprzedawanego oddzielnie statywu (L-515) i modułu pedałów (LP-1).

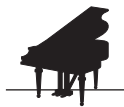

## Próbki dźwięków instrumentów Yamaha CFX i Bösendorfer Imperial

🗰 strona 22

Model P-515 pozwala uzyskać dźwięki powstałe przy użyciu próbek najlepszego fortepianu koncertowego CFX firmy Yamaha oraz produkowanego w Wiedniu słynnego fortepianu firmy Bösendorfer\*. Dzięki tym próbkom najlepsze i najsławniejsze fortepiany koncertowe są na wyciągnięcie ręki.

\* Firma Bösendorfer jest częścią firmy Yamaha.

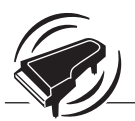

## Virtual Resonance Modeling (wirtualne modelowanie rezonansu, VRM) — odtwarza charakterystyczny pogłos fortepianów koncertowych

🗰 strona 27

Oryginalna technologia VRM polegała na obliczaniu następujących po sobie zmian stanu strun dla wszystkich 88 dźwięków klawiatury w zależności od momentu i zakresu naciśnięcia pedału tłumika. Obecnie ulepszona technologia VRM dodatkowo oblicza i odtwarza rezonans alikwotów w górnych oktawach oraz pełny rezonans płyty rezonansowej, obudowy oraz ramy. Ta technologia umożliwia osiągnięcie żywej, jasnej i bogatej ekspresji, z powodzeniem odtwarzając wzajemne oddziaływania akustyczne wstępujące podczas gry na prawdziwym fortepianie.

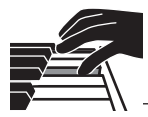

## Klawiatura NWX (Natural Wood X — naturalne drewno) — wrażenie gry na fortepianie akustycznym

Klawiatura instrumentu P-515 składa się z białych klawiszy wykonanych ze specjalnie dobieranego drewna oraz syntetycznej kości słoniowej o najwyższej jakości, oraz czarnych klawiszy wykonanych z syntetycznego hebanu. Co więcej, klawiatura ta jest wyposażona w charakterystyczny mechanizm wychwytu spotykany w fortepianach, który oddala młoteczki natychmiast po uderzeniu w struny w celu zapobieżenia interferencjom z wibrującymi strunami.

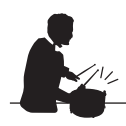

## Ścieżki z podkładem rytmicznym

strona 43

Instrument P-515 jest dostarczany wraz z czterdziestoma różnymi podstawowymi podkładami rytmicznymi (akompaniament perkusji i basu), które doskonale pasują do wielu rodzajów muzyki wykonywanej na pianinie, co jeszcze bardziej zwiększa możliwości występów.

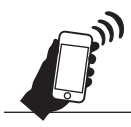

## Korzystanie z funkcji *Bluetooth* Audio — bezprzewodowe odtwarzanie danych audio

🕪 strona 81

Dane audio znajdujące się na urządzeniach przenośnych, takich jak smartfon z funkcją *Bluetooth*, mogą być odtwarzane przez wbudowany głośnik instrumentu P-515. Możesz występować, odtwarzając jednocześnie dane audio, lub też możesz słuchać muzyki na instrumencie P-515 zamiast na urządzeniu audio.

## Spis treści

| ZALECENIA                       | 5  |
|---------------------------------|----|
| NOTYFIKACJA                     | 7  |
| Informacje                      | 7  |
| Informacje o funkcji Bluetooth* | 8  |
| Zgodne formaty                  | 8  |
| Dołączone wyposażenie           | 9  |
| Informacje o podręcznikach      | 9  |
| Funkcje                         | 10 |

## Wprowadzenie

| Kontrolery i złacza na panelu               |    |
|---------------------------------------------|----|
| Pierwsze kroki – gra na klawiaturze         | 14 |
| Włączanie i wyłączanie zasilania            | 14 |
| Ustawianie głośności — [MASTER VOLUME]      | 16 |
| Korzystanie ze słuchawek                    | 16 |
| Korzystanie z pedału (przełącznika nożnego) | 18 |
| Korzystanie z modułu pedałów                |    |
| (sprzedawanego oddzielnie)                  | 19 |
| Operacje podstawowe na wyświetlaczu         | 20 |

12

22

## Podstawowe czynności

| Granie z użyciem brzmień różnych instrumentów       |     |
|-----------------------------------------------------|-----|
| muzycznych                                          | 22  |
| Wybór brzmień                                       | 22  |
| Słuchanie utworów demonstracyjnych brzmień          | 24  |
| Dostosowywanie dźwięku i dynamiki klawiatury        |     |
| brzmień fortepianu (funkcja Piano Room)             | 25  |
| Wzbogacanie i dostosowywanie dźwięku                | 28  |
| Gra z użyciem dwóch brzmień jednocześnie            |     |
| (tryb Dual)                                         | 29  |
| Dzielenie klawiatury i gra w dwóch różnych          |     |
| brzmieniach (tryb Split)                            | 30  |
| Jednoczesne używanie trybów Dual i Split            | 31  |
| Gra w duecie (tryb Duo)                             | 32  |
| Transponowanie stroju w postąpieniach               |     |
| półtonowych (transpozycja)                          | 34  |
| Precyzyjne strojenie (funkcja Master Tune)          | 35  |
| Zmiana czułości klawiatury (Czułość)                | 36  |
| Wzmocnienie ogólnego brzmienia                      |     |
| (funkcja SOUND BOOST)                               | 37  |
| Dostosowywanie dźwięku                              | • • |
| (Główny korektor brzmienia)                         | 38  |
| Blokowanie panelu przedniego                        | 40  |
| Korzystanie z metronomu                             | 41  |
| Granie na klawiaturze z podkładem rytmicznym        | .43 |
| Odtwarzanie utworów                                 | .44 |
| Odtwarzanie utworów                                 | 45  |
| Odtwarzanie partii jednej ręki —                    |     |
| funkcja anulowania partii (utwory MIDI)             | 48  |
| Wielokrotne odtwarzanie utworu                      | 49  |
| Regulacja balansu głośności                         | 52  |
| Funkcje przydatne podczas odtwarzania               | 53  |
| Nagrywanie własnego wykonania                       | .54 |
| Metody nagrywania                                   | 54  |
| Szybkie nagrywanie w standardzie MIDI               | 55  |
| Nagrywanie w standardzie MIDI —                     |     |
| niezależne nagrywanie ścieżek                       | 57  |
| Nagrywanie w standardzie MIDI na napędzie flash USB | 59  |

| Nagrywanie audio na napędzie flash USB61                                                                                    |
|----------------------------------------------------------------------------------------------------|
| Inne techniki nagrywania62                                                                                                  |
| Operacje na plikach utworów66                                                                                               |
| Rodzaje utworów i ograniczenia dotyczące operacji                                                                           |
| na plikach66                                                                                                    |
| Podstawowe operacje na plikach utworów67                                                                                    |
| Usuwanie plików — "Delete"68                                                                                                |
| Kopiowanie plików — "Copy"68                                                                                                |
| Przenoszenie plików – "Move"69                                                                                              |
| Konwersja utworu MIDI do utworu audio podczas                                                                               |
| odtwarzania — "MIDI to Audio"70                                                                                             |
| Zmienianie nazw plików — "Rename"71                                                                                         |
| Połączenia72                                                                                                    |
| Złącza72                                                                                                    |
| Podłączanie urządzeń USB (złącze [ ↔↔ ]<br>(USB DO URZĄDZENIA))74                                                           |
| Podłączanie do komputera/urządzenia przenośnego<br>(złącze [USB TO HOST], złącze [ ↔ ] (USB DO<br>URZĄDZENIA), złącza MIDI) |
| Podłączanie zewnętrznych urządzeń MIDI<br>(złącza MIDI)80                                                                   |
| Efektywne korzystanie z komputera lub urządzenia                                                                            |
| przenośnego razem z instrumentem81                                                                                          |
| Odsłuchiwanie danych audio z urządzenia<br>przenośnego za pośrednictwem instrumentu                                         |
| (funkcja Bluetooth Audio)                                                                                                   |
| Korzystanie z aplikacji na urządzenia przenosne                                                                             |
| Przesyłanie/odbieranie danych audio                                                                                         |
| (1unkcja interrejsu audio USB)                                                                                              |
| występy na zywo86                                                                                                    |
| Ustawienia szczegółowe 88                                                                                                   |

## Ustawienia szczegółowe

Dodatek

| Operacje podstawowe              |    |
|----------------------------------|----|
| Menu Voice (Brzmienie)           |    |
| Menu Song (Utwór)                | 93 |
| Menu Metronome/Rhythm (Metronom/ |    |
| podkład rytmiczny)               | 96 |
| Menu Recording (Nagrywanie)      |    |
| Menu System                      |    |

| Lista wstępnie zdefiniowanych brzmień |     |
|---------------------------------------|-----|
| Lista utworów                         |     |
| 50 Classics (50 utworów klasycznych)  |     |
| Lista podkładów rytmicznych           | 109 |
| Lista komunikatów                     | 110 |
| Rozwiązywanie problemów               | 112 |
| Dane techniczne                       | 114 |
| Indeks                                | 116 |
|                                       |     |

\* Informacje na temat dostępności funkcji *Bluetooth* można znaleźć na stronie 8.

107

## Kontrolery i złącza na panelu

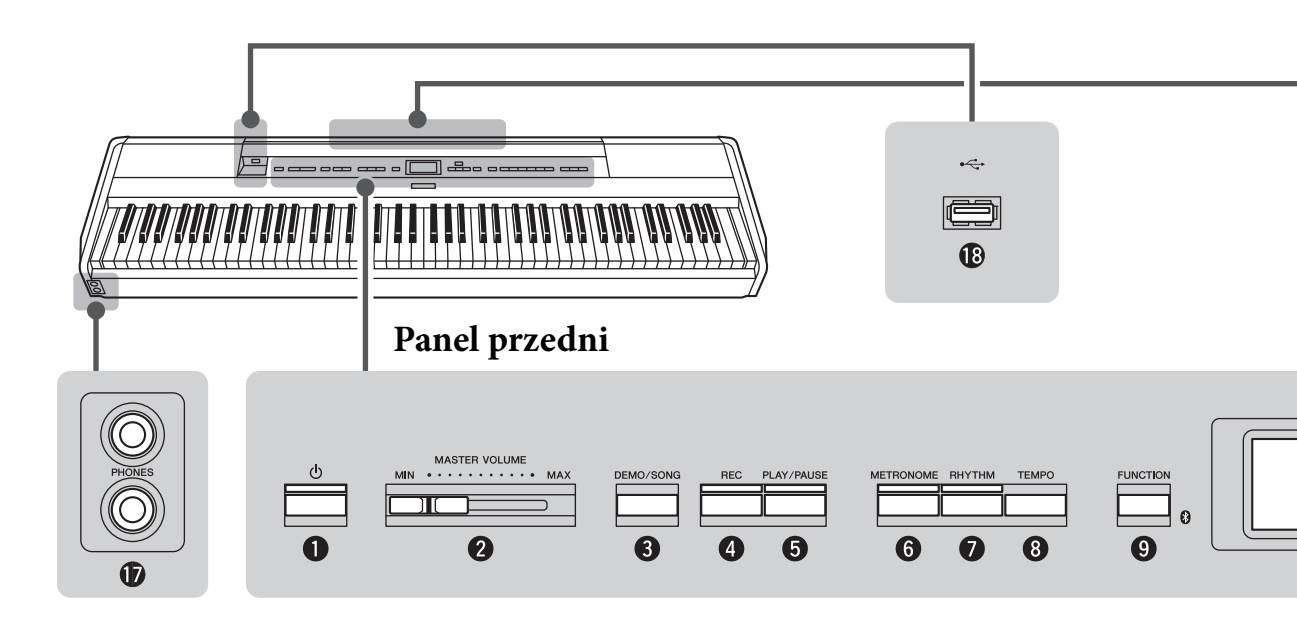

## Panel przedni

Przełącznik [0] (Gotowość/ włączenie)...... strona 14 Umożliwia włączanie instrumentu oraz przełączanie go w tryb gotowości.

**2** Suwak [MASTER VOLUME] .....strona 16 Służy do regulacji ogólnego poziomu głośności.

Przycisk [DEMO/SONG] .....strony 24, 44 Powoduje wyświetlenie folderów list utworów w celu wyboru utworów do odtwarzania itp.

Przycisk [REC] ...... strona 54 Umożliwia nagranie własnego wykonania na klawiaturze.

9 Przycisk [PLAY/PAUSE] ..... strona 45 Służy od odtwarzania i wstrzymywania odtwarzania wstępnie zaprogramowanych utworów lub nagranego materiału.

**6 Przycisk** [METRONOME] ..... strona 41 Umożliwia korzystanie z funkcji metronomu.

Przycisk [RHYTHM] ...... strona 43 Umożliwia korzystanie z funkcji rytmu.

Przycisk [TEMPO] ..... strona 41 Służy do ustawiania tempa. Przycisk [FUNCTION] .....strona 88 Ten przycisk umożliwia przełączanie okien między menu "Voice" (Brzmienie), menu "Song" (Utwór), menu "Metronome/Rhythm" (Metronom/rytm), menu "Recording" (Nagrywanie) i menu "System", które umożliwiają wprowadzanie szczegółowych ustawień powiązanych z nimi funkcji.

(Logo Bluetooth) .....strona 81 Jeśli na panelu przednim znajduje się logo Bluetooth, oznacza to, że instrument zawiera funkcję Bluetooth. W zależności od kraju, w którym został zakupiony produkt, instrument może nie mieć funkcji Bluetooth.

### **1** Przyciski $[\land]/[\lor]/[<]/[>],$

wyświetlacz .....strona 20 Służą do wybierania elementów lub ustawiania wartości za pomocą przycisków odpowiadających wskazaniom wyświetlacza.

Przycisk [EXIT] .....strona 21 Naciśnięcie tego przycisku powoduje zamknięcie aktualnego okna lub powrót do okna brzmienia bądź okna utworu.

Przycisk [PIANO ROOM] .....strona 25 Powoduje wyświetlenie okna funkcji Piano Room, w którym można wybrać optymalny dźwięk fortepianu i ustawić dynamikę klawiatury.

## Panel tylny

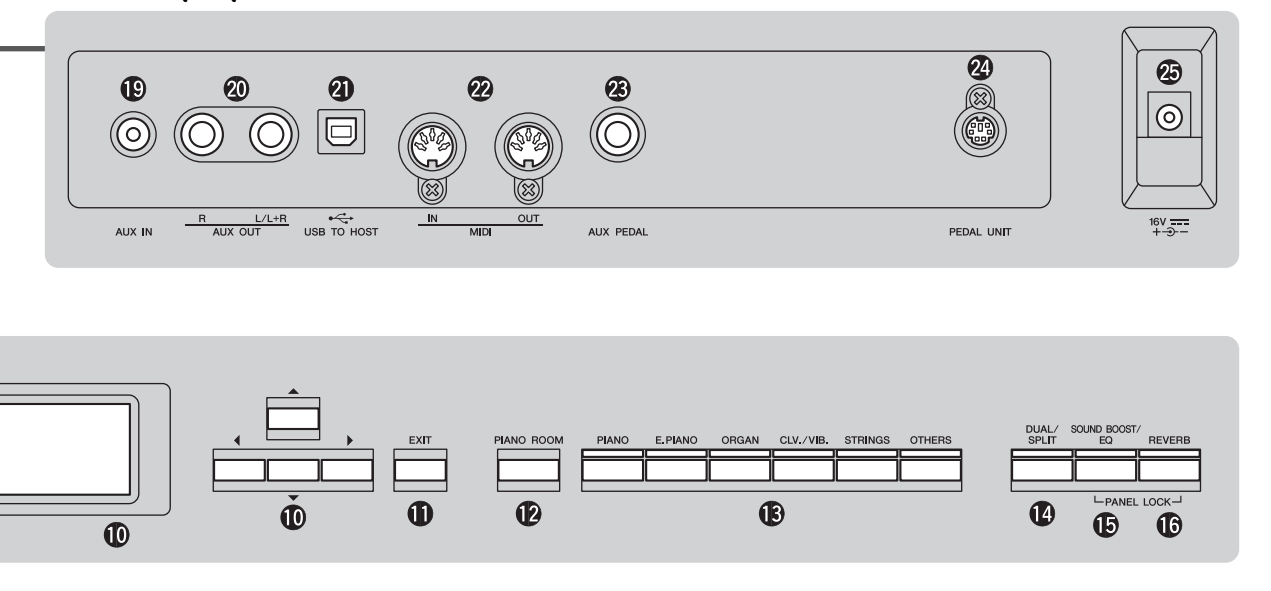

- Przycisk brzmienia..... strona 22 Służy do wyboru brzmienia (dźwięku klawiatury).
- Przycisk [DUAL/SPLIT] ......strony 29, 30, 31 Umożliwia grę przy użyciu dwóch brzmień jednocześnie lub różnych brzmień dla lewej i prawej części klawiatury.
- Przycisk [SOUND BOOST/EQ] ...strony 38, 37 Powoduje wyświetlenie okna funkcji Sound Boost (wzmocnienia ogólnego brzmienia) lub funkcji Master EQ (głównego korektora brzmienia). Funkcje te umożliwiają zwiększenie głośności i wyrazistości brzmienia podczas występów na żywo (funkcja Sound Boost) lub korekcję barwy dźwięku (funkcja Master EQ).
- Przycisk [REVERB].....strona 28 Powoduje wyświetlenie okna "Reverb" (Pogłos) służącego do dodawania pogłosu lub zmiany jego parametrów.
- Gniazda [PHONES] ..... strona 16 Służą do podłączania słuchawek.
- Złącze [ + ] (USB DO URZĄDZENIA) .....strony 72, 74, 75 Służy do podłączania napędu flash USB lub urządzenia przenośnego, takiego jak iPhone/iPad.

## Panel tylny

- Gniazdo [AUX IN].....strona 72 Służy do podłączania słuchawkowego wtyku przenośnego odtwarzacza audio lub podobnego urządzenia.
- Gniazda AUX OUT [R][L/L+R] .....strona 73 Służą m.in. do podłączania zewnętrznych systemów głośników z zasilaniem.
- 2 Złącze [USB TO HOST] .....strony 73, 75 Służy do łączenia instrumentu z komputerem bądź urządzeniem przenośnym, takim jak iPhone/iPad.
- Złącza MIDI [IN] [OUT].....strony 73, 80 Służą do podłączania zewnętrznych urządzeń MIDI, takich jak syntezator lub sekwencer.
- Gniazdo [AUX PEDAL].....strony 18, 73 Służy do podłączania znajdującego się w zestawie pedału lub sprzedawanego oddzielnie przełącznika nożnego bądź pedału.
- Złącze [PEDAL UNIT] .....strona 19 Służy do podłączania sprzedawanego oddzielnie modułu pedałów.
- Gniazdo DC IN.....strona 14 Służy do podłączania znajdującego się w zestawie zasilacza sieciowego.

## Pierwsze kroki — gra na klawiaturze

W tym rozdziale wyjaśniono, jak skonfigurować instrument i rozpocząć jego użytkowanie. Konfiguracja jest na tyle prosta, że pozwala zacząć grać od razu.

## Włączanie i wyłączanie zasilania

## 1. Podłącz przewód zasilający i zasilacz sieciowy.

Podłącz wtyczki zasilacza sieciowego w kolejności przedstawionej na ilustracji.

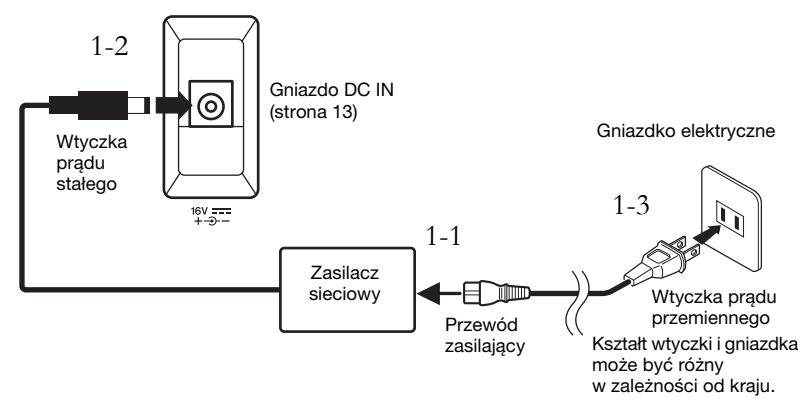

2. Przesuń suwak [MASTER VOLUME] znajdujący się po prawej stronie panelu przedniego do pozycji "MIN".

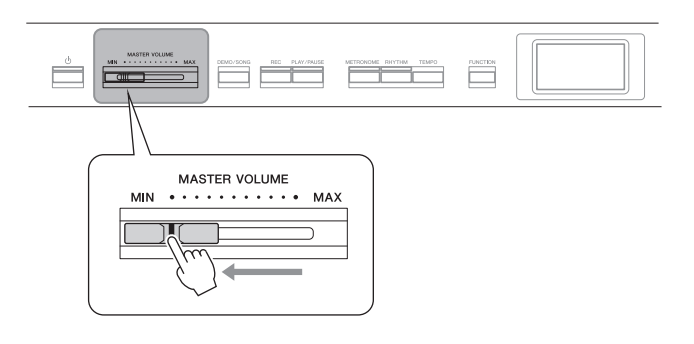

## Naciśnij przełącznik [<sup>Φ</sup>] (Gotowość/włączenie), aby włączyć zasilanie.

Przełącznik [ $\mathfrak{O}$ ] (Gotowość/włączenie) zaświeci się, a na wyświetlaczu znajdującym się pośrodku panelu przedniego pojawi się okno "Voice" (Brzmienie).

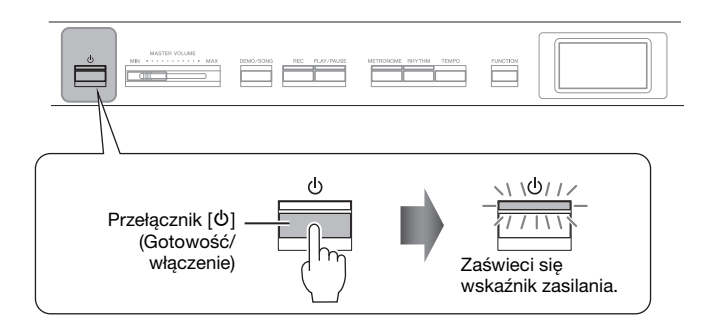

## 

Ustawiając urządzenie, upewnij się, że gniazdko elektryczne, z którego chcesz korzystać, jest tatwo dostępne. W przypadku nieprawidłowego działania instrumentu lub jakichkolwiek innych problemów z nim natychmiast wyłącz instrument i wyjmij wtyczkę z gniazdka elektrycznego.

### \land ostrzeżenie

- Należy używać wyłącznie przewodu zasilającego dostarczonego wraz z instrumentem. W przypadku zgubienia bądź uszkodzenia i konieczności wymiany tego przewodu należy skontaktować się z przedstawicielem handlowym firmy Yamaha. Użycie niewłaściwego zamiennika może być przyczyną pożaru lub porażenia prądemi
- Rodzaj przewodu zasilającego dostarczonego wraz z instrumentem może się różnić w zależności od kraju zakupu.
   (W niektórych regionach dodatkowo może zostać dostarczony adapter pozwalający dopasować wtyczkę do gniazdek elektrycznych używanych w danym regionie). NIE WOLNO modyfikować wtyczki dostarczonej wraz z instrumentem. Jeśli wtyczka nie pasuje do gniazdka, należy zwrócić się do wykwalifikowanego elektryka w celu zamontowania odpowiedniego gniazdka.

### A OSTRZEŻENIE

Należy używać tylko wskazanego zasilacza (strona 115). Używanie innych zasilaczy może spowodować nieodwracalne uszkodzenie zarówno zasilacza, jak i instrumentu.

#### UWAGA

Odłączając przewód zasilający/ zasilacz sieciowy, należy najpierw wyłączyć zasilanie, a następnie wykonać tę procedurę w odwrotnej kolejności.

#### NOTYFIKACJA

- Włączając zasilanie, naciskaj tylko przycisk [d/] (Gotowość/ włączenie). Każda inna operacja, np. naciskanie klawiszy, przycisków lub pedałów, może spowodować wadliwe działanie instrumentu.
- Wyłączenie zasilania podczas nagrywania lub edycji może spowodować utratę danych. Jeśli zajdzie potrzeba wymuszenia zakończenia pracy instrumentu, naciśnij i przytrzymaj przez ponad 3 sekundy przełącznik [Φ] (Gotowość/włączenie). Należy pamiętać, że operacja wymuszenia zakończenia pracy może spowodować utratę informacji dotyczących parowania dla funkcji *Bluetooth* audio.

## 4. Graj na klawiaturze.

W trakcie gry na klawiaturze można regulować głośność suwakiem [MASTER VOLUME]. Szczegółowe informacje można znaleźć w rozdziale "Regulacja głośności — [MASTER VOLUME]" na stronie 16.

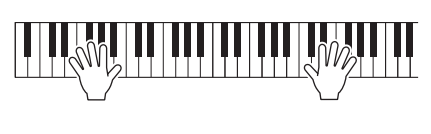

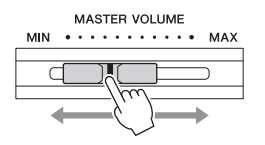

 5. Po zakończeniu korzystania z instrumentu naciśnij i przytrzymaj przez sekundę przełącznik [Φ] (Gotowość/włączenie), aby wyłączyć zasilanie.

Wyświetlacz oraz podświetlenie przycisku [ $\mathfrak{O}$ ] (Gotowość/włączenie) zostaną zgaszone.

## Funkcja automatycznego wyłączania

Aby zapobiec niepotrzebnemu zużywaniu energii, instrument jest wyposażony w funkcję automatycznego wyłączania, która samoczynnie wyłącza jego zasilanie, gdy nie jest używany. Czas, po którego upływie następuje automatyczne wyłączenie zasilania, wynosi domyślnie około 30 minut. Ustawienie to można jednak zmienić (strona 102).

## Wyłączanie funkcji automatycznego wyłączania (prosty sposób)

Włącz zasilanie, przytrzymując pierwszy klawisz z lewej strony klawiatury. Na krótko wyświetli się komunikat "Auto power off disabled" (Automatyczne wyłączanie wyłączone), a następnie funkcja automatycznego wyłączania zostanie wyłączona.

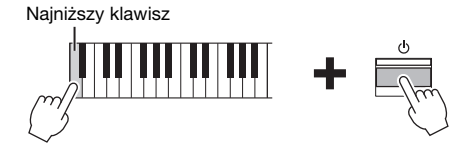

### 

Nawet jeśli instrument jest wyłączony, nadal pobiera prąd o minimalnym natężeniu. Jeśli instrument nie będzie używany przez długi czas (a także podczas burzy), należy dopilnować, aby wtyczka przewodu zasilającego była odłączona od gniazdka elektrycznego.

#### NOTYFIKACJA

- W przypadku automatycznego wyłączenia zasilania zostaną usunięte wszystkie niezapisane dane. Zanim to nastąpi, należy upewnić się, że dane zostały zapisane.
- Zależnie od stanu instrumentu może okazać się, że zasilanie nie zostanie automatycznie wyłączone mimo upływu czasu określonego w ustawieniach. Należy pamiętać, aby zawsze ręcznie wyłączać zasilanie instrumentu, jeśli się go nie używa.

## Ustawianie głośności — [MASTER VOLUME]

Aby wyregulować głośność, użyj suwaka [MASTER VOLUME] umieszczonego z prawej strony panelu. Zagraj na klawiaturze, aby słyszeć dźwięk instrumentu podczas regulacji głośności.

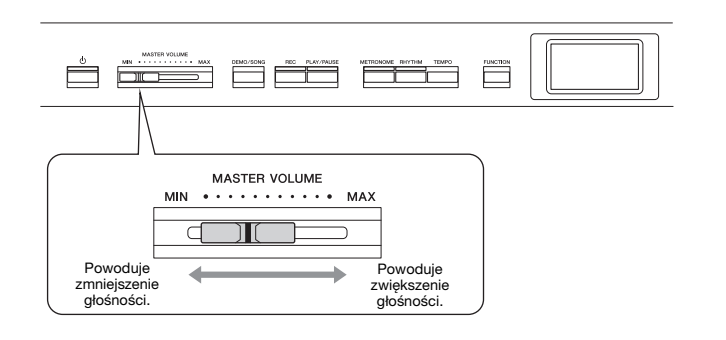

## Inteligentny sterownik akustyczny (IAC)

Inteligentny sterownik akustyczny (IAC, ang. Intelligent Acoustic Control) to funkcja, która automatycznie dostosowuje i nadzoruje jakość dźwięku w zależności od ogólnej głośności instrumentu. Nawet jeśli głośność jest niska, funkcja ta pozwala uzyskać wyraźną słyszalność zarówno dźwięków niskich, jak i wysokich.

Inteligentny sterownik akustyczny wpływa wyłącznie na dźwięk generowany przez głośniki instrumentu.

Funkcję IAC można włączyć lub wyłączyć w oknie menu "System" (strona 99): Naciśnij kilkakrotnie przycisk [FUNCTION], aż zostanie wyświetlone okno menu "System"  $\rightarrow$  "Sound" (Dźwięk)  $\rightarrow$  "IAC". Domyślnie funkcja ta jest włączona ("On").

## Korzystanie ze słuchawek

Słuchawki należy podłączać do jednego z gniazd słuchawkowych [PHONES]. Gdy słuchawki są podłączone do dowolnego gniazda [PHONES], wewnętrzny system głośników jest automatycznie wyłączany. Instrument jest wyposażony w dwa gniazda [PHONES]. Do instrumentu można podłączyć dwie pary standardowych słuchawek stereofonicznych. (Jeśli jest używana tylko jedna para, można ją podłączyć do dowolnego gniazda słuchawek).

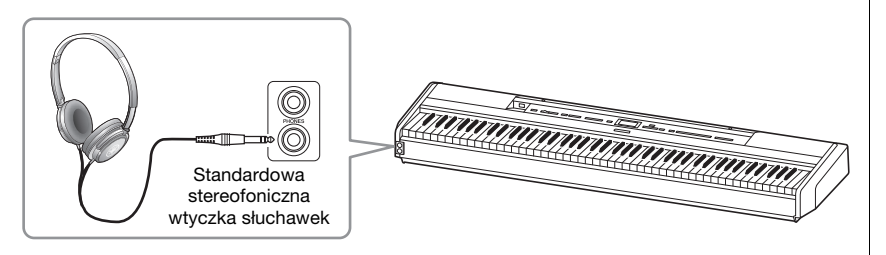

#### Master Volume (główne ustawienie głośności): poziom całkowitej głośności dźwięku instrumentu.

Ustawienie suwaka [MASTER VOLUME] ma również wpływ na wyjściowy poziom głośności w gniazdach słuchawek [PHONES] oraz poziom wyjściowy w gniazdach AUX OUT.

## 🕂 PRZESTROGA

Używanie instrumentu ustawionego na wysoki poziom głośności przez dłuższy czas może doprowadzić do uszkodzenia słuchu.

A PRZESTROGA

Nie należy korzystać ze słuchawek z wysokim poziomem głośności przez długi czas. Może to doprowadzić do utraty słuchu.

## Odtwarzanie naturalnego wrażenia odległości od źródła dźwięku — próbkowanie binauralne i optymalizator stereofoniczny

W instrumencie zastosowano dwie zaawansowane technologie, które umożliwiają niezwykle realistyczne wrażenia odbioru naturalnego dźwięku mimo korzystania ze słuchawek.

### Próbkowanie binauralne (tylko brzmienie "CFX Grand")

Próbkowanie binauralne to metoda, w której do rejestrowania dźwięku pochodzącego z fortepianu stosuje się dwa specjalne mikrofony douszne dla wykonawcy. Odbieranie przez słuchawki dźwięku z tym efektem daje takie wrażenie zanurzenia w dźwięku, jak gdyby faktycznie dochodził on z pianina. Co więcej, dźwięku takiego można słuchać w naturalny sposób przez dłuższy czas bez zmęczenia słuchu. Po wybraniu domyślnego brzmienia "CFX Grand" dźwięk z efektem próbkowania binauralnego włącza się automatycznie z chwilą podłączenia słuchawek.

## Optymalizator stereofoniczny (brzmienia w grupie fortepianu inne niż "CFX Grand")

Optymalizator stereofoniczny to efekt, który odtwarza naturalną odległość od źródła dźwięku, podobnie jak w metodzie próbkowania binauralnego, mimo tego, że korzysta się ze słuchawek. Po wybraniu brzmienia z grupy fortepianu innego niż "CFX Grand" podłączenie słuchawek powoduje automatyczne włączenie funkcji optymalizatora stereofonicznego.

Po podłączeniu słuchawek brzmienia z grupy fortepianu są automatycznie zmieniane na dźwięk próbkowania binauralnego lub dźwięk wzbogacany o efekt optymalizatora stereofonicznego zgodnie z ustawieniami domyślnymi. Jednak po podłączeniu słuchawek funkcje te mają wpływ na dźwięk z głośnika zewnętrznego podłączonego do gniazd AUX OUT lub dźwięk nagrywania audio (strona 61) i mogą spowodować, że dźwięk ten będzie brzmiał nienaturalnie.

Jeśli chcesz te funkcje wyłączyć, możesz je włączyć lub wyłączyć w oknie menu "System". Naciśnij kilkakrotnie przycisk [FUNCTION], aż zostanie wyświetlone okno menu "System". "Sound" (Dźwięk) → "Binaural" (Binauralny) (strona 99).

#### Próbkowanie

Technologia rejestrująca dźwięki instrumentu akustycznego zapisywane następnie w generatorze brzmień w celu odtwarzania ich w oparciu o dane odbierane z klawiatury.

#### UWAGA

Brzmienia w grupie fortepianu znajdują się w kategorii "Piano" na liście brzmień wstępnie zdefiniowanych (strona 107). Informacje na temat wybierania brzmień można znaleźć na stronie 22.

#### UWAGA

Przed podłączeniem systemu zewnętrznych głośników z zasilaniem należy zapoznać się z rozdziałem "Połączenia" (strona 72).

## Korzystanie z pedału (przełącznika nożnego)

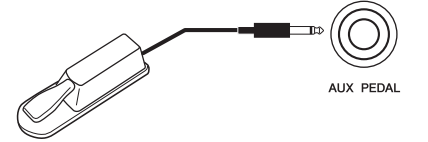

Przy użyciu zawartego w zestawie przełącznika nożnego FC4A podłączonego do gniazda [AUX PEDAL] można włączać lub wyłączać rozmaite wybrane funkcje.

Do tego gniazda można również podłączyć sprzedawany oddzielnie pedał FC3A lub przełącznik nożny FC5.

Aby wybrać funkcję, należy użyć opcji "Aux Assign" (Przypisanie wejścia AUX, strona 99) w oknie "System".

## Rezonans tłumika

Po wybraniu brzmienia fortepianu naciśnięcie przełącznika nożnego aktywuje funkcję rezonansu tłumika (VRM, strona 27), która umożliwia dokładnie odtworzenie rezonansu strun fortepianu akustycznego.

Efekt VRM można włączyć lub wyłączyć w oknie funkcji Piano Room (strona 25), które umożliwia również określenie głębokości rezonansu tłumika.

#### Funkcja półpedału

Tej funkcji można używać po podłączeniu sprzedawanego oddzielnie pedału FC3A lub modułu pedałów LP-1 (strona 19). Pozwala ona zmieniać stopień przedłużania dźwięków w zależności od głębokości wciśnięcia pedału. Im głębiej pedał jest wciśnięty, tym dłużej trwa dany dźwięk. Na przykład, kiedy naciska się pedał tłumika i wszystkie dźwięki brzmią mrocznie i głośno ze zbyt dużym przedłużeniem, można zwolnić pedał do połowy lub wyżej i zredukować przedłużanie (mroczność).

Można określić punkt, do którego trzeba wcisnąć pedał podłączony do gniazda [AUX PEDAL] lub pedał tłumika w module pedałów (parametr Half Pedal Point; punkt półpedału). Naciśnij kilkakrotnie przycisk [FUNCTION], aż zostanie wyświetlone okno menu "System" "Pedal" (Pedał)  $\rightarrow$  "Half Pedal Point" (Punkt półpedału) (strona 99).

#### UWAGA

- Przełącznik nożny/pedał należy podłączać i odłączać, gdy zasilanie instrumentu jest wyłączone.
- Podczas włączania zasilania nie należy wciskać przełącznika nożnego/pedału.
   Spowodowałoby to wykrycie odwróconej biegunowości przełącznika nożnego/pedału i jego odwrotne działanie.

Domyślne ustawienie: Sustain (Continuous) (Przedłużanie dźwięków, ciągłe)

#### UWAGA

Rezonansu tłumika nie można używać w trybie Duo (strona 32).

## Korzystanie z modułu pedałów (sprzedawanego oddzielnie)

Gniazdo [PEDAL UNIT] jest przeznaczone do podłączania sprzedawanego oddzielnie modułu pedałów LP-1. Podłączając moduł pedałów, należy upewnić się, że jest on montowany na sprzedawanym oddzielnie statywie (L-515).

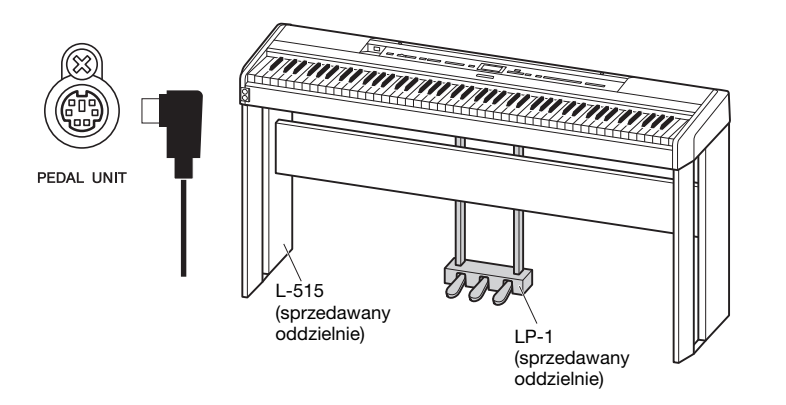

## Pedał tłumika (prawy)

Naciśnięcie pedału tłumika powoduje, że wszystkie grane dźwięki będą bardziej przedłużane.

Po wybraniu brzmienia w grupie fortepianu naciśnięcie pedału tłumika aktywuje funkcję VRM (strona 27), która umożliwia dokładne odtworzenie wyjątkowego rezonansu płyty rezonansowej i strun fortepianu akustycznego.

Ten pedał oferuje funkcję półpedału.

## Pedał sostenuto (środkowy)

Wciśnięcie pedału sostenuto spowoduje, że grany właśnie dźwięk lub akord będzie wybrzmiewać dopóty, dopóki pedał będzie wciśnięty. Kolejne dźwięki nie będą przedłużane.

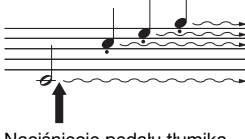

Naciśnięcie pedału tłumika spowoduje, że wszystkie dźwięki grane do chwili zwolnienia pedału będą przedłużone.

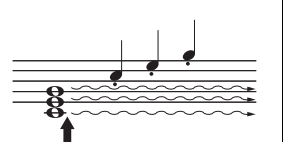

Gdy w momencie grania dźwięku lub akordu zostanie wciśnięty pedał sostenuto, to ten akord lub dźwięk będzie wybrzmiewał aż do momentu zwolnienia pedału.

## Pedał soft (lewy)

Naciśnięcie tego pedału powoduje lekkie ściszenie granych dźwięków i nieznaczną zmianę ich barwy. Pedał soft nie wpływa na dźwięki, które zostały zagrane przed jego naciśnięciem. Aby zastosować ten efekt, należy zagrać dźwięki po wciśnięciu pedału.

Należy pamiętać, że w zależności od wybranego brzmienia funkcja pedału może być inna niż soft. Po wybraniu brzmienia "Jazz Organ" naciśnięcie i zwolnienie tego pedału powoduje przełączenie między małą a dużą prędkością efektu obracających się głośników ("Rotary Speed" (Prędkość rotacji) na stronie 90). Kiedy jest wybrane brzmienie "Vibraphone", ten pedał powoduje włączanie i wyłączanie efektu vibrato wibrafonu (parametr "VibeRotor" — strona 90).

#### UWAGA

Należy pamiętać, aby w czasie podłączania i odłączania modułu pedału zasilanie instrumentu było wyłączone.

#### UWAGA

Brzmienia w grupie fortepianu znajdują się w kategorii "Piano" na liście brzmień wstępnie zdefiniowanych (strona 107). Informacje na temat wybierania brzmień można znaleźć na stronie 22.

#### UWAGA

Każdemu pedałowi można przypisać inną funkcję, używając opcji "Pedal Assign" (Przypisanie pedału) w oknie menu "Voice" (Brzmienie) (strona 91).

#### UWAGA

Kiedy podczas grania z brzmieniem o stałej głośności (niecichnącego), takim jak brzmienie organów czy instrumentów smyczkowych, naciśnięty zostanie pedał sostenuto, poszczególne dźwięki nie będą zanikać nawet po zwolnieniu klawisza.

#### UWAGA

Środkowy pedał lub lewy pedał może być także używany w funkcji przycisku [PLAY/ PAUSE]. Funkcję tę można przypisać w oknie menu "System": Naciśnij kilkakrotnie przycisk [FUNCTION], aż zostanie wyświetlone okno menu "System": "Pedal" (Pedał) → "Play/Pause" (Odtwarzanie/ pauza) (strona 99).

## Operacje podstawowe na wyświetlaczu

Instrumentem można precyzyjne sterować nie tylko za pomocą przycisków znajdujących się na panelu przednim, ale również przy użyciu menu ekranowych, które umożliwiają wybór spośród wielu brzmień i utworów oraz zmianę różnych szczegółowych ustawień instrumentu, co jeszcze bardziej zwiększa możliwości aranżacji i ułatwia grę na instrumencie.

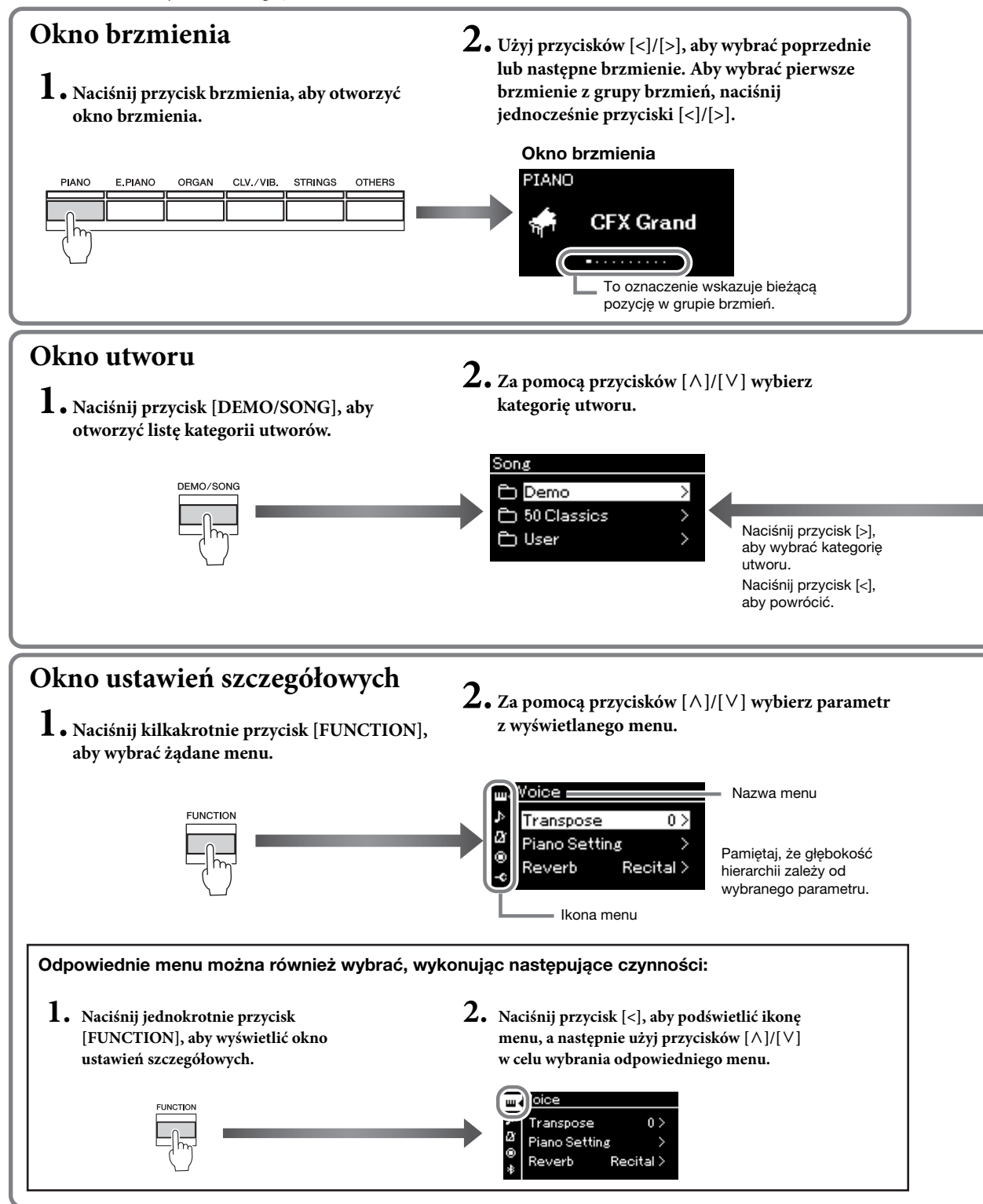

 Okno brzmienia:
 Służy do wyboru brzmienia (dźwięku słyszanego podczas gry na klawiaturze).

 Okno utworu:
 Służy do wyboru utworu odtwarzanego na tym instrumencie.

 Okno ustawień szczegółowych:
 Służy do wprowadzania szczegółowych ustawień dotyczących gry na klawiaturze,

 thich ich brzmienia o drawnenia motoremienia (chrone 80)

takich jak brzmienie, odtwarzanie utworu itp. (strona 88)

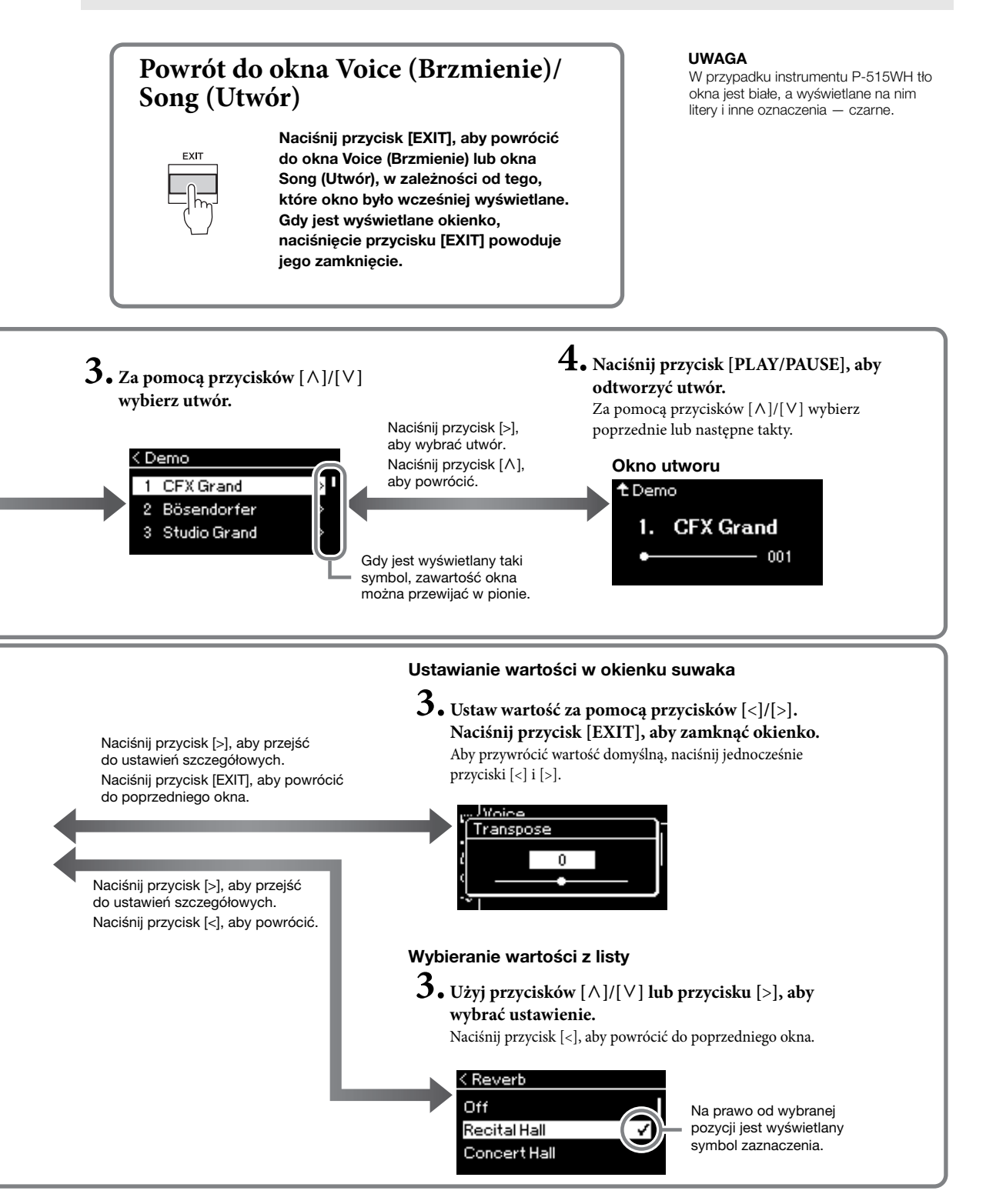

## Granie z użyciem brzmień różnych instrumentów muzycznych

Użytkownik może również wybrać dźwięki (brzmienia) innych instrumentów muzycznych, takich jak fortepian, organy lub instrumenty smyczkowe.

## Wybór brzmień

Brzmienia dostępne w instrumencie są dogodnie pogrupowane według typów instrumentów. Wybierz żądane brzmienie i graj na fortepianie.

Można również wybrać brzmienie z biblioteki brzmień XG. Stosowne instrukcje patrz strona 23.

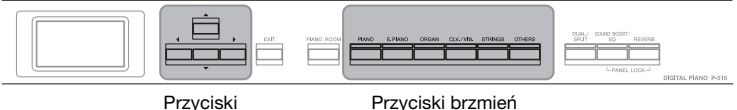

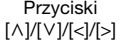

## 1. Za pomocą przycisków brzmień wybierz żądane brzmienie.

Każde naciśnięcie przycisku brzmienia powoduje wybranie kolejnego brzmienia z danej grupy brzmień.

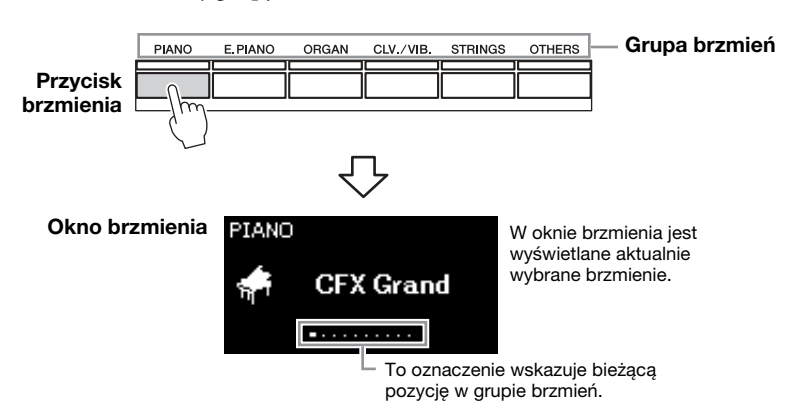

Po wyświetleniu okna brzmienia można wybrać odpowiednie brzmienie, używając przycisków [<]/[>]. Jednoczesne naciśnięcie przycisków [<]/[>] powoduje wybranie pierwszego brzmienia z aktualnie wybranej grupy brzmień (strona 107).

## 2. Graj na klawiaturze.

#### UWAGA

Aby zapoznać się z charakterystyką poszczególnych brzmień, warto posłuchać ich utworów demonstracyjnych (strona 24).

#### UWAGA

Informacje o brzmieniach można znaleźć w rozdziale "Lista wstępnie zdefiniowanych brzmień" (strona 107).

#### UWAGA

Istnieje możliwość określenia dynamiki klawiatury (sposobu brzmienia dźwięków w zależności od siły uderzania w klawisze). Szczegółowe informacje na stronie 36.

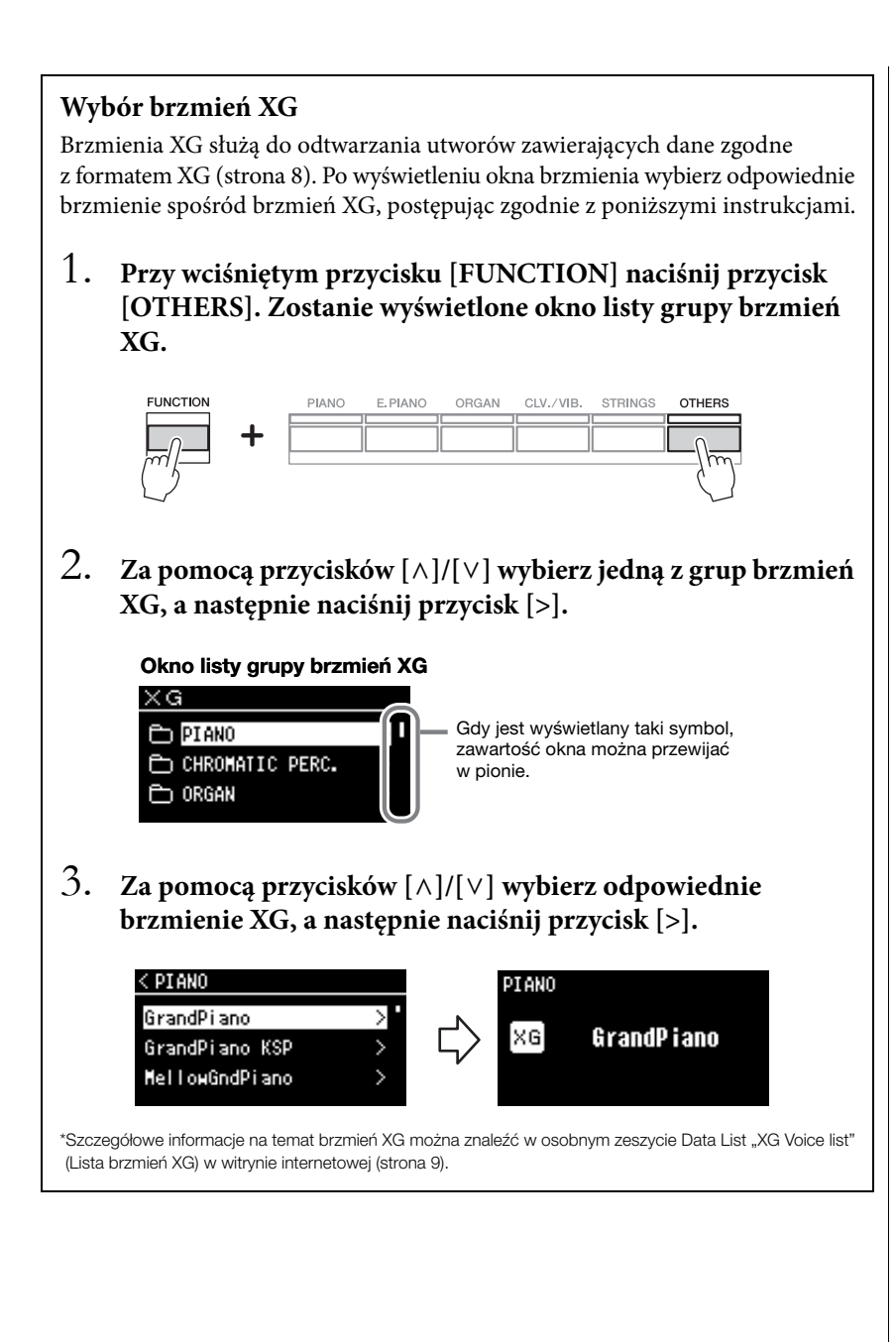

## Słuchanie utworów demonstracyjnych brzmień

W instrumencie zawarto dla każdej grupy brzmień kilka utworów demonstracyjnych, które prezentują charakterystykę poszczególnych brzmień. Informacje o brzmieniach, dla których istnieją utwory demonstracyjne do odtworzenia, można znaleźć w rozdziale "Lista wstępnie zdefiniowanych brzmień" (strona 107).

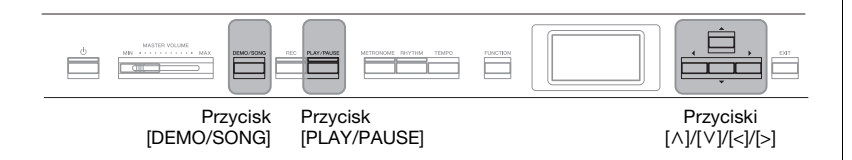

1. Naciśnij przycisk [DEMO/SONG], aby otworzyć okno listy utworów.

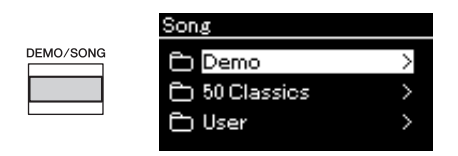

- Za pomocą przycisków [∧]/[∨] wybierz opcję "Demo" (Utwór demonstracyjny), a następnie naciśnij przycisk [>], aby otworzyć kolejne okno.
- 3. Za pomocą przycisków [∧]/[∨] wybierz żądany utwór demonstracyjny brzmienia, a następnie naciśnij przycisk [>], aby otworzyć okno utworu demonstracyjnego.

W oknie zostanie wyświetlona nazwa aktualnie wybranego utworu demonstracyjnego brzmienia.

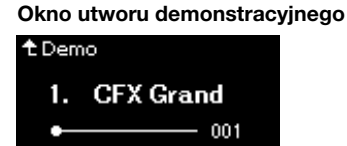

- 4. Naciśnij przycisk [PLAY/PAUSE], aby rozpocząć odtwarzanie.
- 5. Naciśnij ponownie przycisk [PLAY/PAUSE], aby zatrzymać odtwarzanie.

Odtwarzanie fortepianowych utworów demonstracyjnych zatrzymuje się wraz z końcem utworu.

## Wybór innych utworów demonstracyjnych

Naciśnij przycisk [ $\land$ ], aby powrócić do okna listy utworów, a następnie powtórz czynności opisane w krokach 3–4 w tym rozdziale.

UWAGA

Podczas odtwarzania utworu demonstracyjnego brzmienia nie są dostępne opcje nagrywania.

## Dostosowywanie dźwięku i dynamiki klawiatury brzmień fortepianu (funkcja Piano Room)

Funkcja Piano Room jest przeznaczona dla osób, które chcą w prosty, wygodny i przyjemny sposób używać instrumentu jako fortepianu. Niezależnie od aktualnie używanego brzmienia lub innych ustawień można natychmiast, jednym naciśnięciem przycisku, przywołać optymalne ustawienia do grania z brzmieniem fortepianu. Spróbuj utworzyć niestandardowe brzmienie fortepianu, dostosowując różne parametry, takie jak położenie klapy, rezonans strunowy, rezonans tłumika, dynamika klawiatury i inne.

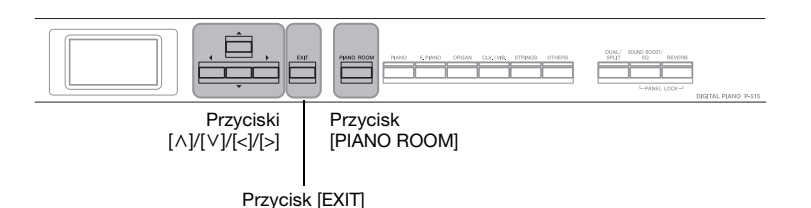

1. Naciśnij przycisk [PIANO ROOM], aby otworzyć okno funkcji Piano Room.

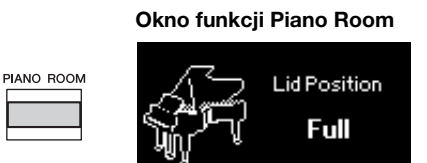

- Wybierz elementy za pomocą przycisków [∧]/[∨] (strona 26).
- 3. Zmieniaj ustawienia za pomocą przycisków [<]/[>] (strona 26).
- 4. Naciśnij przycisk [EXIT], aby zamknąć okno funkcji Piano Room.

#### UWAGA

Jeśli wybrano brzmienie inne niż z grupy fortepianu, naciśnięcie przycisku [PIANO ROOM] spowoduje zmianę brzmienia na "CFX Grand".

#### UWAGA

Naciśnięcie przycisku [PIANO ROOM] powoduje wyłączenie funkcji Dual/Split/Duo.

## Możliwości funkcji Piano Room

Istnieje również możliwość ustawienia następujących elementów okna menu "Voice" (Brzmienie) (strona 89) lub "System" (strona 98). Jeśli ustawienia tych parametrów zostaną zmienione w oknie "Piano Room", zmienią się one również w oknie "Voice" (Brzmienie) lub "System".

| Funkcja lub                             | Ikona                                                                                                    | Opis                                                                                                    | Ustawienia                | Zakres                                                                                        |
|-----------------------------------------|----------------------------------------------------------------------------------------------------|----------------------------------------------------------------------------------------------------|---------------------------|-----------------------------------------------------------------------------------------------|
| parametr                                |                                                                                                    | · ·                                                                                                    | domyślne                  | ustawien                                                                                      |
| Lid Position<br>(Położenie klapy)       |                                                                                                    | Służy do określania stopnia otwarcia klapy.                                                                                                    | Full (Pełne)              | Full (Pełne), Half<br>(Połowiczne),<br>Close (Zamknięta)                                      |
| Brightness<br>(Jasność)                 |                                                                                                    | Służy do regulowania krystaliczności brzmienia.                                                                                                    | 5                         | 0–10                                                                                          |
| Touch (Dynamika)                        | A                                                                                                    | Służy do określenia sposobu brzmienia dźwięków w zależności<br>od siły uderzania w klawisze. To ustawienie należy dobrać<br>zgodnie z potrzebami, w zależności od konkretnego używanego<br>brzmienia lub od konkretnego wykonywanego utworu.                                                                                                    | Medium (Średnia)          | Soft 2, Soft 1<br>(Miękka), Medium<br>(Średnia), Hard 1,<br>Hard 2 (Twarda),<br>Fixed (Stała) |
| Reverb (Pogłos)                         |                                                                                                    | Służy do określenia rodzaju pogłosu nakładanego na całościowe<br>brzmienie instrumentu, na które składa się gra na klawiaturze,<br>odtwarzanie utworu oraz sygnał wejściowy danych MIDI<br>z zewnętrznego urządzenia MIDI.                                                                                                    | Zależnie od<br>brzmienia. | Patrz tabela<br>rodzajów pogłosu<br>(strona 92)                                               |
| Reverb Depth<br>(Głębia<br>pogłosu)     |                                                                                                    | Służy do określenia głębi pogłosu. Jeśli w parametrze "Reverb"<br>wybrano ustawienie "Off" lub "0", efekt nie jest generowany.                                                                                                    | Zależnie od<br>brzmienia. | 0–127                                                                                         |
| Master Tune<br>(Funkcja Master<br>Tune) | <b>€</b> ====∎<br><u>1</u><br>1<br>1<br>1<br>1<br>1<br>1<br>1<br>1<br>1<br>1<br>1<br>1<br>1<br>1<br>1<br>1<br>1<br>1 | Służy do precyzyjnego dostrojenia całego instrumentu. Ta<br>funkcja jest użyteczna, gdy instrumentowi towarzyszą inne<br>instrumenty lub muzyka z płyty CD.                                                                                                    | A3 = 440,0 Hz             | A3 = 414,8 Hz–<br>466,8 Hz (mniej<br>więcej co 0,2 Hz)                                        |
| VRM                                     |                                                                                                    | Sluży do włączania lub wyłączania efektu VRM. Informacje na<br>temat funkcji VRM znajdują się na stronie 27. Szczegółowe<br>informacje o brzmieniach fortepianu zgodnych z funkcją VRM<br>można znaleźć w sekcji "Lista wstępnie zdefiniowanych<br>brzmień" na stronie 107.<br>Słuchanie utworu demonstracyjnego VRM<br>Różnicę w brzmieniu między<br>włączonym a wyłączonym efektem<br>VRM można usłyszeć po naciśnięciu<br>przycisku [PLAY/PAUSE], gdy jest<br>wyświetlane okno "VRM On/Off"<br>(Włączenie/wyłączenie funkcji VRM).<br>Gdy funkcja VRM jest włączona, naciśnięcie przycisku [PLAY/<br>PAUSE] powoduje odtworzenie utworu demonstrującego<br>włączoną funkcję VRM. Gdy funkcja VRM jest wyłączona,<br>naciśnięcie przycisku [PLAY/PAUSE] powoduje odtworzenie<br>utworu demonstrującego wyłączoną funkcję VRM. | On (Włączone)             | On (Włączone),<br>Off (Wyłączone)                                                             |
| Damper Res.<br>(Rezonans<br>tłumika)    |                                                                                                    | Służy do określenia wielkości efektu rezonansu strunowego,<br>który jest stosowany po naciśnięciu pedału tłumika. Parametr<br>ten można ustawić po włączeniu funkcji VRM.                                                                                                    | 5                         | 0–10                                                                                          |
| String Res.<br>(Rezonans<br>strunowy)   |                                                                                                    | Służy do określenia wielkości efektu rezonansu strunowego,<br>który jest stosowany po naciśnięciu klawisza na klawiaturze.<br>Parametr ten można ustawić po włączeniu funkcji VRM.                                                                                                    | 5                         | 0–10                                                                                          |
| Aliquot Res.<br>(Rezonans<br>Aliquot)   |                                                                                                    | Służy do regulowania symulacji wibracji rezonansu Aliquot.<br>Aby uzyskać więcej informacji, patrz "Co to jest Aliquot?"<br>(strona 27).                                                                                                    | 5                         | 0–10                                                                                          |
| Body Res.<br>(Rezonans<br>płyty)        |                                                                                                    | Służy do regulowania rezonansu płyty rezonansowej, boków,<br>ramy itd. Parametr ten można ustawić po włączeniu funkcji<br>VRM.                                                                                                    | 5                         | 0–10                                                                                          |
| Key Off Sample<br>(Próbki key-off)      | A                                                                                                    | Sluży do określenia poziomu głośności dźwięku key-off<br>(delikatnego dźwięku generowanego w chwili zwolnienia<br>klawisza), który jest dostępny tylko w przypadku niektórych<br>brzmień. Brzmienia, do których ma zastosowanie ten efekt,<br>można znaleźć na liście brzmień (strona 107).                                                                                                    | 5                         | 0–10                                                                                          |

| Funkcja lub<br>parametr               | Ikona | Opis                                                                                                    | Ustawienia<br>domyślne | Zakres<br>ustawień                                                                                   |
|---------------------------------------|-------|----------------------------------------------------------------------------------------------------|------------------------|----------------------------------------------------------------------------------------------------|
| Half Pedal Point<br>(Punkt półpedału) |       | Służy do określenia punktu, do którego należy wcisnąć prawy<br>pedał, zanim zacznie działać efekt "Sustain (Continuous)"<br>(Przedłużanie dźwięków, ciągłe). Ustawienie to ma zastosowanie<br>wyłącznie do efektu "Sustain (Continuous)" (Przedłużanie<br>dźwięków, ciągłe – strona 92), który jest przypisany prawemu<br>pedałowi. | 0                      | -2 (działa przy<br>najpłytszym<br>wciśnięciu) – 0 –<br>+4 (działa przy<br>najgłębszym<br>wciśnięciu) |

### Co to jest VRM?

W prawdziwym fortepianie po naciśnięciu pedału tłumika i uderzeniu w klawisz wibruje nie tylko struna tego klawisza, ale również pozostałe struny oraz płyta rezonansowa. Wszystkie te elementy wpływają na siebie nawzajem, tworząc bogaty i krystaliczny efekt rezonansu, który utrzymuje się i rozprzestrzenia. Technologia VRM (Virtual Resonance Modeling) zastosowana w tym instrumencie wiernie oddaje skomplikowaną interakcję strun oraz płyty rezonansowej i sprawia, że dźwięk przypomina bardziej prawdziwy fortepian. Dzięki możliwości natychmiastowego generowania rezonansu w zależności od stanu klawiszy i pedału można zmieniać ekspresję dźwięku przez zmianę czasu naciskania klawiszy oraz momentu i zakresu naciśnięcia pedału.

### Co to jest Aliquot?

Aliquot to metoda rozmieszczania strun wykorzystująca dodatkowe nieuderzane struny w górnych oktawach w celu wzbogacenia dźwięku. Struny te wibrują w pianinie akustycznym wraz z innymi, rezonując z harmonicznymi i dodając bogactwa, przenikliwości i złożonego kolorytu. Ponieważ nie są tłumione tłumikiem, brzmią nawet po podniesieniu rąk nad klawiaturę.

## Wzbogacanie i dostosowywanie dźwięku

Stosowanie poniższych efektów wzbogaca i zwiększa możliwości ekspresji.

## Pogłos

Ta funkcja umożliwia dodanie pogłosu, dzięki czemu można uzyskać naturalny efekt sali koncertowej. Najlepszy rodzaj pogłosu jest wybierany automatycznie podczas wybierania brzmienia, jednak można też wybrać dowolny z dostępnych rodzajów pogłosu.

Aby wygrać odpowiedni rodzaj pogłosu, naciśnij przycisk [REVERB], aby wyświetlić okno "Reverb" (Pogłos). Rodzaj pogłosu dla brzmień fortepianowych można także zmieniać w oknie funkcji "Piano Room" (strona 26).

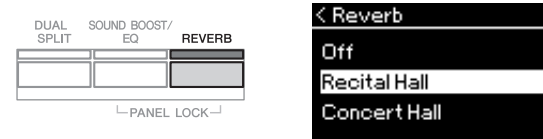

To ustawienie ma zastosowanie jednocześnie do wszystkich partii (brzmień klawiatury/utworu/MIDI).

## Chorus

Dzięki tej funkcji dźwięk staje się bardziej ciepły i przestrzenny. Najlepszy rodzaj efektu Chorus jest wybierany automatycznie podczas wybierania brzmienia, jednak można też wybrać dowolny z dostępnych rodzajów tego efektu.

## Aby wybrać żądany rodzaj efektu Chorus, przejdź do okna menu "Voice" (Brzmienie): "Chorus" (strona 89).

To ustawienie ma zastosowanie jednocześnie do wszystkich partii (brzmienia klawiatury/utwór/MIDI).

## Efekty

Niniejszy instrument oferuje szeroką gamę efektów, umożliwiając wzbogacenie granych na klawiaturze dźwięków wybranego brzmienia o efekt typu echo lub tremolo. Dowolny z dostępnych rodzajów efektów można wybrać w oknie menu "Voice" (Brzmienie): "Voice Edit" (Edycja brzmienia)  $\rightarrow$  "Effect" (Efekt) (strona 90).

#### UWAGA

- Głębię pogłosu dla wybranego brzmienia można zmieniać w oknie menu "Voice" (Brzmienie): "Voice Edit" (Edycja brzmienia) → "Reverb Depth" (Głębia pogłosu) (strona 90).
- Jeśli w tym miejscu zostanie zmieniony rodzaj pogłosu w grupie brzmień "Piano" (fortepianu), nastąpi również zmiana rodzaju pogłosu w oknie "Piano Room" (strona 26).

#### UWAGA

Głębię efektu Chorus dla wybranego brzmienia można zmieniać w oknie menu "Voice" (Brzmienie): "Voice Edit" (Edycja brzmienia) → "Chorus Depth" (Głębia efektu Chorus) (strona 90).

#### UWAGA

Aby zastosować efekt Chorus do brzmienia, w którym domyślnie jest on wyłączony, należy ustawić rodzaj efektu Chorus na wartość inną niż "Off" (Wył.), a następnie ustawić głębię efektu według uznania (większą niż "O").

## Gra z użyciem dwóch brzmień jednocześnie (tryb Dual)

Istnieje możliwość grania przy użyciu dwóch brzmień jednocześnie. Można tworzyć ciepłe brzmienia o bogatej fakturze, nakładając na siebie jednocześnie brzmienia z różnych grup, lub też używając brzmień z tej samej grupy.

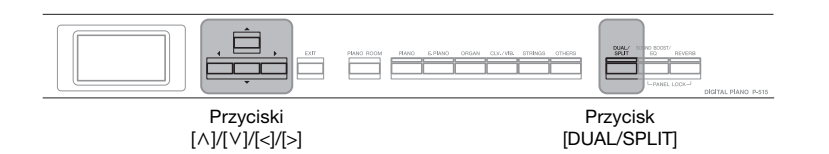

## 1. Aby wejść w tryb Dual, naciśnij jednokrotnie przycisk [DUAL/SPLIT].

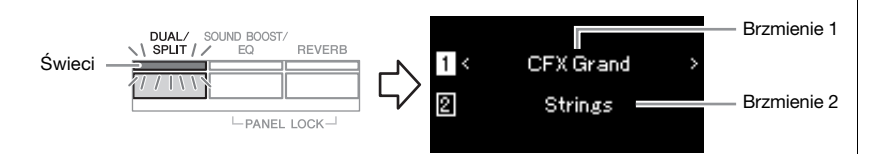

Brzmienie wyświetlane na górze to Brzmienie 1, natomiast na dole — Brzmienie 2.

## 2. Wybierz brzmienia, które mają zostać na siebie nałożone.

- 2-1. Za pomocą przycisków [∧]/[∨] podświetl w oknie pozycję 1 (Brzmienie 1).
- 2-2. Za pomocą przycisku brzmienia wybierz żądane brzmienie (strona 22).
- 2-3. Za pomocą przycisków [∧]/[∨] podświetl pozycję
  ② (Brzmienie 2), a następnie wybierz brzmienie w sposób opisany w kroku 2-2.
- 3. Graj na klawiaturze.
- 4. Aby wyjść z trybu Dual, naciśnij kilkakrotnie przycisk [DUAL/SPLIT], aż zgaśnie dioda.

#### UWAGA

W tryb Dual można również wejść, naciskając jednocześnie oba przyciski brzmień.

## Dzielenie klawiatury i gra w dwóch różnych brzmieniach (tryb Split)

W trybie Split można grać na klawiaturze w dwóch różnych brzmieniach: w jednym lewą ręką, a w drugim — prawą.

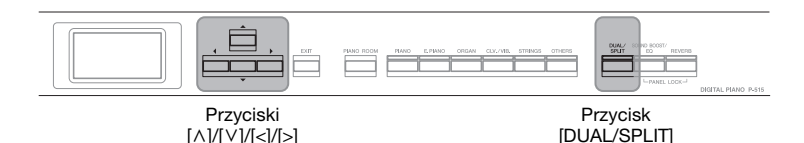

## 1. Aby wejść w tryb Split, naciśnij dwukrotnie przycisk [DUAL/SPLIT].

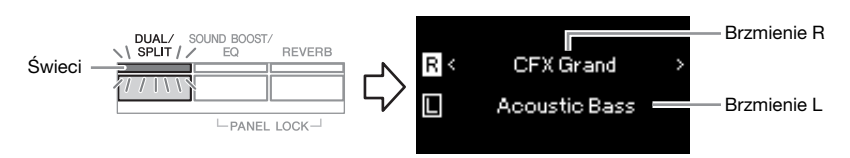

Brzmienie wyświetlane na górze to Brzmienie R, natomiast na dole — Brzmienie L.

2. Wybierz brzmienie dla strefy prawej ręki i strefy lewej ręki. Granica między zakresami prawej i lewej ręki jest nazywana punktem podziału. Klawisz będący "punktem podziału" (domyślnie jest to F#2) należy do lewej części klawiatury.

- 2-1. Za pomocą przycisków [∧]/[∨] podświetl w oknie pozycję ℝ (Brzmienie R).
- 2-2. Za pomocą przycisku brzmienia wybierz żądane brzmienie (strona 22).
- 2-3. Za pomocą przycisków [∧]/[∨] podświetl pozycję [ (Brzmienie L), a następnie wybierz brzmienie w sposób opisany w kroku 2-2.

## 3. Graj na klawiaturze.

## Ustawianie punktu podziału

Można zmienić punkt podziału z ustawienia domyślnego "F#2" na dowolny inny klawisz. Będąc w trybie Split, przytrzymaj wciśnięty przycisk [DUAL/SPLIT] i naciśnij klawisz, który ma stać się punktem podziału.

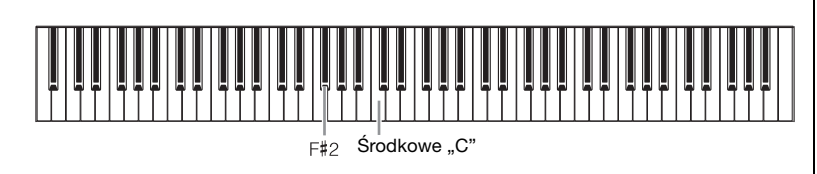

## 4. Aby wyjść z trybu Split, naciśnij kilkakrotnie przycisk [DUAL/SPLIT], aż zgaśnie dioda.

#### UWAGA

Punkt podziału można również ustawić w oknie menu "System": naciśnij kilkakrotnie przycisk [FUNCTION], aż zostanie wyświetlone okno menu "System" → "Keyboard" (Klawiatura) → "Split Point" (Punkt podziału) (strona 99).

## Jednoczesne używanie trybów Dual i Split

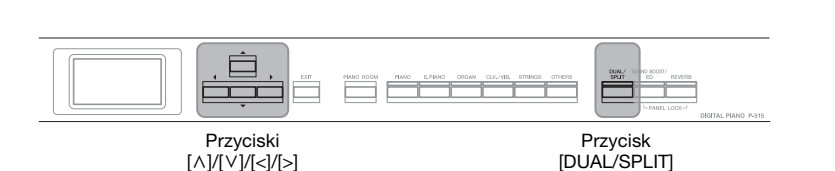

1. Aby móc jednocześnie używać trybów Dual i Split, naciśnij trzykrotnie przycisk [DUAL/SPLIT].

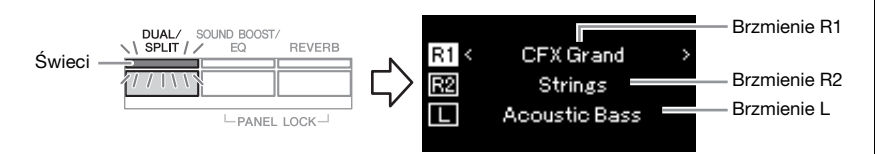

Brzmienie wyświetlane na górze to Brzmienie R1, brzmienie pośrodku to Brzmienie R2, natomiast brzmienie na dole to Brzmienie L.

- 2. Wybierz brzmienia, które mają zostać na siebie nałożone, oraz dla strefy lewej ręki.
  - 2-1. Za pomocą przycisków [∧]/[∨] podświetl w oknie pozycję <u>F1</u> (Brzmienie R1).
  - 2-2. Za pomocą przycisku brzmienia wybierz żądane brzmienie (strona 22).
  - 2-3. Za pomocą przycisków [∧]/[∨] podświetl pozycję R2 (Brzmienie R2) lub L (Brzmienie L), a następnie wybierz brzmienia w sposób opisany w kroku 2-2.
- 3. Graj na klawiaturze.

## 4. Naciśnij przycisk [DUAL/SPLIT], aby wyjść z trybu Dual/ Split.

Dioda przycisku [DUAL/SPLIT] zgaśnie.

#### UWAGA

Klawisz będący "punktem podziału" należy do lewej części klawiatury.

#### UWAGA

Szczegółowe informacje o ustawianiu punktu podziału można znaleźć na stronie 30.

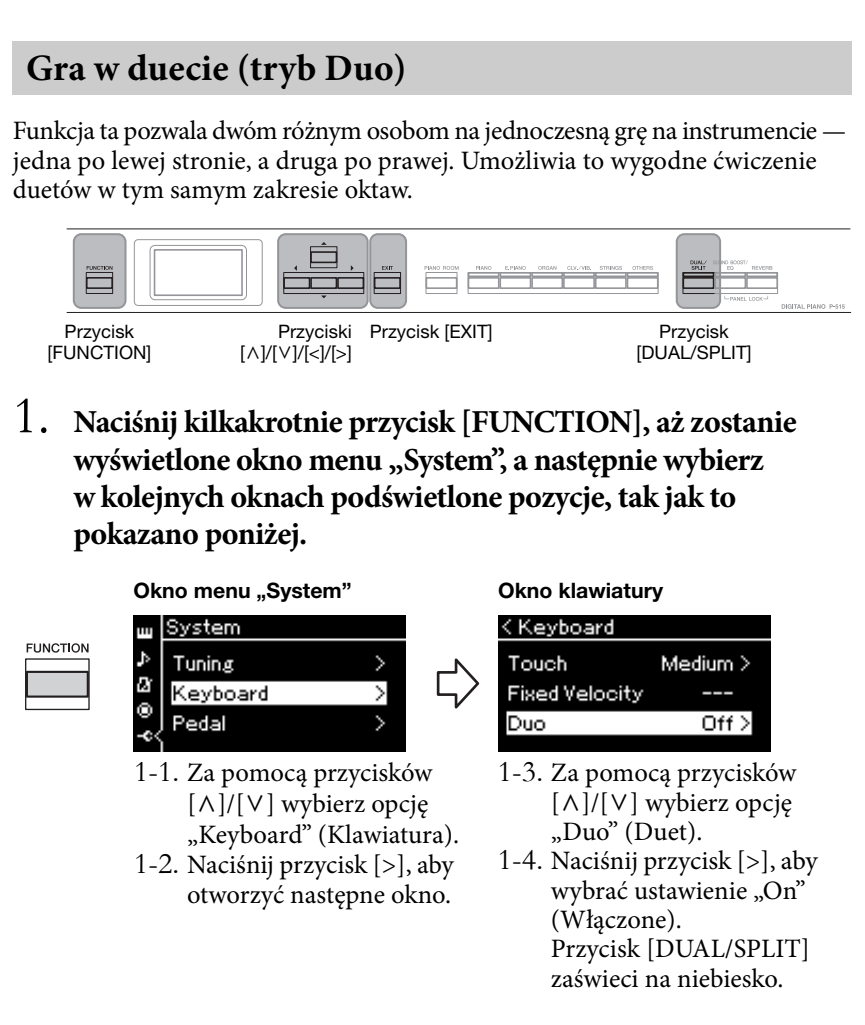

Klawiatura jest podzielona na dwie części, a punktem podziału jest klawisz E3.

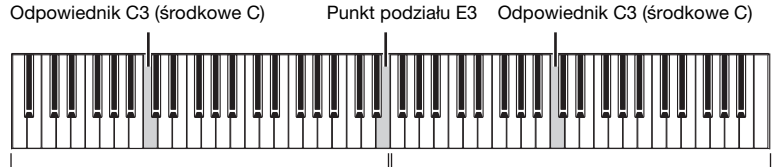

Lewa sekcja

Prawa sekcja

Podczas używania znajdującego się w zestawie przełącznika nożnego lub sprzedawanego oddzielnie pedału/przełącznika nożnego można określić obszar klawiatury, na który funkcja pedału/przełącznika ma mieć wpływ. Szczegółowe informacje można znaleźć w rozdziale "Aux Area" (Obszar wejścia AUX) na stronie 99.

Podczas używania sprzedawanego oddzielnie modułu pedałów funkcje pedału zmieniają się w następujący sposób.

| Prawy pedał Pedał tłumika dla zakresu prawej ręki            |  |
|--------------------------------------------------------------|--|
| Środkowy pedał Pedał tłumika dla zakresu prawej i lewej ręki |  |
| Lewy pedał Pedał tłumika dla zakresu lewej ręki              |  |

#### UWAGA

W trybie Duo (Duet) wyłączone są funkcje pogłosu, VRM i optymalizatora stereofonicznego (strona 17).

#### UWAGA

Klawisz będący "punktem podziału" należy do lewej części klawiatury.

#### Aux Area (Obszar wejścia AUX)

Domyślne ustawienie: All (Wszystkie)

Zakres ustawień:

All (Wszystkie), Right (Prawa strona), Left (Lewa strona)

## 2. Naciśnij przycisk [EXIT], aby wyświetlić okno "Voice" (Brzmienie), a następne naciśnij przycisk brzmienia, aby wybrać odpowiednie brzmienie.

Przy włączonym trybie Duo w oknie brzmienia jest wyświetlany symbol "[Duo]".

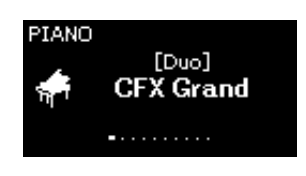

## 3. Graj na klawiaturze.

Dźwięk zakresu lewej ręki jest emitowany po lewej stronie, a prawej ręki — po prawej.

## 4. Naciśnij przycisk [DUAL/SPLIT], aby wyjść z trybu Duo (Duet).

Z trybu Duo można również wyjść w jeden ze sposobów opisanych poniżej.

- Naciśnij przycisk [PIANO ROOM].
- Powtórz procedurę od kroku 1 i wybierz ustawienie "Off" (Wyłączone).

## Transponowanie stroju w postąpieniach półtonowych (transpozycja)

Służy do przesunięcia stroju całej klawiatury w górę lub w dół w postąpieniach półtonowych w celu ułatwienia gry w trudnych tonacjach albo w celu łatwego dopasowania stroju do innych instrumentów bądź możliwości wokalisty. Jeśli na przykład wartość tego parametru będzie równa "5", po naciśnięciu klawisza C zostanie wygenerowany dźwięk F. Dzięki temu można zagrać utwór w tonacji F-dur tak, jak gdyby był zapisany w tonacji C-dur.

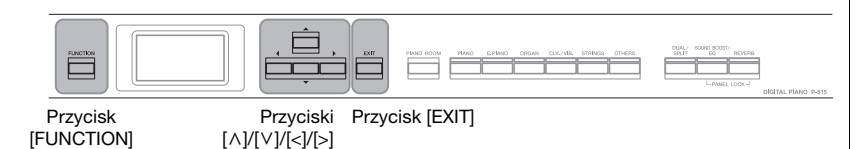

1. Naciśnij kilkakrotnie przycisk [FUNCTION], aż zostanie wyświetlone okno menu "Voice" (Brzmienie). Wybierz opcję "Transpose" (Transpozycja), a następnie naciśnij przycisk [>].

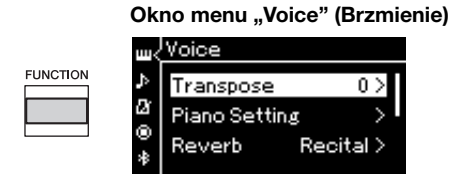

2. Za pomocą przycisków [<]/[>] ustaw wielkość transpozycji. Aby przywrócić domyślne ustawienie tego parametru, naciśnij jednocześnie przyciski [<] i [>].

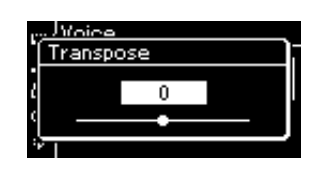

3. Naciśnij przycisk [EXIT], aby zamknąć okno transpozycji.

Domyślne ustawienie: 0 Zakres ustawień: -12 (-1 oktawa) – 0 (normalny strój) – +12 (+1 oktawa)

#### UWAGA

To ustawienie nie ma wpływu na odtwarzanie utworów. Aby dokonać transpozycji odtwarzania utworu, należy użyć parametru "Transpose" (Transpozycja) w menu "Song" (Utwór, strona 93).

#### UWAGA

Dane wykonania na klawiaturze będą transmitowane z numerami nut transponowanych. Natomiast w przypadku numerów nut MIDI odebranych z zewnętrznego urządzenia MIDI lub komputera ustawienie transpozycji nie będzie miało na nie wpływu.

## Precyzyjne strojenie (funkcja Master Tune)

Służy do precyzyjnego dostrojenia całego instrumentu. Ta funkcja jest użyteczna, gdy instrumentowi towarzyszą inne instrumenty lub odtwarzana muzyka.

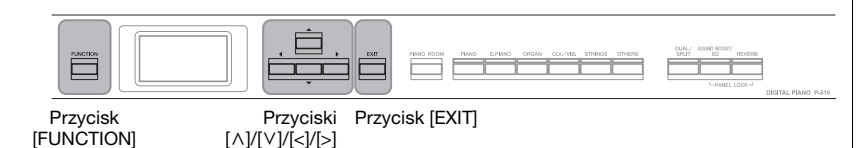

 Naciśnij kilkakrotnie przycisk [FUNCTION], aż zostanie wyświetlone okno menu "System". Wybierz opcję "Tuning" (Dostrajanie) za pomocą przycisków [∧]/[∨], a następnie naciśnij przycisk [>].

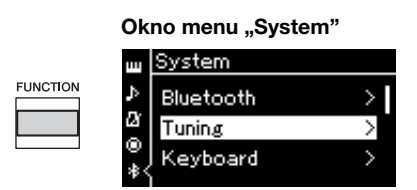

2. Za pomocą przycisków [∧]/[∨] wybierz opcję "Master Tune", a następnie naciśnij przycisk [>].

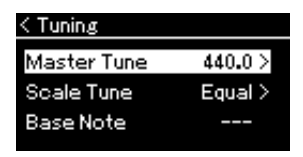

3. Za pomocą przycisków [<]/[>] ustaw strój. Aby przywrócić domyślne ustawienie stroju (A3 = 440,0 Hz), naciśnij jednocześnie przyciski [<] i [>].

| Master Tune<br>440.0 | < | < Tunin a |              |  |  |
|----------------------|---|-----------|--------------|--|--|
| 440.0                |   | Master    | Tune         |  |  |
| 440.0                |   |           | 440.0        |  |  |
| ·                    |   |           | 440.0        |  |  |
|                      |   |           | _ <b>-</b> _ |  |  |

4. Naciśnij przycisk [EXIT], aby zamknąć okno funkcji Master Tune.

Domyślne ustawienie: A3 = 440,0 Hz Zakres ustawień: A3 = 414,8–440,0–466,8 Hz (co ok. 0,2 Hz)

#### UWAGA

- Jeśli w tym miejscu zostanie zmieniona wartość stroju, nastąpi również zmiana tej wartości w oknie "Piano Room" (strona 26).
- Ustawienia te nie mają wpływu na brzmienia zestawów perkusyjnych ani na utwory audio. Ponadto ustawienia te nie zostaną zapisane do utworu MIDI.

## Zmiana czułości klawiatury (Czułość)

Istnieje możliwość określenia sposobu, w jaki brzmią odgrywane dźwięki w zależności od siły uderzania w klawisze. Ustawienie to nie zmienia wagi klawiatury.

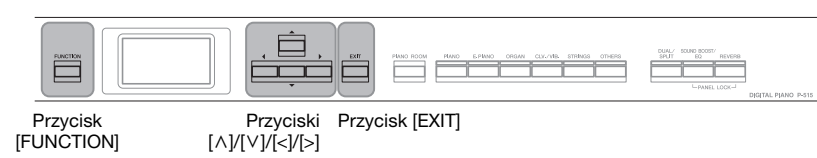

 Naciśnij kilkakrotnie przycisk [FUNCTION], aż zostanie wyświetlone okno menu "System". Wybierz opcję "Keyboard" (Klawiatura) za pomocą przycisków [∧]/[∨], a następnie naciśnij przycisk [>].

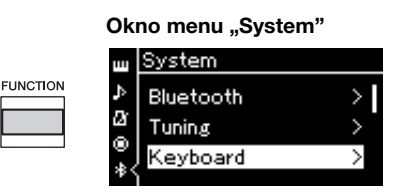

 Wybierz opcję "Touch" (Czułość) za pomocą przycisków [∧]/[∨], a następnie naciśnij przycisk [>].

| < Keyboard            |          |  |  |
|-----------------------|----------|--|--|
| Touch                 | Medium > |  |  |
| <b>Fixed Velocity</b> |          |  |  |
| Duo                   | Off >    |  |  |

3. Za pomocą przycisków  $[\wedge]/[\vee]$  ustaw czułość klawiatury.

| < Touch |   |
|---------|---|
| Soft 2  | 1 |
| Soft 1  |   |
| Medium  | 4 |
|         |   |

## Lista ustawień czułości klawiatury

| Soft 2 (Miękka 2) | Przy tym ustawieniu stosunkowo dużą głośność uzyskuje się nawet<br>podczas delikatnej gry.                     |
|-------------------|----------------------------------------------------------------------------------------------------|
| Soft 1 (Miękka 1) | Ustawienie to pozwala grać głośne dźwięki przy umiarkowanej sile nacisku.                                      |
| Medium (Średnia)  | Standardowa czułość na uderzenie w klawisze.                                                                   |
| Hard 1 (Twarda 1) | Ustawienie to wymaga uderzania w klawisze z umiarkowaną siłą, aby wydobywać głośne dźwięki.                    |
| Hard 2 (Twarda 2) | Ustawienie to wymaga uderzania w klawisze z dużą siłą, aby wydobywać dźwięki o maksymalnym poziomie głośności. |
| Fixed (stała)     | Brak dynamiki klawiatury. Stały poziom głośności niezależnie od siły<br>uderzania w klawisze.                  |

4. Naciśnij przycisk [EXIT], aby zamknąć okno "Touch" (Czułość).

#### UWAGA

Podczas gry przy użyciu brzmień fortepianu można określić czułość klawiatury także w oknie "Piano Room". Szczegółowe informacje można znaleźć w rozdziale "Możliwości funkcji Piano Room" na stronie 26.

#### Domyślne ustawienie: Medium (Średnia)

#### UWAGA

- Jeśli w tym miejscu zostanie zmieniona czułość klawiatury, nastąpi również zmiana tego ustawienia w oknie "Piano Room" (strona 26)
- To ustawienie nie zostanie zarejestrowane w utworze MIDI i nie będzie przekazywane jako komunikaty MIDI.
- Ustawienia czułości klawiatury mogą nie mieć wpływu na brzmienia Organ (organów) i Harpsichord (klawesynu).
### Wzmocnienie ogólnego brzmienia (funkcja SOUND **BOOST**)

W przypadku grania w towarzystwie innych instrumentów można, korzystając z dostępnej w instrumencie funkcji "Sound Boost" (Wzmocnienie ogólnego brzmienia), zwiększyć głośność i uwydatnić obecność pianina bez jakiejkolwiek utraty ekspresji. Funkcja ta jest szczególnie przydatna, gdy mają być wyraźnie słyszane wszystkie grane dźwięki – zarówno te głośne, jak i ciche.

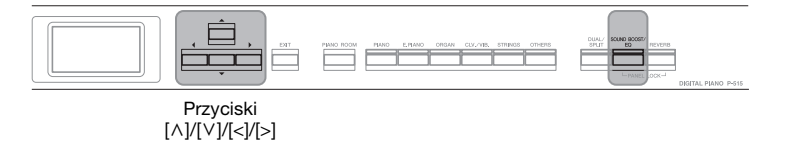

1. Naciśnij jednokrotnie przycisk [SOUND BOOST/EQ], aby wyświetlić okno "Sound Boost" (Wzmocnienie ogólnego brzmienia), a następnie naciśnij przycisk  $[\wedge]$ , aby podświetlić opcję "On/Off" (Włącz/wyłącz).

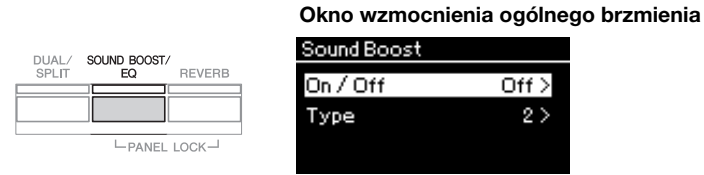

2. Naciśnij przycisk [>], aby włączyć funkcję Sound Boost. Przycisk [SOUND BOOST/EQ] zostanie podświetlony.

Off >

25

- 3. Naciśnij przycisk  $[\vee]$ , aby podświetlić opcję "Type" (Rodzaj).
- 4. Naciśnij przycisk [>], aby otworzyć okno "Type" (Rodzaj), a następnie za pomocą przycisków  $[\land]/[\lor]$  wybierz rodzaj funkcji Sound Boost.

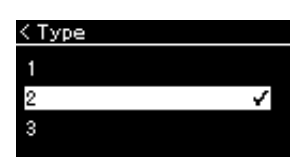

### Lista rodzajów funkcji Sound Boost

| 1 | Dzięki płynnej dynamice ten rodzaj jest idealny dla solowych wykonań dynamicznych utworów.                                                                                      |
|---|----------------------------------------------------------------------------------------------------|
| 2 | Ten rodzaj cechuje się gładszym i jaśniejszym dźwiękiem niż rodzaj 1,<br>dzięki czemu znakomicie nadaje się do akompaniowania linii wokalnej.                                   |
| 3 | Oprócz jaśniejszego i mocniejszego dźwięku niż w przypadku rodzaju 2,<br>ten rodzaj cechuje się również wyraźniejszym narastaniem, co doskonale<br>nadaje się do gry w zespole. |

5. Naciśnij przycisk [EXIT], aby zamknąć okno "Type" (Rodzaj).

Domyślne ustawienie: Off (Wyłączone)

Domyślne ustawienie: 2

# Dostosowywanie dźwięku (Główny korektor brzmienia)

Korektor brzmienia (EQ, equalizer) przetwarza dźwięk, dzieląc widmo częstotliwości na wiele pasm, co umożliwia ich wzmocnienie lub wycięcie w celu dostosowania odpowiedzi częstotliwościowej i otrzymaniu optymalnego dźwięku podczas odsłuchiwania przez wewnętrzny głośnik instrumentu, słuchawki itp.

Ten instrument zawiera trójpasmowy cyfrowy korektor brzmienia. W oknie "Master EQ" (Główny korektor brzmienia) można wybrać jeden spośród trzech ustawionych wstępnie rodzajów korekcji. Można nawet tworzyć własne, niestandardowe ustawienia korektora, dostosowując pasma częstotliwości i zapisując ustawienia w profilu "User Master EQ" (Główny korektor brzmienia — ustawienie użytkownika).

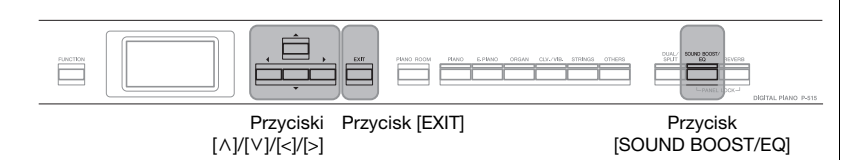

### Wybieranie rodzaju głównego korektora brzmienia

1. Naciśnij dwukrotnie przycisk [SOUND BOOST/EQ], aby wyświetlić okno "Master EQ" (Główny korektor brzmienia).

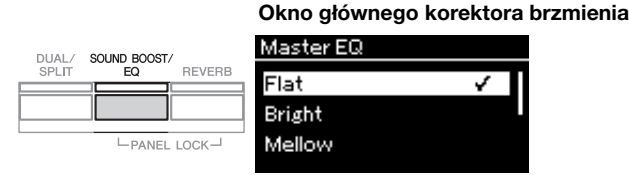

2. Za pomocą przycisków [∧]/[∨] wybierz żądany rodzaj głównego korektora brzmienia.

### Lista rodzajów głównego korektora brzmienia

| Flat (Płaskie)     | Ustawienie korekcji bez przetwarzania dźwięku (płaskie).                                                                                                    |
|--------------------|----------------------------------------------------------------------------------------------------|
| Bright (Żywe)      | Ustawienie korekcji dające jasny dźwięk.                                                                                                    |
| Mellow (Aksamitne) | Ustawienie korekcji dające gładki, delikatny dźwięk.                                                                                                    |
| User (Użytkownika) | Ustawienie korekcji utworzone przez użytkownika i zapisane zgodnie<br>z opisem w rozdziale "Ustawianie profilu użytkownika głównego<br>korektora brzmienia" (strona 39). |

3. Naciśnij przycisk [EXIT], aby zamknąć okno "Master EQ" (Główny korektor brzmienia). Domyślne ustawienie: Flat (Płaskie)

# Ustawianie profilu użytkownika głównego korektora brzmienia

 Naciśnij przycisk [∨], aby w oknie "Master EQ" (Główny korektor brzmienia) wybrać opcję "User" (Użytkownika), a następnie naciśnij przycisk [>], aby wyświetlić okno "User" (Użytkownika), w którym można wzmocnić lub wyciąć trzy pasma.

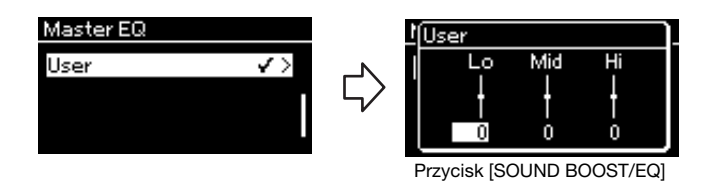

2. Za pomocą przycisków [<]/[>] wybierz pasmo, a następnie za pomocą przycisków [∧]/[∨] wzmocnij to pasmo lub je wytnij.

Aby przywrócić domyślne ustawienie, naciśnij równocześnie przyciski  $[\Lambda]/[\vee].$ 

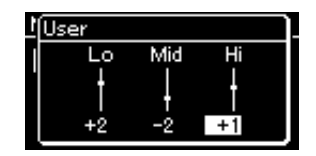

3. Naciśnij przycisk [EXIT], aby zamknąć okno "User" (Użytkownika). Domyślne ustawienie: 0 dB Zakres ustawień: -6 - 0 -+6 dB

### Blokowanie panelu przedniego

Opisana poniżej funkcja Panel Lock (Blokada panelu) umożliwia tymczasowe zablokowanie przycisków na panelu przednim instrumentu, co uniemożliwi ich przypadkowe naciskanie podczas występu.

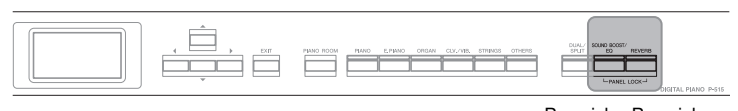

Przycisk Przycisk [SOUND BOOST/EQ] [REVERB]

### 1. Naciśnij jednocześnie przyciski [SOUND BOOST/EQ] i [REVERB], aby zablokować panel przedni.

Na wyświetlaczu instrumentu zostanie wyświetlone okno "Voice" (Brzmienie), a w dolnym prawym rogu okna pojawi się ikona kłódki.

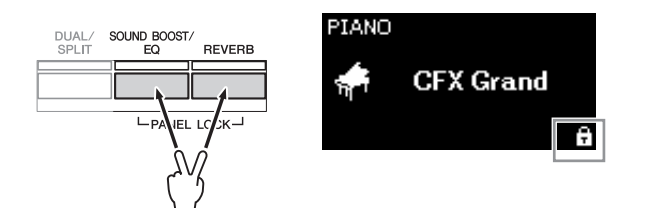

Zostaną zablokowane wszystkie przyciski na panelu przednim z wyjątkiem przełącznika [ $\phi$ ] (Gotowość/włączenie).

2. Ponownie naciśnij jednocześnie przyciski [SOUND BOOST/EQ] i [REVERB], aby odblokować panel przedni.

#### UWAGA

- Nie jest możliwe zablokowanie panelu przedniego podczas odtwarzania lub nagrywania utworu.
- Jeśli panel przedni jest zablokowany podczas odtwarzania metronomu, podkładu rytmicznego i utworu, przerwanie odtwarzania jest niemożliwe, dopóki panel jest zablokowany.
- Podczas blokady panelu przedniego nie można przełączać między odtwarzaniem utworu a pauzą przy użyciu funkcji pedału AUX (strona 99).
- Jeśli funkcja automatycznego wyłączania (strona 15) jest aktywna, wówczas nawet w przypadku blokady panelu przedniego zasilanie zostanie automatycznie wyłączone.

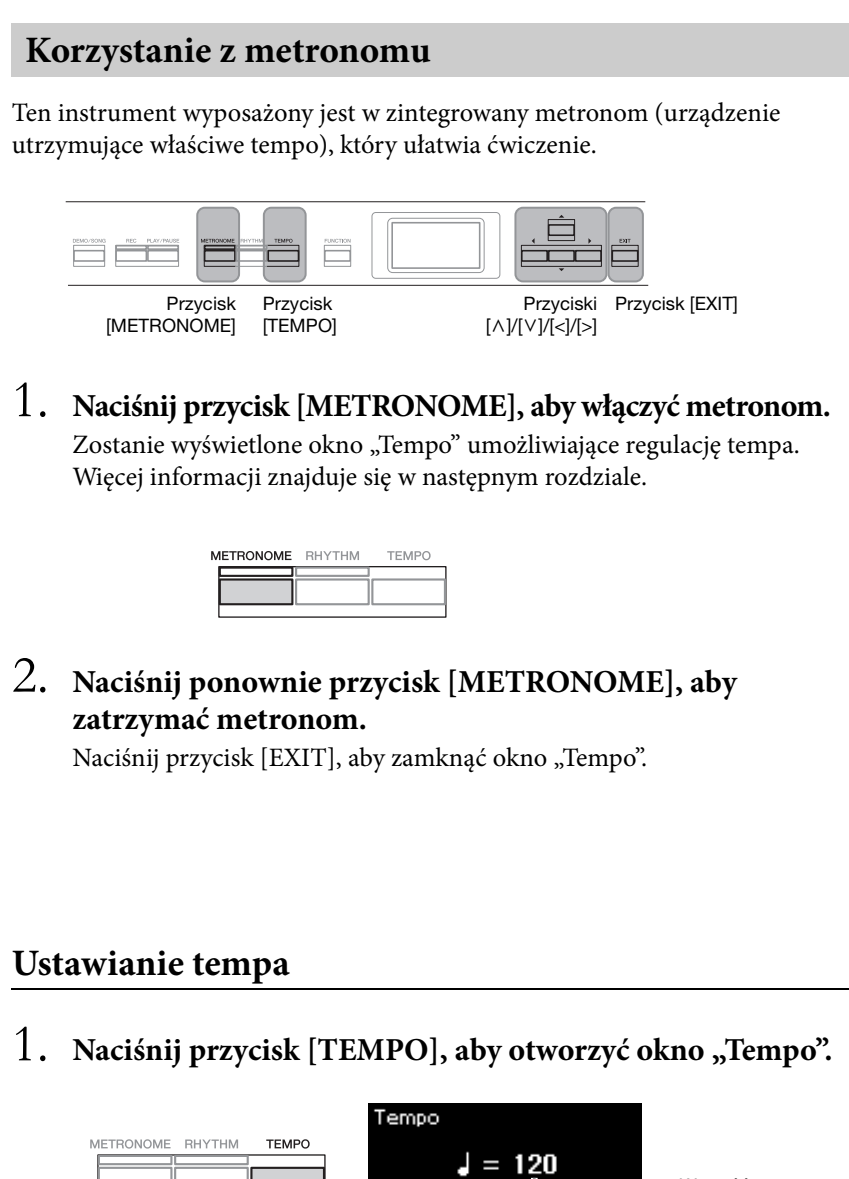

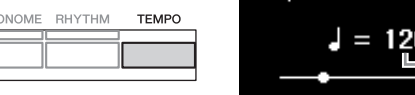

Wartość tempa

- 2. Za pomocą przycisków [<]/[>] ustaw tempo. Aby przywrócić domyślne ustawienie tempa, naciśnij jednocześnie przyciski [<] i [>].
- 3. Naciśnij przycisk [EXIT], aby zamknąć okno "Tempo".

### UWAGA

Informacje na temat ustawiania metrum - strona 42.

#### UWAGA

Głośność, tempo i inne ustawienia metronomu można zmieniać w oknie menu "Metronome/Rhythm" (Metronom/podkład rytmiczny, strona 96).

Zakres ustawień: Zależnie od ustawionego metrum (strona 42).

### Ustawianie metrum metronomu

1. Naciśnij kilkakrotnie przycisk [FUNCTION], aż zostanie wyświetlone okno menu "Metronome/Rhythm" (Metronom/podkład rytmiczny). Wybierz opcję "Time Sig." (Metrum), a następnie naciśnij przycisk [>].

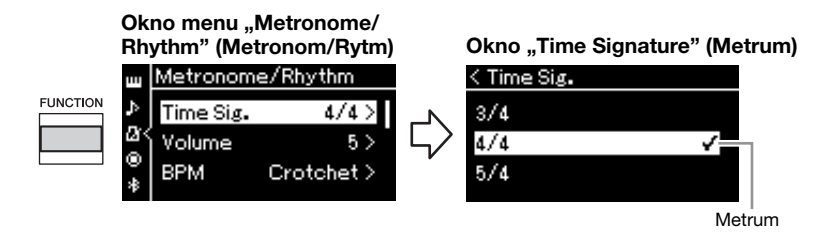

2. Za pomocą przycisków  $[\land]/[\lor]$  wybierz żądane metrum.

| Zakres ustawień:     | 2/2, 1/4, 2/4, 3/4, 4/4, 5/4, 6/4, 7/4, 3/8, 6/8, 7/8, 9/8, 12/8 |
|----------------------|------------------------------------------------------------------|
| Domyślne ustawienie: | 4/4 (Wybranie utworu MIDI spowoduje zmianę                       |
|                      | wartości tempa na określoną w danych                             |
|                      | wybranego utworu MIDI).                                          |

### Wskazania tempa i zakres ustawień

Naciśnięcie przycisku [TEMPO] powoduje wyświetlenie tempa w postaci "typ nuty = xxx" (na przykład:  $\downarrow$  = 120). Wybranie metrum powoduje zmianę dostępnych parametrów w sposób następujący.

| Typ nuty              | Metrum                            | Zakres ustawień                         |
|-----------------------|-----------------------------------|-----------------------------------------|
| Półnuta               | 2/2                               | 3–250                                   |
| Ćwierćnuta            | 1/4, 2/4, 3/4, 4/4, 5/4, 6/4, 7/4 | 5–500                                   |
| . Ćwierćnuta z kropką | 6/8, 9/8, 12/8                    | 4–332 (tylko liczby parzyste)           |
| ) Ósemka              | 3/8, 7/8                          | 10–998 (tylko liczby parzyste)<br>i 999 |

\* Gdy wartość tempa wybranego utworu MIDI znajduje się poza zakresem ustawień instrumentu, zostanie zmieniona tak, aby mieściła się w zakresie ustawień.

\* Typ nuty zostanie ustawiony na ćwierćnutę, jeśli w oknie menu "Metronome/Rhythm" (Metronom/ podkład rytmiczny) parametr "BPM" jest ustawiony na "Crotchet" (Ówierćnuta) niezależnie od ustawionego metrum.

### 3. Aktywuj ustawienie "Bell" (Dzwonek).

Aby uzyskać szczegółowe informacje, patrz opcja "Bell" (Dzwonek) w oknie "Metronome/Rhythm" (Metronom/podkład rytmiczny) (strona 96).

Dźwięk metronomu odtwarzany jest zgodnie z wybranym metrum, a dźwięk dzwonka odtwarzany jest przy pierwszym uderzeniu każdego taktu.

4. Naciśnij przycisk [EXIT], aby zamknąć okno menu "Metronome/Rhythm" (Metronom/podkład rytmiczny).

#### Typ nuty

Długość jednej miary

### Szczegółowe ustawienia metronomu

Głośność, tempo i inne ustawienia metronomu można zmieniać w oknie menu "Metronome/Rhythm" (Metronom/podkład rytmiczny, strona 96).

# Granie na klawiaturze z podkładem rytmicznym

Istnieje możliwość wyboru rytmu spośród wielu różnych gatunków muzycznych, takich jak pop czy jazz, i grania na instrumencie z takim akompaniamentem. Zobacz "Lista podkładów rytmicznych" (strona 109). W przypadku tego instrumentu podkład rytmiczny oznacza akompaniament perkusji i basu.

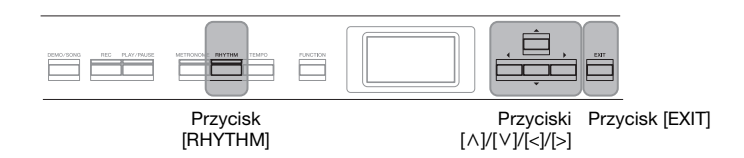

1. Aby rozpocząć odtwarzanie podkładu rytmicznego, naciśnij przycisk [RHYTHM].

Rozpocznie się odtwarzanie wstępu, a następnie podkładu rytmicznego.

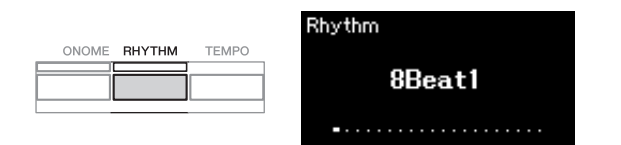

### Włączanie i wyłączanie wstępu/zakończenia

Opcje "Intro" (Wstęp) i "Ending" (Zakończenie) pozwalają na tworzenie zróżnicowanych aranżacji akompaniamentu. Włączanie i wyłączanie wstępu i zakończenia jest możliwe przy użyciu opcji "Intro" (Wstęp) i "Ending" (Zakończenie) w oknie menu "Metronome/Rhythm" (Metronom/rytm) (strona 96).

# 2. Za pomocą przycisków [<]/[>] wybierz żądany podkład rytmiczny.

Szczegółowe informacje na temat dostępnych podkładów rytmicznych znajdują się na liście podkładów rytmicznych (strona 109).

### 3. Graj na klawiaturze do podkładu rytmicznego.

Instrument automatycznie utworzy odpowiedni akompaniament basowy granego utworu na podstawie granych akordów.

Domyślnym ustawieniem dźwięku basu jest "On" (Włączone). Jeśli akompaniament basu nie jest pożądany, należy zmienić to ustawienie na "Off" (Wyłączone). Naciśnij kilkakrotnie przycisk [FUNCTION], aż zostanie wyświetlone okno menu "Metronome/Rhythm" (Metronom/ podkład rytmiczny). Wybierz opcję "Bass" (Bas), a następnie naciśnij przycisk [>], aby włączyć lub wyłączyć to ustawienie.

4. Aby zatrzymać odtwarzanie podkładu rytmicznego, naciśnij ponownie przycisk [RHYTHM].

Podkład rytmiczny automatycznie zakończy się po odegraniu zakończenia.

5. Naciśnij przycisk [EXIT], aby zamknąć okno "Rhythm" (Podkład rytmiczny).

#### Tempo podkładu rytmicznego

- Tempo podkładu rytmicznego jest równoważne z tempem ustawionym dla metronomu (strona 41).
- Pomimo wcześniejszego ustawienia wartości tempa podkładu rytmicznego przez użytkownika, wybranie utworu MIDI spowoduje zmianę tej wartości na określoną w utworze.
- Po naciśnięciu przycisku [TEMPO] w celu wyświetlenia okna "Tempo" i zmiany tempa podkładu rytmicznego naciśnij przycisk [EXIT], aby z okna tempa powrócić do okna podkładu rytmicznego.

### Szczegółowe ustawienia podkładu rytmicznego

W oknie menu "Metronome/ Rhythm" (Metronom/rytm) (strona 96) można ustawić szczegółowe parametry, takie jak głośność podkładu rytmicznego czy funkcja "Sync Start" (Synchroniczne rozpoczęcie), dzięki której odtwarzanie podkładu rozpocznie się po naciśnięciu dowolnego klawisza na klawiaturze.

#### UWAGA

Nie można otworzyć okna podkładu rytmicznego podczas odtwarzania lub nagrywania utworu.

#### UWAGA

- Niektóre aranżacje mogą nie nadawać się do korzystania z tej funkcji.
- W trybie tym nie można grać akordów z dodaną noną, undecymą i tercdecymą.
- Informacje dotyczące grania akordów można znaleźć w odpowiednich podręcznikach dostępnych na rynku.

# Odtwarzanie utworów

Ten instrument może odtwarzać utwory wstępnie zdefiniowane, utwory nagrane przez użytkownika lub utwory dostępne na rynku. W trakcie odtwarzania utworu można także, oprócz jego wysłuchiwania, grać na instrumencie.

### Utwory MIDI oraz utwory audio

Za pomocą instrumentu można nagrywać i odtwarzać dwa rodzaje utworów: utwory MIDI i utwory audio.

Utwór MIDI składa się z informacji dotyczących wykonania na klawiaturze i nie zawiera nagrania samego dźwięku. Informacje dotyczące wykonania obejmują dane o tym, jakie klawisze są uderzane, w jakim czasie i z jaką siłą — podobnie jak w zapisie nutowym. Na podstawie zapisanych informacji o wykonaniu generator brzmień (na przykład instrumentu Clavinova) odtwarza odpowiedni dźwięk. Utwór MIDI używa niewielkiej ilości danych w porównaniu z utworem audio i umożliwia łatwą zmianę charakteru dźwięku, na przykład zmianę używanego brzmienia itp.

Utwór audio stanowi zapis samego materiału dźwiękowego. Dane te są nagrywane w taki sam sposób, jak w przypadku kaset magnetofonowych, dyktafonów, itp. Mogą być odtwarzane w przenośnych odtwarzaczach muzyki, pozwalając dzielić się z innymi nagranym materiałem.

Instrument może odtwarzać następujące rodzaje utworów.

- Utwory demonstracyjne wstępnie zdefiniowanych brzmień.
- Wstępnie zaprogramowane utwory: 50 wstępnie zdefiniowanych utworów ("50 Classics")
- Utwory nagrane przez użytkownika (instrukcje dotyczące nagrywania strona 54)
- Utwory MIDI dostępne na rynku: SMF (ang. Standard MIDI File). Maksymalna wielkość pojedynczego utworu MIDI możliwego do odtworzenia na tym instrumencie wynosi około 500 KB.
- Utwory audio dostępne na rynku: Wav (rozszerzenie pliku = .wav, próbkowanie 44,1 kHz, rozdzielczość 16 bitów, stereo, maks. długość 80 minut)

Dostępne funkcje zależą od tego, czy wybrano odtwarzanie utworu MIDI, czy utworu audio. W tym rozdziale zastosowano poniższe ikony w celu wskazania, czy objaśnienie dotyczy tylko utworów MIDI, tylko utworów audio, czy też i jednych i drugich.

Przykład: MIDI Audio

Oznacza, że objaśnienie dotyczy tylko utworów MIDI.

### Odtwarzanie utworów

# MIDI Audio Image: State of the state of the state o

 Aby odtworzyć utwór z napędu flash USB, najpierw należy podłączyć napęd flash USB z danymi utworu do złącza [→
 →] (USB DO URZĄDZENIA).

Na napędzie flash USB muszą się znajdować pliki audio do odtworzenia.

 Naciśnij przycisk [DEMO/SONG], aby otworzyć okno "Song List" (Lista utworów), a następnie za pomocą przycisków [∧]/[∨] wybierz żądaną kategorię.

Na podstawie znajdujących się poniżej opisów wybierz jedną z dostępnych kategorii: "50 Classics" (50 utworów klasycznych), "User" (Użytkownika) lub "USB".

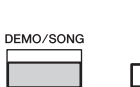

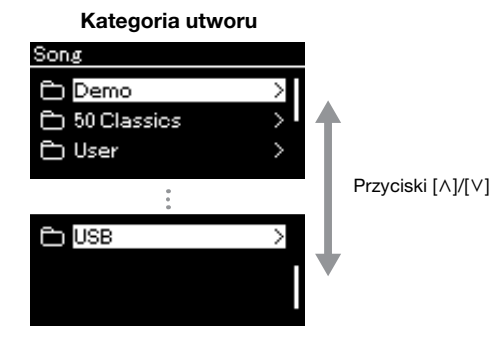

### UWAGA

UWAGA

Zaraz po podłączeniu napędu flash USB instrument może automatycznie wybrać plik utworu zapisany w katalogu głównym napędu. Instrukcje można znaleźć w sekcji "USB Autoload" (Automatyczne

ładowanie USB) na stronie 101.

#### UWAGA

| Demo (Utwory demonstracyjne)               | Utwory demonstrujące brzmienia (w formacie MIDI) pozwalają poznać charakterystykę poszczególnych brzmień (strona 24).                                                                                                    |
|--------------------------------------------|----------------------------------------------------------------------------------------------------|
| 50 Classics<br>(50 utworów<br>klasycznych) | 50 wstępnie zdefiniowanych utworów klasycznych (w formacie MIDI).<br>Do instrumentu dołączono zeszyt nutowy "50 Classical Music<br>Masterpieces" zawierający te arcydzieła muzyki klasycznej.<br>Szczegółowe informacje można znaleźć w sekcji "Lista utworów"<br>na stronie 109. |
| User<br>(Użytkownika)                      | Utwory MIDI nagrane i zapisane w pamięci instrumentu za pomocą<br>funkcji nagrywania (strona 54), a także utwory MIDI skopiowane/<br>przeniesione do pamięci instrumentu za pośrednictwem operacji na<br>plikach (strona 66).                                                     |
| USB                                        | Utwory MIDI/audio zapisane w napędzie flash USB za pomocą<br>funkcji nagrywania dostępnej w instrumencie, a także utwory audio<br>przekonwertowane z formatu MIDI (strona 70) oraz utwory<br>MIDI/audio zapisane w napędzie flash USB.                                            |

### 3. Naciśnij przycisk [>], aby wyświetlić utwory z danej kategorii, a następnie za pomocą przycisków [∧]/[∨] wybierz żądany utwór.

Po wybraniu kategorii "User" albo "USB" po lewej stronie nazwy widoczna będzie ikona symbolizująca typ utworu.

| Lista utworów |   |          |               |
|---------------|---|----------|---------------|
| < USB         |   | Ikona    | Format danych |
|               | > | Đ        | Folder        |
| USERSONG001   | > | 5        | Utwory MIDI   |
| lkona         |   | <b>1</b> | Utwory audio  |

# Wybieranie nagranego utworu zapisanego w napędzie flash USB:

Gdy nagrywany utwór jest zapisywany w napędzie flash USB, automatycznie trafia on do folderu USER FILES tego napędu. Aby wybrać utwór z folderu USER FILES, w kroku 2 wybierz opcję USB, a w kroku 3 — folder USER FILES.

### 4. Naciśnij przycisk [>], aby wybrać żądany utwór.

Zostanie wyświetlone okno z nazwą aktualnie wybranego utworu i jego kategorią.

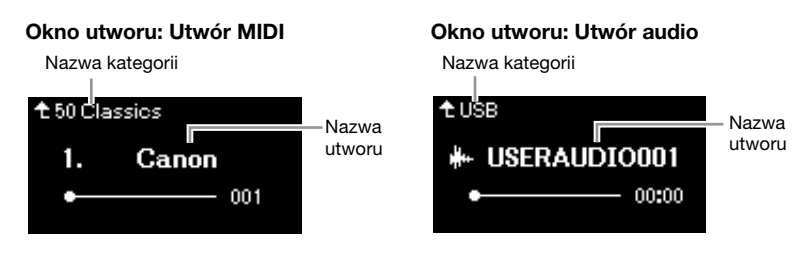

# 5. Naciśnij przycisk [PLAY/PAUSE], aby rozpocząć odtwarzanie.

Zostanie wyświetlona bieżąca pozycja odtwarzania utworu.

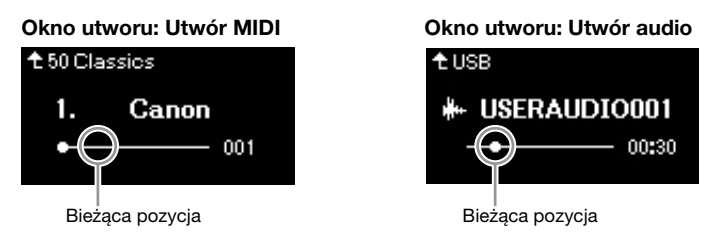

W trakcie odtwarzania można także grać na klawiaturze. Można również zmieniać brzmienie dla gry na klawiaturze. Aby wyregulować balans głośności między klawiaturą a odtwarzanym utworem MIDI lub głośność audio, należy osobno ustawić poszczególne parametry głośności w oknie menu utworów (strona 52).

### UWAGA

Naciśnij przycisk [<], aby powrócić do kategorii/folderu.

#### UWAGA

Jeśli folder nie zawiera danych, zostanie wyświetlony komunikat "NoSong" (Brak utworów).

#### Problemy z odczytem utworów z napędu flash USB

Jeśli wystąpił błąd odczytu utworu, konieczna może być zmiana ustawienia języka dla nazwy utworu. Można to zrobić w oknie menu "System" (strona 102).

### UWAGA

Naciśnij przycisk [^], aby powrócić do listy utworów.

#### UWAGA

- Jeśli tytuł utworu jest zbyt długi, by mógł być wyświetlony w całości, naciśnij przycisk [V], aby zobaczyć pełny tytuł.
- Na tym instrumencie nie mogą być odtwarzane utwory, których tytuły są dłuższe niż 47 znaków.

#### UWAGA

W przypadku wybrania utworu używane będzie jego oryginalne tempo, natomiast ustawienie metronomu (strona 41) będzie zignorowane.

# 6. Naciśnij ponownie przycisk [PLAY/PAUSE], aby zatrzymać odtwarzanie.

Nawet jeśli przycisk [PLAY/PAUSE] nie zostanie naciśnięty, odtwarzanie zatrzyma się automatycznie po osiągnięciu końca utworu.

### Przewijanie do tyłu/przewijanie do przodu

### Gdy wyświetlane jest okno utworu, za pomocą przycisków [<] i [>] można przewijać utwór do tyłu i do przodu (w taktach lub sekundach).

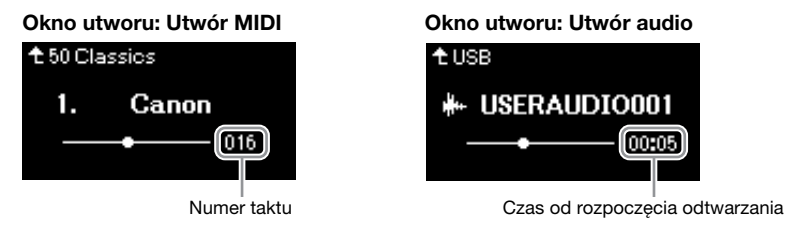

Przytrzymanie jednego z przycisków umożliwia przewijanie do tyłu/do przodu w sposób ciągły. Jednoczesne naciśnięcie przycisków [<] i [>] powoduje powrót do początku utworu.

### Ustawianie tempa

Tempo odtwarzania utworu można zmieniać.

### 1. Naciśnij przycisk [TEMPO], aby otworzyć okno "Tempo".

W przypadku utworu MIDI naciśnij przycisk [TEMPO] podczas odtwarzania utworu lub gdy widoczne jest okno utworu. W przypadku utworu audio naciśnij przycisk [TEMPO] podczas odtwarzania utworu.

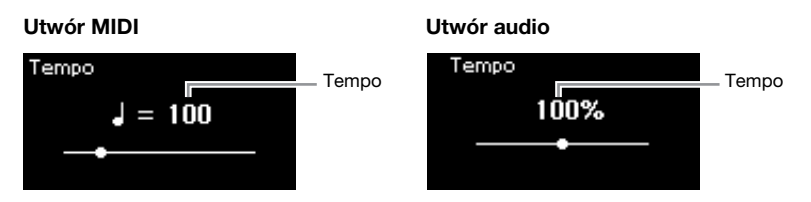

### 2. Za pomocą przycisków [<]/[>] zmień wartość tempa.

Oryginalne tempo aktualnie odtwarzanego utworu można przywrócić, naciskając jednocześnie przyciski [<] i [>].

W przypadku utworów MIDI zakres wartości tempa różnić się będzie w zależności od metrum wybranego utworu.

W przypadku, gdy wybrany jest utwór audio, zakres tempa wynosi 75–125%. Wartość 100% oznacza pierwotne tempo. Im większa wartość, tym szybsze tempo.

3. Naciśnij przycisk [EXIT], aby zamknąć okno "Tempo".

### UWAGA

Funkcje przydatne podczas odtwarzania opisano na stronach 48–53.

#### UWAGA

Jednoczesne naciśnięcie przycisków [<] i [>] powoduje powrót do początku utworu.

#### UWAGA

Zmiana tempa utworu audio może wpływać na jego charakterystykę tonalną.

#### UWAGA

Wartość tego parametru może być tylko liczbą parzystą (wielokrotnością 2) i zależy od ustawionego metrum. Więcej informacji można znaleźć na stronie 42.

### Odtwarzanie partii jednej ręki — funkcja anulowania partii (utwory MIDI)

MIDI Audio

Niektóre utwory MIDI, na przykład wstępnie zaprogramowane, są podzielone na partie prawej i lewej ręki. Korzystając z danych zawartych w takich utworach, można ćwiczyć lewą rękę, włączając tylko partię prawej ręki, lub ćwiczyć prawą rękę, włączając tylko partię lewej ręki. Pozwala to doskonalić poszczególne partie niezależnie od siebie i ułatwia opanowanie trudnego materiału.

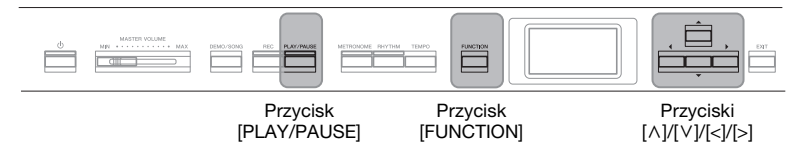

### 1. Wybierz utwór do przećwiczenia.

Stosowne instrukcje — patrz strona 45. Zalecana jest kategoria utworów "50 Classics" (50 utworów klasycznych).

### 2. Wybierz partię do ćwiczenia, a następnie ją wyłącz.

Naciśnij kilkakrotnie przycisk [FUNCTION], aż zostanie wyświetlone okno menu "Song" (Utwór), a następnie wybierz w kolejnych oknach podświetloną pozycję, tak jak to pokazano poniżej.

W oknie "L/R" (Lewa/prawa strona) wybierz partię (ścieżkę), którą chcesz wyciszyć na potrzeby ćwiczeń. Wybierz ścieżkę "R", aby ćwiczyć partię prawej ręki, lub wybierz ścieżkę "L", aby ćwiczyć partię lewej ręki.

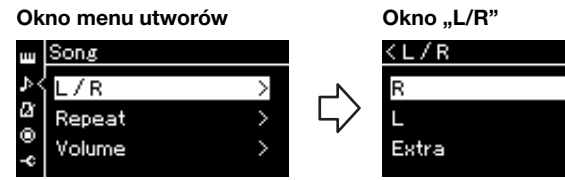

- 2-1. Za pomocą przycisków
   [∧]/[∨] wybierz opcję
   "L/R" (Lewa/prawa strona).
- 2-2. Naciśnij przycisk [>], aby otworzyć następne okno.
- 2-3. Za pomocą przycisków [∧]/[∨] wybierz żądaną ścieżkę.

On >

On >

- 3. Za pomocą przycisku [>] wybierz ustawienie "Off" (Wył.) dla wybranej partii.
- 4. Naciśnij przycisk [PLAY/PAUSE], aby rozpocząć odtwarzanie. Graj, ćwicząc wyciszoną partię.
- 5. Naciśnij ponownie przycisk [PLAY/PAUSE], aby zatrzymać odtwarzanie.

Nawet jeśli przycisk [PLAY/PAUSE] nie zostanie naciśnięty, odtwarzanie zatrzyma się automatycznie po osiągnięciu końca utworu.

#### UWAGA

Partie można włączać lub wyłączać nawet w czasie odtwarzania.

#### UWAGA

Zazwyczaj kanał 1 przypisany jest do ścieżki "R", kanał 2 – do ścieżki "L", a kanały 3–16 przeznaczone są na ścieżki "Extra". W zależności od utworu to przypisanie może być jednak odmienne. Kanałów przypisanych do ścieżki "Extra" nie można włączać ani wyłączać indywidualnie.

#### UWAGA

Niektóre utwory ze zbioru "50 Classics" są utworami przeznaczonymi do wykonywania w duecie. Przypisywanie partii do gry w duecie – strona 109.

#### UWAGA

Po wybraniu nowego utworu MIDI włączane są automatycznie obie partie.

### Wielokrotne odtwarzanie utworu

Dostępne są trzy metody powtarzania. Funkcje te idealnie nadają się do utrwalania trudnych fraz. W przypadku utworów MIDI użycie tych funkcji wraz z funkcją anulowania partii (opisaną powyżej) to doskonały sposób na przećwiczenie trudnych fragmentów.

- **Powtarzanie AB**..... Powtarzanie wcześniej wyznaczonego fragmentu utworu MIDI.
- **Powtarzanie fraz** ....... Powtarzanie wcześniej wyznaczonych fraz w utworze MIDI.
- **Powtarzanie utworu** ... Powtarzanie wybranego utworu MIDI/audio lub powtarzanie w kolejności lub losowo wszystkich utworów MIDI/audio zapisanych w wybranym folderze.

Poniższe objaśnienia dotyczą wyłącznie funkcji powtarzania AB oraz powtarzania utworu. Informacje dotyczące powtarzania frazy można znaleźć na stronie 93.

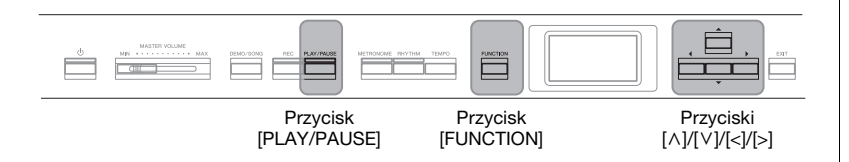

### 1. Wybierz utwór, który ma zostać odtworzony.

Instrukcje na ten temat można znaleźć na stronie 45.

### 2. Otwórz okno "Repeat" (Powtarzanie).

Naciśnij kilkakrotnie przycisk [FUNCTION], aż zostanie wyświetlone okno menu "Song" (Utwór). Wybierz opcję "Repeat" (Powtarzanie), a następnie naciśnij przycisk [>].

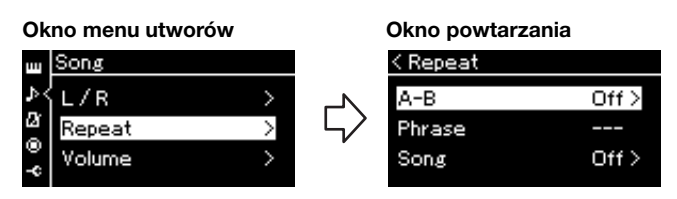

3. W oknie "Repeat" (Powtarzanie) wybierz za pomocą przycisków [∧]/[∨] żądaną opcję, a następnie naciśnij przycisk [>].

Aby skonfigurować powtarzanie AB, wybierz opcję "A–B". Aby skonfigurować powtarzanie utworu, wybierz opcję "Song" (Utwór).

### 4. Skonfiguruj parametry w odpowiednim oknie ustawień.

- Powtarzanie AB ..... Patrz poniżej.
- Powtarzanie utworu ...... Patrz strona 51.

### Ustawienie powtarzania AB

### MIDI Audio

Wybierz fragment do powtarzania.

- 4-1. Naciśnij przycisk [PLAY/PAUSE], aby rozpocząć odtwarzanie utworu.
- 4-2. Naciśnij przycisk [>] w punkcie początkowym (A) fragmentu, który ma być powtarzany.

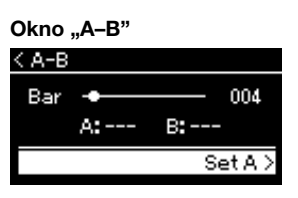

- 4-3. Naciśnij ponownie przycisk [>] w punkcie końcowym (B).
   Po automatycznym wprowadzeniu (doprowadzeniu do frazy) fragment od punktu A do punktu B będzie odtwarzany raz za razem.
- 5. Aby wyłączyć funkcję powtarzania, naciśnij przycisk [>] w czasie, gdy podświetlona jest pozycja "Repeat Off" (Powtarzanie wył.), lub wybierz inny utwór.

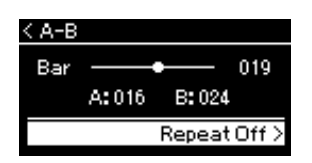

#### Określanie początku utworu jako punktu A

Określ punkt A przed rozpoczęciem odtwarzania, a następnie rozpocznij odtwarzanie i określ punkt B.

#### Określanie końca utworu jako punktu B

Określenie tylko punktu A powoduje wielokrotne odtwarzanie fragmentu od punktu A do końca utworu (który traktowany jest jako punkt B).

### UWAGA

Zakres powtarzania można określić także w następujący sposób.

- Za pomocą przycisku [∧] podświetl numer taktu, a następnie przy użyciu przycisków [<]/[>] przewiń utwór do punktu A.
- 2 Za pomocą przycisku [V] podświetl opcję "Set A" (Ustaw punkt A), a następnie naciśnij przycisk [>]. Po określeniu punktu A zostanie otwarte okno określania punktu B.
- 3 Określ punkt B w taki sam sposób jak punkt A.

### Ustawienie powtarzania utworu

#### MIDI Audio

 4-1. W oknie ustawień wybierz za pomocą przycisków [∧]/[∨] żądany sposób powtarzania.

### Okno ustawień

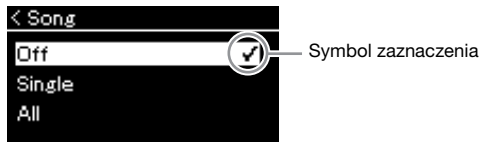

- Off (Wyłączone): Wyłącza wielokrotne odtwarzanie.
- Single (Jeden): W tym trybie jeden wybrany plik jest odtwarzany raz za razem.
- All (Wszystkie): Wielokrotnie odtwarza wszystkie utwory z podanego zakresu w ustalonej kolejności.
- Random (Losowo):

W sposób ciągły odtwarza wszystkie utwory z podanego zakresu w kolejności losowej.

# 4-2. Naciśnij przycisk [PLAY/PAUSE], aby rozpocząć wielokrotne odtwarzanie.

W oknie utworu będzie wyświetlana ikona wskazująca ustawienie powtarzania utworu.

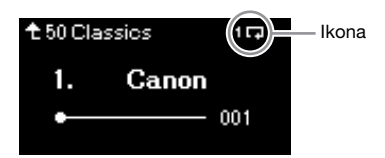

Gdy tryb powtarzania jest włączony, w prawym górnym rogu okna utworu wyświetlana jest ikona **17** (jeden utwór), **7** (wszystkie utwory) lub **3** (kolejność losowa).

5. Aby wyłączyć funkcję powtarzania, naciśnij ponownie przycisk [PLAY/PAUSE]. Spowoduje to zatrzymanie odtwarzania. Następnie w kroku 4-1 wybierz ustawienie "Off" (Wyłączone). Domyślne ustawienie: Off (Wyłączone)

### Regulacja balansu głośności

#### MIDI Audio

Gdy wybrany jest utwór MIDI, można wyregulować balans głośności, czyli względne poziomy głośności odtwarzanego utworu i dźwięków granych na klawiaturze, a także względne poziomy głośności partii prawej i lewej ręki wybranego utworu. Gdy wybrany jest utwór audio, można regulować głośność utworu audio.

- 1. W pierwszej kolejności wybierz żądany utwór (strona 45)
- 2. Naciśnij kilkakrotnie przycisk [FUNCTION], aż zostanie wyświetlone okno menu "Song" (Utwór). Wybierz opcję "Volume" (Głośność), a następnie naciśnij przycisk [>].

| FUNCTION |  |  |
|----------|--|--|
|          |  |  |
|          |  |  |
|          |  |  |

(Gdy wybrany jest utwór MIDI) **Okno menu utworów** 

| ш  | Song   |   |
|----|--------|---|
| >٩ | L/R    | > |
| Ø  | Repeat | > |
| •  | Volume | > |
| ÷  |        |   |

(Gdy wybrany jest utwór audio) **Okno menu utworów** 

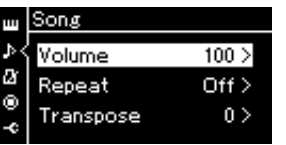

Gdy wybrany jest utwór MIDI, za pomocą przycisków
[∧]/[∨] wybierz opcję "Song – Keyboard" (Utwór – klawiatura) lub "Song L – R" (Utwór, partia lewa – partia prawa), a następnie naciśnij przycisk [>], aby otworzyć okno ustawień.

Gdy wybrany jest utwór audio, za pomocą przycisków [<]/[>] ustaw głośność odtwarzania. Po ustawieniu odpowiedniej wartości przejdź do kroku 5.

- Song Keyboard (Utwór klawiatura) Służy do regulowania balansu głośności między odtwarzanym utworem MIDI a partią graną na klawiaturze.
- Song L R (Utwór, partia lewa partia prawa) Służy do regulowania balansu głośności między partią prawej ręki a partią lewej ręki w wybranym utworze MIDI.

(Gdy wybrany jest utwór MIDI)

| < Volume      |     |
|---------------|-----|
| Song-Keyboard | 0>  |
| Song L - R    | 0 > |
|               |     |

(Gdy wybrany jest utwór audio)

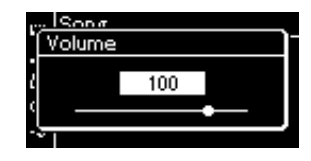

#### UWAGA

Niektóre dostępne na rynku dane muzyczne (utwory MIDI) są odtwarzane z bardzo wysokim poziomem głośności. W trakcie korzystania z nich warto przy użyciu opcji "Song – Keyboard" (Utwór – klawiatura) dostosować balans głośności między utworem a dźwiękami z klawiatury.

### 4. Za pomocą przycisków [<]/[>] wyreguluj balans głośności.

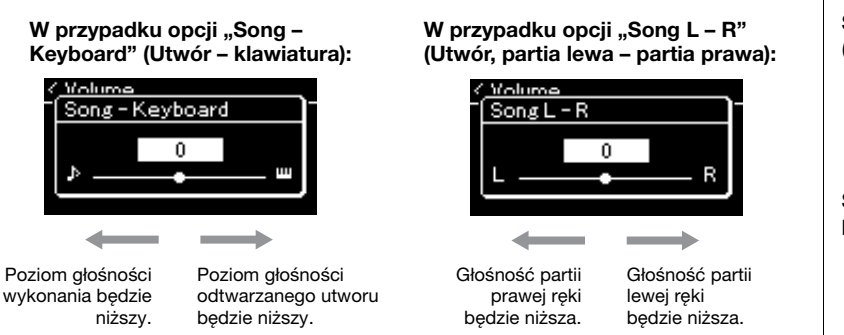

# 5. Naciśnij dwukrotnie przycisk [EXIT], aby zamknąć okno menu utworów.

Każdorazowo po wybraniu nowego utworu MIDI przywracane jest domyślne ustawienie balansu głośności "Song L – R" (Utwór, partia lewa – partia prawa). W przypadku balansu głośności "Song – Keyboard" (Utwór – klawiatura) oraz głośności audio wybranie nowego utworu nie spowoduje zresetowania wartości.

### Funkcje przydatne podczas odtwarzania

MIDI Audio

# Odtwarzanie/wstrzymywanie odtwarzania utworu za pomocą pedału

W menu "System" można przypisać do środkowego lub lewego pedału funkcję odtwarzania/wstrzymywania utworu (będącą odpowiednikiem przycisku [PLAY/PAUSE]). Naciśnij kilkakrotnie przycisk [FUNCTION], aż zostanie wyświetlone okno menu "System", a następnie wybierz opcję "Pedal" (Pedał) → "Play/Pause" (Odtwarzanie/pauza), aby ustawić przypisanie. To wygodny sposób na rozpoczęcie lub wstrzymanie odtwarzania podczas gry bez konieczności odrywania rak od klawiatury.

### Transpozycja wysokości dźwięku utworu

Wysokość dźwięków odtwarzanego utworu można zmieniać w górę lub w dół w krokach półtonowych. Ustawienie jest dostępne w oknie menu "Song": Naciśnij kilkakrotnie przycisk [FUNCTION], aż zostanie wyświetlone okno menu "Song" (Utwór)  $\rightarrow$  "Transpose" (Transpozycja) (strona 93). Song - Keyboard

(Utwór – klawiatura) Domyślne ustawienie: 0 Zakres ustawień: Key+64 – 0 – Song+64 (Klawiatura+64 – 0 – Utwór+64)

Song L – R (Utwór, partia lewa – partia prawa) Domyślne ustawienie: 0 Zakres ustawień: L+64 – 0 – R+64

#### UWAGA

Parametry balansu między utworem a dźwiękami z klawiatury ustawione przy użyciu opcji "Song - Keyboard" zostaną zachowane nawet po odłaczeniu źródła zasilania (ustawienia funkcji kopii zapasowej). Upewnij się, że nie ustawiono żadnego z poziomów na wartość minimalna. W przeciwnym razie dźwięk klawiatury lub utworów nie bedzie odtwarzany Zmieniając ustawienie, można zadecydować, czy zachowywać wartości wybranych parametrów, czy też nie. Szczegółowe informacje można znaleźć w sekcji "Backup Setting" (Ustawienia kopii zapasowei). na stronie 105.

#### UWAGA

Nie jest możliwa transpozycja sygnału wejściowego audio pochodzącego z urządzenia zewnętrznego (strona 54).

# Nagrywanie własnego wykonania

Instrument udostępnia dwie metody nagrywania własnych wykonań:

### Nagrywanie w standardzie MIDI

W przypadku tej metody wykonania są zapisywane w instrumencie lub napędzie flash USB jako pliki MIDI w formacie SMF (format 0). Metody tej należy użyć, aby mieć możliwość ponownego nagrania wybranego fragmentu utworu lub edytowania jego parametrów, np. brzmienia. Można również kolejno nagrywać swoje wykonania w poszczególnych ścieżkach. W związku z tym, że utwór MIDI można po nagraniu przekształcić w utwór audio (strona 70), warto stosować nagrywanie utworów MIDI (z możliwością dogrywania nakładek i wielu partii) w celu stworzenia złożonej aranżacji, jakiej nie udałoby się uzyskać grając na żywo, a następnie przekształcać uzyskany materiał do postaci utworów audio. Instrument umożliwia zarejestrowanie około 500 KB danych na utwór.

### Nagrywanie audio

Ta metoda umożliwia zapisywanie wykonań w napędzie flash USB w postaci plików audio. Nagrywanie odbywa się bez określania nagrywanej partii. Z uwagi na to, że zapis jest dokonywany domyślnie w stereofonicznym formacie WAV o jakości zwykłej płyty CD (44,1 kHz/16 bitów), można go przesłać do przenośnego odtwarzacza muzycznego przy użyciu komputera. Instrument umożliwia zarejestrowanie około 80 minut nagrania na utwór.

Ze względu na to, że jest również nagrywany wejściowy sygnał audio\* z urządzenia zewnętrznego, można nagrać wykonanie na klawiaturze razem z dźwiękiem wykonania z podłączonego urządzenia audio, komputera, urządzenia przenośnego itp. Informacje dotyczące podłączania tych urządzeń — strona 72.

\* Wejściowy sygnał audio:

Dane audio przesyłane do instrumentu z urządzeń zewnętrznych, np. komputera lub urządzenia przenośnego, w przypadku połączenia instrumentu z urządzeniami za pośrednictwem gniazda [AUX IN], złącza [USB TO HOST], sieci bezprzewodowej lub funkcji Bluetooth. Jeśli na przykład dane audio są odtwarzane na smartfonie, który jest połączony z instrumentem za pośrednictwem funkcji Bluetooth, odtwarzane dane audio będą słyszane z wewnętrznego głośnika tego instrumentu.

Szczegółowe informacje o różnicach między utworami MIDI a utworami audio - strona 44.

### Metody nagrywania

W tym rozdziale opisano następujące cztery metody. Należy pamiętać, że format utworzonych danych zależy od użytej metody (MIDI lub audio).

• Szybkie nagrywanie w standardzie MIDI \_\_\_\_\_\_\_ ....... strona 55

Ta metoda umożliwia najszybsze rozpoczęcie nagrywania. Wykonanie zostanie nagrane i zapisane w wewnętrznej pamięci instrumentu w kategorii "User" (Użytkownika).

Nagrywanie w standardzie MIDI — niezależne nagrywanie ścieżek

Ta metoda umożliwia osobne nagrywanie partii prawej ręki, partii lewej ręki i partii dodatkowych. Ponieważ partię lewej ręki można rejestrować w czasie odtwarzania partii prawej ręki, metoda ta jest przydatna do nagrywania dwóch partii duetu. Dzięki temu, że istnieje możliwość osobnego nagrania do szesnastu partii, można w ten sposób rejestrować wykonanie partii każdego instrumentu po kolei i tworzyć kompozycje na całą orkiestrę.

• Nagrywanie w standardzie MIDI na napędzie flash USB

Ta metoda przydaje się w przypadku nadpisywania utworu MIDI nagranego uprzednio na napędzie flash USB lub tworzenia na nim nowego utworu MIDI.

• Nagrywanie audio na napędzie flash USB Audio ....... strona 61

#### UWAGA

Można ponownie nagrać określony zakres utworu MIDI bądź zmienić tempo lub brzmienie nagranego utworu. Szczegółowe informacje znajdują się w rozdziale "Inne techniki nagrywania" (strona 62).

### Szybkie nagrywanie w standardzie MIDI

### MIDI

Ta metoda umożliwia najszybsze rozpoczęcie nagrywania.

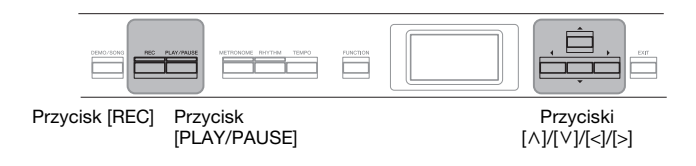

### 1. Wybierz właściwe ustawienia, takie jak brzmienie i metrum.

Przed rozpoczęciem nagrywania wybierz brzmienie klawiatury (strona 22), włącz lub wyłącz tryb Dual/Split/Duo, wybierz tempo i metrum metronomu/podkładu rytmicznego (strona 41), a następnie wybierz odpowiedni rodzaj pogłosu, efektu Chorus bądź innego efektu zgodnie z własnymi upodobaniami.

### 2. Naciśnij przycisk [REC], aby przejść do trybu nagrywania.

Automatycznie jest ustawiany nowy szablon pustego utworu.

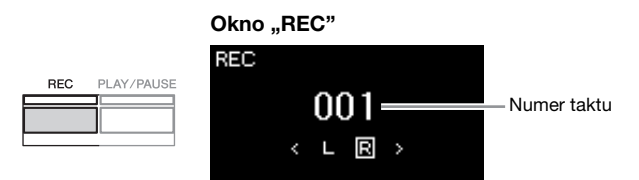

Przycisk [PLAY/PAUSE] będzie migać w bieżącym tempie. Aby wyjść z trybu nagrywania, naciśnij ponownie przycisk [REC].

### 3. Rozpocznij nagrywanie.

Zagraj na klawiaturze, aby rozpocząć nagrywanie. Jeśli na początku utworu chcesz nagrać pusty fragment, naciśnij przycisk [PLAY/PAUSE], aby rozpocząć nagrywanie.

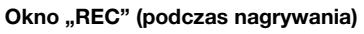

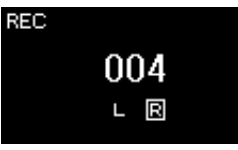

# 4. Po zakończeniu wykonywania utworu naciśnij ponownie przycisk [REC], aby zatrzymać nagrywanie.

Spowoduje to wyjście z trybu nagrywania i otwarcie okna umożliwiającego zapisanie nagranych danych wykonania.

#### UWAGA

Aby oddzielnie nagrywać partie lewej i prawej ręki, patrz część "Nagrywanie w standardzie MIDI – niezależne nagrywanie ścieżek" (strona 57). W opisanej tutaj metodzie partie obu rąk są nagrywane jednocześnie.

#### Korzystanie z funkcji metronomu/podkładu rytmicznego

W trakcie nagrywania można korzystać z funkcji metronomu/ podkładu rytmicznego. Nagrywanie dźwięku metronomu nie jest możliwe, lecz można nagrać dźwięki podkładu rytmicznego. Odtwarzanie podkładu rytmicznego należy rozpocząć po rozpoczęciu nagrywania, gdyż przejście do trybu nagrywania podczas odtwarzania podkładu zatrzymuje odtwarzanie.

#### UWAGA

Balans głośności między dźwiękami z klawiatury i utworu ustawiony przy użyciu opcji "Song – Keyboard" (strona 52) nie będzie uwzględniany w nagraniu.

### UWAGA

W przypadku nagrywania w standardzie MIDI wykonanie zostanie nagrane na ścieżce 1. Podczas nagrywania w trybach Dual/Split/Duo ścieżki przypisane do nagrywania są jednak inne niż rzeczywiście używane ścieżki. Szczegółowe informacje można znaleźć w sekcji "Nagrywanie – przypisywanie ścieżek" (strona 57).

#### Tryb:

Tryb to stan, w którym można wykonać daną funkcje. Tryb nagrywania umożliwia rejestrowanie utworów.

#### UWAGA

Naciśnięcie i przytrzymanie przez sekundę przycisku [REC] spowoduje wyświetlenie listy utworów docełowych nagrywania. W takim przypadku należy wybrać opcję "New Song" (Nowy utwór), a następnie nacisnąć przycisk [>] zgodnie z opisem w tabeli (na stronie 60).

#### Aby rozpocząć nagrywanie równocześnie z rozpoczęciem odtwarzania podkładu rytmicznego:

Po wybraniu opcji podkładu rytmicznego (strona 43) naciśnij przycisk [RHYTHM], aby rozpocząć jednoczesne odtwarzanie podkładu rytmicznego i nagrywanie w standardzie MIDI.

### W oknie "Confirm" (Potwierdź) wybierz opcję "Save" (Zapisz), "Retry" (Spróbuj ponownie) lub "Cancel" (Anuluj) odnośnie do nagranego wykonania.

- Jeśli chcesz zapisać nagrane wykonanie, wybierz opcję "Save" (Zapisz), a następnie naciśnij przycisk [>].
- Jeśli nagrane wykonanie nie jest satysfakcjonujące i chcesz je powtórzyć, podświetl opcję "Retry" (Spróbuj ponownie), a następnie naciśnij przycisk [>]. Spróbuj ponownie wykonać nagranie, rozpoczynając od kroku 3.
- Jeśli nie chcesz zapisywać nagranych danych, podświetl opcję "Cancel" (Anuluj), a następnie naciśnij przycisk [>].

| Confirm |   |
|---------|---|
| Save    | > |
| Retry   | > |
| Cancel  | > |
| 0       |   |

Po zakończeniu zapisywania jest wyświetlany komunikat "Save Completed" (Zakończono zapisywanie), po czym następuje powrót do okna utworu. Nagrany otwór otrzyma nazwę "USERSONGxxx" (gdzie "xxx" to liczba) i zostanie zapisany w kategorii "User".

# 6. Aby odsłuchać nagrane wykonanie, naciśnij przycisk [PLAY/PAUSE] (Odtwarzanie/pauza).

### NOTYFIKACJA

Jeśli nagrany utwór MIDI nie zostanie zapisany, zostanie utracony po wybraniu innego utworu lub wyłączeniu zasilania instrumentu.

#### UWAGA

Po zapisaniu nagranego wykonania, jeśli chcesz je nagrać ponownie, zapoznaj się z rozdziałem "Powtórne nagrywanie części utworu MIDI" (strona 62).

### Zmiana nazwy nagranego utworu

Nagrywane utwory otrzymują nazwy generowane automatycznie, ale nazwy te można dowolnie zmieniać (strona 71).

### Dane, które można rejestrować w utworach MIDI

### Dane dla każdej ścieżki

- Dane nutowe (wykonanie na klawiaturze)
- Wybór brzmień
- Wciśnięcia pedałów (tłumik, soft, sostenuto)
- Głębia pogłosu
- Głębia efektu Chorus
- Wielkość efektu
- Jasność dźwięku "Brightness"
- Ustawienie efektu rezonansu —
- "HarmonicContent"
- Oktawa
- Regulacja głośności każdego brzmienia "Volume"
- Panorama każdego brzmienia
- Rozstrojenie "Detune"
- Czułość klawiatury

### Dane wspólne dla wszystkich ścieżek

- Skala
- Tempo
- Metrum
- Rodzaj pogłosu
- Rodzaj efektu Chorus
- Rodzaj efektu

#### UWAGA

Po nagraniu można zmienić jedynie parametry takie jak brzmienie i tempo. Nie można natomiast zmienić danych dotyczących nut, pedałów (tłumika, soft, sostenuto), ustawień oktawy ani metrum.

# Nagrywanie w standardzie MIDI — niezależne nagrywanie ścieżek

### MIDI

W przypadku nagrywania w standardzie MIDI można zarejestrować utwór składający się z 16 ścieżek, nagrywając je po kolei. Przy nagrywaniu utworu fortepianowego można np. zarejestrować partię prawej ręki na ścieżce 1, a następnie partię lewej ręki na ścieżce 2. Pozwala to następnie złożyć cały utwór z osobno zarejestrowanych fragmentów, które trudno byłoby zagrać na żywo. Aby nagrać wykonanie z towarzyszeniem np. odtwarzanego podkładu rytmicznego, należy zarejestrować odtwarzany podkład rytmiczny, a następnie nagrać melodie na ścieżce 1, korzystając z odsłuchu nagranego już podkładu rytmicznego. W ten sposób można przygotować cały utwór, który w przeciwnym razie byłby trudny lub wręcz niemożliwy do samodzielnego zagrania na żywo.

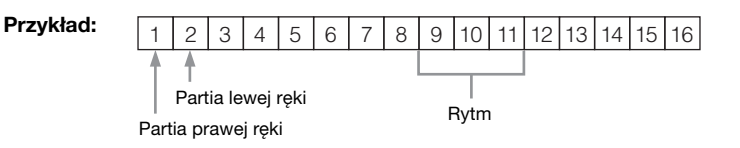

Aby zarejestrować nową ścieżkę w już nagranym utworze MIDI:

Po wykonaniu kroku 1 (strona 55) wybierz docelowy utwór MIDI (kroki 1–4 na stronach 45–46). Naciśnij i przytrzymaj przez sekundę przycisk [REC], aby wyświetlić okno listy docelowych utworów operacji nagrywania, wybierz 4. pozycję (wybrany utwór MIDI), naciśnij przycisk [>], a następnie przejdź do kroku 2 na tej stronie.

1. Wykonaj czynności opisane w krokach 1 i 2 (na stronie 55), aby przejść do trybu nagrywania z wybranym nowym szablonem pustego utworu.

### 2. Za pomocą przycisków [<]/[>] wybierz nagrywaną ścieżkę.

Do nagranego już utworu nie można dodać podkładu rytmicznego. Jeśli chcesz nagrać utwór z podkładem rytmicznym, rozpocznij od zarejestrowania podkładu.

Aby nagrać partię prawej ręki, podświetl pozycję "R" (ścieżka 1). Aby nagrać partię lewej ręki, podświetl pozycję "L" (ścieżka 2). Aby nagrać wykonania na ścieżkach 3-16, wybierz odpowiednią ścieżkę za pomocą przycisków [<]/[>].

Jeśli odtwarzany podkład rytmiczny był nagrywany przed innymi ścieżkami, zostanie automatycznie nagrany na jednej ze ścieżek 9–11 (lub na wszystkich tych trzech ścieżkach). W takim przypadku odpowiednią ścieżkę do nagrywania należy wybrać z pominięciem tych ścieżek.

### Stan danych ścieżki

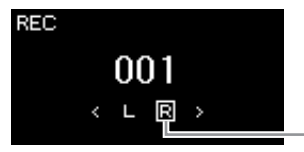

Nagrywana ścieżka

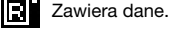

B

Partia nie zawiera danych.

#### UWAGA

Jeśli chcesz nagrać wykonanie na napędzie flash USB lub chcesz dodać nagranie do utworu MIDI na napędzie flash USB, patrz "Nagrywanie w standardzie MIDI na napędzie flash USB" (strona 59).

#### UWAGA

Ponieważ akompaniament basowy podkładu rytmicznego jest słyszalny tylko w trakcie gry na klawiaturze, to aby nagrać ten akompaniament basowy, konieczne jest jednoczesne nagrywanie wykonania na klawiaturze.

### Nagrywanie – przypisywanie ścieżek

- W przypadku nagrywania podkładu rytmicznego nie można wybierać dowolnych ścieżek. Podkład rytmiczny jest nagrywany na ścieżkach 9–11.
- Jeśli jest włączony tryb Dual/ Split/Duo, wówczas tylko wykonanie przy użyciu brzmienia R1 będzie nagrywane na wybranej ścieżce, natomiast wykonanie przy użyciu brzmienia R2 będzie nagrywane na ścieżce o numerze wyższym o 6 od wybranej ścieżki, a wykonanie przy użyciu brzmienia L (w przypadku trybów Split/Duo) na ścieżce o numerze wyższym o 3. Odtwarzany podkład rytmiczny zostanie nagrany na ścieżkach 9-11.

### NOTYFIKACJA

Pamiętaj, że nagranie wykonania na ścieżce zawierającej dane spowoduje nadpisanie poprzednio zapisanych danych.

### 3. Rozpocznij nagrywanie.

Zagraj na klawiaturze, aby rozpocząć nagrywanie. Jeśli chcesz najpierw nagrać odtwarzany podkład rytmiczny, naciśnij przycisk [RHYTHM], aby rozpocząć nagrywanie. Jeśli na początku utworu chcesz nagrać pusty fragment, naciśnij przycisk [PLAY/PAUSE] (Odtwarzanie/pauza), aby rozpocząć nagrywanie.

# 4. Po zakończeniu wykonywania utworu naciśnij przycisk [REC], aby zatrzymać nagrywanie.

Spowoduje to wyjście z trybu nagrywania i otwarcie okna umożliwiającego zapisanie nagranych danych wykonania.

- 5. Aby zapisać nagrane wykonanie, po podświetleniu opcji "Save" (Zapisz) naciśnij przycisk [>] w celu wykonania operacji zapisu.
  - Aby zapisać nagrane wykonanie, wybierz opcję "Save" (Zapisz), a następnie naciśnij przycisk [>].
  - Jeśli nagrane wykonanie nie jest satysfakcjonujące i chcesz je powtórzyć, podświetl za pomocą kursora opcję "Retry" (Spróbuj ponownie), a następnie naciśnij przycisk [>]. Spróbuj ponownie wykonać nagranie, rozpoczynając od kroku 3.
  - Jeśli nie chcesz zapisywać nagranych danych, podświetl opcję "Cancel" (Anuluj), a następnie naciśnij przycisk [>].

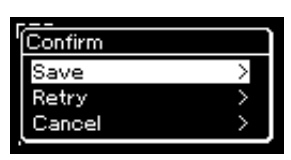

Po zakończeniu zapisywania jest wyświetlany komunikat "Save Completed" (Zakończono zapisywanie), po czym następuje powrót do okna utworu. Nagrany otwór otrzyma nazwę "USERSONGxxx" (gdzie "xxx" to liczba) i zostanie zapisany w kategorii "User".

- 6. Aby odsłuchać nagrane wykonanie, naciśnij przycisk [PLAY/PAUSE].
- 7. Aby nagrać inną ścieżkę, ponownie przejdź do trybu nagrywania utworu.
  - 7-1. Naciśnij i przytrzymaj przez sekundę przycisk [REC] (Nagrywanie). W oknie zostanie wyświetlona lista docelowych utworów nagrywania.
  - 7-2. Za pomocą przycisku [∨] wybierz istniejący utwór MIDI (w dolnej części listy), a następnie naciśnij przycisk [>].

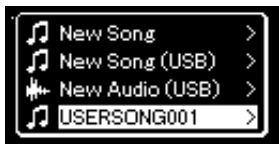

### NOTYFIKACJA

Jeśli nagrany utwór MIDI nie zostanie zapisany, zostanie utracony po wybraniu innego utworu lub wyłączeniu zasilania instrumentu.

### UWAGA

Po zapisaniu nagranego wykonania, jeśli chcesz je nagrać ponownie, zapoznaj się z rozdziałem "Powtórne nagrywanie części utworu MIDI" (strona 62).

### Zmiana nazwy nagranego utworu

Nagrywane utwory otrzymują nazwy generowane automatycznie, ale nazwy te można dowolnie zmieniać (strona 71). W prawym górnym rogu symbolu każdej ścieżki znajduje się graficzna informacja wskazująca, czy dana ścieżka zawiera nagrane dane, czy też nie. Szczegółowe informacje dotyczące tego wskazania znajdują się w sekcji "Stan danych ścieżki" na stronie 57.

8. Nagraj wykonanie na kolejnej ścieżce, powtarzając czynności opisane w krokach 2–6 niniejszej sekcji.

W kroku 2 wybierz ścieżkę bez nagranych danych. W kroku 3 graj na klawiaturze, słuchając zarejestrowanego już materiału.

# Nagrywanie w standardzie MIDI na napędzie flash USB

#### MIDI

Poniżej opisano, jak nadpisywać utwory MIDI uprzednio nagrane na napędzie flash USB oraz jak tworzyć na nim nowe utwory MIDI.

- Podłącz napęd flash USB do złącza [•<→] (USB DO URZĄDZENIA).</li>
- 2. Wybierz utwór MIDI jako cel nagrywania, a następnie przejdź do trybu nagrywania.
  - 2-1. Jeśli chcesz dograć dodatkową ścieżkę do już nagranego utworu MIDI, wybierz odpowiedni utwór MIDI na napędzie flash USB. Jeśli chcesz nagrywać od nowa, pomiń tę czynność.
  - 2-2. Naciśnij i przytrzymaj przez sekundę przycisk [REC], aby wyświetlić okno z listą docelowych utworów operacji nagrywania.

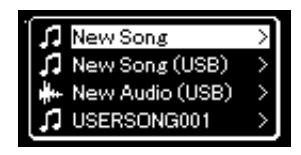

#### NOTYFIKACJA

Pamiętaj, że nagranie wykonania na ścieżce zawierającej dane spowoduje nadpisanie poprzednio zapisanych danych.

#### UWAGA

Przed podłączeniem napędu flash USB należy przeczytać rozdział "Podłączanie urządzeń USB" na stronie 74.

#### UWAGA

Przed rozpoczęciem operacji nagrywania należy sprawdzić ilość wolnego miejsca na napędzie flash USB. Menu "System": "Utility" (Narzędzia) → "USB Properties" (Właściwości urządzenia USB) (strona 101). 2-3. Z listy utworów wybierz pozycję "New Song (USB)" (Nowy utwór (USB)) lub utwór MIDI wybrany w kroku 2-1 (4. pozycja poniżej), używając w tym celu przycisków [∧]/[∨], a następnie naciśnij przycisk [>], aby przejść do trybu nagrywania.

| Docelowy utwór<br>operacji<br>nagrywania        | Opis                                                                                                    |
|-------------------------------------------------|----------------------------------------------------------------------------------------------------|
| New Song (Nowy<br>utwór)                        | Wybierz tę opcję, jeśli chcesz nagrać wykonanie w szablonie<br>pustego utworu MIDI i zapisać je w kategorii "User" w pamięci<br>wewnętrznej instrumentu. |
| New Song (USB)*<br>(Nowy utwór (USB))           | Wybierz tę opcję, jeśli chcesz nagrać wykonanie w szablonie<br>pustego utworu MIDI i zapisać je w napędzie flash USB.                                    |
| New Audio (USB)*<br>(Nowy plik audio<br>(USB))  | Wybierz tę opcję, jeśli chcesz nagrać wykonanie w danych<br>szablonu pustego utworu audio i zapisać je w napędzie flash<br>USB.                          |
| xxxxx (utwór<br>MIDI wybrany<br>w kroku 2-1 )** | Wybierz tę opcję, jeśli chcesz dograć wykonanie do aktualnie<br>wybranego utworu MIDI lub nadpisać ten utwór.                                            |

Tę pozycję można wybrać tylko wtedy, gdy do złącza [•----+--] (USB DO URZĄDZENIA) jest podłączony napęd flash USB.

\*\* Ta pozycja nie jest wyświetlana, jeśli w kroku 2-1 nie wybrano nagranego utworu MIDI lub gdy w kroku tym wybrano wstępnie zaprogramowany utwór bądź utwór chroniony.

# 3. Wykonaj operację nagrywania, a następnie zapisz nagrane wykonanie.

• Aby wykonać dodatkowe nagranie w aktualnie wybranym utworze MIDI lub nagrywać na wybranej ścieżce szablonu pustego utworu MIDI:

Wykonaj czynności opisane w krokach 2–8 w sekcji "Nagrywanie w standardzie MIDI — niezależne nagrywanie ścieżek" (na stronie 57).

### • Aby szybko nagrywać w szablonie pustego utworu MIDI: Wykonaj czynności opisane w krokach 3–6 w sekcji "Szybkie nagrywanie w standardzie MIDI" (na stronie 55).

#### NOTYFIKACJA

Pamiętaj, że nagranie wykonania na ścieżce zawierającej dane spowoduje nadpisanie poprzednio zapisanych danych.

#### UWAGA

Podczas zastępowania części istniejącego utworu MIDI nie można zmienić metrum ani tempa.

### Nagrywanie audio na napędzie flash USB

#### Audio

Poniżej opisano, jak nagrywać własne wykonania w postaci danych audio. Należy pamiętać, że plik audio, w którym rejestrowane jest nagranie, może zostać zapisany wyłącznie w napędzie flash USB. Z tego powodu przed rozpoczęciem nagrywania należy przygotować napęd flash USB.

- Podłącz napęd flash USB do złącza [ •
   → ] (USB DO URZĄDZENIA).
- 2. Naciśnij i przytrzymaj przez sekundę przycisk [REC] (Nagrywanie), aby wyświetlić okno z listą docelowych utworów operacji nagrywania.
- Za pomocą przycisków [∧]/[∨] wybierz opcję "New Audio (USB)" (Nowy plik audio (USB)), a następnie naciśnij przycisk [>].
- 4. Wykonaj czynności opisane w krokach 3–6 w sekcji "Szybkie nagrywanie w standardzie MIDI" (na stronie 55). W odróżnieniu od nagrywania w standardzie MIDI podczas nagrywania

audio na wyświetlaczu widać czas od momentu rozpoczęcia nagrywania.

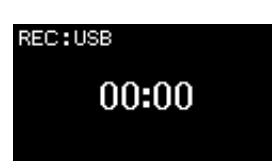

W przypadku nagrywania audio jest również nagrywany wejściowy sygnał audio z urządzenia zewnętrznego, np. komputera lub urządzenia przenośnego (za pośrednictwem gniazda [AUX IN], złącza [USB TO HOST], sieci bezprzewodowej lub funkcji *Bluetooth*). Informacje dotyczące łączenia z tymi urządzeniami — strona 72.

#### UWAGA

Przed podłączeniem napędu flash USB należy przeczytać rozdział "Podłączanie urządzeń USB" na stronie 74.

#### UWAGA

Przed rozpoczęciem operacji nagrywania należy sprawdzić ilość wolnego miejsca na napędzie flash USB. Menu "System": "Utility" (Narzędzia) → "USB Properties" (Właściwości urządzenia USB) (strona 101).

#### UWAGA

W przypadku nagrywania audio dźwięk może być zniekształcony, jeśli głośność brzmienia jest większa niż domyślne ustawienie. Przed przystąpieniem do nagrywania należy się upewnić, że głośność brzmienia ma wartość domyślną lub mniejszą, otwierając okno menu "Voice" (Brzmienie): "Voice Edit" (Edycja brzmienia) → "Volume" (Głośność) (strona 90).

### Inne techniki nagrywania

### Powtórne nagrywanie części utworu MIDI

### MIDI

Można powtórnie nagrać określony fragment utworu MIDI.

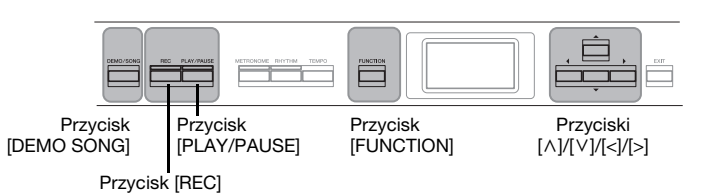

- 1. Ustaw parametry określające sposób rozpoczynania i kończenia nagrywania.
  - 1-1. Naciśnij kilkakrotnie przycisk [FUNCTION], aż zostanie wyświetlone okno menu "Recording" (Nagrywanie).

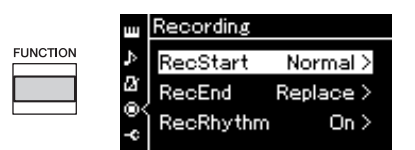

- 1-2. Za pomocą przycisków [∧]/[∨] wybierz opcję "RecStart" (Rozpoczęcie nagrywania), a następnie użyj przycisku [>] w celu wybrania wartości, która określi sposób rozpoczynania nagrywania.
  - Normal (Normalny)

Już nagrane dane zostaną zastąpione nowymi w momencie rozpoczęcia nagrania.

• KeyOn (Naciśnięcie klawisza)

Już nagrane dane zostaną zachowane aż do momentu naciśnięcia klawisza, zaś po naciśnięciu klawisza rozpocznie się faktyczne nagrywanie.

- 1-3. Za pomocą przycisków [∧]/[∨] wybierz opcję "RecEnd" (Zakończenie nagrywania), a następnie użyj przycisku [>] w celu wybrania wartości, która określi sposób kończenia nagrywania.
  - Replace (Zastąp)

Dane znajdujące się za miejscem, w którym zakończono nagrywanie, również zostaną usunięte.

• PunchOut (Punkt wyjścia)

Dane znajdujące się za miejscem, w którym zakończono nagrywanie, zostaną zachowane.

2. Naciśnij przycisk [DEMO/SONG], aby otworzyć okno listy utworów.

3. Wybierz żądany utwór MIDI.

Instrukcje można znaleźć na stronie 45.

4. Określ punkt początkowy, od którego ma się zacząć ponowne nagrywanie.

Za pomocą przycisków [<]/[>] wybierz żądane miejsce rozpoczęcia odtwarzania (numer taktu). Można również użyć innej metody: nacisnąć przycisk [PLAY/PAUSE], aby rozpocząć odtwarzanie, a następnie nacisnąć ponownie przycisk [PLAY/PAUSE] tuż przed wybranym punktem.

W razie potrzeby wybierz odpowiednie ustawienia (brzmienie i inne parametry). Wybierz odpowiednie ustawienia, jeśli chcesz zmienić poprzednio wybrane.

- 5. Naciśnij i przytrzymaj przez sekundę przycisk [REC], aby wyświetlić okno listy docelowych utworów operacji nagrywania, wybierz 4. pozycję (utwór wybrany w kroku 3), a następnie naciśnij przycisk [>], aby przejść do trybu nagrywania.
- 6. Za pomocą przycisków [<]/[>] wybierz ścieżkę do ponownego nagrania.
- 7. Zagraj na klawiaturze lub naciśnij przycisk [PLAY/PAUSE], aby rozpocząć nagrywanie.
- 8. Naciśnij przycisk [REC], aby zatrzymać nagrywanie.
- 9. Zapisz nagrane wykonanie, wykonując czynności opisane w kroku 5 (na stronie 56).
- 10. Aby odsłuchać nagrane wykonanie, naciśnij przycisk [PLAY/PAUSE].

#### UWAGA

Podczas zastępowania części istniejącego utworu nie można zmienić metrum.

### Zmiana tempa lub brzmienia uprzednio nagranego utworu MIDI

#### MIDI

Po nagraniu utworów MIDI można zmienić ich brzmienie i tempo, aby zmodyfikować ich charakter lub ustawić bardziej odpowiednie tempo.

### Aby zmienić tempo utworu:

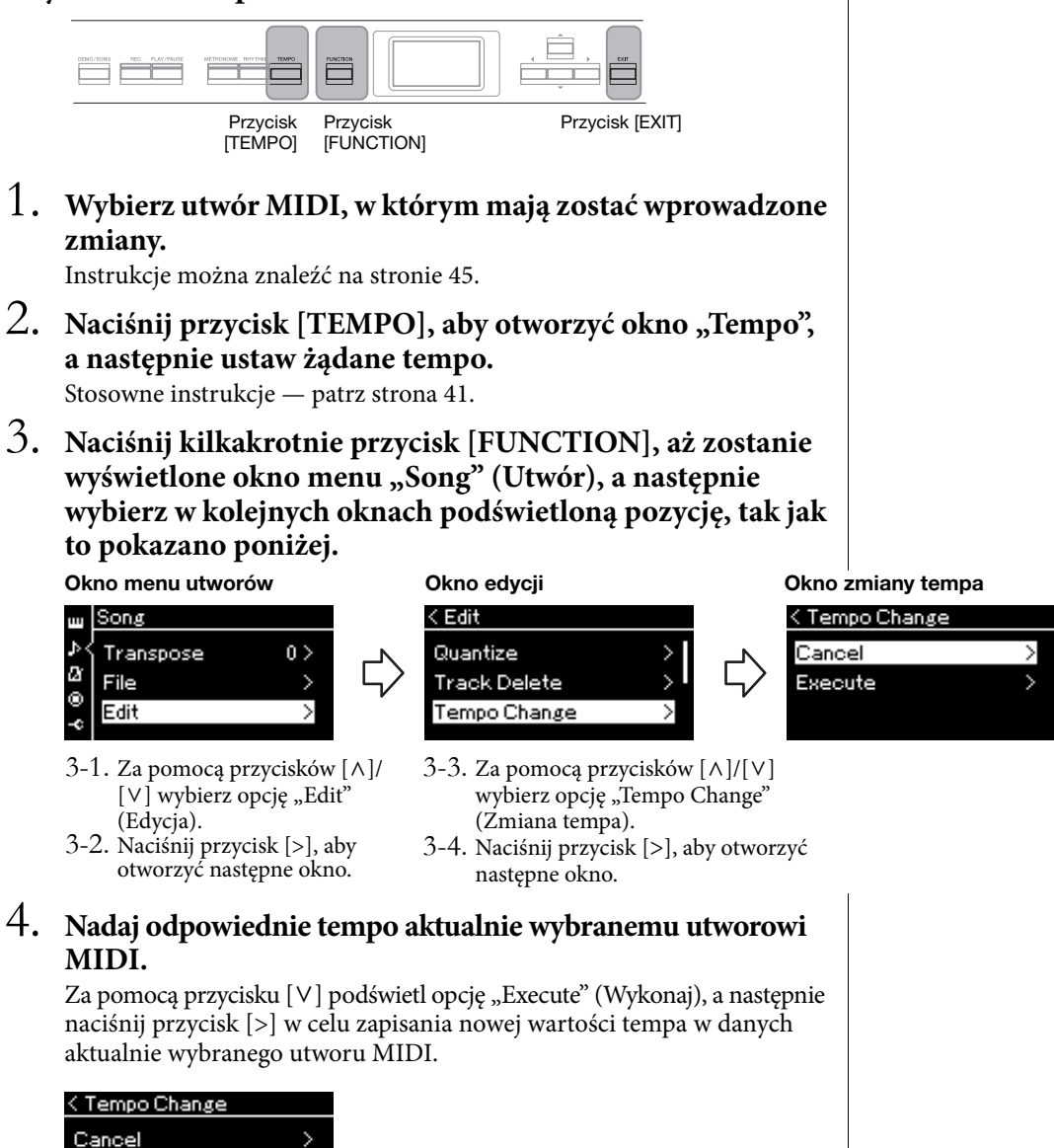

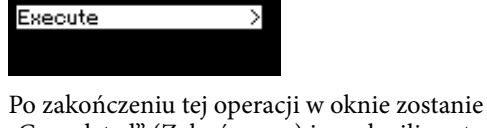

Po zakończeniu tej operacji w oknie zostanie wyświetlony komunikat "Completed" (Zakończono) i po chwili nastąpi powrót do okna "Tempo Change" (Zmiana tempa).

5. Naciśnij przycisk [EXIT], aby zamknąć okno menu utworów.

### Aby zmienić brzmienie:

1. Wybierz utwór MIDI, w którym mają zostać wprowadzone zmiany.

Instrukcje można znaleźć na stronie 45.

### 2. Wybierz brzmienie.

Instrukcje na ten temat można znaleźć na stronie 22.

3. Naciśnij kilkakrotnie przycisk [FUNCTION], aż zostanie wyświetlone okno menu "Song" (Utwór), a następnie wybierz w kolejnych oknach podświetloną pozycję, tak jak to pokazano poniżej.

Okno menu utworów w Song ♪ { Transpose 0 > & File >

Edit

- 3-1. Za pomocą przycisków [∧]/[∨] wybierz opcję "Edit" (Edycja).
- 3-2. Naciśnij przycisk [>], aby otworzyć następne okno.

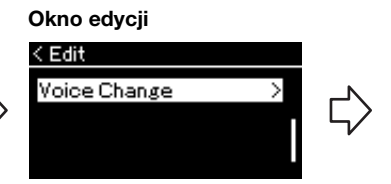

- 3-3. Za pomocą przycisków [∧]/[∨] wybierz opcję "Voice change" (Zmiana brzmienia).
  3-4. Naciśnij przycisk [>], aby
- otworzyć następne okno.
- 4. Naciśnij przycisk [>], aby wyświetlić okno ustawień, a następnie wybierz odpowiednią ścieżkę przy użyciu przycisków [^]/[V].

### 5. Zastosuj brzmienie wybrane w kroku 2 dla ścieżki wybranej w kroku 4 do danych aktualnie wybranego utworu MIDI.

Naciśnij przycisk [<], aby powrócić do okna "Voice Change" (Zmiana brzmienia). Za pomocą przycisku [∨] podświetl opcję "Execute" (Wykonaj), a następnie naciśnij przycisk [>] w celu zapisania nowego brzmienia w danych aktualnie wybranego utworu MIDI.

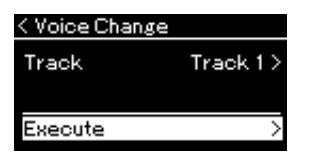

Po zakończeniu tej operacji w oknie zostanie wyświetlony komunikat "Completed" (Zakończono) i po chwili nastąpi powrót do okna "Voice Change" (Zmiana brzmienia).

6. Naciśnij przycisk [EXIT], aby zamknąć okno menu utworów.

### Okno zmiany brzmienia

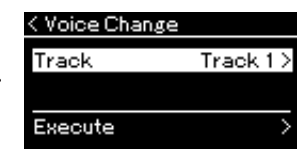

# Operacje na plikach utworów

| Operacja                                                  | Menu operacji<br>na plikach       | Strona        |
|-----------------------------------------------------------|-----------------------------------|---------------|
| Usuwanie plików                                           | Delete (Usuń)                     | strony 67, 68 |
| Kopiowanie plików                                         | *Copy (Kopiuj)                    | strony 67, 68 |
| Przenoszenie plików                                       | *Move (Przenieś)                  | strony 67, 69 |
| Konwersja utworu MIDI do utworu audio podczas odtwarzania | *MIDI to Audio<br>(MIDI do audio) | strony 67, 70 |
| Zmienianie nazw plików                                    | Rename (Zmień<br>nazwę)           | strony 67, 71 |

#### Plik

Plik to grupa danych. W przypadku tego instrumentu plik utworu zawiera dane utworu i jego nazwę.

Ustawienia oznaczone gwiazdką (\*) mają znaczenie tylko wówczas, gdy jest wybrany utwór MIDI.

# Rodzaje utworów i ograniczenia dotyczące operacji na plikach

Rodzaj utworu można rozpoznać po ikonie i nazwie kategorii, które widoczne są w oknie utworu. W poniższej tabeli wymieniono rodzaje utworów oraz ograniczenia, którym podlegają operacje na plikach.

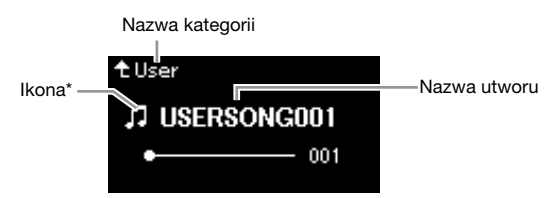

\* Ikona jest wyświetlana wyłącznie po wybraniu utworu z kategorii "User" (Użytkownik) lub "USB".

#### Ograniczenia dotyczące utworów chronionych

Aby zapobiec nielegalnemu kopiowaniu lub przypadkowemu usunięciu, niektóre dostępne w sprzedaży utwory mogą być chronione przed kopiowaniem.

O: Tak, ×: Nie

| Lokalizac          | ja danych<br>Kategoria                  | Typ utworu                                               | Ikona        | Usuwanie<br>plików | Zmienianie<br>nazw<br>plików | Kopiowanie<br>plików | Przenoszenie<br>plików | Konwersja<br>utworu MIDI<br>do utworu<br>audio<br>podczas<br>odtwarzania |
|--------------------|-----------------------------------------|----------------------------------------------------------|--------------|--------------------|------------------------------|----------------------|------------------------|--------------------------------------------------------------------------|
| Instrument         | Demo (Utwór<br>demonstracyjny)          | Utwór demonstracyjny<br>(demonstracja brzmienia)         | -            | ×                  | ×                            | ×                    | ×                      | ×                                                                        |
|                    | 50 Classics (50<br>utworów klasycznych) | 50 wstępnie zdefiniowanych<br>utworów klasycznych        | -            | ×                  | ×                            | ×                    | ×                      | ×                                                                        |
|                    | User (Użytkownika)                      | Własne utwory użytkownika (MIDI)                         | 5            | 0                  | 0                            | 0                    | 0                      | 0                                                                        |
|                    |                                         | Utwory MIDI z włączoną ochroną                           | ររ           | 0                  | 0                            | ×                    | ×                      | ×                                                                        |
|                    |                                         | Utwory MIDI z włączoną ochroną<br>własności firmy Yamaha | ۲ <b>0</b> * | 0                  | 0                            | ×                    | 0                      | ×                                                                        |
| Napęd<br>flash USB | USB                                     | Utwory MIDI                                              | 5            | 0                  | 0                            | 0                    | 0                      | 0                                                                        |
|                    |                                         | Utwory audio                                             | ÷++-         | 0                  | 0                            | ×                    | ×                      | ×                                                                        |
|                    |                                         | Utwory MIDI z włączoną ochroną                           | ព            | ×                  | ×                            | 0                    | ×                      | ×                                                                        |
|                    |                                         | Utwory MIDI z włączoną ochroną<br>własności firmy Yamaha | ររ           | 0                  | 0                            | ×                    | 0                      | ×                                                                        |

\* Istnieją dwa rodzaje utworów: oryginalne i edytowane. Obydwa rodzaje powinny być zapisane w tym samym folderze. W przeciwnym razie odtwarzanie nie będzie możliwe.

### Podstawowe operacje na plikach utworów

Na plikach utworów można wykonywać operacje zgodnie z instrukcjami znajdującymi się poniżej.

- 1. Podłącz odpowiedni napęd flash USB zawierający wybrane pliki do złącza [ •<→ ] (USB DO URZĄDZENIA), jeśli jest to konieczne.
- 2. Wybierz utwór, którego będzie dotyczyć operacja. Informacje dotyczące wybierania utworu – strona 45.
- 3. Włącz tryb operacji na plikach.
  - 3-1. Naciśnij kilkakrotnie przycisk [FUNCTION], aż zostanie wyświetlone okno menu "Song" (Utwór). Za pomocą przycisków [∧]/[∨] wybierz opcję "File" (Plik), a następnie naciśnij przycisk [>].

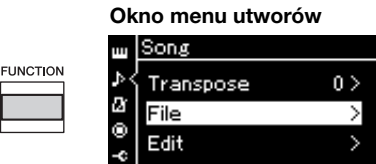

3-2. Za pomocą przycisków [∧]/[∨] wybierz żądaną operację: "Delete" (Usuń), "Copy" (Kopiuj), "Move" (Przenieś), "MIDI to Audio" (MIDI do audio) lub "Rename" (Zmień nazwę).

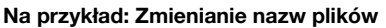

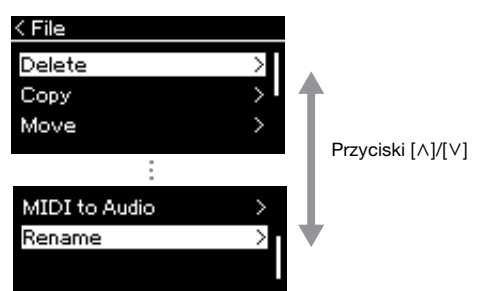

Aby w tym momencie zamknąć tryb operacji na plikach, należy nacisnąć raz lub dwa razy przycisk [EXIT].

### 4. Wykonaj wybraną operację.

Szczegółowe instrukcje można znaleźć w odpowiedniej części.

- Usuwanie .....strona 68
- Kopiowanie.....strona 68
- Przenoszenie .....strona 69
- MIDI do audio .....strona 70
- Zmiana nazwy.....strona 71

W trakcie operacji na wyświetlaczu mogą być wyświetlane komunikaty (informacje, potwierdzenia itp.). Wyjaśnienia i szczegółowe informacje można znaleźć w rozdziale "Lista komunikatów" na stronie 110.

5. Naciśnij przycisk [EXIT], aby zamknąć tryb operacji na plikach.

#### NOTYFIKACJA

Nie należy odłączać napędu flash USB podczas wykonywania operacji na plikach ani podczas instalowania tego napędu. W przeciwnym razie mogą zostać usunięte wszystkie dane znajdujące się w napędzie flash USB i w instrumencie.

### Usuwanie plików — "Delete"

Aby uzyskać szczegółowe informacje o rodzajach utworów, które można usuwać, patrz strona 66.

Aby uzyskać informacje na temat operacji podstawowych, patrz strona 67. Poniżej przedstawiono szczegółowy opis czynności wykonywanych w kroku 4 opisanym na tej stronie.

# 4-1. Gdy podświetlona jest pozycja "Delete" (Usuń), naciśnij przycisk [>], aby wyświetlić okno ustawień.

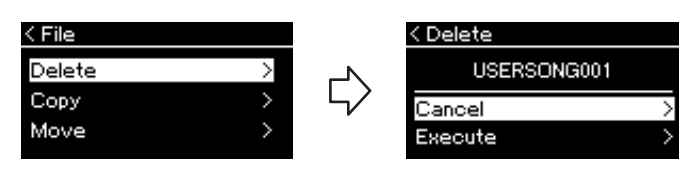

### 4-2. Naciśnij przycisk [∨], aby podświetlić pozycję "Execute" (Wykonaj), a następnie naciśnij przycisk [>].

Po usunięciu utworu nastąpi powrót do okna listy utworów.

### Kopiowanie plików — "Copy"

Szczegółowe informacje o rodzajach utworów, które można kopiować, można znaleźć na stronie 66.

### Zakres operacji kopiowania/przenoszenia

Zapisane w pamięci instrumentu utwory MIDI z kategorii "User" można kopiować/przenosić wyłącznie do folderu USER FILES w napędzie flash USB. Wybranie utworu MIDI z kategorii "User" w celu jego skopiowania/ przeniesienia spowoduje automatyczne określenie folderu USER FILES jako miejsca docelowego.

Utwory MIDI zapisane w napędzie flash USB można kopiować/przenosić do kategorii "User" w pamięci instrumentu.

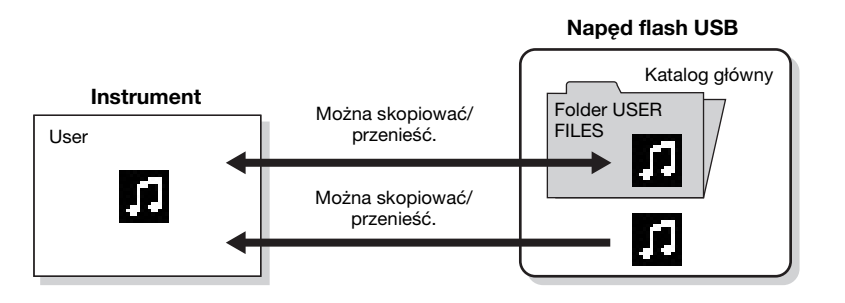

Aby uzyskać informacje na temat operacji podstawowych, patrz strona 67. Poniżej przedstawiono szczegółowy opis czynności wykonywanych w kroku 4 opisanym na tej stronie.

#### NOTYFIKACJA

Kiedy na wyświetlaczu widnieje komunikat "Executing" (Wykonywanie), nie należy wyłączać zasilania ani wyjmować napędu flash USB.

#### Folder USER FILES

Jeśli w napędzie flash USB podłączonym do instrumentu nie ma folderu USER FILES, folder taki zostanie utworzony automatycznie podczas formatowania napędu lub nagrywania na nim utworu. Nagrywany utwór będzie następnie zapisywany w tym folderze.

### UWAGA

Należy pamiętać, że z funkcji kopiowania można korzystać wyłącznie na własny użytek.

#### UWAGA

Folderów nie można kopiować.

#### Katalog główny:

Najwyższy poziom struktury hierarchicznej. Oznacza obszar, który nie jest zawarty w żadnym folderze.

# 4-1. Gdy podświetlona jest pozycja "Copy" (Kopiuj), naciśnij przycisk [>], aby wyświetlić okno ustawień.

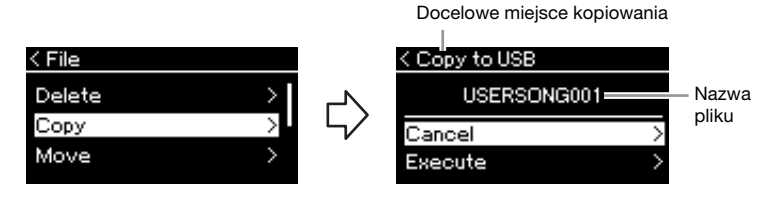

### 4-2. Naciśnij przycisk [∨], aby podświetlić pozycję "Execute" (Wykonaj), a następnie naciśnij przycisk [>].

Wybrany utwór zostanie skopiowany do miejsca docelowego i będzie miał taką samą nazwę jak plik źródłowy.

### Przenoszenie plików — "Move"

Aby uzyskać szczegółowe informacje o rodzajach utworów, które można przenosić, patrz strona 66.

Aby uzyskać informacje na temat operacji podstawowych, patrz strona 67.

Poniżej przedstawiono szczegółowy opis czynności wykonywanych w kroku 4 opisanym na tej stronie.

### 4-1. Gdy podświetlona jest pozycja "Move" (Przenieś), naciśnij przycisk [>], aby wyświetlić okno ustawień.

Docelowe miejsce przenoszenia

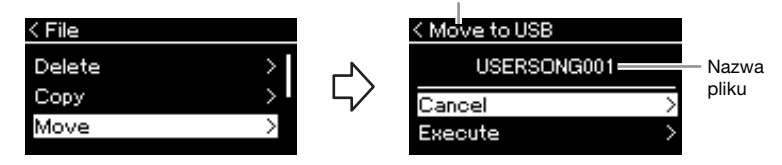

### 4-2. Naciśnij przycisk [∨], aby podświetlić pozycję "Execute" (Wykonaj), a następnie naciśnij przycisk [>].

Wybrany utwór zostanie przeniesiony do miejsca docelowego, po czym nastąpi powrót do okna listy utworów.

#### Docelowe miejsce kopiowania:

Gdy miejscem docelowym kopiowania jest napęd flash USB, widoczna będzie pozycja "USB". Gdy miejscem docelowym kopiowania jest instrument, widoczna będzie pozycja "User". Plik kopiowany do napędu flash USB umieszczany jest w folderze USER FILES.

#### UWAGA

Jeśli utwór o tej samej nazwie znajduje się już w miejscu docelowym kopiowania, wyświetlony zostanie odpowiedni komunikat. Za pomocą przycisków [^]/[V] wybierz żądaną czynność: "Overwrite" (Nadpisz) lub "Cancel" (Anuluj), a następnie naciśnij przycisk [>].

#### NOTYFIKACJA

Operacja nadpisania spowoduje skasowanie wszystkich istniejących danych dotychczasowego pliku docelowego i nadpisanie ich danymi kopiowanego pliku źródłowego.

#### NOTYFIKACJA

Kiedy na wyświetlaczu widnieje komunikat "Executing" (Wykonywanie), nie należy wyłączać zasilania ani wyjmować napędu flash USB.

#### Docelowe miejsce przenoszenia

Gdy miejscem docelowym przenoszenia napęd flash USB, widoczna będzie pozycja "USB". Gdy miejscem docelowym przenoszenia jest instrument, widoczna będzie pozycja "User". Plik przenoszony do napędu flash USB umieszczany jest w folderze USER FILES.

#### UWAGA

Jeśli utwór o tej samej nazwie znajduje się już w miejscu docelowym przenoszenia, wyświetlony zostanie odpowiedni komunikat. Za pomocą przycisków [^]/[v] wybierz żądaną czynność: "Overwrite" (Nadpisz) lub "Cancel" (Anuluj), a następnie naciśnij przycisk [>].

#### NOTYFIKACJA

Operacja nadpisania spowoduje zastąpienie dotychczasowego pliku danymi przenoszonego pliku źródłowego.

#### NOTYFIKACJA

Kiedy na wyświetlaczu widnieje komunikat "Executing" (Wykonywanie), nie należy wyłączać zasilania ani wyjmować napędu flash USB.

### Konwersja utworu MIDI do utworu audio podczas odtwarzania — "MIDI to Audio"

Utwór MIDI zapisany w kategorii "User" (Użytkownika) w pamięci instrumentu lub w napędzie flash USB może zostać przekonwertowany na utwór audio. Ze względu na to, że utwór audio można zapisać tylko w napędzie flash USB, konwersję należy rozpocząć dopiero po podłączeniu napędu flash USB do instrumentu. Informacje o rodzajach utworów, które można konwertować — strona 66.

Informacje na temat operacji podstawowych można znaleźć na stronie 67. Poniżej przedstawiono szczegółowy opis czynności wykonywanych w kroku 4 opisanym na tej stronie.

# 4-1. Gdy podświetlona jest pozycja "MIDI to Audio" (MIDI do audio), naciśnij przycisk [>], aby wyświetlić okno ustawień.

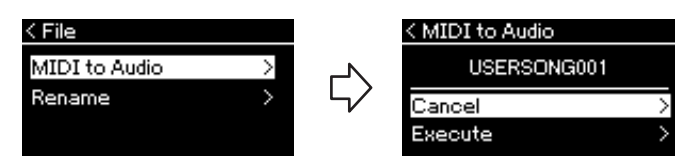

### 4-2. Naciśnij przycisk [∨], aby podświetlić pozycję "Execute" (Wykonaj), a następnie naciśnij przycisk [>].

Operacja ta spowoduje rozpoczęcie odtwarzania utworu i jego konwersję z formatu MIDI do formatu audio. Operacja ta jest w zasadzie taka sama jak nagrywanie utworu audio, które umożliwia nagranie własnej gry na klawiaturze wraz z innymi sygnałami audio, na przykład odbieranymi przez gniazdo [AUX IN]. Po konwersji utworu wyświetlony zostanie komunikat "Convert completed" (Konwersja zakończona) i nastąpi powrót do okna listy utworów.

Utwór audio przekonwertowany z utworu MIDI jest zapisywany z taką samą nazwą, jaką ma utwór MIDI. Ikona wyświetlana po lewej stronie nazwy utworu na wyświetlaczu instrumentu zostaje zmieniona, a rozszerzenie pliku utworu na komputerze zostaje zmienione na ".wav".

### UWAGA

- Po konwersji utwór MIDI pozostaje w pierwotnej lokalizacji.
- W przypadku rozpoczęcia konwersji przed podłączeniem napędu flash USB do instrumentu zostanie wyświetlony komunikat o błędzie.

#### NOTYFIKACJA

Podczas konwersji nie należy wyłączać zasilania ani odłączać napędu flash USB. W przeciwnym razie dane zostaną utracone.

#### UWAGA

Jeśli utwór o tej samej nazwie znajduje się już w miejscu docelowym, wyświetlony zostanie odpowiedni komunikat. Za pomocą przycisków [^][V] wybierz czynność "Overwrite" (Nadpisz), aby nadpisać wybrany utwór, a następnie naciśnij przycisk [>].

#### UWAGA

Aby anulować tę operację, naciśnij przycisk [EXIT] podczas konwersji. W przypadku anulowania operacji przekonwertowany utwór w formacie audio nie zostanie napisany.

### Zmienianie nazw plików — "Rename"

Szczegółowe informacje o rodzajach utworów, którym można zmieniać nazwy, można znaleźć na stronie 66.

Informacje na temat operacji podstawowych można znaleźć na stronie 67. Poniżej przedstawiono szczegółowy opis czynności wykonywanych w kroku 4 opisanym na tej stronie.

### 4-1. Gdy podświetlona jest pozycja "Rename" (Zmień nazwę), naciśnij przycisk [>], aby wyświetlić okno ustawień.

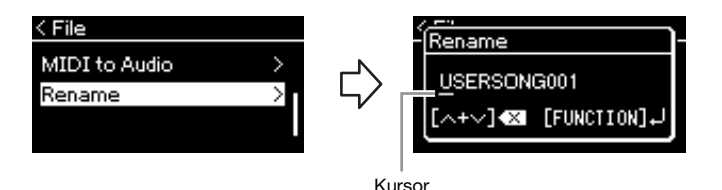

4-2. Nadaj nazwę utworowi.

Za pomocą przycisków [<]/[>] przesuń podświetlenie (podkreślenie). W celu zmiany znaku znajdującego się na aktualnej pozycji kursora użyj przycisków [ $\land$ ]/[ $\lor$ ]. Jednoczesne naciśnięcie obu tych przycisków spowoduje usunięcie znaku znajdującego się na aktualnej pozycji kursora.

Nazwa utworu nie może być dłuższa niż 46 znaków. Znaki, które nie są widoczne ze względu na brak miejsca na wyświetlaczu, można zobaczyć po przesunięciu podświetlenia za pomocą przycisków [<]/[>].

### 4-3. Naciśnij przycisk [FUNCTION].

Po zmianie nazwy utworu nastąpi powrót do okna listy utworów, skąd można będzie wybrać utwór z nową nazwą.

#### UWAGA

Informacje na temat znaków dostępnych do zastosowania w nazwach utworów można znaleźć w opisie parametru "Language" (Język) na stronie 102.

#### NOTYFIKACJA

Kiedy na wyświetlaczu widnieje komunikat "Executing" (Wykonywanie), nie należy wyłączać zasilania ani wyjmować napędu flash USB.

# Połączenia

### Złącza

Informacje dotyczące lokalizacji tych złączy można znaleźć w rozdziale "Kontrolery i złącza na panelu" na stronie 12.

### Panel przedni

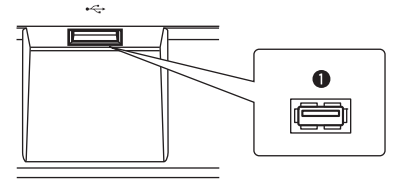

### Panel tylny

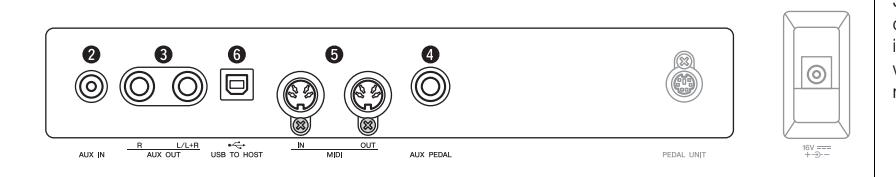

### 1 Złącze [ ← ] (USB DO URZĄDZENIA)

To złącze pozwala na podłączenie napędu flash USB lub urządzenia przenośnego, takiego jak iPhone lub iPad, przy użyciu adaptera USB sieci bezprzewodowej. Szczegółowe informacje można znaleźć w rozdziale "Podłączanie urządzeń USB" na stronie 74 oraz "Podłączanie do komputera/ urządzenia przenośnego" na stronie 75.

### 2 Gniazdo [AUX IN]

Gniazdo słuchawkowe przenośnego urządzenia audio można połączyć z gniazdem [AUX IN] instrumentu, co pozwoli słuchać dźwięku z tego urządzenia przez wbudowane głośniki instrumentu.

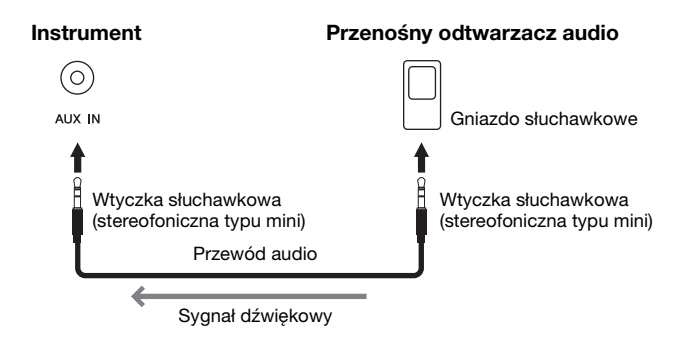

### 🕂 PRZESTROGA

Przed podłaczeniem instrumentu do innych urządzeń elektronicznych trzeba wyłączyć zasilanie instrumentu i pozostałych urządzeń. Należy również pamiętać o ustawieniu minimalnego poziomu głośności (na "0") wszystkich urządzeń przed ich włączeniem lub wyłączeniem. Niezastosowanie się do tych zaleceń grozi uszkodzeniem urządzeń, porażeniem pradem lub trwała utrata słuchu.

#### UWAGA

Szczegółowe informacje dotyczące złącza [PEDAL UNIT] i gniazda [DC IN] można znaleźć w rozdziale "Kontrolery i złącza na panelu" na stronie 13.

#### UWAGA

W instrumencie znajdują się dwa rodzaje złączy USB: [ • • • ] (USB DO URZĄDZENIA) i [USB TO HOST]. Należy szczególnie uważać, aby nie pomylić tych dwóch złączy i odpowiadających im wtyków kablowych. Podczas podłączania należy zwrócić uwagę, aby wpiąć odpowiedni wtyk we właściwej orientacji.

#### NOTYFIKACJA

Po podłączeniu gniazda [AUX IN] tego instrumentu do urządzenia zewnętrznego najpierw należy włączyć zasilanie urządzenia zewnętrznego, a następnie instrumentu, aby zapobiec ewentualnemu uszkodzeniu urządzeń. Wyłączanie zasilania powinno odbywać się w odwrotnej kolejności.

#### UWAGA

Poziom głośności sygnału wejściowego z gniazda [AUX IN] można regulować za pomocą pokrętła [MASTER VOLUME].

#### UWAGA

Należy używać wyłącznie przewodów audio i przejściówek o zerowym oporze.
## 3 Gniazda AUX OUT [R] [L/L+R]

Te gniazda pozwalają na podłączenie instrumentu do zestawów głośników zewnętrznych z zasilaniem, co umożliwia grę z większą głośnością w większych salach.

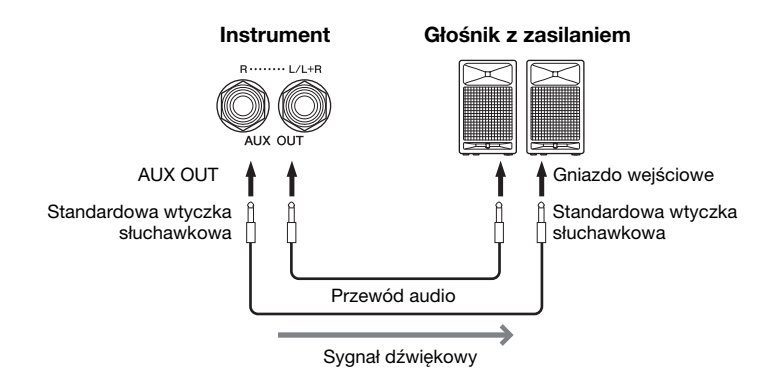

Ustawienie głośności [MASTER VOLUME] tego instrumentu będzie miało wpływ na dźwięk wyjściowy w gniazdach AUX OUT. Aby wyciszyć wbudowany głośnik instrumentu, gdy do gniazd AUX OUT podłączono głośnik zewnętrzny, należy wyłączyć parametr "Głośnik" w menu "System": "Utility" (Narzędzia) → "Speaker" (Głośnik) (strona 101).

## **4** Gniazdo [AUX PEDAL]

To gniazdo pozwala na podłączenie dołączonego do zestawu przełącznika nożnego FC4A lub sprzedawanego oddzielnie pedału FC3A bądź przełącznika nożnego FC5.

Szczegółowe informacje dotyczące funkcji przypisanych do pedałów można znaleźć w sekcji "Tabela funkcji pedałów" (na stronie 92). Aby wybrać kontrolowaną funkcję, należy użyć opcji "Aux Assign" (strona 99) w oknie menu "System".

## 5 Złącza MIDI [IN], [OUT]

Te złącza są wykorzystywane do podłączania zewnętrznych urządzeń MIDI, takich jak syntezator lub sekwencer. Szczegółowe informacje można znaleźć w rozdziale "Podłączanie zewnętrznych urządzeń MIDI" na stronie 80.

## 6 Złącze [USB TO HOST]

To złącze umożliwia połączenie z komputerem lub urządzeniem przenośnym, takim jak iPhone/iPad. Szczegółowe informacje można znaleźć w rozdziale "Podłączanie do komputera/urządzenia przenośnego" na stronie 75.

### UWAGA

W przypadku urządzeń monofonicznych należy korzystać tylko z gniazda [L/L+R].

### NOTYFIKACJA

- Aby zapobiec ewentualnym uszkodzeniom, należy najpierw włączać zasilanie instrumentu, a dopiero później urządzeń zewnętrznych. Wyłączając zasilanie, należy najpierw wyłączyć urządzenia zewnetrzne, a później instrument. Ponieważ zasilanie instrumentu może zostać odłączone automatycznie, gdy jest aktywna funkcja automatycznego wyłączania (strona 15), to jeśli nikt nie bedzie korzvstać z instrumentu, należy odłaczyć zasilanie urzadzeń zewnętrznych lub dezaktywować funkcję automatycznego wyłączania.
- Nie należy łączyć przewodem gniazd [AUX OUT] i [AUX IN].
   W przypadku takiego połączenia sygnał wejściowy w gniazdach [AUX IN] pochodzi z gniazd [AUX OUT].
   Połączenie tych gniazd ze sobą może spowodować wystąpienie sprzężenia zwrotnego, które uniemożliwi prawidłowe działanie instrumentu, a nawet może doprowadzić do jego uszkodzenia.

### UWAGA

Należy używać wyłącznie przewodów audio i przejściówek o zerowym oporze.

### UWAGA

W przypadku monitorowania dźwięku z gniazd [AUX OUT] przez słuchawki podłączone do instrumentu zalecamy wyłączenie funkcji "Binaural Sampling" i "Stereophonic Optimizer". Szczegółowe informacje można znaleźć na stronie 17.

### UWAGA

- Pedał należy podłączać i odłączać, gdy zasilanie instrumentu jest wyłączone.
- Nie należy naciskać przełącznika nożnego/pedału podczas włączania zasilania. Spowoduje to zmianę polaryzacji przełącznika nożnego i jego odwrotne działanie.

## 

Do złącza [ • - ] (USB DO URZĄDZENIA) można podłączyć napęd flash USB lub adapter USB sieci bezprzewodowej (sprzedawany oddzielnie). Dzięki temu dane utworzone w instrumencie można zapisywać w napędach flash USB (strony 66, 105), a także łączyć instrument z urządzeniami przenośnymi, takimi jak iPad, za pośrednictwem sieci bezprzewodowej (strona 75).

### Środki ostrożności, które należy zachować podczas korzystania ze złącza USB DO URZĄDZENIA

Instrument zawiera wbudowane złącze USB DO URZĄDZENIA. Przy podłączaniu urządzenia USB do złącza należy zadbać o jego bezpieczne użytkowanie. Należy stosować się do ważnych zaleceń przedstawionych poniżej.

### UWAGA

Więcej informacji dotyczących korzystania z urządzeń USB znajduje się w podręczniku użytkownika danego urządzenia USB.

### Zgodne urządzenia USB

- Napęd flash USB
- Koncentrator USB
- Adapter USB sieci bezprzewodowej (UD-WL01) (sprzedawany oddzielnie; może być niedostępny w niektórych regionach)

Nie można używać urządzeń USB innego rodzaju, takich jak klawiatura komputerowa czy mysz.

Instrument može nie obsługiwać wszystkich dostępnych na rynku urządzeń USB. Firma Yamaha nie gwarantuje, że zakupione przez użytkownika urządzenia USB będą obsługiwane przez instrument. Przed zakupieniem urządzenia USB, które ma być używane z tym instrumentem, należy odwiedzić następującą stronę internetową:

### https://download.yamaha.com/

Po wybraniu kraju i kliknięciu na stronie "Wsparcie" opcji "Dokumenty i dane" wybierz żądany język i kategorię produktu, a następnie w polu wyszukiwania wprowadź nazwę modelu.

Do pracy z instrumentem można używać urządzeń wyposażonych w złącze USB w wersji od 2.0 do 3.0, ale czas potrzebny na zapisanie w pamięci USB lub odczyt z niej może różnić się w zależności od rodzaju danych i stanu instrumentu. Instrument nie współpracuje z urządzeniami USB 1.1.

### NOTYFIKACJA

Parametry znamionowe złącza USB DO URZĄDZENIA to maksymalnie 5 V/500 mA. Nie należy podłączać urządzeń USB o wyższych parametrach, gdyż może to spowodować uszkodzenie instrumentu.

### Podłączanie urządzenia USB

Podłączając urządzenie USB do złącza USB DO URZĄDZENIA, należy się upewnić, że złącze urządzenia jest odpowiednie i że jest skierowane w odpowiednim kierunku.

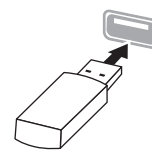

### NOTYFIKACJA

 Należy unikać podłączania i odłączania urządzenia USB podczas odtwarzania/nagrywania, zarządzania plikami (np. wykonywania operacji zapisu, kopiowania, usuwania lub formatowania) oraz podczas korzystania z samego urządzenia USB. W przeciwnym razie instrument może się "zawiesić" lub też może dojść do uszkodzenia urządzenia USB i zawartych w nim danych.  W przypadku wykonywania bezpośrednio po sobie operacji podłączenia i odłączenia (lub odwrotnie) urządzenia USB należy odczekać kilka sekund pomiędzy tymi dwoma czynnościami.

### UWAGA

Aby podłączyć do złącza dwa lub trzy urządzenia jednocześnie, należy użyć koncentratora USB zasilanego z magistrali. Można użyć tylko jednego koncentratora USB. Jeśli podczas używania koncentratora USB pojawi się komunikat o błędach, należy odłączyć koncentrator od instrumentu, włączyć zasilanie instrumentu, a następnie ponownie podłączyć koncentrator USB.

#### NOTYFIKACJA

Do podłączenia urządzenia USB nie należy używać przedłużacza.

### Korzystanie z napędów flash USB

Po podłączeniu do instrumentu napędu flash USB można zapisywać w nim utworzone dane, a także odczytywać z niego informacje.

### Liczba używanych pamięci USB

Do złącza USB DO URZĄDZENIA można podłączyć tylko jedno urządzenie pamięci USB. (W razie konieczności można użyć koncentratora USB. Nawet jeśli jest stosowany koncentrator USB, instrument może jednocześnie obsługiwać tylko jedno urządzenie pamięci USB.)

### Formatowanie napędu flash USB

Napęd flash USB należy formatować wyłącznie za pomocą odpowiedniej funkcji tego instrumentu (strona 101). Napęd flash USB sformatowany w innym urządzeniu może działać nieprawidłowo.

### NOTYFIKACJA

Formatowanie powoduje usunięcie wszystkich uprzednio zapisanych danych. Należy się upewnić, że formatowany napęd flash USB nie zawiera ważnych danych. Należy zachować ostrożność, zwłaszcza jeśli do instrumentu podłączono kilka napędów flash USB.

### Zabezpieczanie danych (ochrona przed zapisem)

Aby zabezpieczyć ważne dane przed przypadkowym usunięciem, należy zastosować funkcję ochrony przed zapisem dostępną w każdym napędzie flash USB. Należy pamiętać, aby przed przystąpieniem do zapisywania danych w napędzie flash USB wyłączyć funkcję ochrony przed zapisem.

### ■ Wyłączanie instrumentu

Przed wyłączeniem instrumentu należy upewnić się, że NIE korzysta on aktualnie z pamięci USB w ramach odtwarzania/nagrywania lub wykonywania operacji na plikach (np. zapisywania, kopiowania, usuwania lub formatowania). W przeciwnym razie może dojść do uszkodzenia pamięci USB oraz danych.

## Podłączanie do komputera/urządzenia przenośnego (złącze [USB TO HOST], złącze [→<>→] (USB DO URZĄDZENIA), złącza MIDI)

Po podłączeniu instrumentu do komputera albo urządzenia przenośnego, takiego jak iPhone/iPad, można korzystać z wygodnych funkcji i w pełni wykorzystać wszystkie możliwości instrumentu. Szczegółowe informacje na temat możliwości, jakie daje podłączenie — patrz strona 81.

### Przykład połączenia

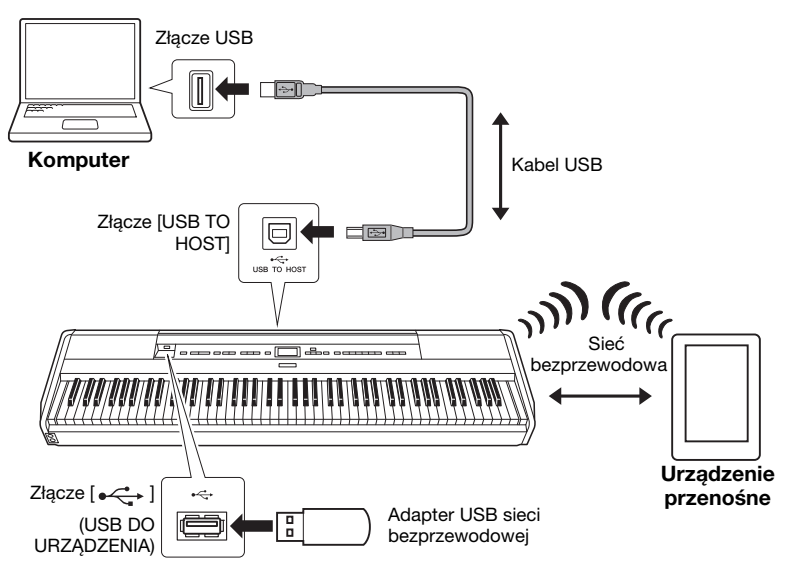

Więcej informacji na ten temat można znaleźć w podręcznikach "Computerrelated Operations" (Praca z komputerem) oraz "Smart Device Connection Manual" (Instrukcja podłączania do urządzeń przenośnych) w witrynie internetowej (strona 9).

Jeśli wraz z instrumentem używana jest aplikacja "Smart Pianist" na urządzenia przenośne (strona 84), kreator połączenia dostępny w tej aplikacji ułatwi prawidłowe połączenie z instrumentem.

### NOTYFIKACJA

- Należy używać kabli USB typu AB nie dłuższych niż 3 metry. Nie można używać kabli USB 3.0.
- W przypadku korzystania z programu typu DAW (cyfrowej stacji roboczej) razem z instrumentem należy wyłączyć funkcję Audio Loop Back (strona 85).
   W przeciwnym razie może być emitowany głośny dźwięk (w zależności od ustawień komputera lub aplikacji).
- Nie należy umieszczać komputera ani urządzenia przenośnego w niestabilnym położeniu. Mogłoby to spowodować jego upadek i uszkodzenie.

### UWAGA

- W przypadku podłączania instrumentu do komputera lub urządzenia przenośnego za pośrednictwem kabla USB należy urządzenia te łączyć bezpośrednio, bez użycia koncentratora USB.
- Przed użyciem złącza [ 
   ( USB DO URZĄDZENIA)
   należy przeczytać rozdział
   "Podłączanie urządzeń USB"
   na stronie 74.
- Informacje na temat przygotowywania oprogramowania sekwencera zewnętrznego można znaleźć w podręczniku użytkownika dostarczonym z odpowiednim oprogramowaniem.
- W przypadku przesyłania lub odbierania sygnałów audio przez komputer z systemem Windows należy zainstalować w tym komputerze sterownik Yamaha Steinberg USB. Szczegółowe informacje można znaleźć w podręczniku "Computer-related Operations" (Praca z komputerem) w witrynie internetowej.
- W przypadku korzystania z instrumentu razem z aplikacją na urządzeniu przenośnym zalecamy ustawienie urządzenia w taki sposób, aby nie emitowało ono fal radiowych (na przykład przez włączenie tzw. trybu samolotowego – "Airplane Mode").
- Po krótkiej chwili od podłączenia komputera lub urządzenia przenośnego instrument rozpocznie przesyłanie danych.

# Podłączanie za pośrednictwem sieci bezprzewodowej (przy użyciu adaptera UD-WL01)

\* Adapter USB sieci bezprzewodowej UD-WL01 (sprzedawany oddzielnie) może być niedostępny w niektórych regionach.

Przy podłączaniu urządzenia przenośnego przy użyciu adaptera USB sieci bezprzewodowej należy nawiązać połączenie bezprzewodowe zgodnie z instrukcjami zawartymi w podręczniku "Smart Device Connection Manual" (Instrukcja podłączania do urządzeń przenośnych), a następnie odpowiednio skonfigurować instrument zgodnie z instrukcjami zawartymi w rozdziałach: "Wyświetlanie dostępnych sieci bezprzewodowych i łączenie z wybraną siecią", "Automatyczna konfiguracja przez WPS", "Ręczna konfiguracja" lub "Łączenie w trybie Accesspoint Mode (Tryb punktu dostępu)". Wymagane czynności dotyczące tego instrumentu opisano w niniejszym podręczniku użytkownika — strony 76–79.

## Wyświetlanie dostępnych sieci bezprzewodowych i łączenie z wybraną siecią

1. Naciśnij kilkakrotnie przycisk [FUNCTION], aż zostanie wyświetlone okno menu "System", a następnie wybierz w kolejnych oknach podświetlone pozycje, tak jak to pokazano poniżej.

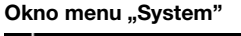

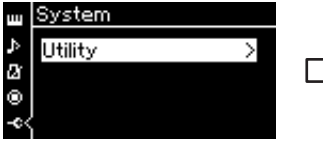

- 1-1. Za pomocą przycisków[∧]/[∨] wybierz opcję"Utility" (Narzędzia).
- 1-2. Naciśnij przycisk [>], aby otworzyć następne okno.

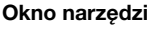

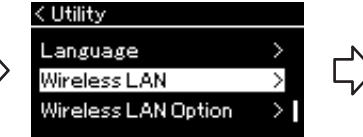

- 1-3. Za pomocą przycisków
   [∧]/[∨] wybierz opcję
   "Wireless LAN" (Sieć bezprzewodowa).
- 1-4. Naciśnij przycisk [>], aby otworzyć następne okno.

### UWAGA

Jeśli menu wyświetlane w oknie "Wireless LAN" (Sieć bezprzewodowa) są inne niż w niniejszej instrukcji, instrument znajduje się w Accesspoint Mode (Tryb punktu dostępu). Ustaw parametr sieci bezprzewodowej na "Infrastructure Mode" (Tryb infrastruktury), postępując zgodnie z krokiem 1 (strona 79).

### Okno sieci bezprzewodowej

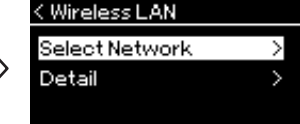

1-5. Za pomocą przycisków
[∧]/[∨] wybierz opcję
"Select Network"
(Wybierz sieć).

### UWAGA

Punkty dostępu, z których nie dociera sygnał, nie są widoczne na liście. Zamknięte punkty dostępu również nie będą wyświetlane.

## 2. Naciśnij przycisk [>], aby otworzyć listę sieci.

W przypadku sieci z ikoną kłódki 🔂 należy podać odpowiednie hasło.

| < Select Network |                          |
|------------------|--------------------------|
| NETWORK1         | 8@>                      |
| NETWORK 2        | $\Theta$ $\Rightarrow$ > |
| NETWORK 3        | 🔁 o >                    |
|                  |                          |

## 3. Podłącz instrument do sieci.

### 3-1. Wybierz żądaną sieć, a następnie naciśnij przycisk [>]. W oknie wyświetlona zostanie pełna nazwa wybranej sieci, dzięki czemu możliwe będzie stwierdzenie, czy to jest właściwa sieć.

- 3-2. Naciśnij przycisk [>].
- W przypadku sieci bez ikony kłódki: Rozpocznie się łączenie z siecią.

• W przypadku sieci z ikoną kłódki: Należy wprowadzić odpowiednie hasło. Szczegółowe informacje na temat wprowadzania znaków można znaleźć w części "Zmienianie nazw plików" na stronie 71. Po wprowadzeniu hasła naciśnij przycisk [FUNCTION], aby zakończyć konfigurację. Po tej czynności rozpocznie się łączenie z siecią.

W przypadku pomyślnego nawiązania połączenia wyświetlony zostanie komunikat "Completed" (Zakończono) oraz nastąpi powrót do okna "Select Network" (Wybierz sieć).

## 4. Połącz urządzenie przenośne z punktem dostępu.

Instrukcje dotyczące konfiguracji urządzenia przenośnego można znaleźć w podręczniku "Smart Device Connection Manual" (Instrukcja podłączania do urządzeń przenośnych) w witrynie internetowej (strona 9).

## Automatyczna konfiguracja przez WPS

Aby zostały wyświetlone okna konfiguracyjne, najpierw należy podłączyć adapter USB sieci bezprzewodowej (sprzedawany oddzielnie) do złącza [•<>>] (USB DO URZĄDZENIA).

Jeśli punkt dostępu obsługuje funkcję WPS, możliwe jest łatwe nawiązanie połączenia z instrumentem za pomocą tego standardu. Nie są wtedy konieczne dodatkowe ustawienia, takie jak wprowadzanie hasła itp. Naciśnij i przytrzymaj przez 3 sekundy przycisk WPS na adapterze USB sieci bezprzewodowej, a następnie przed upływem dwóch minut naciśnij przycisk WPS na punkcie dostępu.

W przypadku pomyślnego nawiązania połączenia zostanie wyświetlony komunikat "Completed" (Zakończono) oraz okno Voice (Brzmienie). Na koniec połącz urządzenie przenośne z punktem dostępu. Instrukcje dotyczące konfiguracji urządzenia przenośnego można znaleźć w podręczniku "Smart Device Connection Manual" (Instrukcja podłączania do urządzeń przenośnych) w witrynie internetowej (strona 9).

### UWAGA

Konfiguracja WPS nie jest dostępna, jeśli instrument pracuje w jednym z poniższych trybów:

- podczas odtwarzania lub pauzy utworu/utworu demonstracyjnego bądź w trybie nagrywania utworu;
- gdy w menu "System" jako tryb sieci bezprzewodowej wybrano "Accesspoint Mode" (Tryb punktu dostępu).

## ■ Ręczna konfiguracja

Aby zostały wyświetlone okna konfiguracyjne, najpierw należy podłączyć adapter USB sieci bezprzewodowej (sprzedawany oddzielnie) do złącza [↔

1. Aby wyświetlić listę sieci, wykonaj czynności opisane w krokach 1–2 w rozdziale "Wyświetlanie dostępnych sieci bezprzewodowych i łączenie z wybraną siecią" (na stronie 76).

| < Select Network |        |
|------------------|--------|
| NETWORK1         | ।ଶି⊚୍> |
| NETWORK 2        | 8>     |
| NETWORK3         | € o >  |
|                  |        |

- 2. Wybierz opcję "Other" (Inne) na dole listy sieci bezprzewodowych, a następnie naciśnij przycisk [>].
- 3. Ustaw identyfikator SSID, typ zabezpieczeń i hasło identyczne jak dla punktu dostępu.

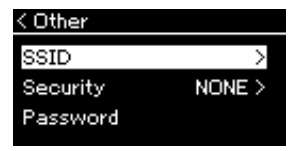

3-1. Wybierz opcję "SSID", a następnie naciśnij przycisk [>], aby otworzyć okno wprowadzania danych. Wprowadź identyfikator SSID.

Szczegółowe informacje na temat wprowadzania znaków można znaleźć w sekcji "Zmienianie nazw plików" na stronie 71. Po wprowadzeniu identyfikatora SSID naciśnij przycisk [FUNCTION], aby zakończyć konfigurację. Nastąpi powrót do okna "Other" (Inne).

- 3-2. Wybierz pozycję "Security" (Zabezpieczenia), a następnie naciśnij przycisk [>], aby wyświetlić listę zabezpieczeń. Wybierz typ zabezpieczeń, a następnie naciśnij przycisk [<], aby powrócić do okna "Other" (Inne).
- 3-3. Wybierz pozycję "Password" (Hasło), a następnie skonfiguruj hasło w taki sam sposób, jak identyfikator SSID.
- 4. Wybierz pozycję "Connect" (Połącz) znajdującą się na dole okna widocznego w kroku 3, a następnie naciśnij przycisk [>], aby rozpocząć nawiązywanie połączenia.

W przypadku pomyślnego nawiązania połączenia wyświetlony zostanie komunikat "Completed" (Zakończono) oraz nastąpi powrót do okna "Select Network" (Wybierz sieć).

## 5. Połącz urządzenie przenośne z punktem dostępu.

Instrukcje dotyczące konfiguracji urządzenia przenośnego można znaleźć w podręczniku "Smart Device Connection Manual" (Instrukcja podłączania do urządzeń przenośnych) w witrynie internetowej (strona 9).

### UWAGA

Jeśli jako typ zabezpieczeń wybrano "None" (Brak), ustawienie hasła nie będzie możliwe.

# ■ Łączenie w trybie Accesspoint Mode (Tryb punktu dostępu)

# 1. Włącz w instrumencie tryb "Accesspoint Mode" (Tryb punktu dostępu).

Naciśnij kilkakrotnie przycisk [FUNCTION], aż zostanie wyświetlone okno menu "System", a następnie wybierz w kolejnych oknach podświetlone pozycje, tak jak to pokazano poniżej.

> Okno narzędzi < Utility

Language Wireless LAN

Wireless LAN Option

następne okno.

1-3. Za pomocą przycisków  $[\land]/[\lor]$ 

(Opcja sieci bezprzewodowej).

1-4. Naciśnij przycisk [>], aby otworzyć

wybierz opcję "Wireless LAN Option"

### Okno menu "System"

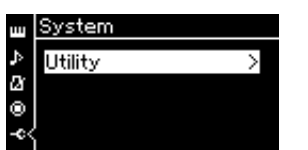

1-1. Za pomocą przycisków[∧]/[∨] wybierz opcję "Utility" (Narzędzia).

1-2. Naciśnij przycisk [>], aby otworzyć następne okno.

Okno opcji sieci bezprzewodowej

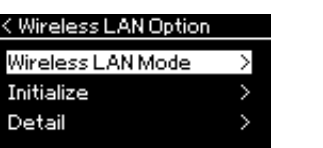

- 1-5. Za pomocą przycisków [∧]/[∨] wybierz opcję "Wireless LAN Mode" (Tryb sieci bezprzewodowej).
- 1-6. Naciśnij przycisk [>], aby otworzyć następne okno.

Okno trybu sieci bezprzewodowej

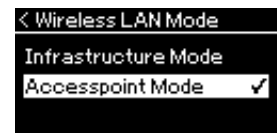

1-7. Za pomocą przycisków [∧]/[∨] wybierz opcję "Accesspoint Mode" (Tryb punktu dostępu).

W przypadku pomyślnej zmiany trybu zostanie wyświetlony komunikat "Completed" (Zakończono) oraz nastąpi powrót do okna "Wireless LAN Mode" (Tryb sieci bezprzewodowej).

# 2. Skonfiguruj identyfikator SSID, typ zabezpieczeń, hasło i kanał.

## 2-1. Począwszy od okna menu "System", wybieraj kolejno w każdym oknie podświetloną pozycję, tak jak to pokazano poniżej.

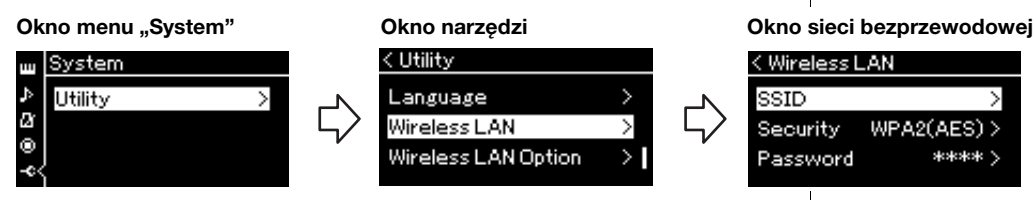

### 2-2. Skonfiguruj identyfikator SSID, typ zabezpieczeń, hasło i kanał.

Wybierz i wprowadź poszczególne wartości/ustawienia w sposób opisany w kroku 3 w sekcji "Ręczna konfiguracja". Zakres ustawień dla każdej pozycji można znaleźć w tabeli na stronie 104.

### UWAGA

Tego trybu nie można używać do łączenia z Internetem ani innym urządzeniem w sieci bezprzewodowej.

## 3. Zapisz ustawienie.

Wybierz pozycję "Save" (Zapisz) na dole okna "Wireless LAN" (Sieć bezprzewodowa), a następnie naciśnij przycisk [>], aby rozpocząć zapisywanie.

W przypadku pomyślnego zapisu zostanie wyświetlony komunikat "Completed" (Zakończono) oraz nastąpi powrót do okna "Utility" (Narzędzia).

4. Połącz urządzenie przenośne z instrumentem (jako punkt dostępu).

Instrukcje dotyczące konfiguracji urządzenia przenośnego można znaleźć w podręczniku "Smart Device Connection Manual" (Instrukcja podłączania do urządzeń przenośnych) w witrynie internetowej (strona 9).

## Podłączanie zewnętrznych urządzeń MIDI (złącza MIDI)

Zaawansowane funkcje MIDI udostępniają bogate narzędzia umożliwiające rozwinięcie możliwości wykonawczych i twórczych. Do podłączania zewnętrznych urządzeń MIDI (klawiatury, sekwencera itp.) należy używać złączy MIDI oraz standardowych kabli MIDI.

- MIDI [IN] ....... Służy do odbierania komunikatów MIDI z innego urządzenia MIDI.
- MIDI [OUT]...... Służy do przesyłania komunikatów generowanych przez instrument do innego urządzenia MIDI.

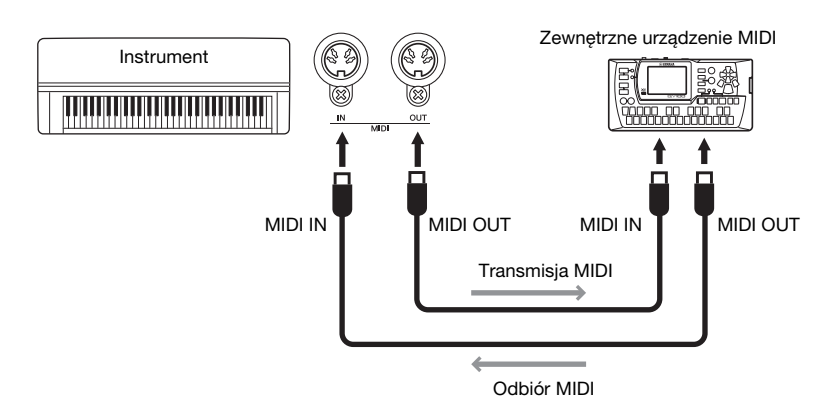

### 

Przed podłączeniem instrumentu do innych urządzeń MIDI należy wyłączyć zasilanie wszystkich urządzeń.

### UWAGA

Wysyłane i odbierane dane MIDI różnią się w zależności od rodzaju urządzenia MIDI, dlatego należy sprawdzić w formacie danych MIDI, jakie dane i polecenia MIDI może wysyłać i odbierać używane urządzenie. Format danych MIDI znajduje się w dokumencie "MIDI Reference" (Materiały referencyjne dotyczące standardu MIDI), dostępnym do pobrania w witrynie internetowej firmy Yamaha (strona 9).

## Efektywne korzystanie z komputera lub urządzenia przenośnego razem z instrumentem

Podłączenie instrumentu do komputera lub urządzenia przenośnego stwarza następujące możliwości.

### Możliwości, jakie daje podłączenie instrumentu do komputera/ urządzenia przenośnego:

- Odsłuchiwanie danych audio z urządzenia przenośnego za pośrednictwem instrumentu (funkcja *Bluetooth* Audio, strona 81)
- Korzystanie z aplikacji na urządzenia przenośne (strona 84)
- Przesyłanie i odbieranie danych audio (funkcja interfejsu audio USB, strona 85)
- Przesyłanie i odbieranie danych MIDI (strona 80)
- Przesyłanie utworów MIDI (z rozszerzeniami: .mid, SMF Format 0 lub 1) lub plików kopii zapasowych (strona 105)

## Odsłuchiwanie danych audio z urządzenia przenośnego za pośrednictwem instrumentu (funkcja *Bluetooth* Audio)

### Funkcja Bluetooth

W zależności od kraju, w którym został zakupiony produkt, instrument może nie mieć funkcji *Bluetooth*. Jeśli na panelu przednim znajduje się logo *Bluetooth*, oznacza to, że instrument zawiera funkcję *Bluetooth*.

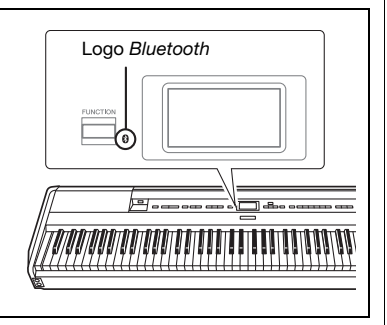

Przed skorzystaniem z funkcji *Bluetooth* zapoznaj się z rozdziałem "Funkcja *Bluetooth*" na stronie 8.

Dane audio zapisane na urządzeniu wyposażonym w technologię *Bluetooth*, takim jak smartfon lub cyfrowy odtwarzacz audio, można przesyłać do instrumentu i odtwarzać je, korzystając z wbudowanych głośników. Można także nagrywać wejściowe dane audio jako utwór audio (strona 61). Możliwy jest wybór, czy sygnał audio przesyłany do instrumentu za pośrednictwem tej funkcji jest przekazywany do komputera lub urządzenia przenośnego wraz z dźwiękami wykonania na klawiaturze, czy też nie. Szczegółowe informacje na ten temat można znaleźć w rozdziale "Włączanie/ wyłączanie funkcji Audio Loop Back" na stronie 85.

### UWAGA

UWAGA

internetowei.

Szczegółowe informacje na

temat przesyłania/odbierania danych MIDI lub przesyłania

utworów MIDI i plików kopii

"Computer-related Operations"

(Praca z komputerem) w witrynie

zapasowej do komputera można znaleźć w podręczniku

W niniejszym podręczniku określenie "urządzenie z technologią Bluetooth" oznacza urządzenie, które może przesyłać zapisane w nim dane audio do urządzenia bezprzewodowo za pomocą technologii Bluetooth. Do poprawnego działania wymagana jest zgodność urządzenia z protokołem A2DP (Advanced Audio Distribution Profile). Funkcja Bluetooth Audio została opisana w tym miejscu na przykładzie urządzenia przenośnego dysponującego technologią Bluetooth.

## Parowanie z urządzeniami przenośnymi

Aby można było nawiązać połączenie *Bluetooth* z urządzeniem przenośnym, musi ono zostać uprzednio sparowane z instrumentem. Po przeprowadzeniu parowania urządzenia przenośnego z instrumentem powtarzanie tej procedury nie jest konieczne.

# 1. Naciśnij przycisk [FUNCTION] i przytrzymaj przez 3 sekundy.

Zostanie wyświetlone okno oczekiwania instrumentu na parowanie z urządzeniem przenośnym.

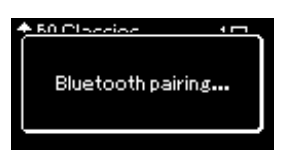

Aby anulować operację, naciśnij przycisk [EXIT].

## 2. W urządzeniu przenośnym aktywuj funkcję *Bluetooth* i wybierz pozycję "P-515" z listy dostępnych połączeń.

Szczegółowe informacje znaleźć można w podręczniku użytkownika urządzenia przenośnego.

Po zakończeniu parowania zostanie zamknięte wyświetlone okienko, a w oknach menu Voice (Brzmienie) i Song (Utwór) pojawi się ikona *Bluetooth*.

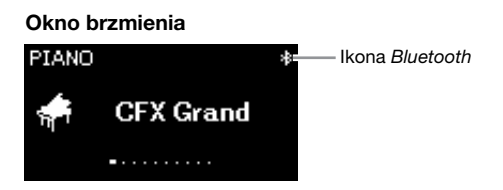

# 3. Odtwórz dane audio na urządzeniu przenośnym, aby potwierdzić, że wbudowane głośniki instrumentu odbierają sygnał dźwiękowy.

Po ponownym uruchomieniu instrumentu nastąpi automatyczne nawiązanie połączenia z ostatnio połączonym urządzeniem przenośnym, jeśli funkcja *Bluetooth* jest uruchomiona na urządzeniu przenośnym i instrumencie. Jeśli połączenie nie zostanie nawiązane automatycznie, wybierz nazwę modelu instrumentu na liście połączeń urządzenia przenośnego.

### Parowanie

Parowanie oznacza zarejestrowanie w instrumencie urządzenia przenośnego dysponującego technologią *Bluetooth* i umożliwienie dwustronnego rozpoznawania się tych urządzeń w celu nawiązania łączności bezprzewodowej.

### NOTYFIKACJA

W przypadku wymuszenia zakończenia pracy instrumentu po sparowaniu dane dotyczące parowania zostaną utracone. Po ponownym włączeniu instrumentu należy w celu sparowania wykonać ponownie kroki 1 i 2.

### UWAGA

W danym momencie z instrumentem może był połączone tylko jedno urządzenie przenośne (istnieje jednak możliwość sparowania nawet 8 urządzeń). Po skutecznym sparowaniu 9. urządzenia następuje usunięcie danych sparowanego urządzenia, które najwcześniej nawiązało połączenie z instrumentem.

### UWAGA

Gdy funkcja *Bluetooth* instrumentu jest wyłączona, tryb czuwania na potrzeby parowania można aktywować, naciskając przycisk [FUNCTION] i przytrzymując go przez 3 sekundy. Następnie należy włączyć funkcję *Bluetooth* (strona 83) i rozpocząć parowanie.

### UWAGA

Ustawienia na urządzeniu przenośnym należy sfinalizować w ciągu 5 minut.

### UWAGA

Jeśli konieczne będzie podanie hasła, wprowadź cyfry "0000".

### UWAGA

Głośność sygnału wejściowego Bluetooth można regulować suwakiem [MASTER VOLUME]. Aby wyregulować balans głośności między grą na klawiaturze a sygnałem wejściowym Bluetooth, zmień poziom głośności na urządzeniu przenośnym.

### UWAGA

Parowanie można rozpocząć z poziomu okna menu "System": naciśnij kilkakrotnie przycisk [FUNCTION], aż zostanie wyświetlone okno menu "System" → "*Bluetooth"* → "Pairing" (Parowanie) i naciśnij przycisk [>].

## Włączanie i wyłączanie funkcji Bluetooth

Domyślnie funkcja *Bluetooth* jest włączona po uruchomieniu instrumentu, ale można ją dezaktywować.

1. Naciśnij kilkakrotnie przycisk [FUNCTION], aż zostanie wyświetlone okno menu "System", a następnie wybierz w kolejnych oknach podświetlone pozycje, tak jak to pokazano poniżej.

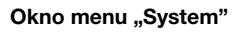

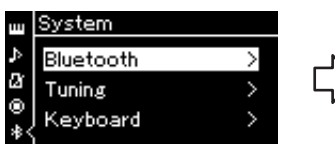

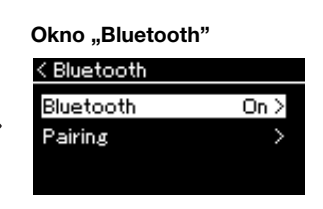

- 1-1. Upewnij się, że wybrano "Bluetooth".
- 1-2. Naciśnij przycisk [>], aby otworzyć następne okno.
- 1-3. Upewnij się, że wybrano "Bluetooth".

## 2. Naciśnij przycisk [>], aby włączyć lub wyłączyć funkcję.

Naciśnij przycisk [EXIT], aby zamknąć okno menu systemu.

## Korzystanie z aplikacji na urządzenia przenośne

Korzystanie ze zgodnej aplikacji na urządzenia przenośne pozwala w pełni wykorzystać wszystkie możliwości instrumentu. Informacje dotyczące zgodnych aplikacji i urządzeń przenośnych można znaleźć w witrynach internetowych poszczególnych aplikacji: https://www.yamaha.com/kbdapps/

### Aplikacja "Smart Pianist" na urządzenia przenośne

Aplikacja "Smart Pianist" na urządzenia przenośne (dostępna bezpłatnie do pobrania) umożliwia intuicyjne wybieranie brzmień oraz wprowadzanie ustawień metronomu, a także wyświetlanie zapisu nutowego, w zależności od wybranych danych. Szczegółowe informacje można znaleźć na stronie "Smart Pianist" w powyższej witrynie internetowej.

Informacje na temat podłączania ręcznego, bez korzystania z kreatora połączenia w aplikacji "Smart Pianist", można znaleźć w podręczniku "Smart Device Connection Manual" (Instrukcja podłączania do urządzeń przenośnych) w witrynie internetowej (strona 9).

### NOTYFIKACJA

Uruchomienie aplikacji "Smart Pianist" w momencie, gdy instrument jest połączony z urządzeniem przenośnym, spowoduje nadpisanie ustawień instrumentu ustawień instrumentu ustawieniami pochodzącymi z aplikacji "Smart Pianist". Zapisz jistotne dane konfiguracyjne jako plik kopii zapasowej w napędzie flash USB lub na komputerze (strona 105).

#### UWAGA

Podczas korzystania z aplikacji "Smart Pianist" nie jest możliwe korzystanie z żadnych przycisków instrumentu oprócz przycisku [EXIT]. Obsługuj instrument za pomocą aplikacji "Smart Pianist". Wciśnięcie przycisku [EXIT] na instrumencie spowoduje przerwanie połączenia z aplikacją "Smart Pianist" i umożliwi ponowne sterowanie instrumentem przy użyciu przycisków.

# Przesyłanie/odbieranie danych audio (funkcja interfejsu audio USB)

Po podłączeniu komputera lub urządzenia przenośnego do złącza [USB TO HOST] za pośrednictwem kabla USB można przesyłać i odbierać cyfrowe dane audio. Funkcja interfejsu audio USB daje następujące korzyści:

### • Odtwarzanie danych audio z wysoką jakością dźwięku

Umożliwia to bezpośrednie uzyskanie czystego dźwięku, który charakteryzuje się mniejszą ilością szumów i zakłóceń niż dźwięk pochodzący z gniazda [AUX IN].

• Rejestrowanie wykonania na instrumencie jako danych audio przy użyciu oprogramowania do nagrywania lub komponowania muzyki.

Zarejestrowane dane audio mogą być odtwarzane na komputerze lub urządzeniu przenośnym.

## Włączanie/wyłączanie funkcji Audio Loop Back

Ta funkcja pozwala zdecydować, czy wejściowy sygnał audio (strona 54) z podłączonego komputera lub urządzenia przenośnego jest ponownie przesyłany do komputera lub urządzenia przenośnego wraz z wykonaniem na klawiaturze, czy też nie. Aby ponownie przesyłać wejściowy sygnał audio, włącz ("On") funkcję Audio Loop Back.

Jeśli na przykład chcesz za pomocą komputera lub urządzenia przenośnego rejestrować wejściowy sygnał audio razem z dźwiękami granymi na instrumencie, "On" (włącz) tę funkcję. Jeśli za pomocą komputera lub urządzenia przenośnego chcesz rejestrować wyłącznie dźwięki grane na instrumencie, "Off" (wyłącz) tę funkcję.

Aby zmienić ustawienie, naciśnij kilkakrotnie przycisk [FUNCTION], aż zostanie wyświetlone okno menu "System": "Utility" (Narzędzia)  $\rightarrow$  "Audio Loop Back" (strona 102).

## Włączanie i wyłączanie korektora brzmienia

Pozwala określić, czy zostaną wprowadzone optymalne ustawienia funkcji EQ (korektora brzmienia) dla wejściowego sygnału audio (strona 54) z podłączonego komputera lub urządzenia przenośnego.

Ta funkcja ma również wpływ na wejściowy sygnał audio, który jest wysyłany na komputer (lub inne urządzenie) wraz z wykonaniem na klawiaturze. W przypadku użycia tej funkcji wejściowy sygnał audio z podłączonego komputera będzie dźwiękiem optymalnym.

Zalecamy wyłączenie tej funkcji w przypadku odtwarzania wejściowego sygnału audio na komputerze (lub innym urządzeniu).

Aby zmienić ustawienie, naciśnij kilkakrotnie przycisk [FUNCTION], aż zostanie wyświetlone okno menu "System": "Utility" (Narzędzia) → "Audio EQ" (Korektor brzmienia, strona 102).

### UWAGA

- Funkcja Audio Loop Back wpływa także na wejściowy sygnał audio odbierany za pośrednictwem funkcji *Bluetooth* Audio (strona 81) lub połączenia sieci bezprzewodowej (strona 75).
- Poziom głośności wejściowego sygnału audio można regulować z poziomu komputera lub urządzenia przenośnego.
- Kiedy ta funkcja jest włączona ("On"), do komputera lub urządzenia przenośnego jest również przesyłany dźwięk odtwarzanego utworu audio (strona 44). Po wyłączeniu ("Off") tej funkcji nie jest on przesyłany.
- Podczas nagrywania audio (strona 61) sygnał wejściowy z podłączonego komputera lub urządzenia przenośnego jest rejestrowany, gdy funkcja Audio Loop Back jest włączona ("On"), a nie jest rejestrowany, gdy jest ona wyłączona ("Off").

## Występy na żywo

Instrument oferuje wiele funkcji pomocnych w przygotowywaniu się do występu na żywo. Opisaliśmy w praktyczny sposób połączenia i ustawienia przydatne podczas takich występów.

## Konfiguracja sceniczna i przepływ sygnału

Dźwięk z instrumentu będzie przesyłany do miksera nagłośnienia, następnie zmiksowany dźwięk będzie wzmacniany i przesyłany do głośników frontowych, aby widownia mogła go usłyszeć. Na scenie przed muzykami można ustawić głośniki odsłuchowe. Dzięki nim poszczególni członkowie zespołu będą mogli wyraźniej słyszeć dźwięk własnych i pozostałych instrumentów.

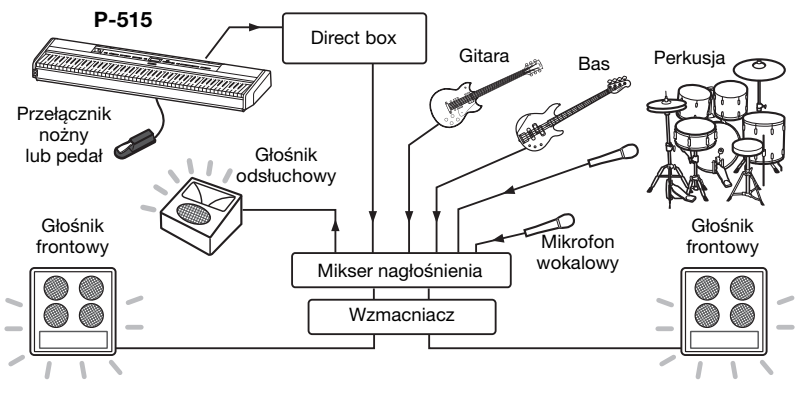

## ■ Podłącz przełącznik nożny, pedał lub moduł pedałów.

Szczegółowe informacje dotyczące korzystania z przełącznika nożnego, pedału lub modułu pedałów — strony 18 i 19. Informacje na temat funkcji, które mogą być przypisane do poszczególnych pedałów — strona 92.

## Podłącz przewód sygnału wyjściowego instrumentu do miksera nagłośnienia.

Aby dźwięk był słyszalny, instrument musi być podłączony do wejść miksera nagłośnienia. Zazwyczaj urządzenia podłączane są za pośrednictwem urządzenia typu "direct box" (DI box) znajdującego się na scenie. Należy podłączyć dwa dostępne na rynku standardowe monofoniczne kable audio do dwóch gniazd AUX OUT [R] oraz [L/L+R] na panelu tylnym instrumentu oraz do gniazd wejściowych urządzenia direct box.

- 1 Ustaw suwak [MASTER VOLUME] w pozycji MIN.
- 2 Zapytaj operatora nagłośnienia, czy można podłączyć instrument do miksera nagłośnienia.
- 3 Podłącz instrument zgodnie z poniższą ilustracją.

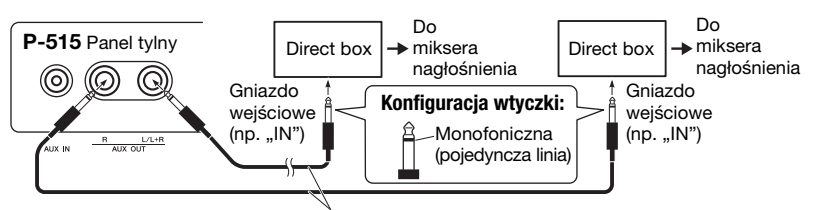

Dostępny na rynku standardowy monofoniczny kabel audio

W ten sposób instrument został prawidłowo podłączony. W następnym punkcie zajmiemy się właściwym skonfigurowaniem dźwięku.

#### **NOTYFIKACJA** Przed przystąpieniem do konfigurowania należy przeczytać poniższe

- informacje.
  Przed dokonaniem jakichkolwiek podłączeń należy upewnić się, że instrument jest wyłączony.
- W przypadku podłączania lub odłączania kabli bądź włączania lub wyłączania instrumentu należy koniecznie skonsultować się z operatorem nagłośnienia. W przeciwnym razie system nagłośnienia może zostać uszkodzony.

### UWAGA

- W przypadku odtwarzania dźwięku fortepianu z instrumentu przez zewnętrzny głośnik z zasilaniem przy jednoczesnym odsłuchiwaniu dźwięku pochodzącego z instrumentu przez podłączone słuchawki zalecamy wyłączenie ("OFF") funkcji "Próbkowanie binauralne" lub "Optymalizator stereofoniczny" (strona 17).
- Jeśli dla instrumentu dostępny jest tylko jeden z kanałów urządzenia direct box, standardowy monofoniczny kabel audio należy podłączyć do gniazda AUX OUT [L/L+R]. Przy takim połączeniu sygnały strony lewej i prawej dźwięku stereofonicznego zostaną zmiksowane i będą wysyłane z instrumentu jako dźwięk monofoniczny.
- Jeśli nie są używane urządzenia typu direct box, należy podłączyć dwa gniazda AUX OUT ([L/L+R] i [R]) do gniazd wejściowych miksera nagłośnienia lub miksera pomocniczego na scenie.

## Konfiguracja dźwięku

Gdy wszystkie instrumenty i mikrofony zostaną podłączone, operator nagłośnienia poprosi kolejno każdego z muzyków o próbę dźwięku z danego instrumentu. Aby się do tego przygotować, należy wykonać poniższe czynności.

## Włącz instrument.

Ustaw suwak [MASTER VOLUME] w pozycji MIN. Spytaj operatora nagłośnienia, czy możesz włączyć instrument, a następnie naciśnij przełącznik [ $\mathfrak{O}$ ] (Gotowość/ włączenie).

## ■ Sprawdź ustawienia.

Po włączeniu instrumentu upewnij się, że jest on skonfigurowany w następujący sposób:

- Jest nastrojony zgodnie z innymi instrumentami (ogólne dostrojenie, strona 35).
- Funkcja automatycznego wyłączania jest nieaktywna (strona 15).
- Przełącznik nożny lub pedał działa prawidłowo w ramach przypisanej funkcji (strona 99).
- Pogłos jest wyłączony (strona 28).
- Dźwięk z głośnika instrumentu (strona 101) należy w razie potrzeby wyłączyć.

## Określ poziomy optymalne.

Gdy operator nagłośnienia poprosi o próbkę dźwięku, należy zagrać na pianinie w sposób zbliżony do faktycznego przyszłego wykonania i na tej podstawie skonfigurować poniższe ustawienia.

- Głośność w przypadku grania akompaniamentu
- Głośność w przypadku grania jako najgłośniejszy instrument, np. podczas grania solo na klawiszach
- Głośność każdego używanego brzmienia

W skrócie można powiedzieć, że suwak [MASTER VOLUME] podczas grania akompaniamentu powinien być ustawiony na pozycji między 5 a 7, a podczas grania głośnych fragmentów — między 8 a 9. Przy zbyt wysokim ustawieniu dźwięk może ulec zniekształceniu, z kolei przy zbyt niskim wyraźniejsze będą odgłosy tła.

Włącz funkcję wzmocnienia dźwięku ("Sound Boost"), jeśli dźwięk instrumentu jest słabo słyszalny w finalnym zmiksowanym dźwięku. Wybierz jeden z trzech rodzajów wzmocnienia dźwięku (strona 37).

Funkcja głównego korektora brzmienia ("Master EQ") może pomóc w ustawieniu optymalnego dźwięku do występów na żywo.

## Dostosuj ogólne brzmienie zespołu.

Po ustawieniu głośności poszczególnych instrumentów operator nagłośnienia poprosi zespół o wspólne zagranie fragmentu utworu. Dzięki temu będzie on mógł odpowiednio dostosować ogólne brzmienie całego zespołu. Podczas tej próby należy wsłuchać się w dźwięk z najbliższego głośnika odsłuchowego, aby upewnić się, że słyszalne są wszystkie dźwięki niezbędne do prawidłowego zagrania utworu. Jeśli na przykład nie słychać dobrze własnego lub innego instrumentu bądź też głosu wokalisty, należy poprosić operatora nagłośnienia o zwiększenie danego poziomu głośności w określonym odsłuchu.

## W ten sposób konfiguracja została zakończona. Można rozpocząć występ na żywo.

## Zablokuj panel przedni, aby zapobiec przypadkowemu wciśnięciu przycisków.

Funkcja Panel Lock (Blokada panelu) umożliwia tymczasowe zablokowanie przycisków na panelu przednim, co uniemożliwi ich przypadkowe naciskanie podczas występu. W przypadku występów na żywo dezaktywuj funkcję automatycznego wyłączania (strona 15). Szczegółowe informacje na temat tej funkcji — strona 40.

Przycisk [FUNCTION] daje dostęp do wielu ważnych ustawień brzmień, odtwarzania utworów, metronomu, nagrywania utworów oraz całego systemu instrumentu.

## Operacje podstawowe

## $1. \hspace{0.1 cm}$ W razie potrzeby zmień ustawienia brzmień lub wybierz utwór.

- Jeśli chcesz edytować parametry związane z brzmieniami (po otwarciu menu "Voice" (Brzmienie)), wybierz brzmienie. Jeśli chcesz edytować parametry związane z brzmieniami R1/R2/L, takie jak regulacja balansu głośności, aktywuj tryb Dual/Split/Duo, a następnie wybierz żądane brzmienia.
- Jeśli chcesz ustawić parametry odtwarzania utworów, takie jak powtarzanie, wybierz utwór.
- Jeśli chcesz edytować dane nagranego utworu MIDI (przez wywołanie funkcji edycji w menu "Song" (Utwór)), wybierz nagrany utwór MIDI.

## 2. Naciśnij kilkakrotnie przycisk [FUNCTION], aby wybrać żądane menu.

Naciskanie przycisku [FUNCTION] spowoduje otwieranie kolejnych okien menu zgodnie z pionowym menu widocznym po lewej stronie wyświetlacza.

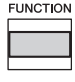

- Menu "Voice" (Brzmienie) (strona 89)
- Menu "Song" (Utwór) (strona 93)
- Menu "Metronome/Rhythm" (Metronom/Rytm) (strona 96)
- Menu "Recording" (Nagrywanie) (strona 97)
- 🔹 / 🖸 Menu "System" (strona 98)
- Wybierz żądany parametr za pomocą przycisków [∧]/[∨]/[<]/[>].

Odnosząc się w razie potrzeby do listy wymienionych w kroku 2 parametrów na każdej stronie, poruszaj się po opcjach pionowo za pomocą przycisków  $[\land]/[\lor]$  i poziomo za pomocą przycisków [<]/[>].

## 4. W oknie otwartym w kroku 3 wybierz wartość lub wykonaj operację.

W większości okien można wybrać wartość za pomocą przycisków [∧]/[∨], jednak w niektórych, np. "Edit" (Edycja) w menu "Song" (Utwór) i "Backup" (Kopia zapasowa) w menu "System", można wykonać operację. Jeśli zostanie wyświetlone okienko, ustaw wartość za pomocą przycisków [<]/[>], a następnie naciśnij przycisk [EXIT], aby zamknąć okienko. Ponadto, gdy wybrany parametr zawiera tylko dwie opcje (na przykład włączenia i wyłączenia), naciskanie przycisku [>] będzie powodować przechodzenie między nimi.

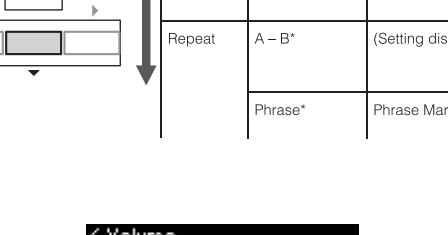

[>]

[<]

L/R

[>]

[<]

R. L. Other

[>]

[<]

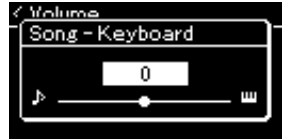

## 5. Naciśnij przycisk [EXIT], aby zamknąć okno menu.

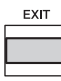

## **Menu Voice (Brzmienie)**

To menu umożliwia edytowanie lub ustawianie różnych parametrów związanych z grą na klawiaturze, np. parametrów brzmień. Po włączeniu trybu Dual/Split/Duo można wprowadzić ustawienia dla każdego brzmienia lub każdego połączenia brzmień. Grając na klawiaturze i słuchając odtwarzanych dźwięków, zmieniaj wartość parametru, aby znaleźć żądany dźwięk. Pamiętaj, aby aktywować tryb Dual/Split/Duo przed wywołaniem okna menu "Voice".

#### UWAGA

Parametry oznaczone gwiazdką (\*) są wyświetlane tylko wtedy, gdy aktywny jest tryb Dual/Split/Duo.

### Aby wyświetlić żądany parametr:

Włącz tryb Dual, Split lub Duo, wybierz odpowiednie brzmienia, po czym naciśnij kilkakrotnie przycisk [FUNCTION], aby wybrać menu "Voice". Wybierz żądany parametr za pomocą przycisków [^]/[v]/[<]/[>].

| [>]<br>[<]                                  |                                      | [>]<br>[<]                            | [>]<br>[<]      | Opis                                                                                                    | Domyślne<br>ustawienie                               | Zakres<br>ustawień                                           |
|---------------------------------------------|--------------------------------------|---------------------------------------|-----------------|----------------------------------------------------------------------------------------------------|------------------------------------------------------|--------------------------------------------------------------|
| Transpose<br>(Transpozycja)<br>(strona 34)  | (Okienko)<br>cja)                    |                                       | -               | Służy do przesunięcia stroju całej klawiatury w górę lub<br>w dół w postąpieniach półtonowych w celu ułatwienia<br>gry w trudnych tonacjach albo dopasowania stroju do<br>innych instrumentów bądź możliwości wokalisty.                                                                       | 0                                                    | -12 (-1 oktawa) –<br>0 (normalny strój) –<br>+12 (+1 oktawa) |
| Piano Setting<br>(Ustawienia<br>fortepianu) | Lid Position<br>(Położenie<br>klapy) |                                       | (Okno ustawień) | Służy do określania stopnia otwarcia klapy.                                                                                                    | Full (Pełne)                                         | Full (Pełne), Half<br>(Połowiczne),<br>Close (Zamknięta)     |
| (strony 25 –<br>26)                         | V                                    | RM                                    | _               | Służy do włączania lub wyłączania efektu VRM.<br>Informacje na temat funkcji VRM znajdują się<br>na stronie 27. Szczegółowe informacje o brzmieniach<br>fortepianu zgodnych z funkcją VRM można znaleźć<br>w sekcji "Lista wstępnie zdefiniowanych brzmień"<br>na stronie 107.                 | On (Włączone)                                        | On (Włączone),<br>Off (Wyłączone)                            |
|                                             |                                      | Damper Res.<br>(Rezonans<br>tłumika)  | (Okno ustawień) | Służy do określenia wielkości efektu rezonansu<br>strunowego, który jest stosowany po naciśnięciu pedału<br>tłumika. Parametr dostępny tylko wtedy, gdy włączona<br>jest funkcja VRM.                                                                                                    | 5                                                    | 0–10                                                         |
|                                             |                                      | String Res.<br>(Rezonans<br>strunowy) | (Okno ustawień) | Służy do określenia wielkości efektu rezonansu<br>strunowego, który jest stosowany po naciśnięciu<br>klawisza na klawiaturze. Parametr dostępny tylko wtedy,<br>gdy włączona jest funkcja VRM.                                                                                                 | 5                                                    | 0–10                                                         |
|                                             |                                      | Aliquot Res.<br>(Rezonans<br>Aliquot) | (Okno ustawień) | Służy do regulowania symulacji wibracji parametru<br>Aliquot. Parametr dostępny tylko wtedy, gdy włączona<br>jest funkcja VRM. Aby uzyskać więcej informacji, patrz<br>"Co to jest Aliquot?" (strona 27).                                                                                      | 5                                                    | 0–10                                                         |
|                                             |                                      | Body Res.<br>(Rezonans<br>płyty)      | (Okno ustawień) | Służy do regulacji rezonansu płyty rezonansowej, boków,<br>ramy i samego fortepianu. Parametr dostępny tylko<br>wtedy, gdy włączona jest funkcja VRM.                                                                                                    | 5                                                    | 0–10                                                         |
|                                             | K<br>(F                              | ey Off Sample<br>Iróbki key-off)      | (Okno ustawień) | Służy do określenia poziomu głośności dźwięku key-off<br>(delikatnego dźwięku generowanego w chwili zwolnienia<br>klawisza), który jest dostępny tylko w przypadku<br>niektórych brzmień. Brzmienia, do których ma<br>zastosowanie ten efekt, można znaleźć na liście brzmień<br>(strona 107). | 5                                                    | 0–10                                                         |
| Reverb<br>(Pogłos)<br>(strona 28)           | (C                                   | )kno ustawień)                        | -               | Służy do określenia rodzaju pogłosu nakładanego na<br>całościowe brzmienie instrumentu, na które składa się<br>gra na klawiaturze, odtwarzanie utworu oraz sygnał<br>wejściowy danych MIDI z zewnętrznego urządzenia MIDI.                                                                     | Zależy od<br>brzmienia lub<br>połączenia<br>brzmień. | Patrz tabela<br>rodzajów pogłosu<br>(strona 92)              |
| Chorus<br>(strona 28)                       | (C                                   | )kno ustawień)                        | -               | Służy do określenia rodzaju efektu Chorus nakładanego<br>na całościowe brzmienie instrumentu, na które składa<br>się gra na klawiaturze, odtwarzanie utworu oraz sygnał<br>wejściowy danych MIDI z zewnętrznego urządzenia MIDI.                                                               | Zależy od<br>brzmienia lub<br>połączenia<br>brzmień. | Patrz tabela<br>rodzajów efektu<br>Chorus<br>(strona 92)     |

### Aby wyświetlić żądany parametr:

Włącz tryb Dual, Split lub Duo, wybierz odpowiednie brzmienia, po czym naciśnij kilkakrotnie przycisk [FUNCTION], aby wybrać menu "Voice". Wybierz żądany parametr za pomocą przycisków [^]/[v]/[<]/[>].

| [>]<br>[<]                          | [>]<br>[<]          | [>]<br>[<]                                               | Opis                                                                                                    | Domyślne<br>ustawienie                                                                                                    | Zakres<br>ustawień                                                                                                    |                                                                      |                                   |
|-------------------------------------|---------------------|----------------------------------------------------------|----------------------------------------------------------------------------------------------------|----------------------------------------------------------------------------------------------------|----------------------------------------------------------------------------------------------------|----------------------------------------------------------------------|-----------------------------------|
| Voice Edit<br>(Edycja<br>brzmienia) | (Nazwy<br>brzmień)* | Octave (oktawa)                                          | Służy do zmiany wysokości dźwięków klawiatury w górę<br>i w dół w krokach co oktawę. Gdy aktywny jest tryb<br>Dual/Split/Duo, parametr ten można ustawić dla<br>każdego z brzmień.                                                                                                    | Zależy od<br>brzmienia lub<br>połączenia<br>brzmień.                                                                                                    | -2 (dwie oktawy<br>niżej) – 0 (bez<br>zmiany wysokości)<br>– +2 (dwie oktawy<br>wyżej)                                                                                                    |                                                                      |                                   |
|                                     |                     | Volume<br>(Głośność)                                     | Służy do regulacji głośności każdego z brzmień R1/R2/L.<br>Gdy aktywny jest tryb Dual/Split/Duo, umożliwia<br>dostosowanie balansu głośności między brzmieniami<br>R1/R2/L.                                                                                                    | Zależy od<br>brzmienia lub<br>połączenia<br>brzmień.                                                                                                    | 0–127                                                                                                    |                                                                      |                                   |
|                                     |                     | Reverb Depth<br>(Głębia pogłosu)<br>(strona 28)          | Służy do regulacji głębi pogłosu dla każdego z brzmień<br>R1/R2/L. Gdy aktywny jest tryb Dual/Split/Duo, umożliwia<br>dostosowanie balansu głośności między brzmieniami<br>R1/R2/L. Ustawienie "0" oznacza brak zmian.<br><b>UWAGA</b>                                                                                                    | Zależy od<br>brzmienia lub<br>połączenia<br>brzmień.                                                                                                    | 0–127                                                                                                    |                                                                      |                                   |
|                                     |                     |                                                          | W przypadku korzystania z brzmień VRM dla wielu partii<br>jednocześnie może dojść do powstania nieoczekiwanych<br>dźwięków, ponieważ głębia pogłosu partii priorytetowej<br>będzie wspólnym ustawieniem dla wszystkich partii. Podczas<br>odtwarzania utworu ma zastosowanie ustawienie dla partii<br>utworu (kolejność priorytetów: Kan. 1, Kan. 2Kan. 16).<br>Ustawienie dla partii kawiatury ma natomiast zastosowanie,<br>gdy odtwarzanie utworu jest zatrzymane (kolejność<br>priorytetów: brzmienia R1, L oraz R2). |                                                                                                    |                                                                                                    |                                                                      |                                   |
|                                     |                     | Chorus Depth<br>(Głębia efektu<br>Chorus)<br>(strona 28) | Służy do regulacji głębi efektu Chorus dla każdego<br>z brzmień R1/R2/L. Gdy aktywny jest tryb Dual/Split/Duo,<br>umożliwia dostosowanie balansu głośności między<br>brzmieniami R1/R2/L. Ustawienie "0" oznacza brak zmian.                                                                                                    | Zależy od<br>brzmienia lub<br>połączenia<br>brzmień.                                                                                                    | 0–127                                                                                                    |                                                                      |                                   |
|                                     |                     |                                                          |                                                                                                    | UWAGA<br>W przypadku korzystania z brzmień VRM dla wielu partiami<br>jednocześnie może dojść do powstania nieoczekiwanych<br>dźwięków, ponieważ głębia efektu Chorus partii prorytetowej<br>będzie wspólnym ustawieniem dla wszystkich partii. Podczas<br>odtwarzania utworu ma zastosowanie ustawienie dla partii<br>utworu (kolejność priorytetów: Kan. 1, Kan. 2Kan. 16).<br>Ustawienie dla partii klawiatury ma natomiast zastosowanie,<br>gdy odtwarzanie utworu jest zatrzymane (kolejność<br>priorytetów: brzmienia R1, L oraz R2). |                                                                                                    |                                                                      |                                   |
|                                     |                     | Effect (Efekt)<br>(strona 28)                            | Poza pogłosem i efektem Chorus można na brzmienia<br>R1/R2/L klawiatury nałożyć niezależnie kolejny efekt.<br>Należy pamiętać, że ten rodzaj efektu można wybrać dla<br>maksymalnie dwóch brzmień.                                                                                                    | Zależy od brzmienia<br>lub połączenia<br>brzmień.                                                                                                    | Patrz lista<br>rodzajów efektów<br>(strona 92).                                                                                                    |                                                                      |                                   |
|                                     |                     |                                                          | Rotary Speed<br>(Prędkość<br>rotacji)<br>VibeRotor                                                                                                    | Rotary Speed<br>(Prędkość<br>rotacji)                                                                                                    | Dostępne tylko dla brzmienia, którego rodzaj efektu jest<br>ustawiony na "Rotary". Parametr ten określa prędkość<br>obrotową efektu "Rotary Speaker" (efektu obracających<br>się głośników). | Różni się<br>w zależności od<br>brzmienia lub<br>połączenia brzmień. | Fast (Szybko),<br>Slow (Wolno)    |
|                                     |                     |                                                          |                                                                                                    | VibeRotor                                                                                                    | Dostępne tylko dla brzmienia, którego rodzaj efektu jest<br>ustawiony na "VibeRotor". Parametr ten służy do<br>włączania i wyłączania efektu VibeRotor.                                      | Różni się<br>w zależności od<br>brzmienia lub<br>połączenia brzmień. | On (Włączone),<br>Off (Wyłączone) |
|                                     |                     | VibeRotorSpeed                                           | Dostępne tylko dla brzmienia, którego rodzaj efektu jest<br>ustawiony na "VibeRotor". Parametr ten określa<br>prędkość efektu vibrato wibrafonu.                                                                                                    | Różni się<br>w zależności od<br>brzmienia lub<br>połączenia brzmień.                                                                                                    | 1–10                                                                                                    |                                                                      |                                   |
|                                     |                     | Effect Depth<br>(Wielkość<br>efektu)                     | Służy do regulowania wielkości efektu dla każdego<br>z brzmień R1/R2/L. Należy pamiętać, że niektóre rodzaje<br>efektów nie pozwalają na regulację wielkości.                                                                                                    | Zależy od brzmienia<br>lub połączenia<br>brzmień.                                                                                                    | 1–127                                                                                                    |                                                                      |                                   |
|                                     |                     | Pan (panorama)                                           | Służy do regulacji położenia panoramy stereofonicznej<br>dla każdego z brzmień R1/R2/L.                                                                                                    | Zależy od brzmienia<br>lub połączenia<br>brzmień.                                                                                                    | L64 (skrajnie<br>w lewo) –<br>C (środek) – R63<br>(skrajnie w prawo)                                                                                                    |                                                                      |                                   |

Aby wyświetlić żądany parametr: Włącz tryb Dual, Split lub Duo, wybierz odpowiednie brzmienia, po czym naciśnij kilkakrotnie przycisk [FUNCTION], aby wybrać menu "Voice". Wybierz żądany parametr za pomocą przycisków [^]/[v]/[<]/[>].

| [>]<br>[<]                                     | [>]<br>[<]                       | [>]<br>[<]                                                  | Opis                                                                                                    | Domyślne<br>ustawienie                                                             | Zakres<br>ustawień                                                                                                    |
|------------------------------------------------|----------------------------------|-------------------------------------------------------------|----------------------------------------------------------------------------------------------------|------------------------------------------------------------------------------------|----------------------------------------------------------------------------------------------------|
| Voice Edit<br>(Edycja<br>brzmienia)            | (Nazwy<br>brzmień)*              | Harmonic Cont<br>(Zawartość<br>składowych<br>harmonicznych) | Powoduje generowanie charakterystycznych wysokich<br>tonów przez podniesienie wartości rezonansu filtra.<br>Gdy aktywny jest tryb Dual/Split/Duo, parametr ten<br>można ustawić dla każdego z brzmień R1/R2/L.<br>UWAGA                                                                                                    | Różni się<br>w zależności od<br>brzmienia lub<br>połączenia<br>brzmień.            | -64 - +63                                                                                                    |
|                                                |                                  |                                                             | W przypadku niektórych brzmień zawartość składowych<br>harmonicznych może mieć niewielki wpływ na brzmienie lub<br>w ogóle nie mieć zastosowania.                                                                                                    |                                                                                    |                                                                                                    |
|                                                |                                  | Brightness<br>(Jasność)                                     | Służy do niezależnej regulacji barwy dźwięku brzmień<br>R1/R2/L.                                                                                                    | Zależy od<br>brzmienia lub<br>połączenia<br>brzmień.                               | -64 - +63                                                                                                    |
|                                                |                                  | Touch Sens.<br>(Czułość<br>klawiatury)                      | Określa stopień, w jakim poziom głośności zmienia się<br>w odpowiedzi na nacisk na klawiaturę (siłę uderzania<br>w klawisze). Ponieważ poziom głośności w przypadku<br>niektórych brzmień, takich jak "Harpsichord" (klawesyn)<br>czy "Organ" (Organy), nie zmienia się bez względu na<br>sposób gry na klawiaturze, domyślne ustawienie dla tych<br>brzmień to 127.      | Zależy od<br>brzmienia lub<br>połączenia<br>brzmień.                               | 0 (najslabiej) – 64<br>(największe zmiany<br>poziomu głośności) –<br>127 (największa<br>głośność niezależnie<br>od sposobu gry na<br>klawiaturze) |
|                                                |                                  | RPedal<br>(Prawy pedał)                                     | Służy do włączania i wyłączania funkcji prawego pedału dla<br>każdego z brzmień R1/R2/L. Parametr ten przydaje się na<br>przykład do sprawdzenia, czy funkcja pedału ma wpływ na<br>grę prawą ręką, ale nie wpływa na grę lewą ręką.                                                                                                    | Zależy od<br>brzmienia lub<br>połączenia<br>brzmień.                               | On (Włączone),<br>Off (Wyłączone)                                                                                                    |
|                                                |                                  | CPedal<br>(Środkowy<br>pedał)                               | Służy do włączania i wyłączania funkcji środkowego<br>pedału dla każdego z brzmień R1/R2/L. Parametr ten<br>przydaje się na przykład do sprawdzenia, czy funkcja<br>pedału ma wpływ na grę prawą ręką, ale nie wpływa<br>na grę lewą ręką.                                                                                                    | Zależy od<br>brzmienia lub<br>połączenia<br>brzmień.                               | On (Włączone),<br>Off (Wyłączone)                                                                                                    |
|                                                |                                  | LPedal<br>(Lewy pedał)                                      | Służy do włączania i wyłączania funkcji lewego pedału dla<br>każdego z brzmień R1/R2/L. Parametr ten przydaje się na<br>przykład do sprawdzenia, czy funkcja pedału ma wpływ na<br>grę prawą ręką, ale nie wpływa na grę lewą ręką.                                                                                                    | Zależy od<br>brzmienia lub<br>połączenia<br>brzmień.                               | On (Włączone),<br>Off (Wyłączone)                                                                                                    |
| Pedal Assign<br>(Przypisanie<br>pedału)        | Right (Prawy)                    | (Okno ustawień)                                             | Przypisuje jedną z wielu funkcji (inną niż domyślną) do<br>prawego pedału.                                                                                                    | Sustain (Cont.)<br>(Przedłużanie<br>dźwięków, ciągłe)                              | Patrz Tabela<br>funkcji pedałów<br>(strona 92).                                                                                                   |
| korzystania ze<br>sprzedawane<br>go oddzielnie | Center<br>(Środkowy)             | (Okno ustawień)                                             | Służy do przypisania jednej z wielu funkcji (innej niż<br>domyślna) do środkowego pedału.                                                                                                    | Sostenuto                                                                          | Patrz Tabela<br>funkcji pedałów<br>(strona 92).                                                                                                   |
| modułu<br>pedałów,<br>strona 19)               | Left (Lewy)                      | (Okno ustawień)                                             | Przypisuje jedną z wielu funkcji (inną niż domyślną) do<br>lewego pedału.                                                                                                    | Rotary Speed<br>(Jazz Organ), Vibe<br>Rotor (Vibraphone),<br>Soft (inne brzmienia) | Patrz Tabela<br>funkcji pedałów<br>(strona 92).                                                                                                   |
| Balance*<br>(Balans)                           | Volume<br>(Głośność)<br>R2 – R1* | (Okienko)                                                   | Gdy aktywny jest tryb Dual, służy do regulowania<br>balansu głośności między brzmieniami R1 a R2. Po<br>dokonaniu regulacji za pomocą przycisków [<]/[>] należy<br>nacisnąć przycisk [EXIT] w celu zamknięcia okienka.                                                                                                    | Zależy od<br>brzmienia lub<br>połączenia<br>brzmień.                               | R2+10 - 0 -<br>R1+10                                                                                                    |
|                                                | Volume L – R*<br>(Głośność)      | (Okienko)                                                   | Gdy aktywny jest tryb Split/Duo, służy do regulowania<br>balansu głośności między lewą a prawą częścią<br>klawiatury. Po wyregulowaniu za pomocą przycisków<br>[<]/[>] należy nacisnąć przycisk [EXIT] w celu zamknięcia<br>okienka.                                                                                                    | Zależy od<br>brzmienia lub<br>połączenia<br>brzmień.                               | L+10 – 0 – R+10                                                                                                    |
|                                                | Detune*<br>(Rozstrojenie)        | (Okienko)                                                   | Sluży do rozstrojenia brzmienia R1 i brzmienia R2<br>w trybie Dual w celu uzyskania głębszego dźwięku.<br>Przesunięcie w oknie suwaka w prawą stronę za<br>pomocą przycisku [>] spowoduje podniesienie<br>wysokości brzmienia R1 i obniżenie brzmienia R2,<br>i odwrotnie. Po wyregulowaniu tego ustawienia należy<br>nacisnąć przycisk [EXIT] w celu zamknięcia okienka. | Zależy od<br>brzmienia lub<br>połączenia<br>brzmień.                               | R2+20 – 0 –<br>R1+20                                                                                                    |

### Tabela rodzajów pogłosu

| Off (Wyłączone) | Brak efektu                                                                                     |
|-----------------|-------------------------------------------------------------------------------------------------|
| Recital Hall    | Imituje czysty pogłos średniej wielkości sali odpowiedniej na recital fortepianowy.             |
| Concert Hall    | Imituje doskonały pogłos dużej sali na koncerty orkiestrowe.                                    |
| Chamber         | lmituje elegancki pogłos małego pomieszczenia przystosowanego do muzyki kameralnej.             |
| Cathedral       | lmituje dostojny pogłos kamiennej katedry o wysokim sklepieniu.                                 |
| Club            | lmituje żywy pogłos klubu jazzowego lub małego baru.                                            |
| Plate           | Imituje jasny dźwięk starego sprzętu do tworzenia pogłosu, stosowanego w studiach nagraniowych. |

### Tabela rodzajów efektu Chorus

| Off (Wyłączone) | Brak efektu                                                                            |
|-----------------|----------------------------------------------------------------------------------------|
| Chorus          | Dodaje bogaty, przestrzenny dźwięk.                                                    |
| Celeste         | Dodaje rozkołysany i przestrzenny dźwięk.                                              |
| Flanger         | Dodaje efekt rozkołysania, charakterystyczny dla startującego i lądującego odrzutowca. |

### ■ Tabela rodzajów efektów

| Off (Wyłączone) | Brak efektu                                                           |
|-----------------|-----------------------------------------------------------------------|
| DelayLCR        | Efekt opóźnienia zastosowany z lewej, środkowej i prawej pozycji.     |
| DelayLR         | Efekt opóźnienia zastosowany z lewej i prawej pozycji.                |
| Echo            | Opóźnienie przypominające echo                                        |
| CrossDelay      | Efekty opóźnienia z lewej i prawej pozycji przeplatają się na zmianę. |
| Symphonic       | Dodaje bogaty i głęboki efekt akustyczny.                             |
| Rotary          | Dodaje efekt vibrato charakterystyczny dla obrotowego głośnika.       |
| Tremolo         | Poziom głośności zmienia się w szybkich cyklach.                      |
| VibeRotor       | Efekt vibrato charakterystyczny dla wibrafonu.                        |
| AutoPan         | Dźwięk przesuwa się z lewej strony do prawej i z powrotem.            |
| Phaser          | Okresowo zmienia się faza, co powoduje kołysanie dźwięku.             |
| AutoWah         | Okresowo zmienia się częstotliwość środkowa filtra wah.               |
| Distortion      | Zniekształca dźwięk.                                                  |

## ■ Tabela funkcji pedałów

\* Funkcji tych można używać, gdy dołączony do zestawu przełącznik nożny lub sprzedawany oddzielnie pedał/przełącznik nożny jest podłączony do złącza [AUX PEDAL] lub gdy sprzedawany oddzielnie pedał jest podłączony do złącza [PEDAL UNIT].

| Funkcia                                                  | Opis                                                                                                    |   | Dostępny pedał<br>(O: możliwość przypisania,<br>X: brak możliwości) |                                                             |  |  |
|----------------------------------------------------------|----------------------------------------------------------------------------------------------------|---|---------------------------------------------------------------------|-------------------------------------------------------------|--|--|
| runkoja                                                  |                                                                                                    |   | Środkowy<br>pedał                                                   | Prawy pedał i pedał<br>podłączony do gniazda<br>[AUX PEDAL] |  |  |
| Sustain (Switch) (Przedłużanie<br>dźwięków, przełącznik) | Funkcja przedłużająca grane dźwięki podczas przyciskania<br>pedału, nawet po podniesieniu rąk z klawiatury                                                               | 0 | 0                                                                   | 0                                                           |  |  |
| Sustain (Continuous)*<br>(Przedłużanie dźwięków, ciągłe) | Ta funkcja umożliwia regulację długości przedłużania<br>dźwięków w zależności od głębokości wciśnięcia pedału<br>(ustawienie domyślne)                                   | Х | Х                                                                   | 0                                                           |  |  |
| Sostenuto                                                | Sostenuto (strona 19)                                                                                                    | 0 | 0                                                                   | 0                                                           |  |  |
| Soft                                                     | Soft (strona 19)                                                                                                    | 0 | 0                                                                   | 0                                                           |  |  |
| PitchBend Up*<br>(Zmiana stroju w górę)                  | Funkcja płynnie podnosząca strój                                                                                                    | Х | Х                                                                   | 0                                                           |  |  |
| PitchBend Down*<br>(Zmiana stroju w dół)                 | Funkcja płynnie obniżająca strój                                                                                                    | Х | х                                                                   | 0                                                           |  |  |
| Rotary Speed**<br>(Prędkość rotacji)                     | Zmienia prędkość obrotową efektu obracających się<br>głośników w brzmieniu Jazz Organ (przełącza między małą<br>a dużą prędkością rotacji przy każdym wciśnięciu pedału) | 0 | 0                                                                   | 0                                                           |  |  |
| VibeRotor**                                              | Włącza/wyłącza efekt vibrato wibrafonu (przełącza między ustawieniem włącz/wyłącz przy każdym wciśnięciu pedału)                                                         | 0 | 0                                                                   | 0                                                           |  |  |

Aby przypisać funkcję oznaczoną gwiazdką (\*) do pedału podłączonego do gniazda [AUX PEDAL], należy użyć pedału sprzedawanego oddzielnie (strona 73). W przypadku pozostałych funkcji należy skorzystać z przełącznika nożnego dołączonego do zestawu (strona 73). Funkcje oznaczone dwiema gwiazdkami \*\* zostają automatycznie przypisane do lewego pedału po wybraniu brzmienia Jazz Organ lub Vibraphone.

## Menu Song (Utwór)

To menu umożliwia ustawienie różnych parametrów dotyczących odtwarzania utworów i edycję danych utworów za pomocą jednego naciśnięcia.

### UWAGA

- Parametry oznaczone gwiazdką (\*) są dostępne tylko w przypadku wybrania utworu MIDI. Parametry te nie są wyświetlane w przypadku wybrania utworu audio.
- Parametry oznaczone dwiema gwiazdkami (\*\*) są dostępne tylko w przypadku wybrania utworu audio.
- W przypadku korzystania z menu "Edit" (Edycja) należy wybrać utwór MIDI niebędący wstępnie zaprogramowanym utworem.
- Funkcja Execute (Wykonaj) umożliwia edycję lub zmianę danych bieżącego utworu. Należy pamiętać, że naciśnięcie przycisku [>] spowoduje faktyczną zmianę danych utworu.
- Zawartość menu utworów zależy od rodzaju aktualnie wybranego utworu (MIDI/Audio).

### Aby wyświetlić żądany parametr:

Wybierz utwór, naciśnij kilkakrotnie przycisk [FUNCTION], aby wybrać menu "Song" (Utwór), a następnie użyj przycisków [^]/[v]/[<]/[>], aby wybrać żądany parametr.

| [>]<br>[<]                                 | [>]<br>[<]                                               | [>]<br>[<]                      | Opis                                                                                                    | Domyślne<br>ustawienie | Zakres<br>ustawień                                                         |
|--------------------------------------------|----------------------------------------------------------|---------------------------------|----------------------------------------------------------------------------------------------------|------------------------|----------------------------------------------------------------------------|
| L/R* (Prawa/<br>Lewa)<br>(strona 48)       | R (Prawa),<br>L (Lewa),<br>Other (Inna)                  | _                               | Służy do włączenia (odtwarzania) lub wyłączenia<br>(wyciszenia) wszystkich ścieżek utworu. Szczegółowe<br>informacje można znaleźć na stronie 48.                                                                                                    | On (Włączone)          | On (Włączone),<br>Off (Wyłączone)                                          |
| Repeat<br>(Powtarzanie)<br>(strona 49)     | A – B*<br>(Powtarzanie A-B)                              | (Okno ustawień)                 | Umożliwia wielokrotne odtwarzanie określonego<br>fragmentu (od punktu A do punktu B) bieżącego<br>utworu. Stosowne instrukcje – patrz strona 49.                                                                                                    | Off (Wyłączone)        | On (Włączone),<br>Off (Wyłączone)                                          |
|                                            | Phrase* (Fraza)                                          | Phrase Mark<br>(Znacznik frazy) | Parametr ten dostępny jest tylko wtedy, gdy wybrano<br>utwór MIDI zawierający znacznik frazy. Wybierając<br>numer frazy, można odtwarzać bieżący utwór od<br>punktu znacznika lub wielokrotnie odtwarzać daną<br>frazę. Jeśli zostanie uruchomione odtwarzanie utworu                                                                                                    | 000                    | 000 – numer<br>ostatniej frazy<br>utworu                                   |
|                                            |                                                          | Repeat<br>(Powtarzanie)         | z włączoną funkcją frazy, rozpocznie się odliczanie,<br>a następnie wielokrotne odtwarzanie wybranej frazy lub<br>fraz do momentu naciśnięcia przycisku [PLAY/PAUSE].                                                                                                    | Off (Wyłączone)        | On (wielokrotne<br>odtwarzanie) / Off<br>(bez powtarzania)                 |
|                                            | Song (Utwór)                                             | (Okno ustawień)                 | Ustawiając ten parametr, można odtwarzać tylko<br>konkretny utwór lub określone kolejne utwory,<br>wielokrotnie lub losowo. Szczegółowe informacje<br>można znaleźć na stronie 49.                                                                                                    | Off (Wyłączone)        | Off (Wyłączone),<br>Single (Jeden),<br>All (Wszystkie),<br>Random (Losowo) |
| Volume<br>(Głośność)<br>(strona 52)        | Song –<br>Keyboard*<br>(Utwór –<br>klawiatura)           | (Okienko)                       | Służy do regulowania balansu głośności między<br>dźwiękami odtwarzanego utworu a dźwiękami granymi<br>na klawiaturze.                                                                                                    | 0                      | Key+64 – 0 –<br>Song+64<br>(Klawiatura+64 –<br>0 – Utwór+64)               |
|                                            | Song L – R*<br>(Utwór, partia<br>lewa – partia<br>prawa) | (Okienko)                       | Służy do regulowania balansu głośności między partią<br>prawej ręki a partią lewej ręki odtwarzanego utworu.                                                                                                    | 0                      | L+64 – 0 – R+64                                                            |
|                                            | (Okienko)**                                              | •                               | Służy do regulowania głośności dźwięku.                                                                                                    | 100                    | 0–127                                                                      |
| Transpose<br>(Transpozycja)<br>(strona 53) | (Okno ustawień)                                          | -                               | Služy do zmiany wysokości dźwięków odtwarzanego<br>utworu w górę lub w dół w odstępach półtonowych.<br>Jeśli na przykład dla tego parametru zostanie<br>ustawiona wartość "5", utwór utworzony w tonacji<br>C-dur będzie odtwarzany w tonacji F-dur.<br><b>UWAGA</b><br>Ustawienie transpozycji nie ma wpływu na sygnały audio,<br>np. sygnały wejściowe z gniazda [AUX IN].<br><b>UWAGA</b><br>Dane odtwarzania utworu MIDI są transmitowane<br>z numerami nut transponowanych. Natomiast w przypadku<br>numerów nut MIDI odebranych z zewnętrznego urządzenia<br>MIDI lub komputera ustawienie transpozycji nie ma na nie<br>wpływu.<br><b>UWAGA</b><br>Zastosowanie transpozycji do utworu audio może wpłynąć<br>na charakterystykę tonalną. | 0                      | -12 (-1 oktawa) –<br>0 (normalny strój) –<br>+12 (+1 oktawa)               |
| File (Plik)                                | Delete (Usuń)                                            | Cancel (Anuluj)                 | Powoduje usunięcie danego utworu. Aby uzyskać                                                                                                    | -                      | -                                                                          |
|                                            | (strona 68)                                              | Execute<br>(Wykonaj)            | szczegolowe informacje o rodzajach utworów, które można usuwać, patrz strona 66.                                                                                                    | -                      | -                                                                          |
|                                            | Copy* (Kopiuj)                                           | Cancel (Anuluj)                 | Powoduje skopiowanie danego utworu MIDI,                                                                                                    | -                      | -                                                                          |
|                                            |                                                          | Execute<br>(Wykonaj)            | szczegółowe informacje o rodzajach utworów,<br>które można kopiować – strona 66.                                                                                                    | -                      | -                                                                          |

#### Aby wyświetlić żądany parametr: Wybierz utwór, naciśnij kilkakrotnie przycisk [FUNCTION], aby wybrać menu "Song" (Utwór), a następnie użyj przycisków [∧]/[∨]/[<]/[>], aby wybrać żądany parametr. [>] [>] [>] Domyślne Zakres Opis [<] [<] [<] ustawienie ustawień File (Plik) Move\* (Przenieś) Cancel (Anului) Powoduje przeniesienie utworu MIDI do innej (strona 69) lokalizacji. Aby uzyskać szczegółowe informacje o Execute \_ rodzajach utworów, które można przenosić, patrz (Wykonaj) strona 66 MIDI to Audio' Cancel (Anului) Służy do konwersji utworu MIDI do pliku audio. Aby \_ \_ (MIDI na audio) uzyskać szczegółowe informacje o rodzajach utworów, Execute \_ które można konwertować, patrz strona 66. (strona 70) (Wykonaj) Rename (Zmień (Okno ustawień) Umożliwia edycje nazwy utworu. Aby uzyskać nazwe) szczegółowe informacje o rodzajach utworów, którym (strona 71) można zmieniać nazwy, patrz strona 66. Quantize Quantize Funkcja kwantyzacji pozwala na wyrównanie 1/16 Patrz "Zakres Edit\* (Edycja) (Kwantyzacja) (Kwantyzacja) wszystkich nut w bieżącym utworze MIDI do ustawienia właściwego taktowania, np. ósemkowego lub kwantyzacji" szesnastkowego. (strona 95) 1. Ustaw wartość kwantyzacji na nuty o najmniejszych 0%-100% Strength 100% (Wielkość) wartościach rytmicznych w utworze MIDI. Patrz "Zakres ustawienia 2. Ustaw wartość wielkości określającą stopień wielkości" kwantyzacji nut. (strona 95) 3. Podświetl pozycję "Execute", a następnie naciśnij Execute przycisk [>], aby dokonać zmiany danych utworu (Wykonaj) MIDI. Track (Ścieżka) Track Delete Powoduje usunięcie danych określonej ścieżki Ścieżka 1 Track 1 – Track 16 (Usuń ścieżkę) (Ścieżka 1 w bieżacym utworze MIDI. Ścieżka 16) 1. Wybierz ścieżkę, którą chcesz usunąć. Execute 2. Podświetl pozycję "Execute", a następnie naciśnij (Wykonaj) przycisk [>], aby usunąć dane określonej ścieżki. Tempo Change Cancel (Anuluj) Umożliwia zmiane wartości tempa aktualnego utworu Zależy od utworu (Zmiana tempa) MIDI. Przed otwarciem okna menu "Song" ustaw żądaną wartość tempa do zmiany. Execute Podświetl pozycję "Execute", a następnie naciśnij (Wykonaj) przycisk [>], aby dokonać zmiany wartości tempa jako danych utworu MIDI. Voice Change Track (Ścieżka) Umożliwia zmianę brzmienia danej ścieżki w aktualnym Ścieżka 1 Track 1 - Track 16 utworze MIDI na bieżące brzmienie jako danych. (Ścieżka 1 -(Zmiana Ścieżka 16) brzmienia) 1. Wybierz ścieżke, której brzmienie ma zostać Execute zmienione (Wykonaj) 2. Podświetl pozycję "Execute" (Wykonaj), a następnie naciśnij przycisk [>], aby dokonać zmiany brzmienia jako danych utworu MIDI. Others\* (Inne) Quick Play Ten parametr umożliwia określenie, czy utwór On (Właczone) On (Włączone), (Szybkie zaczynający się w środku taktu lub utwór z pauzą Off (Wyłączone) odtwarzanie) przed pierwszą nutą ma być grany od pierwszej nuty, czy od poczatku taktu (pauza lub puste miejsce). Parametr ten przydaje się w przypadku utworu MIDI rozpoczynającego się krótkim jedno- lub dwutaktowym przedtaktem lub wstepem. Track 1 - Track 16 Track Listen Track (Ścieżka) Umożliwia odtworzenie tylko wybranej ścieżki w celu Track 1 (Ścieżka 1) (Odsłuchanie przesłuchania jej zawartości. W tym celu należy wybrać (Ścieżka 1 ścieżki) ścieżkę, podświetlić pozycję "Start", a następnie Ścieżka 16) Start nacisnąć i przytrzymać przycisk [>], aby rozpocząć odtwarzanie od pierwszej nuty. Odtwarzanie trwa dopóty, dopóki wciśnięty jest przycisk [>]. Play Track Ten parametr umożliwia określenie ścieżek do All (Wszystkie) ALL (Wszystkie), (Odtwarzanie odtwarzania na instrumencie. Po wybraniu ustawienia 182 ścieżek) "1&2" odtwarzane będą tylko ścieżki 1 i 2, natomiast ścieżki od 3 do 16 będą przesyłane za pośrednictwem złacza MIDI. Po wybraniu ustawienia "All" na instrumencie odtwarzane będą wszystkie ścieżki.

#### UWAGA

Tempo odtwarzania utworu można ustawić w oknie otwartym przez naciśnięcie przycisku [TEMPO]. Instrukcje można znaleźć na stronie 47.

### Dodatkowe informacje dotyczące kwantyzacji

### Zakres ustawienia kwantyzacji

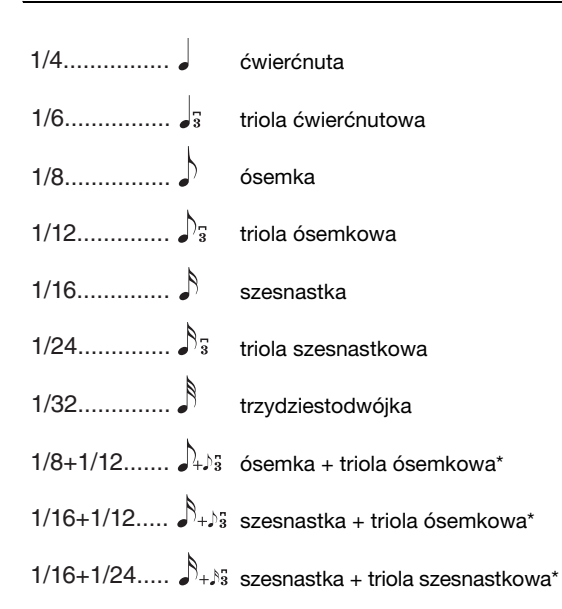

Trzy ustawienia kwantyzacji, które zostały oznaczone gwiazdką (\*), są bardzo praktyczne, gdyż umożliwiają wyrównanie dwóch różnych wartości rytmicznych jednocześnie. Gdy na przykład w jednej partii zapisane są równe ósemki oraz triole ósemkowe, wybranie kwantyzacji do równych ósemek spowoduje wyrównanie wszystkich nut do ósemek i całkowite zlikwidowanie trioli. Jednak przy zastosowaniu ósemki z triolą ósemkową zarówno równe ósemki, jak i triole zostaną wyrównane poprawnie.

### Zakres ustawienia wielkości

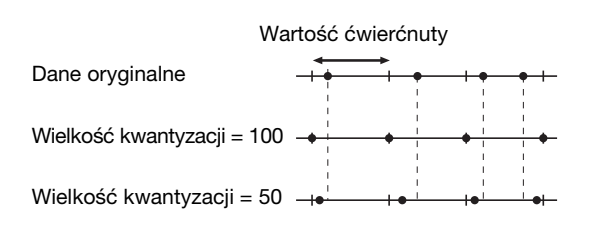

# Menu Metronome/Rhythm (Metronom/ podkład rytmiczny)

To menu pozwala na ustawienie głośności i formatu wskazań tempa metronomu (strona 41) lub podkładu rytmicznego (strona 43). Dodatkowo umożliwia ustawienie dźwięku metronomu odtwarzanego przy pierwszym uderzeniu w takcie, a także dostosowanie parametrów odtwarzania odmian rytmów.

#### Aby wyświetlić żądany parametr:

Naciśnij kilkakrotnie przycisk [FUNCTION], aby wybrać menu "Metronome/Rhythm", a następnie użyj przycisków [^]/[v], aby wybrać żądany parametr.

| [>]<br>[<]                                  | [>]<br>[<]         | [>]<br>[<] | Opis                                                                                                    | Domyślne<br>ustawienie | Zakres<br>ustawień                                                        |
|---------------------------------------------|--------------------|------------|----------------------------------------------------------------------------------------------------|------------------------|---------------------------------------------------------------------------|
| Time Signature<br>(Metrum)                  | (Okno<br>ustawień) | -          | Służy do ustawiania metrum metronomu. W przypadku<br>wybrania lub odtwarzania utworów MIDI zostanie<br>automatycznie zmienione na metrum wybranych utworów.                                                                                                    | 4/4                    | 2/2, 1/4, 2/4, 3/4,<br>4/4, 5/4, 6/4, 7/4,<br>3/8, 6/8, 7/8, 9/8,<br>12/8 |
| Volume<br>(Głośność)                        | (Okienko)          | _          | Służy do określania głośności dźwięków metronomu lub<br>podkładu rytmicznego. Można dostosować balans<br>głośności między dźwiękami granymi na klawiaturze<br>a odtwarzanymi dźwiękami metronomu/podkładu<br>rytmicznego.                                                                                                    | 82                     | 0–127                                                                     |
| BPM                                         | _                  | _          | Służy do określenia, czy typ nuty we wskazaniu tempa<br>zależy od metrum metronomu (na stronie 42), czy nie<br>(ćwierćnuta). Po wybraniu opcji "Time Sig." (Metrum)<br>jednostka metryczna metrum wyświetlana jest jako typ nuty<br>zgodny ze wskazaniem tempa. (Ćwierćnuta z kropką<br>wyświetlana jest jako typ nuty we wskazaniu tempa tylko<br>wtedy, gdy metrum jest ustawione na "6/8", "9/8" lub "12/8").                                                                                                  | Time Sig. (Metrum)     | Time Sig.<br>(Metrum), Crotchet<br>(Ćwierćnuta)                           |
| Bell (Dzwonek)                              | -                  | -          | Służy do określenia, czy przy pierwszym uderzeniu<br>w danym metrum ma być odtwarzany dźwięk dzwonka.                                                                                                    | Off (Wyłączone)        | On (Włączone),<br>Off (Wyłączone)                                         |
| Intro (Wstęp)                               | _                  | _          | Służy do określenia, czy przed rozpoczęciem odtwarzania<br>rytmu ma być odtwarzany wstęp.<br><b>UWAGA</b><br>Podczas odtwarzania utworu nie można odtworzyć intro, nawet<br>w przypadku uruchomienia podkładu rytmicznego, gdy ten<br>parametr jest włączony.                                                                                                    | On (Włączone)          | On (Włączone),<br>Off (Wyłączone)                                         |
| Ending<br>(Zakończenie)                     | _                  | _          | Służy do określenia, czy przed zatrzymaniem odtwarzania rytmu ma być odtwarzane zakończenie (kadencja).                                                                                                    | On (Włączone)          | On (Włączone),<br>Off (Wyłączone)                                         |
| SyncStart<br>(Synchroniczne<br>rozpoczęcie) | _                  | _          | <ul> <li>Gdy ten parametr jest włączony, odtwarzanie podkładu rytmicznego można rozpoczynać również przez naciśnięcie dowolnego klawisza na klawiaturze.</li> <li>Aby móc korzystać z tej funkcji, należy wykonać następujące czynności: <ol> <li>Ustaw tę funkcję na wartość "On" (Wł.).</li> </ol> </li> <li>Naciśnij przycisk [RHYTHM], aby przejść do trybu gotowości funkcji Synchro Start.<br/>Przycisk [RHYTHM] zacznie migać.</li> <li>Naciśnij dowolny klawisz, aby rozpocząć równo z rytmem.</li> </ul> | Off (Wyłączone)        | On (Włączone),<br>Off (Wyłączone)                                         |
| Bass (Bas)                                  | -                  | -          | Służy do określenia, czy do podkładu rytmicznego ma być<br>dodany akompaniament basu.                                                                                                    | On (Włączone)          | On (Włączone),<br>Off (Wyłączone)                                         |

### ■ Ustawianie tempa

Tempo metronomu/podkładu rytmicznego można ustawić w oknie otwartym przez naciśnięcie przycisku [TEMPO]. Szczegóły dotyczące ustawiania tempa dla metronomu lub podkładu rytmicznego — strona 41.

## Menu Recording (Nagrywanie)

To menu pozwala dokonać szczegółowych ustawień związanych z nagrywaniem w standardzie MIDI (strona 54).

### UWAGA

Poniższe ustawienia nie mają wpływu na ustawienia nagrywania audio.

### Aby wyświetlić żądany parametr:

Naciśnij kilkakrotnie przycisk [FUNCTION], aby wybrać menu "Recording", a następnie użyj przycisków [^]/[V], aby wybrać żądany parametr.

| [>]<br>[<]                              | [^]<br>[<] | [>]<br>[<] | Opis                                                                                                    | Domyślne<br>ustawienie | Zakres<br>ustawień                                    |
|-----------------------------------------|------------|------------|----------------------------------------------------------------------------------------------------|------------------------|-------------------------------------------------------|
| RecStart<br>(Rozpoczęcie<br>nagrywania) | _          | _          | Ten parametr ma zastosowanie przy nadpisywaniu<br>nagranego utworu MIDI i służy do określenia, kiedy<br>faktycznie ma się rozpocząć nagrywanie w standardzie<br>MIDI po wykonaniu przez użytkownika operacji rozpoczęcia<br>nagrywania. W przypadku ustawienia "Normal" nagrywanie<br>rozpoczyna się natychmiast w momencie wykonania<br>operacji rozpoczęcia nagrywania. W przypadku ustawienia<br>"KeyOn" (Naciśnięcie klawisza) nagrywanie rozpocznie się<br>po wykonaniu operacji rozpoczęcia nagrywania w momencie<br>naciśnięcia dowolnego klawisza na klawiaturze. | Normal (Normalny)      | Normal (Normalny),<br>KeyOn (Naciśnięcie<br>klawisza) |
| RecEnd<br>(Zakończenie<br>nagrywania)   | -          | _          | Ten parametr ma zastosowanie przy nadpisywaniu<br>nagranego utworu MIDI i służy do określenia, czy dane<br>istniejące za miejscem, w którym nagrywanie zostanie<br>zatrzymane, mają zostać usunięte.                                                                                                    | Replace (Zastąp)       | Replace (Zastąp),<br>PunchOut (Punkt<br>wyjścia)      |
| RecRhythm<br>(Nagrywanie<br>rytmu)      | -          | _          | Służy do określenia, czy podczas nagrywania w standardzie<br>MIDI ma być nagrywany odtwarzany podkład rytmiczny.                                                                                                    | On (Włączone)          | On (Włączone),<br>Off (Wyłączone)                     |

## 🔹 / 🚭 Menu System

To menu pozwala dokonać ogólnych ustawień mających zastosowanie dla całego instrumentu. Poniższe ikony oznaczają zgodność z technologią *Bluetooth*. (Szczegółowe informacje na temat zgodności z technologią *Bluetooth* można znaleźć na stronie 8).

: modele z technologią Bluetooth

🕂 : modele bez technologii *Bluetooth* 

### UWAGA

Parametry oznaczone gwiazdką (\*) są dostępne tylko wtedy, gdy instrument zawiera funkcję Bluetooth.

#### Aby wyświetlić żądany parametr:

Naciśnij kilkakrotnie przycisk [FUNCTION], aby wybrać menu "System", a następnie użyj przycisków [^]/[v]/[<]/[>], aby wybrać żądany parametr.

| [>]<br>[<]                 | [>]<br>[<]                                          | [>]<br>[<]      | Opis                                                                                                    | Domyślne<br>ustawienie                                         | Zakres<br>ustawień                                     |
|----------------------------|-----------------------------------------------------|-----------------|----------------------------------------------------------------------------------------------------|----------------------------------------------------------------|--------------------------------------------------------|
| Bluetooth*<br>(strony 81 – | Bluetooth                                           | (Okno ustawień) | Służy do włączania lub wyłączania funkcji <i>Bluetooth</i><br>(strona 83).                                                                                                    | On (Włączone)                                                  | On (Włączone),<br>Off (Wyłączone)                      |
| 83)                        | Pairing<br>(Parowanie)                              | (Okno ustawień) | Służy do rejestrowania (parowania) urządzenia <i>Bluetooth</i><br>(strona 81).                                                                                                    | -                                                              | -                                                      |
| Tuning<br>(Dostrajanie)    | Master Tune<br>(Strój główny)<br>(strona 35)        | (Okienko)       | Służy do precyzyjnego dostrojenia całego instrumentu.<br>Ta funkcja jest użyteczna, gdy instrumentowi towarzyszą<br>inne instrumenty lub muzyka z płyty CD.                                                                                                    | A3 = 440,0 Hz                                                  | A3 = 414,8 Hz–<br>466,8 Hz (mniej<br>więcej co 0,2 Hz) |
|                            | Scale Tune<br>(Strojenie skali)                     | (Okno ustawień) | Nowoczesne pianina akustyczne są strojone niemal<br>wyłącznie w skali równomiernie temperowanej, która<br>dzieli oktawę na dwanaście równych interwałów. Także<br>i to pianino cyfrowe wykorzystuje skalę równomiernie<br>temperowaną, jednak istnieje możliwość jej zmiany za<br>naciśnięciem jednego przycisku, i grania w historycznych<br>temperacjach wykorzystywanych w okresie od XVI do<br>XIX wieku. | Equal<br>Temperament<br>(Skala<br>równomiernie<br>temperowana) | Zobacz "Tabelę<br>strojów skali"<br>poniżej.           |
|                            | Base Note (Okno ustawień)<br>(Dźwięk<br>podstawowy) |                 | Określa dźwięk podstawowy dla wybranej powyżej skali.<br>Gdy zmienia się dźwięk podstawowy, strój klawiatury jest<br>transponowany, ale zachowywane są oryginalne relacje<br>stroju między poszczególnymi dźwiękami. To ustawienie<br>jest niezbędne w przypadku ustawienia opcji "Scale<br>Tune" (Strój skali) na wartość inną niż "Equal<br>Temperament" (Skala równomiernie temperowana).                  | С                                                              | C, C#, D, E♭, E, F,<br>F#, G, A♭, A, B♭,<br>B          |
|                            |                                                     |                 | UWAGA<br>Jeśli strój skali jest ustawiony na skalę równomiernie<br>temperowaną, w oknie zostaje wyświetlony symbol ""<br>i edycja tego parametru jest niemożliwa.                                                                                                    |                                                                |                                                        |

### Tabela strojów skali (tabela temperacji)

| Equal Temperament<br>(Skala równomiernie<br>temperowana) | Oktawa jest podzielona na dwanaście równych interwałów. Obecnie najpopularniejszy strój fortepianowy.                                                                                                    |
|----------------------------------------------------------|----------------------------------------------------------------------------------------------------|
| PureMajor/PureMinor<br>(Czysty dur/czysty moll)          | Trzy durowe akordy należące do tych skali, oparte na naturalnych alikwotach, dają piękny, czysty dźwięk.                                                                                                    |
| Pythagorean (Skala<br>pitagorejska)                      | Skala zaprojektowana przez znanego greckiego filozofa Pitagorasa składa się z serii kwint czystych "zwiniętych" w obrębie jednej oktawy. Interwał tercji jest w tym systemie "niestabilny", ale kwarty i kwinty brzmią doskonale.                                             |
| MeanTone (Skala<br>średniotonowa)                        | Strój średniotonowy utworzony przez modyfikację stroju pitagorejskiego i ulepszenie brzmienia tercji wielkiej. Szczególnie<br>popularny w okresie od XVI do XVIII wieku. Używał go między innymi Haendel.                                                                     |
| Werckmeister/<br>Kirnberger                              | Te skale na różne sposoby łączą skalę średniotonową i pitagorejską. Modulacja zmienia w nich charakter utworów<br>i wywoływane przez nie wrażenie. Często wykorzystywane w czasach Bacha i Beethovena. Dziś używane są do odtwarzania<br>na klawesynie muzyki tamtych czasów. |

Aby wyświetlić żądany parametr: Naciśnij kilkakrotnie przycisk [FUNCTION], aby wybrać menu "System", a następnie użyj przycisków [^]/[v]/[<]/[>], aby wybrać żądany parametr.

| [>]                      | [>]                                                         | [>]             | Opis                                                                                                    | Domyślne                                                                  | Zakres                                                                                                    |
|--------------------------|-------------------------------------------------------------|-----------------|----------------------------------------------------------------------------------------------------|---------------------------------------------------------------------------|----------------------------------------------------------------------------------------------------|
| Keyboard<br>(Klawiatura) | [<]<br>Touch (Czułość)<br>(strona 36)                       | (Okno ustawień) | Określa sposób, w jaki brzmią odgrywane dźwięki<br>w zależności od siły uderzania w klawisze. Ustawienie to<br>nie zmienia wagi klawiatury.                                                                                                    | Medium (Średnia)                                                          | Ustawien<br>Soft 2, Soft 1<br>(Miękka), Medium<br>(Średnia), Hard 1,<br>Hard 2 (Twarda),<br>Fixed (Stała) |
|                          | Fixed Velocity<br>(Stała dynamika)                          | (Okienko)       | Służy do określenia dynamiki odpowiedzi naciskanych<br>klawiszy, gdy opisany powyżej parametr "Touch"<br>(Dynamika) ma wartość "Fixed" (Stała).<br><b>UWAGA</b><br>To ustawienie nie zostanie nagrane do utworu MIDI i nie będzie<br>przekazwane jako komunikaty MIDI.                                                                                                | 64                                                                        | 1–127                                                                                                    |
|                          | Duo<br>(strona 32)                                          | (Okno ustawień) | Dzieli klawiaturę na dwa zakresy, pozwalając na granie duetów w tym samym zakresie oktaw.                                                                                                    | Off (Wyłączone)                                                           | On (Włączone),<br>Off (Wyłączone)                                                                         |
|                          | Split Point (Punkt<br>podziału)<br>(strona 30)              | (Okno ustawień) | Określa punkt podziału klawiatury (granicę między strefami<br>prawej i lewej ręki).                                                                                                    | F#2 (Split<br>[Podział]),<br>E3 (Duo)                                     | A-1 – C7                                                                                                  |
| Pedal<br>(Pedał)         | Half Pedal Point<br>(Punkt półpedału)<br>(strona 18)        | (Okienko)       | W tym miejscu można określić punkt, do którego należy<br>wcisnąć prawy pedał bądź pedał podłączony do gniazda<br>[AUX PEDAL], zanim zacznie działać przypisany efekt.<br>Ustawienie to ma zastosowanie wyłącznie do efektu<br>"Sustain (Continuous)" (Przedłużanie dźwięków, ciągłe –<br>strona 92), który jest przypisany do prawemu pedałowi lub<br>pedałowi AUX.   | 0                                                                         | -2 (działa przy<br>najpłytszym<br>wciśnięciu) – 0 –<br>+4 (działa przy<br>najgłębszym<br>wciśnięciu)      |
|                          | Soft Pedal Depth<br>(Wielkość efektu<br>pedału piano)       | (Okienko)       | Służy do określenia wielkości efektu pedału piano.<br>Parametr ten jest dostępny tylko dla pedału, któremu<br>przypisano wartość "Soft" (strona 92).                                                                                                    | 5                                                                         | 1–10                                                                                                    |
|                          | Pitch Bend<br>Range (Zakres<br>funkcji Pitch<br>Bend)       | (Okienko)       | Sluży do określenia zakresu efektu Pitch Bend<br>generowanego za pomocą pedału w krokach co pół tonu.<br>To ustawienie jest dostępne tylko dla pedału, któremu<br>przypisano wartość "Pitch Bend Up" lub "Pitch Bend<br>Down" (strona 92).                                                                                                    | 2                                                                         | 0 – +12 (wciśnięcie<br>pedału podniesie/<br>obniży strój o 12<br>półtonów<br>[1 oktawę])                  |
|                          |                                                             |                 | UWAGA<br>W przypadku niektórych brzmień nie można zmieniać<br>wysokości dźwięku zgodnie z podaną tu wartością zakresu<br>funkcji Pitch Bend.                                                                                                    |                                                                           |                                                                                                    |
|                          | Aux Polarity<br>(Biegunowość<br>wejścia AUX)<br>(strona 18) | _               | Pedał podłączony do gniazda [AUX PEDAL] może w różny<br>sposób włączać i wyłączać funkcje. Na przykład niektóre<br>pedały po wciśnięciu włączają efekty, podczas gdy inne je<br>wyłączają. Opisywany parametr służy do odwrócenia<br>działania tego mechanizmu.                                                                                                    | Make (Włączenie<br>po wciśnięciu)                                         | Make (Włączenie<br>po wciśnięciu),<br>Break (Wyłączenie<br>po wciśnięciu)                                 |
|                          | Aux Assign<br>(Przypisanie<br>wejścia AUX)                  | (Okno ustawień) | Umożliwia przypisanie funkcji do pedału podłączonego do<br>gniazda [AUX PEDAL].                                                                                                    | Sus.Contt (Sustain<br>(Continuous))<br>(Przedłużanie<br>dźwięków, ciągłe) | Patrz lista funkcji<br>pedałów<br>(strona 92).                                                            |
|                          | Aux Area (Obszar<br>wejścia AUX)                            | (Okno ustawień) | Określa obszar klawiatury, na który wpływ ma funkcja<br>pedału połączonego do gniazda [AUX PEDAL].                                                                                                    | All (Wszystkie)                                                           | All (Wszystkie),<br>Right (Prawa<br>strona), Left (Lewa<br>strona)                                        |
|                          | Play/Pause<br>(Odtwarzanie/<br>pauza)                       | (Okno ustawień) | Służy do przypisania funkcji przycisku [PLAY/PAUSE] do<br>jednego z następujących pedałów: lewego, środkowego<br>lub podłączonego do gniazda [AUX PEDAL]. W przypadku<br>wybrania wartości innej niż "Off" zostanie wyłączona<br>funkcja pedału przypisana w menu "Voice" (Brzmienie,<br>strona 91).                                                                  | Off (Wyłączone)                                                           | Off (Wyłączenie),<br>Left (Lewy), Center<br>(Środkowy), AUX                                               |
| Sound<br>(Dźwięk)        | IAC<br>(strona 16)                                          | -               | Służy do włączania lub wyłączania efektu IAC.                                                                                                    | On (Włączone)                                                             | On (Włączone),<br>Off (Wyłączone)                                                                         |
|                          | IAC depth<br>(Wielkość<br>efektu IAC)                       | (Okienko)       | Służy do określenia wielkości efektu IAC. Im wyższa<br>wartość, tym wyraźniejsze niskie i wysokie dźwięki przy<br>niskim poziomie głośności.                                                                                                    | 0                                                                         | -3 - +3                                                                                                   |
|                          | Binaural<br>(Binauralne)<br>(strona 17)                     | _               | Służy do włączania lub wyłączania funkcji próbkowania<br>binauralnego (gdy są podłączone słuchawki). Gdy ta<br>funkcja jest włączona, po podłączeniu słuchawek dźwięk<br>pochodzący z instrumentu jest zmieniany na dźwięk<br>próbkowania binauralnego lub wzbogacany o efekt<br>optymalizatora stereofonicznego, co pozwala uzyskać<br>bardziei realistyczny dźwiek. | On (Włączone)                                                             | On (Włączone),<br>Off (Wyłączone)                                                                         |

Aby wyświetlić żądany parametr: Naciśnij kilkakrotnie przycisk [FUNCTION], aby wybrać menu "System", a następnie użyj przycisków [^]/[v]/[<]/[>], aby wybrać żadany parametr.

| [>]                           | [>]                                                        | [>]                                     | Opis                                                                                                    | Domyślne                                              | Zakres                                                                                                    |
|-------------------------------|------------------------------------------------------------|-----------------------------------------|----------------------------------------------------------------------------------------------------|-------------------------------------------------------|----------------------------------------------------------------------------------------------------|
| MIDI                          | MIDI OUT                                                   | (Okno ustawień)                         | Określa kanał MIDI, którym komunikaty MIDI generowane<br>w trakcie wykonania na klawiaturze będą transmitowane<br>przez złącze MIDI (OUT) lub [USB TO HOST]. Gdy aktywny<br>jest tryb Dual/Split/Duo, kanały MIDI są przypisane<br>w sposób następujący.<br>• Gra z brzmieniem R1 = n (wartość ustawienia)<br>• Gra z brzmieniem R2 = n+2<br>• Gra z brzmieniem I = n+1                                                                                                    | Ch1 (Kan. 1)                                          | Ch1 – Ch16, Off<br>(brak transmisji)                                                                                       |
|                               | MIDI IN                                                    | (Okno ustawień)                         | <ul> <li>Określa, która część instrumentu będzie sterowana za pośrednictwem przesylanych poszczególnymi kanałami komunikatów MIDI ze złącza MIDI [IN] i [USB TO HOST].</li> <li>Song (Utwór): komunikaty MIDI sterują partią utworu.</li> <li>Keyboard (Klawiatura): sterowaniu podlega cała klawiatura niezależnie od ustawienia Dual/Split/Duo.</li> <li>R1: sterowaniu podlega wykonanie na klawiaturze z brzmieniem R1.</li> <li>R2: sterowaniu podlega wykonanie na klawiaturze z brzmieniem R2.</li> <li>L: sterowaniu podlega wykonanie na klawiaturze z brzmieniem L.</li> <li>Off (Wyłączone): żadna partia nie podlega sterowaniu.</li> </ul>                                        | "Song" (Utwór) dla<br>każdego z kanałów<br>MIDI       | Dla każdego<br>z kanałów MIDI:<br>• Song (Utwór)<br>• Keyboard<br>(Klawiatura)<br>• R1<br>• R2<br>• L<br>• Off (Wyłączone) |
|                               | Local Control<br>(Sterowanie<br>lokalne)                   | _                                       | Przy włączonej funkcji "Local Control" instrument podczas<br>grania na klawiaturze emituje dźwięk z generatora brzmień.<br>Przy wyłączonej ("Off") funkcji "Local Control" klawiatura<br>i generator brzmień są odcięte od siebie. Oznacza to, że<br>nawet w przypadku grania na klawiaturze instrument nie<br>będzie generować dźwięku. Zamiast tego dane<br>z klawiatury mogą być przesyłane za pośrednictwem<br>złącza MIDI do podłączonego urządzenia MIDI lub<br>komputera, który może generować dźwięk. Wyłączenie<br>funkcji "Local Control" przydaje się, gdy podczas grania na<br>klawiaturze instrumentu dźwięk ma być odtwarzany tylko<br>na zewnętrznym urządzeniu nagłaśniającym. | On (Włączone)                                         | On (Włączone),<br>Off (Wyłączone)                                                                                          |
|                               | Receive Param.<br>(Param.<br>odbierane)                    | (Okno ustawień)                         | Określa, które rodzaje komunikatów MIDI mogą być<br>odbierane lub rozpoznawane przez ten instrument.<br><b>Rodzaje komunikatów MIDI:</b><br>Note on/off (komunikaty Note on/off), Control Change<br>(zmiana sterowania), Program Change (zmiany programu),<br>Pitch Bend. System Exclusive                                                                                                    | On (Włączone)<br>(dla wszystkich<br>komunikatów MIDI) | On (Włączone),<br>Off (Wyłączone)<br>(dla każdego<br>z komunikatów<br>MIDI)                                                |
|                               | Transmit Param.<br>(Przesyłanie<br>parametrów)             | (Okno ustawień)                         | Określa, które rodzaje komunikatów MIDI mogą być<br>przesylane z tego instrumentu.<br><b>Rodzaje komunikatów MIDI:</b><br>Note on/off (komunikaty Note on/off), Control Change<br>(zmiana sterowania), Program Change (zmiany programu),<br>Pitch Bend, SystemRealTime, System Exclusive                                                                                                    | On (Wł.) (dla<br>wszystkich<br>komunikatów)           | On, Off (Wł., Wył.)<br>(dla każdego<br>z komunikatów)                                                                      |
|                               | Initial Setup<br>(Ustawienia<br>początkowe)                | Cancel (Anuluj)<br>Execute<br>(Wykonaj) | Sluży do przesyłania bieżących ustawień panelu, takich jak<br>wybór brzmienia, do podłączonego urządzenia MIDI lub<br>komputera. Tę operację należy wykonać przed<br>rozpoczęciem nagrywania wykonania na podłączonym<br>urządzeniu MIDI lub komputerze, co pozwoli zarejestrować<br>bieżące ustawienia panelu na początku danych<br>wykonania. Dzięki temu podczas odtwarzania nagranego<br>wykonania zostaną wywołane te same ustawienia panelu.<br><b>Kroki:</b><br>Podświetl pozycję "Execute" (Wykonaj), a następnie<br>naciśnij przycisk [>], aby przesłać ustawienia panelu jako<br>komunikaty MIDI.                                                                                    | _                                                     | _                                                                                                    |
| Backup<br>(Kopia<br>zapasowa) | Backup Setting<br>(Ustawienia kopii<br>zapasowej)          | _                                       | Instrukcje dotyczące tych funkcji można znaleźć na<br>stronach 105–106.                                                                                                    | _                                                     | _                                                                                                    |
|                               | Backup (Kopia<br>zapasowa)<br>Restore<br>(Przywróć)        | -                                       |                                                                                                    |                                                       |                                                                                                    |
|                               | Factory Reset<br>(Przywracanie<br>ustawień<br>fabrycznych) | -                                       |                                                                                                    |                                                       |                                                                                                    |

Aby wyświetlić żądany parametr: Naciśnij kilkakrotnie przycisk [FUNCTION], aby wybrać menu "System", a następnie użyj przycisków [^]/[v]/[<]/[>], aby wybrać żądany parametr.

| [>]<br>[<]             | [>]<br>[<]                                        | [>]<br>[<]           | Opis                                                                                                    | Domyślne<br>ustawienie | Zakres<br>ustawień                                      |
|------------------------|---------------------------------------------------|----------------------|----------------------------------------------------------------------------------------------------|------------------------|---------------------------------------------------------|
| Utility<br>(Narzędzia) | USB Format<br>(Formatowanie<br>pamieci USB)       | Cancel (Anuluj)      | Służy do formatowania lub inicjowania napędu flash USB podłączonego do złącza [                                                                                                    | _                      | _                                                       |
|                        | (na stronie 74)                                   |                      | <b>NOTYFIKACJA</b><br>Podczas formatowania napędu flash USB zostaną usunięte<br>wszystkie zapisane w nim dane. Ważne dane należy zapisać<br>na komputerze lub innym urządzeniu pamięci masowej.                                                          |                        |                                                         |
|                        |                                                   | Execute<br>(Wykonaj) | UWAGA<br>Podczas podłączania napędu flash USB do złącza [ • - ) (USB<br>DO URZĄDZENIA) może zostać wyświetlony monit o wykonanie<br>operacji formatowania. W takim przypadku należy wykonać tę<br>operację.                                              |                        |                                                         |
|                        |                                                   |                      | Kroki<br>Podświetl pozycję "Execute" (Wykonaj), a następnie<br>naciśnij przycisk [>], aby rozpocząć operację<br>formatowania. Po zakończeniu formatowania zostanie<br>wyświetlony komunikat, a po krótkiej chwili nastąpi powrót<br>do okna narzędzi.    |                        |                                                         |
|                        |                                                   |                      | <b>NOTYFIKACJA</b><br>Nigdy nie należy wyłączać zasilania ani odłączać napędu<br>flash USB, gdy na wyświetlaczu wyświetlany jest komunikat<br>"Executing" (Wykonywanie).                                                                                 |                        |                                                         |
|                        | USB Properties<br>(Właściwości<br>urządzenia USB) | _                    | Pokazuje ilość wolnego miejsca oraz całkowitą pojemność<br>napędu flash USB podłączonego do złącza [ •                                                                                                    | _                      | _                                                       |
|                        |                                                   |                      | K USB Properties         Capacity       7350 MB         Free       6911 MB         Ilość wolnego miejsca                                                                                                    |                        |                                                         |
|                        | USB Autoload<br>(Automatyczne<br>ładowanie USB)   | _                    | Gdy ta funkcja jest włączona, utwory zapisane w katalogu<br>głównym mogą być wybierane (są widoczne w oknie) od<br>razu po podłączeniu napędu flash USB do złącza [                                                                                      | Off (Wyłączone)        | On (Włączone),<br>Off (Wyłączone)                       |
|                        | Speaker<br>(Głośnik)                              | (Okno ustawień)      | Pozwala włączyć lub wyłączyć głośnik.<br>• Normal (Normalne)<br>Głośnik będzie słyszalny tylko wtedy, gdy słuchawki nie<br>będą podłączone.<br>• On (Włączone)<br>Głośnik będzie zawsze słyszalny.<br>• Off (Wyłączone)<br>Głośnik nie będzie słyszalny. | Normal (Normalne)      | Normal (Normalne),<br>On (Włączone),<br>Off (Wyłączone) |
|                        | Contrast<br>(Kontrast)                            | (Okienko)            | Służy do regulowania kontrastu wyświetlacza.                                                                                                    | 0                      | -5 – +5                                                 |

Aby wyświetlić żądany parametr: Naciśnij kilakrotnie przycisk [FUNCTION], aby wybrać menu "System", a następnie użyj przycisków [^]/[v]/[<]/[>], aby wybrać żądany parametr.

| [>]<br>[<]             | [>]<br>[<]                                                    | [>]<br>[<]             | Opis                                                                                                    | Domyślne<br>ustawienie            | Zakres<br>ustawień                                            |
|------------------------|---------------------------------------------------------------|------------------------|----------------------------------------------------------------------------------------------------|-----------------------------------|---------------------------------------------------------------|
| Utility<br>(Narzędzia) | Auto Power Off<br>(Automatyczne<br>wyłączanie)<br>(strona 15) | (Okno ustawień)        | Pozwala określić czas, jaki musi upłynąć, zanim funkcja<br>automatycznego wyłączania spowoduje wyłączenie<br>zasilania.<br>Aby zdezaktywować funkcję automatycznego wyłączania,<br>należy wybrać ustawienie "Off" (Wyłączone).                                                                                                    | 30 (minut)                        | Off (Wyłączone), 5,<br>10, 15, 30, 60, 120<br>(minut)         |
|                        | Audio Loop Back<br>(strona 85)                                | -                      | Określa, czy wejściowy sygnał audio z podłączonego<br>komputera lub urządzenia przenośnego jest ponownie<br>przesyłany do komputera lub urządzenia przenośnego,<br>czy też nie.                                                                                                    | Off (Wyłączone)                   | On (Włączone),<br>Off (Wyłączone)                             |
|                        | Audio EQ<br>(Korektor<br>brzmienia)<br>(strona 85)            | _                      | Dla odtwarzania audio zostaje wprowadzone ustawienie<br>optymalne korektora (określanego też jako "Equalizer").<br>Gdy to ustawienie EQ nie jest używane, ustaw wartość<br>tego parametru na "Off" (Wyłączone).                                                                                                    | Off (Wyłączone)                   | On (Włączone),<br>Off (Wyłączone)                             |
|                        | Version (Wersja)                                              | _                      | Wyświetla nazwę modelu i wersję oprogramowania<br>sprzętowego instrumentu.                                                                                                    | -                                 | -                                                             |
|                        | Language (Język)                                              | System<br>Song (Utwór) | Określa rodzaj znaków wyświetlanych na wyświetlaczu, osobno dla systemu (ogólne wskazania inne niż nazwa utworu) i utworu (nazwa utworu).<br><b>Lista znaków</b><br>International (Międzynarodowe)<br>$\boxed{0 \sim 9} \ A \sim Z \ a \sim z \ \vec{A} \ \vec{E} \ \vec{I} \ \vec{O} \ \vec{U} \ \vec{a} \ \vec{e} \ \vec{I} \ \vec{O} \ \vec{u} \ \vec{a} \ \vec{e} \ \vec{I} \ \vec{O} \ \vec{U} \ \vec{a} \ \vec{e} \ \vec{I} \ \vec{O} \ \vec{U} \ \vec{a} \ \vec{e} \ \vec{I} \ \vec{O} \ \vec{O} \ \vec{V}$ | International<br>(Międzynarodowe) | Japanese<br>(Japońskie),<br>International<br>(Międzynarodowe) |

## Poniższe menu zostanie wyświetlone tylko po podłączeniu adaptera USB sieci bezprzewodowej do złącza [ •← ] (USB DO URZĄDZENIA) w instrumencie.

W przypadku menu oznaczonych gwiazdką (\*) parametry sieci bezprzewodowej różnią się w zależności od trybu: "Infrastructure" (Infrastruktura) lub "Accesspoint" (Punkt dostępu). Domyślnym trybem sieci bezprzewodowej jest "Infrastructure" (Infrastruktura).

| <b>Aby wyśw</b><br>Naciśnij ki | <b>vietlić żądany</b><br>Ikakrotnie przyci       | <b>parametr:</b><br>sk [FUNCTION], ; | aby wybra                     | ć menu "S                        | ystem", a następnie użyj pr                                                                                                    | zycisków [^]/[\                                         | /]/[<]/[>], aby wybrać                                                                                                |
|--------------------------------|--------------------------------------------------|--------------------------------------|-------------------------------|----------------------------------|----------------------------------------------------------------------------------------------------|---------------------------------------------------------|----------------------------------------------------------------------------------------------------|
| żądany pa                      | rametr.                                          | 1                                    | T                             | T                                |                                                                                                    |                                                         |                                                                                                    |
| [>]<br>[<]                     | [>]<br>[<]                                       | [>]<br>[<]                           | [>]<br>[<]                    | [>]<br>[<]                       | Opis                                                                                                    | Domyślne<br>ustawienie                                  | Zakres ustawień                                                                                                    |
| Utility<br>(Narzędzia)         | Wireless LAN*<br>(Sieć                           | Select Network<br>(Wybierz sieć)     | (Sieci)                       |                                  | Połączenie z wybraną siecią<br>poprzez punkt dostępu.                                                                                                    | _                                                       | _                                                                                                    |
|                                | bezprzewodowa)<br>(w trybie<br>"Infrastructure") |                                      | Other<br>(Inne)               | SSID                             | Ustawienie identyfikatora<br>SSID.                                                                                                    | -                                                       | Do 32 znaków<br>(półwymiarowych), znaki<br>alfanumeryczne, znaki<br>specjalne                                         |
|                                |                                                  |                                      |                               | Security<br>(Zabezpie<br>czenia) | Ustawienie zabezpieczeń.                                                                                                    | None (Brak)                                             | None (Brak), WEP,<br>WPA2-PSK (AES),<br>WPA/WPA2 mixed PSK<br>(mieszane)                                              |
|                                |                                                  |                                      |                               | Password<br>(Hasło)              | Ustawienie hasła.                                                                                                    | -                                                       | Do 64 znaków<br>(półwymiarowych), znaki<br>alfanumeryczne, znaki<br>specjalne                                         |
|                                |                                                  |                                      |                               | Connect<br>(Połącz)              | Połączenie z użyciem<br>ustawień zdefiniowanych<br>w oknie "Other" (Inne).                                                                                               | -                                                       | _                                                                                                    |
|                                |                                                  | Detail (Szczegóły)                   | DHCP                          |                                  | Konfigurowanie ustawień<br>szczegółowych sieci                                                                                                    | On (Włączone)                                           | On (Włączone) /<br>Off (Wyłączone)                                                                                    |
|                                |                                                  |                                      | IP Address                    | (Adres IP)                       | bezprzewodowej. Adres IP,<br>maske podsieci, brame oraz                                                                                                    | 0.0.0.0                                                 | 0.0.0.0-255.255.255.255                                                                                               |
|                                |                                                  |                                      | Subnet ma<br>podsieci)        | sk (Maska                        | serwery DNS 1 i DNS 2 można<br>skonfigurować tylko wtedy,                                                                                                    | 0.0.0.0                                                 | 0.0.0.0-255.255.255.255                                                                                               |
|                                |                                                  |                                      | Gateway (Brama)               |                                  | gdy parametr DHCP jest<br>wyłączony. Za pomocą<br>przycisków [<]/[>] w oknie<br>wpisywania wybierz kolejne                                                               | 0.0.0.0                                                 | 0.0.0.0-255.255.255.255                                                                                               |
|                                |                                                  |                                      | DNS Server1 (Serwer<br>DNS 1) |                                  |                                                                                                    | 0.0.0.0                                                 | 0.0.0.0-255.255.255.255                                                                                               |
|                                |                                                  |                                      | DNS Serve<br>DNS 2)           | r2 (Serwer                       | osiem liczb, a następnie<br>wprowadź odpowiednią<br>wartość, korzystając<br>z przycisków [A]/[V]. Aby<br>zakończyć konfigurowanie,<br>naciśnij przycisk [FUNCTION].      | 0.0.0.0                                                 | 0.0.0.0-255.255.255.255                                                                                               |
|                                |                                                  |                                      | Save (Zapisz)                 |                                  | Zapisywanie ustawień w oknie<br>"Detail" (Szczegóły). Aby<br>dokonać zapisu, ustaw<br>podświetlenie na pozycji<br>"Save" (Zapisz), a następnie<br>naciśnij przycisk [>]. | -                                                       | -                                                                                                    |
|                                | Wireless LAN<br>Option*                          | Wireless LAN<br>Mode (Tryb sieci     | Infrastructu<br>(Tryb infras  | ire Mode<br>truktury)            | Określenie, czy punkt dostępu<br>ma być używany do połączeń                                                                                                    | Infrastructure<br>Mode (Tryb                            | -                                                                                                    |
|                                | (Opcja sieci<br>bezprzewodowej)                  | bezprzewodowej)                      | Accesspoir<br>(Tryb punkt     | nt Mode<br>tu dostępu)           | z siecią bezprzewodową (tryb<br>infrastruktury), czy też nie (tryb<br>punktu dostępu).                                                                                   | infrastruktury)                                         |                                                                                                    |
|                                |                                                  | Initialize<br>(Inicjowanie)          | Cancel (An                    | uluj)                            | Inicjowanie ustawień w oknie<br>"Wireless LAN" (Sieć                                                                                                    | Cancel (Anuluj)                                         | _                                                                                                    |
|                                |                                                  |                                      | Execute (W                    | /ykonaj)                         | pezprzewodowa). Aby<br>przeprowadzić inicjowanie,<br>ustaw podświetlenie na<br>pozycji "Execute" (Wykonaj),<br>a następnie naciśnij przycisk [>].                        |                                                         |                                                                                                    |
|                                |                                                  | Detail (Szczegóły)                   | Host Name<br>hosta)           | e (Nazwa                         | Ustawienie nazwy hosta.                                                                                                    | [P515]-[xxxxxx<br>(ostatnie 6<br>znaków adresu<br>MAC)] | Do 57 znaków<br>(półwymiarowych),<br>w tym znaków<br>alfanumerycznych,<br>znaków podkreślenia (_)<br>i myślników (-). |
|                                |                                                  |                                      | Mac Addre<br>MAC)             | ss (Adres                        | Wyświetlanie adresu MAC<br>adaptera USB sieci<br>bezprzewodowej.                                                                                                    | -                                                       | -                                                                                                    |
|                                |                                                  |                                      | Status (Sta                   | n)                               | Wyświetlanie kodu błędu<br>funkcji sieciowej.                                                                                                    | -                                                       | -                                                                                                    |

Aby wyświetlić żądany parametr: Naciśnij kilkakrotnie przycisk [FUNCTION], aby wybrać menu "System", a następnie użyj przycisków [^]/[v]/[<]/[>], aby wybrać żądany parametr.

| [>]<br>[<]             | [>]<br>[<]                                | [>]<br>[<]                      | Opis                                                                                                    | Domyślne ustawienie                                   | Zakres ustawień                                                                                                    |
|------------------------|-------------------------------------------|---------------------------------|----------------------------------------------------------------------------------------------------|-------------------------------------------------------|----------------------------------------------------------------------------------------------------|
| Utility<br>(Narzędzia) | Wireless LAN*<br>(w trybie "Accesspoint") | SSID                            | Ustawienie identyfikatora<br>SSID punktu dostępu.                                                                       | ap-[P-515]-[xxxxxx (ostatnie<br>6 znaków adresu MAC)] | Do 32 znaków (półwymiarowych),<br>znaki alfanumeryczne, znaki<br>specjalne                                                                                                    |
|                        |                                           | Security<br>(Zabezpieczenia)    | Ustawienie zabezpieczeń<br>punktu dostępu.                                                                              | WPA2-PSK (AES)                                        | None (Brak), WEP, WPA2-PSK<br>(AES), WPA/WPA2 mixed PSK<br>(Mieszane)                                                                                                    |
|                        |                                           | Password (Hasło)                | Ustawienie hasła punktu<br>dostępu.                                                                                     | 0000000                                               | Do 64 znaków (półwymiarowych),<br>znaki alfanumeryczne, znaki<br>specjalne                                                                                                    |
|                        |                                           | Channel (Kanał)                 | Ustawienie kanału punktu<br>dostępu.                                                                                    | 11                                                    | <ul> <li>Różne ustawienia w zależności<br/>od modelu adaptera USB sieci<br/>bezprzewodowej.</li> <li>Modele dla Stanów<br/>Zjędnoczonych i Kanady: 1–11</li> <li>Inne: 1–13<br/>Jeśli adapter USB sieci<br/>bezprzewodowej nie jest<br/>podłączony, zakres ustawień<br/>kanałów wynosi 1–13.</li> </ul> |
|                        |                                           | DHCP Server<br>(Serwer DHCP)    | Określenie ustawień<br>związanych z adresem IP.                                                                         | On (Włączone)                                         | On (Włączone), Off (Wyłączone)                                                                                                    |
|                        |                                           | IP Address<br>(Adres IP)        |                                                                                                    | 192.168.0.1                                           | 192. 168. 0-255. 1-254.                                                                                                    |
|                        |                                           | Subnet mask<br>(Maska podsieci) |                                                                                                    | 255.255.255.0                                         | 255.255.0.0, 255.255.128.0,<br>255.255.192.0, 255.255.224.0,<br>255.255.240.0, 255.255.248.0,<br>255.255.252.0, 255.255.254.0,<br>255.255.255.0                                                                                                    |
|                        |                                           | Save (Zapisz)                   | Zapisywanie ustawień<br>skonfigurowanych w oknie<br>"Wireless LAN" (Sieć<br>bezprzewodowa) (w trybie<br>"Accesspoint"). | _                                                     | _                                                                                                    |

### Ustawienia kopii zapasowej

(Wybieranie parametrów zachowywanych nawet po wyłączeniu zasilania)

Pozwala określić, czy określone ustawienia kopii zapasowej (wymienione poniżej) będą zachowywane po wyłączeniu zasilania. Ustawienia kopii zapasowej składają się z dwóch grup: "Voice" (ustawienia związane z brzmieniami, takie jak wybór brzmienia) oraz "Other" (różne inne ustawienia, takie jak powtarzanie utworu i dostrajanie), które mogą być ustawiane niezależnie.

### Dane i ustawienia zachowywane nawet po wyłączeniu zasilania

- Utwór MIDI użytkownika (zapisany w pamięci "User" instrumentu)
- *Bluetooth*\* (menu "System")
- "Utility" (Narzędzia) (menu "System")
- Ustawienia kopii zapasowej (opisane w tej sekcji)

\* Informacje na temat dostępności funkcji *Bluetooth* w instrumencie można znaleźć na stronie 8.

- 1. Naciśnij kilkakrotnie przycisk [FUNCTION], aż zostanie wyświetlone menu "System".
- Za pomocą przycisków [^]/[V] wybierz opcję "Backup" (Kopia zapasowa), następnie naciśnij przycisk [>], aby otworzyć kolejne okno i za pomocą przycisku [^] wybierz opcję "Backup Setting" (Ustawienia kopii zapasowej).
- 3. Za pomocą przycisku [>], a następnie przycisku [∧] wybierz opcję "Voice" (Brzmienie), po czym użyj przycisku [>] w celu wybrania ustawienia "On" (Włączone) lub "Off" (Wyłączone). Każde brzmienie (Voice) zawiera następujące ustawienia:
  - Wybrane brzmienia R1, R2 i L
  - Wszystkie parametry z menu "Voice" oprócz Transpose
- 4. Za pomocą przycisku [∨] wybierz opcję "Other" (Inne), a następnie użyj przycisku [>], aby wybrać ustawienie "On" (Włączone) lub "Off" (Wyłączone).

## Opcja "Other" (Inne) zawiera następujące ustawienia:

- W menu "Song" (Utwór): powtarzanie utworu, balans głośności utwór-klawiatura, głośność audio, ustawienia funkcji Quick Play, odtwarzane ścieżki
- W menu "Metronome/Rhythm" (Metronom/podkład rytmiczny): głośność, tempo (BPM), włączenie/ wyłączenie dzwonka, brzmienie basu, intro, zakończenie
- W menu "System": dostrajanie, klawiatura (z wyjątkiem trybu "Duo"), pedały, dźwięk, MIDI
- wzmocnienie ogólnego brzmienia (Sound Boost), główny korektor brzmienia (Master EQ)
- 5. Naciśnij przycisk [EXIT], aby zamknąć okno menu systemu.

### Wykonywanie kopii zapasowej

(Zapisywanie pliku kopii zapasowej z danymi wewnętrznymi)

Ta funkcja umożliwia zapisanie znajdujących się w pamięci wewnętrznej danych na podłączonym napędzie flash USB, w postaci pliku kopii zapasowej (o nazwie "p-515.bup"). Plik kopii zapasowej można wczytać do instrumentu za pomocą funkcji Restore (Przywróć, strona 106).

### NOTYFIKACJA

- Wykonanie tej operacji może zająć od 1 do 2 minut. Podczas wykonywania tej operacji (gdy wyświetlany jest komunikat "Executing") nie należy wyłączać zasilania. Może to spowodować uszkodzenie danych.
- Jeśli plik kopii zapasowej o takiej samej nazwie (p-515.bup) jest już zapisany w napędzie flash USB, operacja ta spowoduje nadpisanie lub zastąpienie tego pliku przez nowy.
- Podłącz napęd flash USB do złącza [→
   ↓
   ↓
   ↓
   ↓
   ↓
   ↓
   ↓
   ↓
   ↓
   ↓
   ↓
   ↓
   ↓
   ↓
   ↓
   ↓
   ↓
   ↓
   ↓
   ↓
   ↓
   ↓
   ↓
   ↓
   ↓
   ↓
   ↓
   ↓
   ↓
   ↓
   ↓
   ↓
   ↓
   ↓
   ↓
   ↓
   ↓
   ↓
   ↓
   ↓
   ↓
   ↓
   ↓
   ↓
   ↓
   ↓
   ↓
   ↓
   ↓
   ↓
   ↓
   ↓
   ↓
   ↓
   ↓
   ↓
   ↓
   ↓
   ↓
   ↓
   ↓
   ↓
   ↓
   ↓
   ↓
   ↓
   ↓
   ↓
   ↓
   ↓
   ↓
   ↓
   ↓
   ↓
   ↓
   ↓
   ↓
   ↓
   ↓
   ↓
   ↓
   ↓
   ↓
   ↓
   ↓
   ↓
   ↓
   ↓
   ↓
   ↓
   ↓
   ↓
   ↓
   ↓
   ↓
   ↓
   ↓
   ↓
   ↓
   ↓
   ↓
   ↓
   ↓
   ↓
   ↓
   ↓
   ↓
   ↓
   ↓
   ↓
   ↓
   ↓
   ↓
   ↓
   ↓
   ↓
   ↓
   ↓
   ↓
   ↓
   ↓
   ↓
   ↓
   ↓
   ↓
   ↓
   ↓
   ↓
   ↓
   ↓
   ↓
   ↓
   ↓<
- 2. Naciśnij kilkakrotnie przycisk [FUNCTION], aż zostanie wyświetlone menu "System".
- Za pomocą przycisków [∧]/[∨] wybierz opcję "Backup" (Kopia zapasowa), a następnie otwórz kolejne okno, naciskając przycisk [>], i za pomocą przycisków [∧]/[∨] wybierz opcję "Backup".
- Naciśnij przycisk [>], aby otworzyć kolejne okno, a następnie za pomocą przycisku [∨] wybierz opcję "Execute" (Wykonaj).
- 5. Naciśnij przycisk [>], aby przeprowadzić operację tworzenia kopii zapasowej.
- 6. Naciśnij przycisk [EXIT], aby zamknąć okno menu systemu.

### UWAGA

Aby przywrócić ustawienia zapisane w pliku kopii zapasowej, należy użyć funkcji "Restore" (Przywróć, strona 106).

### UWAGA

Nie można tworzyć kopii zapasowej utworów chronionych.

### Przywracanie z kopii

(Uruchamianie instrumentu z wczytanym już plikiem kopii zapasowej)

Ta funkcja pozwala wczytać do instrumentu plik kopii zapasowej (p-515.bup) zapisany za pomocą funkcji "Backup" (Kopia zapasowa, strona 105) w momencie włączania zasilania instrumentu.

### NOTYFIKACJA

- Wykonanie tej operacji może zająć od 1 do 2 minut. Podczas wykonywania tej operacji (gdy wyświetlany jest komunikat "Executing") nie należy wyłączać zasilania. Może to spowodować uszkodzenie danych.
- Jeśli w pamięci "User" znajdują się utwory chronione lub nagrane, przed wykonaniem tej operacji należy przenieść je do napędu flash USB zgodnie z odpowiednimi instrukcjami (na stronie 69). Operacja przywracania spowoduje usunięcie tych utworów.
- Podłącz napęd flash USB zawierający plik kopii zapasowej do złącza [ •← ] (USB DO URZĄDZENIA).
- 2. Naciśnij kilkakrotnie przycisk [FUNCTION], aż zostanie wyświetlone menu "System".
- Za pomocą przycisków [∧]/[∨] wybierz opcję "Backup" (Kopia zapasowa), a następnie otwórz kolejne okno, naciskając przycisk [>], i za pomocą przycisków [∧]/[∨] wybierz opcję "Restore" (Przywróć).
- Naciśnij przycisk [>] w celu otwarcia kolejnego okna, a następnie za pomocą przycisku [∨] wybierz opcję "Execute" (Wykonaj).
- 5. Naciśnij przycisk [>], aby wykonać operację przywracania.

Pojawi się komunikat informujący o zakończeniu operacji, po czym po chwili nastąpi ponowne uruchomienie instrumentu.

### Przywracanie ustawień fabrycznych

(Ponowne uruchomienie instrumentu z wczytanymi początkowymi ustawieniami fabrycznymi)

Ta opcja umożliwia przywrócenie początkowych ustawień fabrycznych instrumentu, zaprogramowanych w momencie opuszczania fabryki i przywoływanych w momencie pierwszego włączenia instrumentu przez użytkownika.

### Należy zwrócić uwagę na następujące aspekty.

- Operacja ta powoduje przywrócenie domyślnych ustawień funkcji kopii zapasowej (strona 105).
- Operacja ta nie powoduje usunięcia utworów zapisanych w folderze użytkownika.

- Operacja ta nie powoduje usunięcia informacji o parowaniu *Bluetooth\** (strona 82).
- \* Informacje na temat dostępności funkcji *Bluetooth* w instrumencie – strona 8.

### NOTYFIKACJA

Podczas wykonywania tej operacji (gdy wyświetlany jest komunikat "Factory reset executing" – Przywracanie ustawień fabrycznych) nie należy wyłączać zasilania. Może to spowodować uszkodzenie danych.

- 1. Naciśnij kilkakrotnie przycisk [FUNCTION], aż zostanie wyświetlone menu "System".
- Za pomocą przycisków [∧]/[∨] wybierz opcję "Backup" (Kopia zapasowa), następnie naciśnij przycisk [>], aby otworzyć kolejne okno i za pomocą przycisków [∧]/[∨] wybierz opcję "Factory Reset" (Przywracanie ustawień fabrycznych).
- Naciśnij przycisk [>], aby otworzyć kolejne okno, a następnie za pomocą przycisku [∨] wybierz opcję "Execute" (Wykonaj).
- 4. Naciśnij przycisk [>], aby wykonać operację przywracania.

Pojawi się komunikat informujący o zakończeniu operacji, po czym po chwili nastąpi ponowne uruchomienie instrumentu.

## • Alternatywna metoda przywracania ustawień domyślnych

Naciśnij i przytrzymaj biały klawisz na prawym końcu klawiatury (C7) i naciśnij przełącznik [ $\mathfrak{O}$ ] (Gotowość/włączenie), aby włączyć zasilanie instrumentu. Operacja ta nie powoduje usunięcia utworów zapisanych w folderze użytkownika.

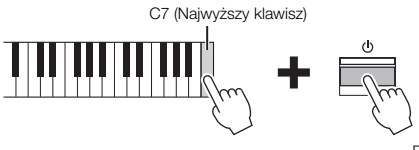

Przełącznik [Φ] (Gotowość/włączenie)

# Lista wstępnie zdefiniowanych brzmień

| Grupa<br>brzmień | Nazwa<br>brzmienia    | Próbkowanie<br>stereo | Czułość<br>klawiatury | Próbkowanie<br>key-off | VRM | Utwory<br>demonstr<br>acyjne | Opis brzmienia                                                                                                    |
|------------------|-----------------------|-----------------------|-----------------------|------------------------|-----|------------------------------|----------------------------------------------------------------------------------------------------|
| Piano            | CFX Grand             | 0                     | 0                     | 0                      | 0   | 0                            | Brzmienie fortepianu koncertowego CFX firmy Yamaha charakteryzujące się szerokim zakresem<br>dynamiki, który umożliwia maksymainą kontrolę wyrazu. Odpowiednie do dowolnego gatunku<br>i stylu muzyki.                                                                                                    |
|                  | Binaural<br>CFX Grand | 0                     | 0                     | -                      | 0   |                              | Dźwięk fortepianu koncertowego CFX firmy Yamaha poddany procedurze próbkowania<br>binauralnego, metodzie zoptymalizowanej do odsłuchu przez słuchawki. W słuchawkach daje to<br>takie wrażenie zanurzenia w dźwięku, jak gdyby faktycznie dochodził on z pianina. Brzmienie to<br>wybierane jest automatycznie po podłączeniu słuchawek. |
|                  | Bösendorfer           | 0                     | 0                     | 0                      | 0   | ● <sup>(1)</sup>             | Słynne brzmienie fortępianu koncertowego produkowanego w wiedeńskiej firmie Bösendorfer<br>Imperial. Przestrzenny dźwięk daje wyobrażenie o wielkości instrumentu i świetnie nadaje się do<br>wyrażenia czułości zawartej w utworze.                                                                                                    |
|                  | Studio Grand          | 0                     | 0                     | 0                      | 0   | 0                            | Dźwięk fortepianu C7 firmy Yamaha, który jest często używany w studiach nagraniowych. Jego<br>przejrzysta i czysta barwa nadaje się znakomicie do muzyki popularnej.                                                                                                    |
|                  | Bright Grand          | 0                     | 0                     | 0                      | 0   | -                            | Żywe brzmienie fortepianu. Odpowiednie do wyrażania żywej ekspresji i "przebicia się" przez inne instrumenty w zespole.                                                                                                    |
|                  | Ballad Grand          | 0                     | 0                     | 0                      | 0   | -                            | Brzmienie fortepianu o miękkim i ciepłym zabarwieniu. Doskonałe do ballad.                                                                                                    |
|                  | Warm Grand            | 0                     | 0                     | -                      | 0   | -                            | Ciepłe i łagodne brzmienie fortepianu. Sprawdza się w przypadku muzyki relaksującej.                                                                                                    |
|                  | Pop Grand             | 0                     | 0                     | 0                      | 0   | -                            | Nieco jaśniejsze brzmienie fortepianu. Sprawdza się w przypadku muzyki popularnej.                                                                                                    |
|                  | Jazz Grand            | 0                     | 0                     | -                      | 0   | -                            | Dźwięk fortepianu o unikatowej charakterystyce tonu. Sprawdza się w przypadku muzyki jazzowej.                                                                                                    |
|                  | Rock Grand            | 0                     | 0                     | 0                      | 0   | -                            | Jasno brzmiący fortepian. Doskonały do rocka.                                                                                                    |
|                  | HonkyTonk Pf          | 0                     | 0                     | -                      | 0   | -                            | Pianino w stylu honky-tonk. Cieszy brzmieniem zupełnie innym od fortepianu.                                                                                                    |
| E.Piano          | Stage E.Piano         | -                     | 0                     | 0                      | -   | 0                            | Dźwięk uderzeń młoteczka o metalowe "zęby" jak w pianinie elektrycznym. Miękkie brzmienie<br>podczas delikatnej gry i agresywne przy mocnym uderzaniu w klawisze.                                                                                                    |
|                  | DX E.Piano            | -                     | 0                     | _                      | -   | 0                            | Dźwięk pianina elektrycznego generowany przez syntetyzator FM. Brzmienie zmienia się wraz ze<br>zmianą nacisku. Doskonały do muzyki popularnej.                                                                                                    |
|                  | Vintage EP            | -                     | 0                     | 0                      | -   | 0                            | Inny rodzaj dźwięku pianina elektrycznego różniący się od Stage E.Plano. Szeroko stosowany<br>w muzyce rockowej i popularnej.                                                                                                    |
|                  | Soft EP               | _                     | 0                     | 0                      | -   | -                            | Pianino elektryczne z charakterystycznym efektem panoramy. Doskonałe do spokojnych ballad.                                                                                                    |
|                  | Phaser EP             | _                     | 0                     | 0                      | -   | -                            | Charakterystyczny efekt Phaser czyni to brzmienie idealnym dla muzyki fusion.                                                                                                    |
|                  | DX Bright             | -                     | 0                     | -                      | -   | -                            | Odmiana dźwięku pianina elektrycznego generowanego przez syntetyzator FM. Jego jasny<br>i perlisty dźwięk dodaje charakteru muzyce.                                                                                                    |
|                  | Tremolo Vintage       | -                     | 0                     | 0                      | -   | -                            | Zawiera tremolo idealne dla brzmienia Vintage EP. Często spotykane w muzyce rockowej.                                                                                                    |
| Organ            | Jazz Organ Slow       | -                     | -                     | -                      | -   | 0                            | Dźwięk organów elektrycznych typu "tonewheel". Próbkowane przy użyciu efektu Rotary SP przy<br>niskiej prędkości obrotowej. Często słyszane w jazzle i rocku.                                                                                                    |
|                  | Jazz Organ Fast       | -                     | -                     | -                      | _   | -                            | Taki sam typ brzmienia organów elektrycznych, jak w przypadku Jazz Organ Slow. Próbkowanie<br>zostało przeprowadzone przy wyższej prędkości obracających się głośników. Przełączanie brzmień<br>między Jazz Organ Slow i Jazz Organ Fast nadaje zmienności występowi.                                                                    |
|                  | Rock Organ            | -                     | -                     | -                      | -   | 0                            | Jasny i ostry dźwięk organów elektrycznych. Optymalne w przypadku muzyki rockowej.                                                                                                    |
|                  | Jazz Organ            | _                     | _                     | _                      |     | _                            | Dźwięk organów elektrycznych typu "tonewheel". Często słyszany w jazzie i rocku. Po podłączeniu<br>sprzedawanego oddzielnie modułu pedałów LP-1 można za pomocą lewego pedału przełączać<br>między małą a dużą prędkością efektu obracających się głośników (prędkością obrotową).                                                       |
|                  | Organ Principal       | 0                     | -                     | -                      | -   | •(2)                         | To brzmienie łączy w sobie piszczałki (8'+4'+2') pryncypałów organów (instrument dęty).<br>Odpowiednie do barokowej muzyki kościelnej.                                                                                                    |
|                  | Organ Tutti           | 0                     | -                     | -                      | -   | 0                            | To brzmienie pełnego połączenia organów, znane z Toccaty i Fugi Bacha.                                                                                                    |
| CLV./VIB.        | Harpsichord 8'        | 0                     | -                     | 0                      | -   | •(3)                         | Dźwięk instrumentu często stosowany w muzyce barokowej. Zmiany siły uderzenia nie wpływają<br>na głośność, a po zwolnieniu klawisza jest słyszalny charakterystyczny dźwięk.                                                                                                    |
|                  | Harpsi.8'+4'          | 0                     | -                     | 0                      | -   | -                            | Klawesyn z dodaną górną oktawą. Daje jaśniejszy dźwięk.                                                                                                    |
|                  | E.Clavichord          | _                     | 0                     | 0                      | -   | 0                            | To jest brzmienie klawiatury, która wydaje dźwięk w wyniku uderzenia strun i używania<br>przetworników magnetycznych. Takie funkowe brzmienie jest popularne w muzyce soul oraz<br>rhythm and blues. Z powodu wyjątkowego mechanizmu instrument wydaje specyficzny dźwięk po<br>zwolnieniu klawiszy.                                     |
|                  | Vibraphone            | 0                     | 0                     | -                      | -   | 0                            | Dźwięk wibrafonu próbkowany stereofonicznie. Jego przestrzenna i czysta barwa nadaje się<br>znakomicie do muzyki popularnej.                                                                                                    |
| Strings          | Strings               | 0                     | 0                     | _                      | _   | 0                            | Próbkowany stereofonicznie duży zespół smyczkowy z realistycznym pogłosem. Warto spróbować<br>połączenia tego brzmienia z fortepianem w trybie Dual.                                                                                                    |
|                  | Slow Strings          | 0                     | 0                     | _                      | _   | -                            | Dźwięk zespołu smyczkowego z wolnym narastaniem. Odpowiedni w trybie Dual w połączeniu<br>z brzmieniem pianina lub fortepianu elektrycznego.                                                                                                    |
|                  | Choir                 | -                     | 0                     | -                      | -   | 0                            | Potężne, przestrzenne brzmienie chóru. Doskonałe do tworzenia bogatych harmonii w spokojnych<br>utworach.                                                                                                    |

| Grupa<br>brzmień | Nazwa<br>brzmienia | Próbkowanie<br>stereo | Czułość<br>klawiatury | Próbkowanie<br>key-off | VRM | Utwory<br>demonstr<br>acyjne | Opis brzmienia                                                                                                    |
|------------------|--------------------|-----------------------|-----------------------|------------------------|-----|------------------------------|----------------------------------------------------------------------------------------------------|
| Strings          | Slow Choir         | -                     | 0                     | -                      | -   | -                            | Dźwięk chóru z wolnym narastaniem. Odpowiedni w trybie Dual w połączeniu z brzmieniem<br>pianina lub fortepianu elektrycznego.                                                                                           |
|                  | Dark Pad           | -                     | 0                     | -                      | -   | 0                            | Ciepły i przestrzenny dźwięk syntezatora. Idealny do akompaniamentu w tle lub też w trybie Dual<br>w towarzystwie fortępianu lub pianina elektrycznego.                                                                  |
|                  | Lite Pad           | -                     | 0                     | -                      | -   | -                            | Jasny i przestrzenny dźwięk syntezatora. Idealny do akompaniamentu w tle lub też w trybie Dual w<br>towarzystwie fortepianu lub pianina elektrycznego.                                                                   |
|                  | Bell Pad           | 0                     | 0                     | -                      | -   | -                            | Dźwięk syntezatora z czystym, przypominającym dzwony brzmieniem. Znakomicie nadaje się do<br>nakładania w trybie Dual dźwięku fortepianu lub pianina elektrycznego, ale również samodzielnie<br>brzmi jasno i wspaniale. |
| Others           | Acoustic Bass      | -                     | 0                     | -                      | -   | 0                            | Dźwięk szarpanych palcami strun akustycznej gitary basowej. Często stosowany w muzyce<br>jazzowej i latynoskiej.                                                                                                    |
|                  | Electric Bass      | -                     | 0                     | -                      | Ι   | 0                            | Dźwięk elektrycznej gitary basowej. Często używany w muzyce jazzowej, rockowej i popularnej.                                                                                                    |
|                  | Bass & Cymbal      | -                     | 0                     | -                      | -   | -                            | Dźwięk talerzy perkusyjnych nałożony na akustyczną gitarę basową. Przydatny w utworach<br>jazzowych do grania linii basowych typu "walking bass".                                                                        |
|                  | Fretless Bass      | -                     | 0                     | -                      | -   | 0                            | Dźwięk basu bezprogowego. Odpowiedni w jazzie i muzyce fusion.                                                                                                    |
|                  | Nylon Guitar       | 0                     | 0                     | -                      | -   | 0                            | Próbkowana stereofonicznie gitara z nylonowymi strunami o naturalnym brzmieniu. Nadaje się dla<br>wszystkich stylów muzycznych.                                                                                          |
|                  | Steel Guitar       | -                     | 0                     | -                      | Ι   | -                            | Jasny dźwięk gitary hawajskiej. Doskonały do muzyki popularnej.                                                                                                    |
| XG               | XG                 | -                     | 0                     | -                      | -   | 0                            | Szczegółowe informacje na temat brzmień XG można znaleźć w osobnym zeszycie Data List "XG<br>Voice list" (Lista brzmień XG) w witrynie internetowej (na stronie 9).                                                      |

#### VRM

Symulowany rezonans strunowy połączony z fizycznym modelowaniem przy naciskaniu pedału tłumika lub klawiszy.

Próbkowanie key-off W próbkowaniu key-off stosowane są bardzo delikatne dźwięki powstające przy zwalnianiu klawiszy.

#### Lista utworów demonstrujących brzmienia

|                  | Grupa brzmień | Nazwa brzmienia | Tytuł                                                                    | Kompozytor              |
|------------------|---------------|-----------------|--------------------------------------------------------------------------|-------------------------|
| ● <sup>(1)</sup> | Piano         | Bösendorfer     | Mädchens Wunsch (6 Chants polonaise S.480 R.145)                         | F. Liszt / F. F. Chopin |
| ● <sup>(2)</sup> | Organ         | Organ Principal | Herr Christ, der ein'ge Gottes-Sohn, BWV 601                             | J. S. Bach              |
| • <sup>(3)</sup> | CLV./VIB.     | Harpsichord 8'  | Concerto a cembalo obbligato, 2 violini, viola e continuo No.7, BWV 1058 | J. S. Bach              |

Wymienione powyżej utwory demonstracyjne z oznaczeniem (•) to krótkie przeróbki fragmentów oryginalnych kompozycji. Wszystkie pozostałe utwory demonstracyjne są oryginalnymi kompozycjami firmy Yamaha (© Yamaha Corporation).
# Lista utworów

# 50 Classics (50 utworów klasycznych)

| Nr                       | Tytuł utworu                              | Kompozytor        |  |
|--------------------------|-------------------------------------------|-------------------|--|
| Arrangements (Aranżacje) |                                           |                   |  |
| 1                        | Canon D dur                               | J. Pachelbel      |  |
| 2                        | Air On the G String                       | J. S. Bach        |  |
| 3                        | Jesus, Joy of Man's Desiring              | J. S. Bach        |  |
| 4                        | Twinkle, Twinkle, Little Star             | Traditional       |  |
| 5                        | Piano Sonate op.31-2 "Tempest" 3rd mov.   | L. v. Beethoven   |  |
| 6                        | Ode to Joy                                | L. v. Beethoven   |  |
| 7                        | Wiegenlied op.98-2                        | F. P. Schubert    |  |
| 8                        | Grande Valse Brillante                    | F. F. Chopin      |  |
| 9                        | Polonaise op.53 "Héroïque"                | F. F. Chopin      |  |
| 10                       | La Campanella                             | F. Liszt          |  |
| 11                       | Salut d'amour op.12                       | E. Elgar          |  |
| 12                       | From the New World                        | A. Dvořák         |  |
| 13                       | Sicilienne                                | G. U. Fauré       |  |
| 14                       | Clair de lune                             | C. A. Debussy     |  |
| 15                       | Jupiter (The Planets)                     | G. Holst          |  |
|                          | Duets* (Duetv*)                           |                   |  |
| 16                       | Menuett (Eine kleine Nachtmusik K.525)    | W. A. Mozart      |  |
| 17                       | Menuett G dur                             | L. v. Beethoven   |  |
| 18                       | Marcia alla Turca                         | L v Beethoven     |  |
| 19                       | Piano Concerto No 1 on 11 2nd mov         | E E Chopin        |  |
| 20                       | The Nutcracker Medley                     | P I Tchaikovsky   |  |
| 20                       | Original Compositions (Kompozycie or      | (ginalne)         |  |
| 21                       | Prelude (Wohltemperierte Klavier   No.1)  | J S Bach          |  |
| 22                       | Menuett G dur BWV/ Aph 114                | L S Bach          |  |
| 22                       | Piano Sonate No 15 K 545 1st mov          | W A Mozart        |  |
| 20                       | Turkish March                             | W. A. Mozart      |  |
| 24                       | Piano Sonate on 13 "Pathétique" and moy   | I v Beethoven     |  |
| 20                       | Fiano Sonate op. 15 Fathelique Zhu mov.   | L. v. Beethoven   |  |
| 20                       | Diana Sanata an 27.2 "Mandaahain" 1st may |                   |  |
| 27                       |                                           | E. P. Sebubort    |  |
| 20                       | Frühlingslied op 62 6                     |                   |  |
| 25                       | Trainingsned op.02-0                      | Mendelssohn       |  |
| 30                       | Fantaisie-Impromptu                       | F. F. Chopin      |  |
| 31                       | Etude op.10-3 "Chanson de l'adieu"        | F. F. Chopin      |  |
| 32                       | Etude op.10-12 "Revolutionary"            | F. F. Chopin      |  |
| 33                       | Valse op.64-1 "Petit chien"               | F. F. Chopin      |  |
| 34                       | Nocturne op.9-2                           | F. F. Chopin      |  |
| 35                       | Nocturne KK4a-16/BI 49 [Posth.]           | F. F. Chopin      |  |
| 36                       | Träumerei                                 | R. Schumann       |  |
| 37                       | Barcarolle                                | P. I. Tchaikovsky |  |
| 38                       | La prière d'une Vierge                    | T. Badarzewska    |  |
| 39                       | Liebesträume No.3                         | F. Liszt          |  |
| 40                       | Blumenlied                                | G. Lange          |  |
| 41                       | Humoresque                                | A. Dvořák         |  |
| 42                       | Arietta                                   | E. H. Griea       |  |
| 43                       | Tango (España)                            | I. Albéniz        |  |
| 44                       | The Entertainer                           | S. Joplin         |  |
| 45                       | Maple Leaf Rag                            | S. Joplin         |  |
| 46                       | La Fille aux Cheveux de Lin               |                   |  |
| 47                       |                                           |                   |  |
| 4/                       |                                           | C. A. Debussy     |  |
| 40                       |                                           | E Satio           |  |
| 49                       |                                           | E Satio           |  |
| 50                       | Gynnopedies No. I                         |                   |  |

\* W przypadku utworów wykonywanych w Duets (Duety) partia prawej ręki jest przeznaczona na prawą rękę pierwszego wykonawcy, partia lewej ręki jest przeznaczona na lewą rękę pierwszego wykonawcy, natomiast partia "Extra" (Dodatkowa) jest przeznaczona na obie ręce drugiego wykonawcy.

# Lista podkładów rytmicznych

| Kategoria    | Lp. | Nazwa          |
|--------------|-----|----------------|
| Pop&Rock     | 1   | 8Beat1         |
|              | 2   | 8Beat2         |
|              | 3   | 8Beat3         |
|              | 4   | 16Beat1        |
|              | 5   | 16Beat2        |
|              | 6   | Shuffle1       |
|              | 7   | Shuffle2       |
|              | 8   | Shuffle3       |
|              | 9   | Shuffle4       |
|              | 10  | 8BeatBallad1   |
|              | 11  | 8BeatBallad2   |
|              | 12  | 16BeatBallad   |
|              | 13  | 6-8Ballad1     |
|              | 14  | 6-8Ballad2     |
|              | 15  | PopWaltz       |
|              | 16  | Funk           |
|              | 17  | Disco          |
|              | 18  | Twist          |
|              | 19  | Dance          |
|              | 20  | ChillOut       |
| Jazz         | 21  | FastJazz1      |
|              | 22  | FastJazz2      |
|              | 23  | FastJazz3      |
|              | 24  | SlowJazz1      |
|              | 25  | SlowJazz2      |
|              | 26  | SlowJazz3      |
|              | 27  | JazzWaltz      |
|              | 28  | Five-Four      |
| World        | 29  | Country        |
|              | 30  | Gospel         |
|              | 31  | Samba          |
|              | 32  | BossaNova      |
|              | 33  | Rumba          |
|              | 34  | Salsa          |
|              | 35  | AfroCuban      |
|              | 36  | Reggae         |
| Kids&Holiday | 37  | KidsPop        |
|              | 38  | 6-8March       |
|              | 39  | ChristmasSwing |
|              | 40  | Christmas3-4   |

# Lista komunikatów

W niektórych przypadkach okno z komunikatem pozostaje otwarte. W takiej sytuacji należy nacisnąć przycisk [EXIT], aby zamknąć okno z komunikatem.

| Komunikat                                                                                                    | Znaczenie                                                                                                    |  |  |  |
|----------------------------------------------------------------------------------------------------|----------------------------------------------------------------------------------------------------|--|--|--|
| Access error (Błąd dostępu)                                                                                   | Operacja zakończyła się niepowodzeniem. Należy rozpatrzyć następujące przyczyny. Brak reakcji może świadczyć                                                                                                    |  |  |  |
|                                                                                                    | o uszkodzeniu pliku.<br>• Niepravidława oporacja po pliku. Postopuji zgodnja z jesta kojami zamieszczenymi w razdziela. Oporacja po plikach                                                                                                    |  |  |  |
|                                                                                                    | <ul> <li>Nieprawiolowa operacja na pliku. Postępuj zgodnie z instrukcjanii zamieszczonymi w rozdziale "operacje na plikach<br/>utworów" (strona 66) lub "Kopia zapasowa"/"Przywracanie z kopii" (strony 105–106).</li> </ul>                                                                                                   |  |  |  |
|                                                                                                    | Podłączony napęd flash USB nie jest zgodny z tym instrumentem. Informacje o zgodnych napędach flash USB można     zaleść sa stwaje 74                                                                                                    |  |  |  |
|                                                                                                    | <ul> <li>Utwór chroniony, na którym ma zostać przeprowadzona operacja, jest uszkodzony.</li> </ul>                                                                                                    |  |  |  |
| Bluetooth pairing (Parowanie                                                                                  | Instrument jest gotowy do przeprowadzenia parowania z urządzeniem Bluetooth. Instrukcje dotyczące tej funkcji można                                                                                                    |  |  |  |
| urządzenia Bluetooth)                                                                                         | znaleźć na stronie 81.                                                                                                    |  |  |  |
| Cannot be executed (Nie można wykonać)                                                                        | Operacja zakończyła się niepowodzeniem. Należy rozpatrzyć następujące przyczyny. Usuń przyczyny i spróbuj ponownie.<br>• Ta operacja na pliku nie może być wykonana w przypadku wstępnie zdefiniowanych utworów i utworów audio. Aby uzyskać                                                                                   |  |  |  |
| ing iteration                                                                                                 | informacje o ograniczeniach dotyczących operacji na plikach utworów, patrz strona 66.                                                                                                    |  |  |  |
| Change to Current Tempo (Zmiana tempa na aktualne)                                                            | Ten komunikat oznacza, że aktualne tempo jest stosowane do wybranego utworu.                                                                                                    |  |  |  |
| Change to Current Voice (Zmiana<br>brzmienia na aktualne)                                                     | Ten komunikat oznacza, że brzmienie utworu jest zmieniane na brzmienie aktualne.                                                                                                    |  |  |  |
| Completed (Zakończono)                                                                                        | Ten komunikat oznacza zakończenie operacji. Przejdź do następnego kroku.                                                                                                    |  |  |  |
| Completed                                                                                                    | Zakończono przywracanie ustawień. Instrument jest automatycznie wyłączany i ponownie włączany.                                                                                                    |  |  |  |
| Restart now (Zakończono.<br>Ponowne uruchamianie)                                                             |                                                                                                    |  |  |  |
| Convert canceled (Anulowano konwersję)                                                                        | Ten komunikat jest wyświetlany po anulowaniu operacji konwersji.                                                                                                    |  |  |  |
| Convert completed to USB/<br>USERFILES/ (Zakończono                                                           | Ten komunikat jest wyświetlany po zakończeniu operacji konwersji do folderu "USER FILES" w napędzie flash USB.                                                                                                    |  |  |  |
| konwersję w USB/USERFILES/)                                                                                   |                                                                                                    |  |  |  |
| Convert to Audio (Konwersja na<br>audio)                                                                      | Ten komunikat jest wyświetlany podczas operacji konwersji.                                                                                                    |  |  |  |
| Copy completed to USB/                                                                                        | Ten komunikat jest wyświetlany po zakończeniu operacji kopiowania do folderu "USER FILES" w napędzie flash USB.                                                                                                    |  |  |  |
| kopiowanie do USB/USERFILES/)                                                                                 |                                                                                                    |  |  |  |
| Copy completed to User<br>(Zakończono kopiowanie do<br>kategorii User)                                        | Ten komunikat jest wyświetlany po zakończeniu operacji kopiowania do kategorii "User" w instrumencie.                                                                                                    |  |  |  |
| Device busy (Urządzenie zajęte)                                                                               | Operacja taka jak konwersja na utwór audio bądź też odtwarzanie albo nagrywanie utworu audio zakończyła się                                                                                                    |  |  |  |
|                                                                                                    | niepowodzeniem. Ten komunikat jest wyświetlany w przypadku próby użycia napędu flash USB, na którym trwają<br>powtarzające się operacje nagrywania/usuwania. Wykonaj operację formatowania po uprzednim upewnieniu się,<br>że w napędzie flash USB nie znajdują się żadne ważne dane (strona 101), a następnie ponów próbę.    |  |  |  |
| Device removed (Odłączono<br>urządzenie)                                                                      | Ten komunikat pojawia się, gdy napęd flash USB zostanie odłączony od instrumentu.                                                                                                    |  |  |  |
| Duplicate name (Zduplikowana<br>nazwa)                                                                        | Ten komunikat oznacza, że istnieje już plik o takiej samej nazwie. Zmień nazwę pliku (strona 71).                                                                                                    |  |  |  |
| Executing (Wykonywanie)                                                                                       | Instrument jest w trakcie wykonywania operacji. Poczekaj, aż komunikat zniknie, a następnie przejdź do kolejnego kroku.                                                                                                    |  |  |  |
| Factory reset executing                                                                                       | Przywrócono ustawienia domyślne (z wyjątkiem utworów w kategorii "User") (strona 106).                                                                                                    |  |  |  |
| Memory Song excluded<br>(Przywracanie ustawień fabrycznych                                                    | Ien komunikat jest wyswietlany rownież wtedy, gdy instrument zostanie włączony przy wcisniętym klawiszu C7.                                                                                                    |  |  |  |
| z wyłączeniem utworów w pamięci)                                                                              |                                                                                                    |  |  |  |
| Factory reset completed<br>Restart (Zakończono przywracanie<br>ustawień fabrycznych. Ponowne<br>uruchamianie) | Przywracanie ustawien tabrycznych zostało zakonczone. Po zakonczeniu instrument jest uruchamiany ponownie.                                                                                                    |  |  |  |
| Incompatible device (Niezgodne<br>urządzenie)                                                                 | Ten komunikat jest wyświetlany w przypadku podłączenia niezgodnego napędu flash USB. Użyj urządzenia, którego<br>zgodność została potwierdzona przez firmę Yamaha (strona 74).                                                                                                    |  |  |  |
| Internal hardware error<br>(Wewnętrzny błąd sprzętowy)                                                        | Wystąpiła awaria instrumentu. Skontaktuj się z najbliższym sprzedawcą lub autoryzowanym dystrybutorem firmy Yamaha.                                                                                                    |  |  |  |
| Last power off invalid                                                                                        | Ten komunikat jest wyświetlany, gdy zostanie włączone zasilanie, które wcześniej wyłączono podczas operacji na pliku                                                                                                    |  |  |  |
| Checking memory (Nieprawidłowe<br>ostatnie wyłączenie zasilania.<br>Sprawdzanie pamięci)                      | utworu (strona 66) lub podczas zapisywania pliku kopii zapasowej (strona 105). W trakcie wyświetlania tego komunikatu jest<br>sprawdzana pamięć wewnętrzna. Jeśli ustawienia wewnętrzne są uszkodzone, zostaną one przywrócone do ustawień<br>domyślnych. Jeśli utwory w kategorii "User" są uszkodzone, zostaną one usunięte. |  |  |  |
| Maximum no. of devices                                                                                        | Liczba urządzeń przekracza dopuszczalny limit. Jednocześnie można podłączyć maksymalnie dwa urządzenia USB. Więcej                                                                                                    |  |  |  |
| exceeded (Przekroczono<br>maksymalna liczbe urzadzeń USB)                                                     | informacji można znaleźć na stronie 74.                                                                                                    |  |  |  |
| Memory Full (Pamieć pełna)                                                                                    | Nie można wykonać operacji z powodu zapelnienia pamiecj i osiadniecia maksymalnej liczby plików w katedorij. User"/                                                                                                    |  |  |  |
| ······································                                                                        | napędu flash USB. Usuń niektóre utwory z kategorii "User" (Użytkownika)/napędu flash USB (strona 68) lub przenieś utwory<br>na inny napęd flash USB (strona 69), a następnie ponów próbę.                                                                                                    |  |  |  |
| Move completed to USB/                                                                                        | Ten komunikat jest wyświetlany po zakończeniu operacji przenoszenia do folderu "USER FILES" w napędzie flash USB.                                                                                                    |  |  |  |
| USERFILES/ (Zakończono<br>przenoszenie do USB/USERFILES/)                                                     |                                                                                                    |  |  |  |
| Move completed to User                                                                                        | Ten komunikat jest wyświetlany po zakończeniu operacji przenoszenia do kategorii "User" w instrumencie.                                                                                                    |  |  |  |
| (Zakończono przenoszenie do kategorii User)                                                                   |                                                                                                    |  |  |  |
| No device (Brak urządzenia)                                                                                   | Napęd flash USB nie był podłączony do instrumentu podczas próby wykonania operacji związanej z tym napędem. Podłącz<br>urządzenie i spróbuji ponownie.                                                                                                    |  |  |  |

| Komunikat                                                                                         | Znaczenie                                                                                                    |  |  |
|---------------------------------------------------------------------------------------------------|----------------------------------------------------------------------------------------------------|--|--|
| No response<br>from USB device (Brak odpowiedzi<br>od urządzenia USB)                             | Instrument nie może nawiązać komunikacji z podłączonym urządzeniem USB. Odłącz i podłącz ponownie urządzenie<br>(strona 74). Jeśli ten komunikat pojawia się nadal, może to oznaczać, że urządzenie USB jest uszkodzone.                                                                                                    |  |  |
| Notice:<br>Protected Song (Notyfikacja: utwór<br>chroniony)                                       | Ten komunikat jest wyświetlany podczas próby wykonania operacji na utworze chronionym. Aby uzyskać informacje<br>o ograniczeniach dotyczących operacji na plikach, patrz strona 66.                                                                                                    |  |  |
| Please Wait (Proszę czekać)                                                                       | W instrumencie trwa przetwarzanie danych. Poczekaj, aż komunikat zniknie, a następnie przejdź do kolejnego kroku.                                                                                                    |  |  |
| Protected device (Urządzenie chronione)                                                           | Ten komunikat pojawia się podczas próby wykonania operacji na pliku (strona 66), nagrania wykonywanego utworu lub<br>zapisania danych w napędzie flash USB przeznaczonym tylko do odczytu. Jeśli jest to możliwe, skasuj atrybut "tylko do<br>odczytu" i ponów próbę. Jeśli komunikat nadal jest wyświetlany, napęd flash USB jest chroniony wewnętrznie (na przykład<br>w przypadku komercyjnych danych muzycznych). Na takim urządzeniu nie można wykonywać operacji na plikach ani<br>nagrywać własnych wykonań.                                                                                                    |  |  |
| Protected Song (Utwór chroniony)                                                                  | Usiłowano wykonać operację plikową na utworze chronionym lub na pliku tylko do odczytu. Operacje wykonywane na<br>danych tych typów podlegają ograniczeniom (na stronie 66); danych tych nie można również edytować (strona 62). Operacje<br>na pliku tylko do odczytu można wykonywać po skasowaniu atrybutu "tylko do odczytu".                                                                                                    |  |  |
| Remaining space<br>on drive is low (W pamięci masowej<br>pozostało mało miejsca)                  | W katalogu "User" w napędzie flash USB pozostało mało wolnego miejsca; przed nagrywaniem należy usunąć wszystkie zbędne pliki (strona 68).                                                                                                    |  |  |
| Same file name exists (Istnieje plik<br>o tej samej nazwie)                                       | Ten komunikat jest wyświetlany w celu uzyskania od użytkownika potwierdzenia, czy podczas operacji kopiowania lub<br>przenoszenia pliku bądź konwertowania pliku MIDI na format audio ma nastąpić nadpisanie.                                                                                                    |  |  |
| Song error (Błąd utworu)                                                                          | Ten komunikat jest wyświetlany, jeśli wystąpi problem z danymi utworu podczas wybierania utworu lub w trakcie jego<br>odtwarzania. W takim przypadku dokonaj ponownego wyboru utworu i ponów próbę jego odtworzenia. Jeśli komunikat jest<br>nadal wyświetlany, dane utworu mogą być uszkodzone.                                                                                                    |  |  |
| Song too large (Zbyt duży rozmiar<br>utworu)                                                      | <ul> <li>Rozmiar danych utworu (MIDI/audio) przekracza dopuszczalny limit. Należy rozpatrzyć następujące przyczyny.</li> <li>Rozmiar utworu, który próbowano odtworzyć, przekracza dopuszczalny limit. W przypadku odtwarzania limit wynosi około 500 KB (MIDI) lub 80 minut (audio).</li> <li>Rozmiar utworu w trakcie nagrywania przekracza dopuszczalny limit. W przypadku nagrywania limit wynosi około 500 KB (MIDI) lub 80 minut (audio). Nagrywanie zostanie automatycznie zakończone, zaś dotychczas nagrane dane zostaną zapisane.</li> <li>Rozmiar utworu podczas konwersji utworu MIDI na utwór audio przekracza dopuszczalny limit. Limit wynosi 80 minut (audio).</li> </ul> |  |  |
| System limit (Limit systemowy)                                                                    | Ten komunikat pojawia się, gdy liczba plików przekracza limit systemowy. Maksymalna liczba plików i folderów, jaka może<br>znajdować się w pojedynczym folderze, wynosi 250. Spróbuj ponownie po usunięciu/przeniesieniu niepotrzebnych plików.                                                                                                    |  |  |
| This data format is not<br>supported (Ten format danych nie<br>jest obsługiwany)                  | Ten komunikat jest wyświetlany w przypadku próby załadowania do instrumentu utworu w nieobsługiwanym formacie.<br>Informacje o obsługiwanych formatach utworów można znaleźć na stronie 8.                                                                                                    |  |  |
| Unformatted device<br>(Niesformatowane urządzenie)                                                | Ten komunikat jest wyświetlany podczas próby użycia niesformatowanego napędu flash USB. Sformatuj napęd (strona 101),<br>a następnie ponów próbę.                                                                                                    |  |  |
| Unsupported device<br>(Nieobsługiwane urządzenie)                                                 | Ten komunikat jest wyświetlany w przypadku podłączenia nieobsługiwanego napędu flash USB. Użyj urządzenia, którego<br>zgodność została potwierdzona przez firmę Yamaha (strona 74).                                                                                                    |  |  |
| USB device<br>overcurrent error (Przeciążenie<br>prądowe urządzenia USB)                          | Komunikacja z urządzeniem USB została przerwana z powodu zbyt dużego natężenia prądu płynącego do urządzenia.<br>Odłącz urządzenie USB od złącza [ • ← + ] (USB DO URZĄDZENIA), a następnie wyłącz i włącz ponownie przełącznik<br>[Φ] (Gotowość/włączenie) na instrumencie.                                                                                                    |  |  |
| USB hub<br>hierarchical error (Błąd hierarchii<br>koncentratora USB)                              | Koncentrator USB został podłączony w dwóch warstwach. Koncentrator USB może być stosowany tylko w jednej warstwie.                                                                                                    |  |  |
| USB power consumption<br>exceeded (Przekroczono<br>maksymalny pobór mocy przez<br>urządzenia USB) | Zazwyczaj zaleca się korzystanie z koncentratora USB zasilanego z magistrali. Jednak po wyświetleniu tego komunikatu<br>należy użyć koncentratora USB z własnym źródłem zasilania i włączyć jego zasilanie lub też użyć urządzenia, którego<br>zgodność została potwierdzona przez firmę Yamaha (strona 74).                                                                                                    |  |  |
| Wrong device (Nieprawidłowe<br>urządzenie)                                                        | Nie można wykonać operacji na pliku w podłączonym napędzie flash USB. Należy rozpatrzyć następujące przyczyny.<br>• Napęd flash USB nie jest sformatowany. Sformatuj napęd (strona 101), a następnie ponów próbę.<br>• Liczba plików przekracza limit dopuszczalny w systemie. Maksymalna liczba plików i folderów, jaka może znajdować się<br>w pojedynczym folderze, wynosi 250. Spróbuj ponownie po usunięciu/przeniesieniu niepotrzebnych plików.                                                                                                    |  |  |
| Wrong name (Nieprawidłowa<br>nazwa)                                                               | Nieprawidłowa nazwa utworu. Ten komunikat jest wyświetlany w przypadku operacji "Zmiana nazw plików" (strona 71)<br>z powodów wymienionych poniżej. Zmień nazwę utworu na prawidłową.<br>• Nie wprowadzono żadnego znaku.<br>• Na początku lub końcu nazwy utworu użyto kropki lub spacji.                                                                                                    |  |  |

# Rozwiązywanie problemów

W przypadku wyświetleniu komunikatu należy sprawdzić "Listę komunikatów" (na stronie 110) w celu uzyskania wskazówki dotyczącej rozwiązania problemu.

| Problem Możliwa przyczyna i rozwiązanie                                                                                                    |                                                                                                    |
|----------------------------------------------------------------------------------------------------|----------------------------------------------------------------------------------------------------|
| Instrument nie włącza się.                                                                                                    | Instrument nie został właściwie podłączony. Prawidłowo podłącz zasilacz sieciowy do gniazda DC IN w instrumencie i do gniazdka elektrycznego (strona 14).                                                                                                    |
| Przy włączaniu i wyłączaniu<br>zasilania słychać kliknięcie lub<br>pyknięcie.                                                                                                    | Jest to normalne, gdy instrument jest podłączany do prądu.                                                                                                    |
| Zasilanie wyłącza się<br>automatycznie.                                                                                                    | Jest to normalne zjawisko spowodowane uruchomieniem funkcji automatycznego wyłączania. W razie potrzeby<br>zmień ustawienie funkcji "Auto Power Off" (strona 15).                                                                                                    |
| Wyświetlany jest komunikat<br>"USB device overcurrent error"<br>(Przeciążenie prądowe<br>urządzenia USB) i urządzenie<br>USB nie odpowiada.                                              | Komunikacja z urządzeniem USB została przerwana z powodu przeciążenia prądowego urządzenia USB. Odłącz<br>urządzenie od złącza [ • - ) (USB DO URZĄDZENIA), następnie włącz zasilanie instrumentu.                                                                                                    |
| W głośnikach lub słuchawkach<br>pojawiają się zakłócenia.                                                                                                    | Przyczyną zakłóceń może być telefon komórkowy znajdujący się w pobliżu instrumentu. Należy wyłączyć telefon<br>komórkowy lub używać go w większej odległości od instrumentu.                                                                                                    |
| W przypadku korzystania<br>z instrumentu razem<br>z aplikacją na urządzeniu<br>przenośnym, takim jak iPhone/<br>iPad, słychać zakłócenia w<br>głośnikach instrumentu lub<br>słuchawkach. | W przypadku użytkowania instrumentu razem z aplikacją na urządzeniu przenośnym, aby zapobiec zakłóceniom spowodowanym komunikacją, zalecamy włączenie na tym urządzeniu tzw. trybu samolotowego ("Airplane Mode"), a następnie – włączenie funkcji Wi-Fi/ <i>Bluetooth</i> .                                                              |
| Poziom głośności jest niski lub<br>w ogóle nie słychać dźwięku.                                                                                                    | Ustawiona głośność jest za mała. Wyreguluj ją do odpowiedniego poziomu za pomocą suwaka [MASTER VOLUME]<br>(strona 16).                                                                                                    |
|                                                                                                    | Poziom głośności gry na klawiaturze jest ustawiony za nisko. Wyreguluj balans głośności, zwiększając głośność klawiatury w oknie menu "Song" (Utwór): "Volume" (Głośność) → "Song - Keyboard" (Utwór — klawiatura) (strona 52).                                                                                                    |
|                                                                                                    | Podłączono słuchawki, gdy ustawienie "Speaker" (Głośnik) ma wartość "Normal" (strona 101). Odłącz wtyczkę słuchawek.                                                                                                    |
|                                                                                                    | Głośnik jest wyłączony (ustawienie "Speaker" ma wartość "Off"). Zmień ustawienie opcji "Speaker" (Głośnik) na "Normal"<br>(Normalne) lub "On" (Włączone) w oknie menu "System": "Utility" (Narzędzia) → "Speaker" (Głośnik) (strona 101).                                                                                                 |
|                                                                                                    | Wyłączono lokalne sterowanie (ustawienie "Local Control" ma wartość "Off"). Włącz ("On") sterowanie lokalne w oknie menu "System": "MIDI" → "Local Control" (Sterowanie lokalne) (strona 100).                                                                                                    |
| Głośniki nie wyłączają się po<br>podłączeniu słuchawek do<br>gniazda [PHONES].                                                                                                    | Głośnik jest włączony (ustawienie "Speaker" ma wartość "On"). Zmień ustawienie "Speaker" (Głośnik) na "Normal"<br>w oknie menu "System": "Utility" (Narzędzia) → "Speaker" (Głośnik) (strona 101).                                                                                                    |
| Pedały nie działają.                                                                                                    | Być może przewód pedału nie jest prawidłowo podłączony do gniazda (PEDAL UNIT). Przewód pedału powinien być wsunięty na tyle głęboko, aby metalowy bolec wtyczki przewodu stał się niewidoczny.                                                                                                    |
| Ustawienie włączenia/<br>wyłączenia pedału<br>podłączonego do złącza AUX<br>PEDAL jest odwrócone.                                                                                        | Niektóre rodzaje pedałów mogą włączać i wyłączać się odwrotnie. Ustaw odpowiednie parametry w oknie menu<br>"System": "Pedal" (Pedał) → "Aux Polarity" (Biegunowość wejścia AUX) (strona 99).                                                                                                    |
| Głośność klawiatury jest<br>niższa niż głośność<br>odtwarzania utworu.                                                                                                    | Poziom głośności gry na klawiaturze jest ustawiony za nisko. Wyreguluj balans głośności, zwiększając głośność klawiatury w oknie menu "Song" (Utwór): "Volume" (Głośność) → "Song - Keyboard" (Utwór — klawiatura) (strona 52).                                                                                                    |
| Przyciski nie reagują.                                                                                                    | Podczas używania określonych funkcji niektóre przyciski, które nie są w nich używane, są wyłączone. Jeśli trwa<br>odtwarzanie utworu, zatrzymaj odtwarzanie. Możesz też nacisnąć przycisk [EXIT], aby powrócić do okna brzmienia<br>lub utworu, a następnie wykonać zaplanowaną operację.                                                 |
| Wyższe lub niższe nuty nie<br>brzmią poprawnie, gdy jest<br>wprowadzone ustawienie<br>transpozycji lub oktawy.                                                                           | Instrument w przypadku wprowadzenia ustawienia transpozycji lub oktawy umożliwia osiągnięcie zakresu dźwięków<br>od C2 do G8. W przypadku zagrania dźwięków niższych niż C-2 zostają one przesunięte o oktawę w górę.<br>W przypadku zagrania dźwięków wyższych niż G8 zostają one przesunięte o oktawę w dół.                            |
| Nie jest nagrywane wykonanie<br>w trybie Dual, Split lub Duo bądź<br>dochodzi do niespodziewanej<br>utraty danych partii.                                                                | Nie jest nagrywane przełączanie do trybu Dual, Split lub Duo w trakcie utworu. Ponadto nagrywanie partii brzmienia 2<br>(w trybie Dual) lub brzmienia lewej ręki (w trybie Split lub Duo) jest przypisywane automatycznie (strona 57). Jeśli<br>przypisana partia zawiera już dane, zostaną one zastąpione i usunięte podczas nagrywania. |
| W zależności od wybranego<br>brzmienia dźwięk klawiatury<br>w trybie Duo może być<br>emitowany tylko z jednego<br>głośnika.                                                              | Jest to spowodowane tym, że domyślne ustawienie panoramy jest różne w zależności od brzmienia.<br>Zmień ustawienia w menu "Voice" (Brzmienie) → "Voice Edit" (Edycja brzmienia) → Nazwa brzmienia → "Pan"<br>(Panorama) (strona 90).                                                                                                    |

| Problem                                                                                                    | Możliwa przyczyna i rozwiązanie                                                                                                    |
|----------------------------------------------------------------------------------------------------|----------------------------------------------------------------------------------------------------|
| Tytuł utworu nie jest poprawny.                                                                                                    | Ustawienie "Language" (Język) może być inne niż to używane podczas nadawania nazwy utworowi. Także jeśli utwór<br>był nagrany na innym instrumencie, tytuł może być wyświetlany niepoprawnie. Ustaw parametr "Language" (Język)<br>(strona 102) w oknie menu "System". "Utility" (Narzędzia) → "Language" (Język) → "Song" (Utwór) w celu zmiany<br>ustawienia. Jeśli jednak utwór był nagrany na innym instrumencie, zmiana parametru "Language" może nie rozwiązać<br>problemu. |
| Nie można wyświetlić okna<br>menu.                                                                                                    | Podczas odtwarzania utworu okno menu z wyjątkiem menu "Voice" (Brzmienie) i menu "Song" (Utwór) nie zostanie<br>wyświetlone. Zatrzymaj odtwarzanie utworu, naciskając przycisk [PLAY/PAUSE]. Ponadto w trybie gotowości do<br>nagrywania będzie wyświetlane tylko okno menu "Recording" (Nagrywanie).                                                                                                    |
| Nie rozpoczyna się<br>odtwarzanie rytmu.                                                                                                  | Opcja "SyncStart" (Synchroniczne rozpoczęcie) jest włączona. Wyłącz ("Off") opcję "SyncStart" (Synchroniczne rozpoczęcie) w oknie menu "Metronome/Rhythm" (Metronom/rytm).                                                                                                    |
| Pomimo podłączenia adaptera<br>USB sieci bezprzewodowej nie<br>są wyświetlane informacje<br>o sieci.                                      | Odłącz adapter USB sieci bezprzewodowej i podłącz go ponownie.                                                                                                    |
| Nie można sparować ani<br>połączyć z instrumentem                                                                                         | Sprawdź, czy funkcja <i>Bluetooth</i> jest włączona na urządzeniu przenośnym. Aby można było połączyć urządzenie przenośne z instrumentem przez <i>Bluetooth</i> , oba urządzenia muszą być włączone.                                                                                                    |
| urządzenia przenośnego z technologią <i>Bluetooth</i> .                                                                                   | W celu połączenia urządzenia przenośnego z instrumentem przy użyciu technologii <i>Bluetooth</i> należy sparować ze sobą oba urządzenia (strona 8).                                                                                                    |
|                                                                                                    | Jeśli w pobliżu znajduje się urządzenie, które emituje sygnały o częstotliwości bliskiej zakresowi 2,4 GHz (np.<br>kuchenka mikrofalowa, urządzenie sieci bezprzewodowej), odsuń instrument od urządzenia emitującego sygnały<br>o częstotliwości radiowej.                                                                                                    |
| Wejściowy sygnał dźwiękowy<br>odbierany przez gniazdo [AUX<br>IN] lub za pośrednictwem<br>połączenia <i>Bluetooth</i> jest<br>przerywany. | Funkcja Noise Gate (Bramka szumów) tego instrumentu usuwa niepożądane szumy z wejściowego sygnału<br>dźwiękowego. Może to jednak spowodować usunięcie także pożądanych dźwięków (np. łagodnego wygasania<br>dźwięku fortepianu). Jest to normalne zjawisko i nie oznacza nieprawidłowego działania.                                                                                                    |

\* Informacje na temat dostępności funkcji *Bluetooth* można znaleźć na stronie 8.

# Dane techniczne

| Parametry                                 |                       |                                            | P-515                                                                                                    |
|-------------------------------------------|-----------------------|--------------------------------------------|----------------------------------------------------------------------------------------------------|
| Nazwa produktu                            |                       |                                            | PIANINO CYFROWE                                                                                                    |
| Rozmiar/masa Wymiary (szer. x gł. x wys.) |                       | 3.)                                        | 1336 mm x 376 mm x 145 mm                                                                                                    |
|                                           | Masa                  |                                            | 22,0 kg                                                                                                    |
| Interfejs sterowania                      | Klawiatura            | Liczba klawiszy                            | 88                                                                                                    |
| ,                                         |                       | Тур                                        | Klawiatura NWX (Natural Wood X — naturalne drewno): drewniane klawisze (tylko<br>białe), pokrycie z syntetycznego hebanu i syntetycznej kości słoniowej, wychwyt                                                                                                    |
|                                           |                       | Dynamika klawiatury                        | Twarda2/Twarda1/Średnia/Miękka1/Miękka2/Stała                                                                                                    |
|                                           | Pedał                 | Liczba pedałów                             | 3 (w przypadku używania modułu pedałów LP-1)                                                                                                    |
|                                           |                       | Funkcje, które można<br>przypisać          | Sustain (Przedłużanie dźwięków, przełącznik), Sustain (Przedłużanie dźwięków,<br>ciągłe), Sostenuto, Soft (Miękko), Pitch Bend Up (Zmiana stroju w górę),<br>Pitch Bend Down (Zmiana stroju w dól), Rotary Speed (Prędkość rotacji), Vibe<br>Rotor (Rotor wibrafonu), Song Play/Pause (Odtwarzanie/wstrzymanie odtwarzania<br>utworu) |
|                                           | Wyświetlacz           | Тур                                        | Punktowa pełna matryca LCD                                                                                                    |
|                                           |                       | Rozmiar                                    | 128 x 64 punktów                                                                                                    |
|                                           |                       | Język                                      | Angielski, japoński                                                                                                    |
|                                           | Panel                 | Język                                      | Angielski                                                                                                    |
| Brzmienia                                 | Generowanie brzmień   | Dźwięk pianina                             | Yamaha CFX, Bösendorfer Imperial                                                                                                    |
|                                           |                       | Próbkowanie binauralne                     | Tak                                                                                                    |
|                                           | Efekty fortepianowe   | VRM                                        | Tak                                                                                                    |
|                                           |                       | Próbki key-off                             | Tak                                                                                                    |
|                                           |                       | Delikatne zwolnienie                       | Tak                                                                                                    |
|                                           | Maksymalna polifonia  |                                            | 256                                                                                                    |
|                                           | Wstępnie zdefiniowane | Liczba brzmień                             | 40 brzmień + 18 zestawów perkusyjnych/efektowych + 480 brzmień XG                                                                                                    |
|                                           | Kompatybilność        |                                            | XG (GM), GS (do odtwarzania utworów), GM2 (do odtwarzania utworów)                                                                                                    |
| Efekty                                    | Rodzaje               | Pogłos                                     | 6 rodzajów                                                                                                    |
|                                           |                       | Chorus                                     | 3 rodzaje                                                                                                    |
|                                           |                       | Efekt                                      | 12 rodzajów                                                                                                    |
|                                           |                       | Inteligentny sterownik<br>akustyczny (IAC) | Tak                                                                                                    |
|                                           |                       | Optymalizator<br>stereofoniczny            | Tak                                                                                                    |
|                                           | Funkcje               | Dual                                       | Tak                                                                                                    |
|                                           |                       | Split                                      | Tak                                                                                                    |
|                                           |                       | Duo                                        | Tak                                                                                                    |
|                                           |                       | Główny korektor brzmienia                  | 3 ustawione wstępnie + 1 użytkownika                                                                                                    |
|                                           |                       | Sound Boost                                | 3 rodzaje                                                                                                    |
| Utwory (MIDI)                             | Wstępnie zdefiniowane | Liczba wstępnie<br>zdefiniowanych utworów  | 21 utworów demonstrujących brzmienia + 50 utworów klasycznych                                                                                                    |
|                                           | Nagrywanie            | Liczba utworów                             | 250                                                                                                    |
|                                           |                       | Liczba ścieżek                             | 16                                                                                                    |
|                                           |                       | Pojemność pamięci                          | Ok. 500 KB na utwór                                                                                                    |
|                                           | Odtwarzanie           | Pojemność pamięci                          | Ok. 500 KB na utwór                                                                                                    |
|                                           | Format                | Odtwarzanie                                | SMF (format 0, format 1)                                                                                                    |
|                                           |                       | Nagrywanie                                 | SMF (format 0)                                                                                                    |
| Utwory (Audio)                            | Maks. czas nagrywania |                                            | 80 minut na utwór                                                                                                    |
|                                           | Format                | Odtwarzanie                                | WAV (44,1 kHz, 16 bitów, stereo)                                                                                                    |
|                                           |                       | Nagrywanie                                 | WAV (44,1 kHz, 16 bitów, stereo)                                                                                                    |
| Funkcje                                   | Rytmy                 | Wstępnie zdefiniowane                      | 40                                                                                                    |
|                                           | Ogólna obsługa        | Metronom                                   | Tak                                                                                                    |
|                                           |                       | Zakres tempa                               | 5–500                                                                                                    |
|                                           |                       | Transpozycja                               | -12 - 0 - +12                                                                                                    |
|                                           |                       | Dostrajanie                                | 414,8–440,0–466,8 Hz (co ok. 0,2 Hz)                                                                                                    |
|                                           |                       | Rodzaj skali                               | 7 rodzajów                                                                                                    |
|                                           |                       | Interfejs audio USB                        | 44,1 kHz, 16 bitów, stereo                                                                                                    |

|                                                                            | Parametry                                                                                     |                                             | P-515                                                                                                    |  |
|----------------------------------------------------------------------------|-----------------------------------------------------------------------------------------------|---------------------------------------------|----------------------------------------------------------------------------------------------------|--|
| Funkcje                                                                    | Bluetooth                                                                                     | Wersja Bluetooth                            | 4.1                                                                                                    |  |
|                                                                            | * Dostępność tej funkcji<br>zależy od kraju,<br>w którym zakupiono<br>produkt.<br>Szczegółowe | Obsługiwany profil                          | A2DP                                                                                                    |  |
|                                                                            |                                                                                               | Zgodny koder-dekoder                        | SBC                                                                                                    |  |
|                                                                            |                                                                                               | Wyjściowa transmisja<br>bezprzewodowa       | Bluetooth klasa 2                                                                                                    |  |
|                                                                            | informacje —<br>strona 81.                                                                    | Maksymalna odległość<br>podczas komunikacji | Ok. 10 m                                                                                                    |  |
|                                                                            |                                                                                               | Zakres częstotliwości<br>transmisji         | 2402-2480 MHz                                                                                                    |  |
|                                                                            |                                                                                               | Moc maksymalna<br>transmisji radiowej       | 4 dBm                                                                                                    |  |
|                                                                            | Różne                                                                                         | Piano Room                                  | Tak                                                                                                    |  |
| Pamięć i złącza                                                            | Pamięć                                                                                        | Pamięć wewnętrzna                           | Maksymalny łączny rozmiar ok. 1,4 MB                                                                                                    |  |
|                                                                            |                                                                                               | Urządzenie zewnętrzne                       | Napęd flash USB                                                                                                    |  |
|                                                                            | Gniazda                                                                                       | DC IN                                       | 16 V                                                                                                    |  |
|                                                                            |                                                                                               | Słuchawki                                   | Standardowe gniazdo stereofoniczne typu jack (2)                                                                                                    |  |
|                                                                            |                                                                                               | MIDI                                        | IN, OUT                                                                                                    |  |
|                                                                            |                                                                                               | AUX IN                                      | Gniazdo stereo typu minijack                                                                                                    |  |
|                                                                            |                                                                                               | AUX OUT                                     | L/L+R, R                                                                                                    |  |
|                                                                            |                                                                                               | AUX PEDAL                                   | Tak                                                                                                    |  |
|                                                                            |                                                                                               | PEDAL UNIT                                  | Tak                                                                                                    |  |
|                                                                            |                                                                                               | USB TO DEVICE                               | Tak                                                                                                    |  |
|                                                                            |                                                                                               | USB TO HOST                                 | Tak                                                                                                    |  |
| System dźwiękowy                                                           | Wzmacniacze                                                                                   |                                             | (15 W + 5 W) x 2                                                                                                    |  |
|                                                                            | Głośniki                                                                                      |                                             | (owalny (12 cm x 6 cm) + 2,5 cm (kopułka)) x 2                                                                                                    |  |
|                                                                            | Optymalizator akustyczny                                                                      | /                                           | Tak                                                                                                    |  |
| Zasilanie                                                                  | Zasilacz sieciowy                                                                             |                                             | PA-300C lub odpowiednik zalecany przez firmę Yamaha                                                                                                    |  |
|                                                                            | Zużycie energii                                                                               |                                             | 15 W (w przypadku korzystania z zasilacza sieciowego PA-300C)                                                                                                    |  |
|                                                                            | Automatyczne wyłączanie                                                                       |                                             | Tak                                                                                                    |  |
| Dołączone wyposażenie                                                      |                                                                                               |                                             | <ul> <li>Podręcznik użytkownika</li> <li>Gwarancja*</li> <li>Online Member Product Registration (Formularz rejestracyjny produktu)</li> <li>Przewód zasilający*, zasilacz sieciowy PA-300C lub odpowiednik zalecany przez<br/>firmę Yamaha</li> <li>Przełącznik nożny FC4A</li> <li>Pulpit nutowy</li> <li>* Może nie być dołączony, w zależności od kraju. Można to sprawdzić u miejscowego<br/>przedstawiciela handlowego firmy Yamaha.</li> </ul> |  |
| Akcesoria sprzedawane osobno<br>(mogą nie być dostępne w określonym kraju) |                                                                                               |                                             | Statyw L-515     Moduł pedalów LP-1     Pedał FC3A     Przełącznik nożny FC5     Słuchawki HPH-150/HPH-100/HPH-50     Zasilacz sieciowy PA-300C lub odpowiednik zalecany przez firmę Yamaha     Adapter USB sieci bezprzewodowej UD-WL01     Bezprzewodowy adapter MIDI UD-BT01/MD-BT01                                                                                                    |  |

\* Zawartość tego podręcznika odnosi się do najnowszych danych technicznych z dnia publikacji. Najnowszy podręcznik można pobrać z witryny internetowej firmy Yamaha. Ponieważ dane techniczne, wyposażenie i akcesoria sprzedawane oddzielnie mogą się różnić w poszczególnych krajach, należy je sprawdzić u lokalnego sprzedawcy sprzętu firmy Yamaha.

# Indeks

# Cyfry

| 50 Cla  | ssics (50 u | tworów klas | vcznych)      | 109 |
|---------|-------------|-------------|---------------|-----|
| 50 Cia. | 331C3 (30 u | tworow kias | y chi y chi j |     |

## A

| AB, powtarzanie                        | 50 |
|----------------------------------------|----|
| Accesspoint Mode (Tryb punktu dostępu) | 79 |
| Aliquot                                | 27 |
| Aliquot Res. (rezonans Aliquot)        | 26 |
| Aplikacja                              | 84 |
| Automatyczne wyłączanie                | 15 |
| Aux Assign (Przypisanie wejścia AUX)   | 18 |

## B

| Bas                        |        |
|----------------------------|--------|
| Blokada panelu             |        |
| Bluetooth                  |        |
| Body Res. (rezonans płyty) |        |
| Brightness                 |        |
| Brzmienie                  | 22, 64 |
| Brzmienie XG               | 23     |

## С

| Chorus                                            |
|---------------------------------------------------|
| Chorus, tabela rodzajów efektu92                  |
| Computer-related Operations (Praca z komputerem)9 |
| Contrast                                          |
| Czułość                                           |

## D

| Damper Res. (rezonans tłumika) |    |
|--------------------------------|----|
| Delete                         | 68 |
| Dostrajanie                    | 35 |
| Dual                           |    |
| Duo                            | 32 |

## Ε

| Edvcja (brzmienia) | 90 |
|--------------------|----|
| Edvcia (utwór)     |    |
| Effect             |    |
| Effect Depth       | 90 |

## F

| Format                          | 8  |
|---------------------------------|----|
| Formatowanie (napędu flash USB) |    |
| Funkcja Audio Loop Back         | 85 |
| Funkcja Master Tune             | 35 |

# G

| Głośność (metronom)       | 96 |
|---------------------------|----|
| Główny korektor brzmienia |    |

# H

| Half Pedal Point |  |
|------------------|--|
|------------------|--|

## I

| IAC                                       | 16        |
|-------------------------------------------|-----------|
| Infrastructure Mode (Tryb infrastruktury) | . 76, 103 |
| Inteligentny sterownik akustyczny (IAC)   | 16        |
| Interfejs audio USB                       | 85        |

## K

| Key Off Sample          |        |
|-------------------------|--------|
| Komputer                | 75, 81 |
| Konfiguracja sceniczna  | 86     |
| Konwersja               |        |
| Kopiowanie              | 68     |
| Korektor brzmienia      | 85     |
| Korektor brzmienia (EQ) |        |

## L

| Lid Position                                | 26  |
|---------------------------------------------|-----|
| Lista komunikatów                           | 110 |
| Lista podkładów rytmicznych                 | 109 |
| Lista rodzajów funkcji Sound Boost          |     |
| Lista rodzajów głównego korektora brzmienia |     |
| Lista ustawień czułości klawiatury          |     |
| Lista utworów                               | 109 |
| Lista wstępnie zdefiniowanych brzmień       |     |

## Μ

| Master Tune                             | 26      |
|-----------------------------------------|---------|
| MASTER VOLUME                           | 16      |
| Menu Metronome/Rhythm (Metronom/podkład |         |
| rytmiczny)                              | 96      |
| Menu Recording (Nagrywanie)             | 97      |
| Menu Song (Utwór)                       | 93      |
| Menu System                             | 98      |
| Menu Voice (Brzmienie)                  | 89      |
| Metronom                                | 41      |
| Metrum                                  | 42      |
| MIDI                                    | 80, 100 |
| MIDI do audio                           | 70      |
| MIDI Reference (Materiały referencyine  |         |
| dotyczące standardu MIDI)               | 9       |
| Moduł pedałów                           | 19      |
| -                                       |         |

## Ν

| Nagrywanie                     | 54 |
|--------------------------------|----|
| Nagrywanie w standardzie audio | 54 |
| Nagrywanie w standardzie MIDI  | 54 |
| Napęd flash USB                | 74 |

## 0

| Octave                       | 90 |
|------------------------------|----|
| Odtwarzanie (rytm)           | 43 |
| Odtwarzanie (utworu)         | 45 |
| Operacje na plikach          | 66 |
| Optymalizator stereofoniczny | 17 |

## Р

| Panel Lock (Blokada panelu)       | 40 |
|-----------------------------------|----|
| Parowanie                         | 82 |
| Partia                            |    |
| Pedał                             |    |
| Pedał soft                        | 19 |
| Pedał sostenuto                   | 19 |
| Pedał tłumika                     | 19 |
| Piano Room                        | 25 |
| Pogłos                            |    |
| Połączenie                        | 72 |
| Półpedał                          |    |
| Powtarzanie utworu                | 51 |
| Próbkowanie binauralne            | 17 |
| Przełącznik nożny                 |    |
| Przenoszenie                      | 69 |
| Przewijanie do przodu             | 47 |
| Przewijanie do tyłu               | 47 |
| Przewód zasilający                | 14 |
| Przywracanie ustawień fabrycznych |    |
| Przywracanie z kopii              |    |
| Punkt podziału                    |    |
| 1                                 |    |

## R

| Random (Losowo)             | 51  |
|-----------------------------|-----|
| Ręczna konfiguracja         | 78  |
| Regulacja balansu głośności | 52  |
| Rename                      | 71  |
| Repeat (Powtarzanie)        | 49  |
| Rezonans tłumika            | 18  |
| Rozwiązywanie problemów     | 112 |
| Rytm                        | 43  |

## S

| Scale Tune (Strojenie skali) | 98     |
|------------------------------|--------|
| Ścieżka                      | 48, 57 |
| Sieć                         | 76     |

| Sieć bezprzewodowa                         | 76, 103 |
|--------------------------------------------|---------|
| Słuchawki                                  | 16      |
| Smart Device Connection Manual (Instrukcja |         |
| podłączania do urządzeń przenośnych)       | 9       |
| Smart Pianist                              | 84      |
| SOUND BOOST                                | 37, 87  |
| Split                                      | 30, 31  |
| -<br>String Res. (rezonans strunowy)       | 26      |

## Т

| Tabela funkcji pedałów    | 92     |
|---------------------------|--------|
| Tabela rodzajów efektów   |        |
| Tabela rodzajów pogłosu   |        |
| Tabela strojów skali      |        |
| Тетро                     | 41     |
| Tempo (utworu)            | 47, 64 |
| Touch                     |        |
| Transpozycja (klawiatura) |        |
| Transpozycja (Utwór)      | 53, 93 |
| Tuning                    |        |
| -                         |        |

## U

| Urządzenie przenośne       | 75, 81 |
|----------------------------|--------|
| USB Autoload               |        |
| User (Użytkownika)         | 45     |
| Ustawienia kopii zapasowej | 105    |
| Ustawienia szczegółowe     |        |
| Utility                    | 101    |
| Utwór                      |        |
| Utwór audio                | 44     |
| Utwór demonstracyjny       | 24     |
| Utwór MIDI                 | 44     |

## v

| Volume (Głośność) |  |
|-------------------|--|
| VRM               |  |

## W

| 77  |
|-----|
| 43  |
| 105 |
|     |
| 20  |
|     |

# Ζ

| Zakończenie       | 43 |
|-------------------|----|
| Zasilacz sieciowy | 14 |
| Zasilanie         | 14 |

## For EU countries

### **BG** Bulgarian

#### ОПРОСТЕНА ЕС ДЕКЛАРАЦИЯ ЗА СЪОТВЕТСТВИЕ

С настоящото Yamaha Music Europe GmbH декларира, че този тип радиосъоръжение [P-515] е в съответствие с Директива 2014/53/ЕС. Цялостният текст на ЕС декларацията за съответствие може да се намери на следния интернет адрес: https://europe.yamaha.com/en/support/compliance/doc.html

#### ES Spanish

#### DECLARACIÓN UE DE CONFORMIDAD SIMPLIFICADA

Por la presente, Yamaha Music Europe GmbH declara que el tipo de equipo radioeléctrico [P-515] es conforme con la Directiva 2014/53/UE. El texto completo de la declaración UE de conformidad está disponible en la dirección Internet siguiente: <u>https://europe.yamaha.com/en/support/compliance/doc.html</u>

#### CS Czech

#### ZJEDNODUŠENÉ EU PROHLÁŠENÍ O SHODĚ

Tímto Yamaha Music Europe GmbH prohlašuje, že typ rádiového zařízení [P-515] je v souladu se směrnicí 2014/53/EU. Úplné znění EU prohlášení o shodě je k dispozici na této internetové adrese: <u>https://europe.vamaha.com/en/support/compliance/doc.html</u>

#### DA Danish

#### FORENKLET EU-OVERENSSTEMMELSESERKLÆRING

Hermed erklærer Yamaha Music Europe GmbH, at radioudstyrstypen [P-515] er i overensstemmelse med direktiv 2014/53/EU. EU-overensstemmelseserklæringens fulde tekst kan findes på følgende internetadresse: https://europe.yamaha.com/en/support/compliance/doc.html

#### DE German

#### VEREINFACHTE EU-KONFORMITÄTSERKLÄRUNG

Hiermit erklärt Yamaha Music Europe GmbH, dass der Funkanlagentyp [P-515] der Richtlinie 2014/53/EU entspricht. Der vollständige Text der EU-Konformitätserklärung ist unter der folgenden Internetadresse verfügbar: https://europe.yamaha.com/en/support/compliance/doc.html

#### ET Estonian

#### LIHTSUSTATUD ELI VASTAVUSDEKLARATSIOON

Käesolevaga deklareerib Yamaha Music Europe GmbH, et käesolev raadioseadme tüüp [P-515] vastab direktiivi 2014/53/EL nõuetele. ELi vastavusdeklaratsiooni täielik tekst on kättesaadav järgmisel internetiaadressil: https://europe.yamaha.com/en/support/compliance/doc.html

#### EL Greek

#### ΑΠΛΟΥΣΤΕΥΜΕΝΗ ΔΗΛΩΣΗ ΣΥΜΜΟΡΦΩΣΗΣ ΕΕ

Με την παρούσα ο/η Yamaha Music Europe GmbH, δηλώνει ότι ο ραδιοεξοπλισμός [P-515] πληροί την οδηγία 2014/53/ΕΕ. Το πλήρες κείμενο της δήλωσης συμμόρφωσης ΕΕ διατίθεται στην ακόλουθη ιστοσελίδα στο διαδίκτυο: https://europe.yamaha.com/en/support/compliance/doc.html

### EN English

#### SIMPLIFIED EU DECLARATION OF CONFORMITY

Hereby, Yamaha Music Europe GmbH declares that the radio equipment type [P-515] is in compliance with Directive 2014/53/EU. The full text of the EU declaration of conformity is available at the following internet address: <a href="https://europe.yamaha.com/en/support/compliance/doc.html">https://europe.yamaha.com/en/support/compliance/doc.html</a>

#### FR French

#### DECLARATION UE DE CONFORMITE SIMPLIFIEE

Le soussigné, Yamaha Music Europe GmbH, déclare que l'équipement radioélectrique du type [P-515] est conforme à la directive 2014/53/UE. Le texte complet de la déclaration UE de conformité est disponible à l'adresse internet suivante: <u>https://europe.yamaha.com/en/support/compliance/doc.html</u>

### HR Croatian

#### POJEDNOSTAVLJENA EU IZJAVA O SUKLADNOSTI

Yamaha Music Europe GmbH ovime izjavljuje da je radijska oprema tipa [P-515] u skladu s Direktivom 2014/53/EU. Cjeloviti tekst EU izjave o sukladnosti dostupan je na sljedećoj internetskoj adresi: https://europe.yamaha.com/en/support/compliance/doc.html

### IT Italian

#### DICHIARAZIONE DI CONFORMITÀ UE SEMPLIFICATA

Il fabbricante, Yamaha Music Europe GmbH, dichiara che il tipo di apparecchiatura radio [P-515] è conforme alla direttiva 2014/53/UE. Il testo completo della dichiarazione di conformità UE è disponibile al seguente indirizzo Internet: <u>https://europe.yamaha.com/en/support/compliance/doc.html</u>

#### LV Latvian

## VIENKĀRŠOTA ES ATBILSTĪBAS DEKLARĀCIJA

Ar šo Yamaha Music Europe GmbH deklarē, ka radioiekārta [P-515] atbilst Direktīvai 2014/53/ES. Pilns ES atbilstības deklarācijas teksts ir pieejams šādā interneta vietnē: https://europe.yamaha.com/en/support/compliance/doc.html

### LT Lithuanian

### SUPAPRASTINTA ES ATITIKTIES DEKLARACIJA

Aš, Yamaha Music Europe GmbH, patvirtinu, kad radijo įrenginių tipas [P-515] atitinka Direktyvą 2014/53/ES. Visas ES atitikties deklaracijos tekstas prieinamas šiuo interneto adresu: https://europe.yamaha.com/en/support/compliance/doc.html

#### HU Hungarian

#### EGYSZERŰSÍTETT EU-MEGFELELŐSÉGI NYILATKOZAT

Yamaha Music Europe GmbH igazolja, hogy a [P-515] típusú rádióberendezés megfelel a 2014/53/EU irányelvnek. Az EU-megfelelőségi nyilatkozat teljes szövege elérhető a következő internetes címen: https://europe.yamaha.com/en/support/compliance/doc.html

#### NL Dutch

#### VEREENVOUDIGDE EU-CONFORMITEITSVERKLARING

Hierbij verklaar ik, Yamaha Music Europe GmbH, dat het type radioapparatuur [P-515] conform is met Richtlijn 2014/53/EU. De volledige tekst van de EU-conformiteitsverklaring kan worden geraadpleegd op het volgende internetadres: https://europe.yamaha.com/en/support/compliance/doc.html

#### PL Polish

#### UPROSZCZONA DEKLARACJA ZGODNOŚCI UE

Yamaha Music Europe GmbH niniejszym oświadcza, że typ urządzenia radiowego [P-515] jest zgodny z dyrektywą 2014/53/UE. Pełny tekst deklaracji zgodności UE jest dostępny pod następującym adresem internetowym: https://europe.yamaha.com/en/support/compliance/doc.html

### PT Portuguese

### DECLARAÇÃO UE DE CONFORMIDADE SIMPLIFICADA

O(a) abaixo assinado(a) Yamaha Music Europe GmbH declara que o presente tipo de equipamento de rádio [P-515] está em conformidade com a Diretiva 2014/53/UE. O texto integral da declaração de conformidade está disponível no seguinte endereço de Internet: <u>https://europe.yamaha.com/en/support/compliance/doc.html</u>

#### RO Romanian

#### DECLARAȚIA UE DE CONFORMITATE SIMPLIFICATĂ

Prin prezenta, Yamaha Music Europe GmbH declară că tipul de echipamente radio [P-515] este în conformitate cu Directiva 2014/53/UE. Textul integral al declarației UE de conformitate este disponibil la următoarea adresă internet: <u>https://europe.yamaha.com/en/support/compliance/doc.html</u>

#### SK Slovak

#### ZJEDNODUŠENÉ EÚ VYHLÁSENIE O ZHODE

Yamaha Music Europe GmbH týmto vyhlasuje, že rádiové zariadenie typu [P-515] je v súlade so smernicou 2014/53/EÚ. Úplné EÚ vyhlásenie o zhode je k dispozícii na tejto internetovej adrese: <u>https://europe.yamaha.com/en/support/compliance/doc.html</u>

#### SL Slovenian

#### POENOSTAVLJENA IZJAVA EU O SKLADNOSTI

Yamaha Music Europe GmbH potrjuje, da je tip radijske opreme [P-515] skladen z Direktivo 2014/53/EU. Celotno besedilo izjave EU o skladnosti je na voljo na naslednjem spletnem naslovu: https://europe.yamaha.com/en/support/compliance/doc.html

#### FI Finnish

YKSINKERTAISTETTU EU-VAATIMUSTENMUKAISUUSVAKUUTUS Yamaha Music Europe GmbH vakuuttaa, että radiolaitetyyppi [P-515] on direktiivin 2014/53/EU mukainen. EU-vaatimustenmukaisuusvakuutuksen

täysimittainen teksti on saatavilla seuraavassa internetosoitteessa: https://europe.yamaha.com/en/support/compliance/doc.html

## SV Swedish

### FÖRENKLAD EU-FÖRSÄKRAN OM ÖVERENSSTÄMMELSE

Härmed försäkrar Yamaha Music Europe GmbH att denna typ av radioutrustning [P-515] överensstämmer med direktiv 2014/53/EU. Den fullständiga texten till EU-försäkran om överensstämmelse finns på följande webbadress: https://europe.yamaha.com/en/support/compliance/doc.html

## TR Turkey

### BASİTLEŞTİRİLMİŞ AVRUPA BİRLİĞİ UYGUNLUK BİLDİRİMİ

İşbu belge ile, Yamaha Music Europe GmbH, radyo cihaz tipinin [P-515], Direktif 2014/53/AB'ye uygunluğunu beyan eder. AB uyumu beyanının tam metni aşağıdaki internet adresinden edinilebilir: https://europe.yamaha.com/en/support/compliance/doc.html Aby uzyskać szczegółowe informacje na temat produktów, należy skontaktować się z najbliższym przedstawicielem firmy Yamaha lub z autoryzowanym dystrybutorem wymienionym poniżej.

#### NORTH AMERICA

#### CANADA

Yamaha Canada Music Ltd. 135 Milner Avenue, Toronto, Ontario M1S 3R1, Canada

#### Tel: +1-416-298-1311 U.S.A.

Yamaha Corporation of America 6600 Orangethorpe Avenue, Buena Park, CA 90620, U.S.A Tel: +1-714-522-9011

#### **CENTRAL & SOUTH AMERICA** MEXICO

Yamaha de México, S.A. de C.V. Av. Insurgentes Sur 1647 Piso 9, Col. San José Insurgentes, Delegación Benito Juárez, México, D.F., C.P. 03900, México Tel: +52-55-5804-0600

#### BRAZIL

Yamaha Musical do Brasil Ltda. Rua Fidêncio Ramos, 302 – Cj 52 e 54 – Torre B – Vila Olímpia – CEP 04551-010 – São Paulo/SP, Brazil Tel: +55-11-3704-1377

## ARGENTINA Yamaha Music Latin America, S.A., Sucursal Argentina Olga Cossettini 1553, Piso 4 Norte, Madero Este-C1107CEK Buenos Aires, Argentina

Tel: +54-11-4119-7000 PANAMA AND OTHER LATIN AMERICAN COUNTRIES/

**CARIBBEAN COUNTRIES** Yamaha Music Latin America, S.A. Edificio Torre Davivienda, Piso: 20 Avenida Balboa, Marbella, Corregimiento de Bella Vista, Ciudad de Panamá, Rep. de Panamá Tel: +507-269-5311

#### EUROPE

THE UNITED KINGDOM/IRELAND Yamaha Music Europe GmbH (UK) Sherbourne Drive, Tilbrook, Milton Keynes, MK7 8BL, U.K. Tel: +44-1908-366700 GERMANY Yamaha Music Europe GmbH Siemensstrasse 22-34, 25462 Rellingen, Germany Tel: +49-4101-303-0 SWITZERLAND/LIECHTENSTEIN Yamaha Music Europe GmbH, Branch Switzerland in Thalwil Seestrasse 18a, 8800 Thalwil, Switzerland Tel: +41-44-3878080 AUSTRIA/CROATIA/CZECH REPUBLIC/ HUNGARY/ROMANIA/SLOVAKIA/ **SLOVENIA Yamaha Music Europe GmbH, Branch Austria** Schleiergasse 20, 1100 Wien, Austria Tel: +43-1-60203900 POLAND Yamaha Music Europe GmbH Sp.z o.o. Oddział w Polsce ul. Wielicka 52, 02-657 Warszawa, Poland Tel: +48-22-880-08-88 BULGARIA Dinacord Bulgaria LTD. Bul.Iskarsko Schose 7 Targowski Zentar Ewropa 1528 Sofia, Bulgaria Tel: +359-2-978-20-25 MALTA Olimpus Music Ltd. Valletta Road, Mosta MST9010, Malta Tel: +356-2133-2093 NETHERLANDS/BELGIUM/ LUXEMBOURG Yamaha Music Europe, Branch Benelux Clarissenhof 5b, 4133 AB Vianen, The Netherlands Tel: +31-347-358040

FRANCE Yamaha Music Europe 7 rue Ambroise Croizat, Zone d'activités de Pariest, 77183 Croissy-Beaubourg, France Tel: +33-1-6461-4000 ITALY Yamaha Music Europe GmbH, Branch Italy Via Tinelli N.67/69 20855 Gerno di Lesmo (MB), Italy Tel: +39-039-9065-1 SPAIN/PORTUGAL Yamaha Music Europe GmbH Ibérica, Sucursal en España Ctra. de la Coruña km. 17,200, 28231 Las Rozas de Madrid, Spain Tel: +34-91-639-88-88 GREECE Philippos Nakas S.A. The Music House 19th klm. Leof. Lavriou 190 02 Peania – Attiki, Greece Tel: +30-210-6686260 SWEDEN Yamaha Music Europe GmbH Germany filial Scandinavia JA Wettergrensgata 1, 400 43 Göteborg, Sweden Tel: +46-31-89-34-00 DENMARK Yamaha Music Denmark, Generatorvej 8C, ST. TH., 2860 Søborg, Denmark Tel: +45-44-92-49-00 FINLAND F-Musiikki Oy Antaksentie 4 FI-01510 Vantaa, Finland Tel: +358 (0)96185111 NORWAY Yamaha Music Europe GmbH Germany -Norwegian Branch Grini Næringspark 1, 1332 Østerås, Norway Tel: +47-6716-7800 ICELAND Hljodfaerahusid Ehf. Sidumula 20 IS-108 Reykjavik, Iceland Tel: +354-525-5050 CYPRUS Nakas Music Cyprus Ltd. Nikis Ave 2k 1086 Nicosia Tel: + 357-22-511080 Major Music Center 21 Ali Riza Ave. Ortakoy P.O.Box 475 Lefkoşa, Cyprus Tel: (392) 227 9213 RUSSIA Yamaha Music (Russia) LLC. Room 37, entrance 7, bld. 7, Kievskaya street, Moscow, 121059, Russia Tel: +7-495-626-5005 OTHER EUROPEAN COUNTRIES Yamaha Music Europe GmbH Siemensstrasse 22-34, 25462 Rellingen, Germany Tel: +49-4101-303-0 AFRICA Yamaha Music Gulf FZE JAFZA-16, Office 512, P.O.Box 17328, Jebel Ali FZE, Dubai, UAE Tel: +971-4-801-1500 MIDDLE EAST

TURKEY Yamaha Music Europe GmbH Merkezi Almanya Türkiye İstanbul Şubesi Mor Sumbul Sokak Varyap Meridian Business 1.Blok No:1 113-114-115 Bati Atasehir Istanbul, Turkey Tel: +90-216-275-7960 ISRAEL

**RBX International Co., Ltd.** P.O Box 10245, Petach-Tikva, 49002 Tel: (972) 3-925-6900

#### **OTHER COUNTRIES**

Yamaha Music Gulf FZE JAFZA-16, Office 512, P.O.Box 17328, Jebel Ali FZE, Dubai, UAE Tel: +971-4-801-1500

#### ASIA

#### THE PEOPLE'S REPUBLIC OF CHINA

Yamaha Music & Electronics (China) Co., Ltd. 2F, Yunhedasha, 1818 Xinzha-lu, Jingan-qu, Shanghai, China Tel: +86-400-051-7700

### HONG KONG

Tom Lee Music Co., Ltd. 11/F., Silvercord Tower 1, 30 Canton Road, Tsimshatsui, Kowloon, Hong Kong Tel: +852-2737-7688

#### INDIA

Yamaha Music India Private Limited P-401, JMD Megapolis, Sector-48, Sohna Road, Gurgaon-122018, Haryana, India Tel: +91-124-485-3300

#### **INDONESIA**

PT. Yamaha Musik Indonesia (Distributor) Yamaha Music Center Bldg. Jalan Jend. Gatot Subroto Kav. 4, Jakarta 12930, Indonesia Tel: +62-21-520-2577

#### KOREA

Yamaha Music Korea Ltd. Gangnam-gu, Seoul, 06253, Korea Tel: +82-2-3467-3300

#### MALAYSIA

Yamaha Music (Malaysia) Sdn. Bhd. No.8, Jalan Perbandaran, Kelana Jaya, 47301 Petaling Jaya, Selangor, Malaysia Tel: +60-3-78030900

#### SINGAPORE

Yamaha Music (Asia) Private Limited Block 202 Hougang Street 21, #02-00, Singapore 530202, Singapore Tel: +65-6740-9200

#### TAIWAN

Yamaha Music & Electronics Taiwan Co., Ltd. 2F., No.1, Yuandong Rd., Banqiao Dist., New Taipei City 22063, Taiwan (R.O.C.) Tel: +886-2-7741-8888

#### THAILAND

Siam Music Yamaha Co., Ltd. 3, 4, 15, 16th Fl., Siam Motors Building, 891/1 Rama 1 Road, Wangmai, Pathumwan, Bangkok 10330, Thailand Tel: +66-2215-2622

#### VIETNAM

Yamaha Music Vietnam Company Limited 15th Floor, Nam A Bank Tower, 201-203 Cach Mang Thang Tam St., Ward 4, Dist.3, Ho Chi Minh City, Vietnam Tel: +84-28-3818-1122

OCEANIA

OTHER ASIAN COUNTRIES https://asia-latinamerica-mea.yamaha.com/ index.html

## AUSTRALIA

Yamaha Music Australia Pty. Ltd. Level 1, 80 Market Street, South Melbourne, VIC 3205 Australia Tel: +61-3-9693-5111

## NEW ZEALAND

Music Works LTD P.O.BOX 6246 Wellesley, Auckland 4680, New Zealand Tel: +64-9-634-0099

#### COUNTRIES AND TRUST

TERRITORIES IN PACIFIC OCEAN https://asia-latinamerica-mea.yamaha.com/ index.html

Head Office/Manufacturer: Yamaha Corporation 10-1, Nakazawa-cho, Naka-ku, Hamamatsu, 430-8650, Japan (For European Countries) Importer: Yamaha Music Europe GmbH Siemensstrasse 22-34, 25462 Rellingen, Germany

Yamaha Global Site https://www.yamaha.com/

Yamaha Downloads https://download.yamaha.com/

Manual Development Group © 2018 Yamaha Corporation Published 06/2018 MV-A0

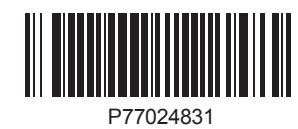